# SIEMENS

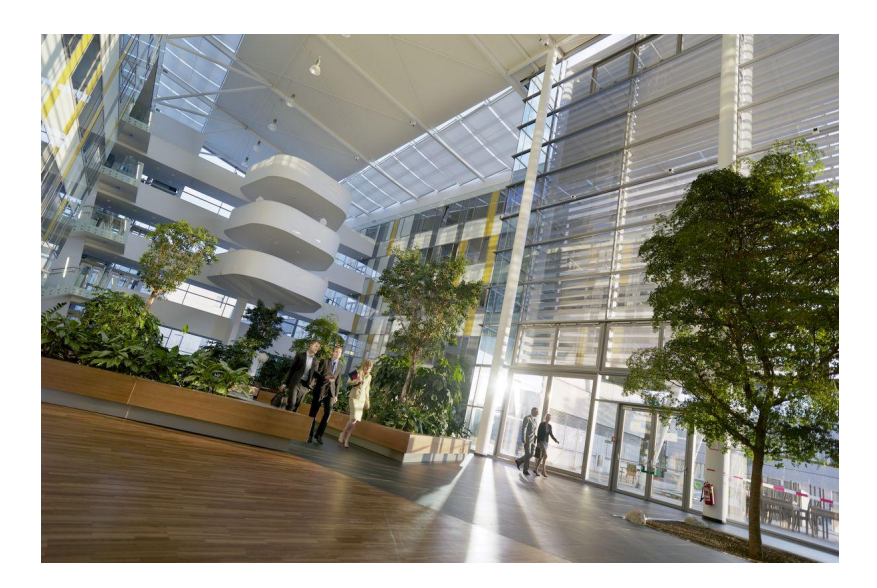

# Desigo Configurable Room Automation (BACnet)

# **Product Range Description**

**Application Guide** 

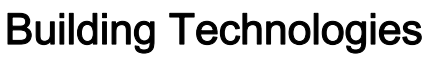

Control Products & Systems

# Table of Contents

| 2       Connecting to the automation level       13         3       Connecting to Desigo CC       14         4       Applications       15         5       User roles       17         6       Web server       18         7       Rooms and room segments       19         8       Central function with groups       22         9       Alarms       24         9.1       System alarms on DXR2       24         9.2       Preconfigured system alarms       24         9.3       Process alarms on DXR2       24         9.4       Time response to system and process alarms       25         10       Trends       26         11       Room operating modes       27         11.1       Room operating mode determination       27         11.2       Room controller and setpoints       31         11.4.1       Temperature setpoints       31         11.4.2       Temperature setpoints       31         11.4.3       Air quality setpoints       34         11.4.4       Setpoints for air volume tracking       34         11.4.5       Stopionts for relative humidity       34         11.4.6       Room cont                                                                                                    | 1          | Product  | range overview                                                                                    | 7               |
|----------------------------------------------------------------------------------------------------|------------|----------|---------------------------------------------------------------------------------------------------|-----------------|
| 3       Connecting to Desigo CC                                                                                                    | 2          | Connec   | ting to the automation level                                                                      | 13              |
| 4       Applications.       15         5       User roles       17         6       Web server.       18         7       Rooms and room segments.       19         8       Central function with groups       22         9       Alarms       24         9.1       System alarms on DXR2       24         9.2       Preconfigured system alarms.       24         9.3       Process alarms on free inputs.       24         9.4       Time response to system and process alarms.       25         10       Trends       26         11       Control function       27         11.1       Room operating mode seturnination       27         11.2       Room operating mode determination       27         11.3       Plant operating mode determination       27         11.4       Room controller and setpoints       31         11.4.1       Temperature setpoints       31         11.4.2       Temperature control: Direct or cascading       33         11.4.3       Air quality setpoints       34         11.4.4       Setpoints for relative humidity       34         11.4.5       Setpoints for relative humidity       34                                                                                                    | 3          | Connec   | ting to Desigo CC                                                                                 | 14              |
| 5       User roles       17         6       Web server       18         7       Rooms and room segments       19         8       Central function with groups       22         9       Alarms       24         9.1       System alarms on DXR2       24         9.2       Preconfigured system alarms       24         9.3       Process alarms on free inputs       24         9.4       Time response to system and process alarms       25         10       Trends       26         11       Control function       27         11.1       Room operating modes       27         11.2       Room operating mode determination       27         11.3       Plant operating mode determination       27         11.4       Tomperature setpoints       31         11.4.1       Temperature setpoints       31         11.4.2       Temperature setpoints       31         11.4.3       Air quality setpoints       34         11.4.4       Setpoints for relative humidity       34         11.4.5       Setpoints for relative humidity       34         11.4.6       Room controller output signals       35         11.4.7                                                                                                    | 4          | Applicat | ions                                                                                              | 15              |
| 6       Web server.       18         7       Rooms and room segments.       19         8       Central function with groups       22         9       Alarms       24         9.1       System alarms on DXR2.       24         9.2       Preconfigured system alarms       24         9.3       Process alarms on free inputs.       24         9.4       Time response to system and process alarms.       25         10       Trends       26         11       Control function       27         11.1       Room operating modes       27         11.2       Room operating mode determination       27         11.3       Plant operating mode determination       27         11.4       Room controller and setpoints.       31         11.4.1       Temperature setpoints       31         11.4.2       Temperature setpoints       31         11.4.3       Air quality setpoints       34         11.4.4       Setpoints for relative humidity       34         11.4.5       Setpoints for relative humidity       34         11.4.6       Room controller output signals       35         11.4.7       Activate aggregates based on plant operating mode                                                                                                    | 5          | User rol | es                                                                                                | 17              |
| 7       Rooms and room segments.       19         8       Central function with groups       22         9       Alarms       24         9.1       System alarms on DXR2.       24         9.2       Preconfigured system alarms       24         9.3       Process alarms on free inputs.       24         9.4       Time response to system and process alarms.       25         10       Trends       26         11       Control function       27         11.1       Room operating modes       27         11.2       Room operating mode determination       27         11.3       Plant operating mode determination       29         11.4       Room controller and setpoints       31         11.4.1       Temperature setpoints       31         11.4.2       Temperature setpoints       33         11.4.3       Air quality setpoints       34         11.4.4       Setpoints for air volume tracking       34         11.4.5       Setpoints for relative humidity       34         11.4.5       Setpoints for relative humidity       34         11.4.6       Room controller output signals       35         11.4.7       Activate aggregates based on p                                                                                                    | 6          | Web se   | ver                                                                                               | 18              |
| 8       Central function with groups                                                                                                    | 7          | Rooms    | and room segments                                                                                 | 10              |
| 9       Alarms       24         9.1       System alarms on DXR2       24         9.2       Preconfigured system alarms       24         9.3       Process alarms on free inputs       24         9.4       Time response to system and process alarms       25         10       Trends       26         11.1       Room operating modes       27         11.2       Room operating mode determination       27         11.3       Plant operating mode determination       27         11.3       Room controller and setpoints       31         11.4.1       Temperature setpoints       31         11.4.2       Temperature control: Direct or cascading       33         11.4.3       Air quality setpoints       34         11.4.4       Setpoints for air volume tracking       34         11.4.5       Setpoints for relative humidity       34         11.4.6       Room controller output signals       35         11.4.7       Activate aggregates based on plant operating mode       37         11.4.8       Controller operating mode for heating and cooling aggregates based on the plant operating mode       38         11.4.7       Activate aggregates based on plant operating mode       38         11.4                                                                                                    | י<br>פ     | Central  | function with groups                                                                              |                 |
| 9       Mains       24         9.1       System alarms on DXR2.       24         9.2       Preconfigured system alarms.       24         9.3       Process alarms on free inputs.       24         9.4       Time response to system and process alarms.       25         10       Trends       26         11       Control function       27         11.1       Room operating modes.       27         11.2       Room operating mode determination       27         11.3       Plant operating mode determination       29         11.4       Room controller and setpoints.       31         11.4.1       Temperature setpoints       31         11.4.2       Temperature control: Direct or cascading       33         11.4.3       Air quality setpoints       34         11.4.4       Setpoints for air volume tracking       34         11.4.5       Setpoints for relative humidity       34         11.4.6       Room controller output signals       35         11.4.7       Activate aggregates based on plant operating mode       37         11.4.8       Controller operating mode for heating and cooling aggregates based on the plant operating mode       38         11.4.9       Stage controll                                                                                                    | 0          | Alormo   |                                                                                                   | <u>2</u> 2      |
| 9.2       Preconfigured system alarms.       24         9.3       Process alarms on free inputs.       24         9.4       Time response to system and process alarms.       25         10       Trends.       26         11       Control function       27         11.1       Room operating modes.       27         11.2       Room operating mode determination       27         11.3       Plant operating mode determination       29         11.4       Room controller and setpoints.       31         11.4.1       Temperature setpoints.       31         11.4.2       Temperature setpoints.       33         11.4.3       Air quality setpoints.       34         11.4.4       Setpoints for air volume tracking       34         11.4.5       Setpoints for air volume tracking       34         11.4.6       Room controller output signals       35         11.4.7       Activate aggregates based on plant operating mode       37         11.4.8       Controller of aggregates       39         11.4.9       Stage controller of aggregates       39         11.5.1       Staged output       41         11.5.2       Modulating output       41         11.                                                                                                    | 9<br>0 1   | Alams.   | alarms on DYP2                                                                                    | <b>24</b><br>24 |
| 9.3       Process alarms on free inputs                                                                                                    | 0.7        | Dreconf  | additis of DATZ                                                                                   | 24<br>24        |
| 9.4       Time response to system and process alarms.       24         9.4       Time response to system and process alarms.       25         10       Trends       26         11       Control function       27         11.1       Room operating modes.       27         11.2       Room operating mode determination       27         11.3       Plant operating mode determination       29         11.4       Room controller and setpoints.       31         11.4.1       Temperature setpoints       31         11.4.2       Temperature control: Direct or cascading       33         11.4.3       Air quality setpoints       34         11.4.4       Setpoints for air volume tracking       34         11.4.5       Setpoints for relative humidity       34         11.4.6       Room controller output signals       35         11.4.7       Activate aggregates based on plant operating mode       37         11.4.8       Controller operating mode for heating and cooling aggregates based on the plant operating mode       38         11.4.9       Stage controller of aggregates       39         11.5       Output signals to the aggregates       40         11.5.1       Staged output       41                                                                                                    | 9.Z<br>0.3 | Process  | alarms on free inputs                                                                             | 24<br>24        |
| 10       Trends       26         11       Control function       27         11.1       Room operating modes       27         11.2       Room operating mode determination       27         11.3       Plant operating mode determination       27         11.4       Room controller and setpoints       31         11.4.7       Temperature setpoints       31         11.4.8       Temperature control: Direct or cascading       33         11.4.3       Air quality setpoints       34         11.4.4       Setpoints for air volume tracking       34         11.4.5       Setpoints for relative humidity       34         11.4.5       Setpoints for relative humidity       34         11.4.7       Activate aggregates based on plant operating mode       37         11.4.8       Controller output signals       35         11.4.9       Stage controller of aggregates       39         11.5       Output signals to the aggregates       39         11.5       Utput signals to the aggregates       40         11.5.1       Stage output       41         11.5.2       Modulating output       41         11.5.1       Staged output       41         11.5.2                                                                                                    | 9.5<br>9.4 | Time re  | sponse to system and process alarms                                                               | 24              |
| 10       Trends       20         11       Control function       27         11.1       Room operating modes       27         11.2       Room operating mode determination       27         11.3       Plant operating mode determination       29         11.4       Room controller and setpoints       31         11.4.1       Temperature setpoints       31         11.4.2       Temperature control: Direct or cascading       33         11.4.3       Air quality setpoints       34         11.4.4       Setpoints for air volume tracking       34         11.4.5       Setpoints for relative humidity       34         11.4.5       Setpoints for relative humidity       34         11.4.5       Setpoints for relative humidity       34         11.4.6       Room controller output signals       35         11.4.7       Activate aggregates based on plant operating mode       37         11.4.8       Controller operating mode for heating and cooling aggregates based on the plant operating mode       38         11.4.9       Stage controller of aggregates       39         11.5       Output signals to the aggregates       40         11.5.1       Stage output       41         11.5.2                                                                                                    | 40         | Trende   |                                                                                                   | 20              |
| 11       Control function       27         11.1       Room operating modes       27         11.2       Room operating mode determination       27         11.3       Plant operating mode determination       29         11.4       Room controller and setpoints       31         11.4.1       Temperature setpoints       31         11.4.2       Temperature control: Direct or cascading       33         11.4.3       Air quality setpoints       34         11.4.4       Setpoints for air volume tracking       34         11.4.5       Setpoints for relative humidity       34         11.4.5       Setpoints for relative humidity       34         11.4.6       Room controller output signals       35         11.4.7       Activate aggregates based on plant operating mode       37         11.4.8       Controller operating mode for heating and cooling aggregates based on the plant operating mode       38         11.4.9       Stage controller of aggregates       39         11.5       Output signals to the aggregates       40         11.5.1       Staged output       41         11.5.2       Modulating output       41         11.5.2       Modulating output       41         11.5.1                                                                                                    | 10         | Trends.  | • ···                                                                                             | 20              |
| 11.1       Room operating modes       27         11.2       Room operating mode determination       27         11.3       Plant operating mode determination       29         11.4       Room controller and setpoints       31         11.4.1       Temperature setpoints       31         11.4.2       Temperature control: Direct or cascading       33         11.4.3       Air quality setpoints       34         11.4.4       Setpoints for air volume tracking       34         11.4.5       Setpoints for relative humidity       34         11.4.6       Room controller output signals       35         11.4.7       Activate aggregates based on plant operating mode       37         11.4.8       Controller operating mode for heating and cooling aggregates based on the plant operating mode       38         11.4.9       Stage controller of aggregates       39         11.5       Output signals to the aggregates       40         11.5.1       Staged output       41         11.5.2       Modulating output       41         12.4       Operation in room       42         12.1       Green Leaf       43         12.2       Room operator unit QMX3.P34       44         12.3       Room                                                                                                    | 11         | Control  | function                                                                                          | 27              |
| 11.2       Room operating mode determination       27         11.3       Plant operating mode determination       29         11.4       Room controller and setpoints       31         11.4.1       Temperature setpoints       31         11.4.2       Temperature control: Direct or cascading       33         11.4.3       Air quality setpoints       34         11.4.3       Air quality setpoints       34         11.4.4       Setpoints for air volume tracking       34         11.4.5       Setpoints for relative humidity       34         11.4.5       Setpoints for relative humidity       34         11.4.6       Room controller output signals       35         11.4.7       Activate aggregates based on plant operating mode       37         11.4.8       Controller operating mode for heating and cooling aggregates based on the plant operating mode       38         11.4.9       Stage controller of aggregates       39         11.5       Output signals to the aggregates       40         11.5.1       Stage output       41         11.5.2       Modulating output       41         11.5.2       Modulating output       41         12.4       Green Leaf       43         12.2                                                                                                    | 11.1       | Room o   | perating modes                                                                                    | 27              |
| 11.3       Plant operating mode determination.       29         11.4       Room controller and setpoints.       31         11.4.1       Temperature setpoints.       31         11.4.2       Temperature control: Direct or cascading.       33         11.4.3       Air quality setpoints.       34         11.4.3       Air quality setpoints.       34         11.4.3       Air quality setpoints.       34         11.4.4       Setpoints for air volume tracking       34         11.4.5       Setpoints for relative humidity       34         11.4.5       Setpoints for relative humidity       34         11.4.6       Room controller output signals       35         11.4.7       Activate aggregates based on plant operating mode       37         11.4.8       Controller operating mode for heating and cooling aggregates based on the plant operating mode       38         11.4.9       Stage controller of aggregates       39         11.5       Output signals to the aggregates       40         11.5.1       Staged output       41         11.5.2       Modulating output       41         12.4       Green Leaf       43         12.2       Room operator unit QMX3.P34       44         12.3                                                                                                    | 11.2       | Room o   | perating mode determination                                                                       | 27              |
| 11.4       Room controller and setpoints.       31         11.4.1       Temperature setpoints.       31         11.4.2       Temperature control: Direct or cascading.       33         11.4.3       Air quality setpoints.       34         11.4.3       Air quality setpoints.       34         11.4.3       Air quality setpoints.       34         11.4.3       Air quality setpoints.       34         11.4.3       Setpoints for air volume tracking       34         11.4.5       Setpoints for relative humidity       34         11.4.6       Room controller output signals       35         11.4.7       Activate aggregates based on plant operating mode       37         11.4.8       Controller operating mode for heating and cooling aggregates<br>based on the plant operating mode       38         11.4.9       Stage controller of aggregates       39         11.5       Output signals to the aggregates       40         11.5.1       Staged output       41         11.5.2       Modulating output       41         11.5.2       Modulating output       41         12.1       Green Leaf       43         12.2       Room operator unit QMX3.P34       44         12.3       Room opera                                                                                                    | 11.3       | Plant op | erating mode determination                                                                        | 29              |
| 11.4.1       Temperature setpoints.       31         11.4.2       Temperature control: Direct or cascading.       33         11.4.3       Air quality setpoints.       34         11.4.3       Air quality setpoints.       34         11.4.4       Setpoints for air volume tracking.       34         11.4.5       Setpoints for relative humidity       34         11.4.5       Setpoints for relative humidity       34         11.4.6       Room controller output signals       35         11.4.7       Activate aggregates based on plant operating mode       37         11.4.8       Controller operating mode for heating and cooling aggregates based on the plant operating mode       38         11.4.9       Stage controller of aggregates       39         11.5       Output signals to the aggregates       40         11.5.1       Staged output       41         11.5.2       Modulating output       41         11.5.2       Modulating output       41         11.5.1       Staged output       41         11.5.2       Modulating output       41         12.3       Room operator unit QMX3.P34       44         12.3       Room operator unit QMX3.P36       47         12.4.1       Layou                                                                                                    | 11.4       | Room c   | ontroller and setpoints                                                                           | 31              |
| 11.4.2       Temperature control: Direct or cascading       33         11.4.3       Air quality setpoints       34         11.4.3       Air quality setpoints for air volume tracking       34         11.4.4       Setpoints for relative humidity       34         11.4.5       Setpoints for relative humidity       34         11.4.5       Setpoints for relative humidity       34         11.4.6       Room controller output signals       35         11.4.7       Activate aggregates based on plant operating mode       37         11.4.8       Controller operating mode for heating and cooling aggregates       38         11.4.9       Stage controller of aggregates       39         11.5       Output signals to the aggregates       40         11.5.1       Staged output       41         11.5.2       Modulating output       41         11.5.2       Modulating output       41         12.4       Green Leaf       43         12.2       Room operator unit QMX3.P34       44         12.3       Room operator unit QMX3.P36       47         12.4.1       Layouts for fan coil applications       47         12.4.2       Layouts for radiators and ceiling heating/chilled ceiling applications       48                                                                                                    |            | 11.4.1   | I emperature setpoints                                                                            | 31              |
| 11.4.3       Air quality setpoints       34         11.4.4       Setpoints for air volume tracking       34         11.4.5       Setpoints for relative humidity       34         11.4.5       Setpoints for relative humidity       34         11.4.5       Setpoints for relative humidity       34         11.4.6       Room controller output signals       35         11.4.7       Activate aggregates based on plant operating mode       37         11.4.8       Controller operating mode for heating and cooling aggregates based on the plant operating mode       38         11.4.9       Stage controller of aggregates       39         11.5       Output signals to the aggregates       40         11.5.1       Staged output       41         11.5.2       Modulating output       41         11.5.2       Modulating output       41         11.5.1       Staged output       41         12.2       Room operator unit QMX3.P34       44         12.3       Room operator unit QMX3.P36       47         12.4.1       Layouts for fan coil applications       47         12.4.2       Layouts for radiators and ceiling heating/chilled ceiling applications       48         12.4.3       Layouts for VAV applications       49 <td></td> <td>11.4.2</td> <td>I emperature control: Direct or cascading</td> <td>33</td> |            | 11.4.2   | I emperature control: Direct or cascading                                                         | 33              |
| 11.4.4       Setpoints for air volume tracking                                                                                                    |            | 11.4.3   | Air quality setpoints                                                                             | 34              |
| 11.4.5       Setpoints for relative humidity                                                                                                    |            | 11.4.4   | Setpoints for air volume tracking                                                                 | 34              |
| 11.4.6       Room controller output signals                                                                                                    |            | 11.4.5   | Setpoints for relative humidity                                                                   | 34              |
| 11.4.7       Activate aggregates based on plant operating mode       37         11.4.8       Controller operating mode for heating and cooling aggregates based on the plant operating mode       38         11.4.9       Stage controller of aggregates       39         11.5       Output signals to the aggregates       40         11.5.1       Stage doutput       41         11.5.2       Modulating output       41         11.5.2       Modulating output       41         12.1       Green Leaf       43         12.2       Room operator unit QMX3.P34       44         12.3       Room operator unit QMX3.P74       45         12.4       Layouts for fan coil applications       47         12.4.2       Layouts for radiators and ceiling heating/chilled ceiling applications       48         12.4.3       Layouts for VAV applications       49                                                                                                    |            | 11.4.6   | Room controller output signals                                                                    | 35              |
| 11.4.8       Controller operating mode for heating and cooling aggregates based on the plant operating mode                                                                                                    |            | 11.4.7   | Activate aggregates based on plant operating mode                                                 | 37              |
| 11.4.9Stage controller of aggregates                                                                                                    |            | 11.4.8   | Controller operating mode for heating and cooling aggregates<br>based on the plant operating mode | 38              |
| 11.5Output signals to the aggregates4011.5.1Staged output4111.5.2Modulating output4112Operation in room4212.1Green Leaf4312.2Room operator unit QMX3.P344412.3Room operator unit QMX3.P744512.4Room operator unit QMX3.P364712.4.1Layouts for fan coil applications4712.4.2Layouts for radiators and ceiling heating/chilled ceiling applications4812.4.3Layouts for VAV applications49                                                                                                    |            | 11.4.9   | Stage controller of aggregates                                                                    | 39              |
| 11.5.1Staged output4111.5.2Modulating output4112Operation in room4212.1Green Leaf4312.2Room operator unit QMX3.P344412.3Room operator unit QMX3.P744512.4Room operator unit QMX3.P364712.4.1Layouts for fan coil applications4712.4.2Layouts for radiators and ceiling heating/chilled ceiling applications4812.4.3Layouts for VAV applications49                                                                                                    | 11.5       | Output s | signals to the aggregates                                                                         | 40              |
| 11.5.2Modulating output4112Operation in room4212.1Green Leaf4312.2Room operator unit QMX3.P344412.3Room operator unit QMX3.P744512.4Room operator unit QMX3.P364712.4.1Layouts for fan coil applications4712.4.2Layouts for radiators and ceiling heating/chilled ceiling applications4812.4.3Layouts for VAV applications49                                                                                                    |            | 11.5.1   | Staged output                                                                                     | 41              |
| 12Operation in room                                                                                                    |            | 11.5.2   | Modulating output                                                                                 | 41              |
| 12.1Green Leaf4312.2Room operator unit QMX3.P344412.3Room operator unit QMX3.P744512.4Room operator unit QMX3.P364712.4.1Layouts for fan coil applications4712.4.2Layouts for radiators and ceiling heating/chilled ceiling<br>applications4812.4.3Layouts for VAV applications49                                                                                                    | 12         | Operatio | on in room                                                                                        | 42              |
| 12.2Room operator unit QMX3.P34.4412.3Room operator unit QMX3.P74.4512.4Room operator unit QMX3.P36.4712.4.1Layouts for fan coil applications.4712.4.2Layouts for radiators and ceiling heating/chilled ceiling<br>applications.4812.4.3Layouts for VAV applications.49                                                                                                    | 12.1       | Green L  | eaf                                                                                               | 43              |
| 12.3       Room operator unit QMX3.P74                                                                                                    | 12.2       | Room o   | perator unit QMX3.P34                                                                             | 44              |
| 12.4       Room operator unit QMX3.P36                                                                                                    | 12.3       | Room o   | perator unit QMX3.P74                                                                             | 45              |
| <ul> <li>12.4.1 Layouts for fan coil applications</li></ul>                                                                                                    | 12.4       | Room o   | perator unit QMX3.P36                                                                             | 47              |
| <ul> <li>12.4.2 Layouts for radiators and ceiling heating/chilled ceiling applications</li></ul>                                                                                                    |            | 12.4.1   | Layouts for fan coil applications                                                                 | 47              |
| 12.4.3 Layouts for VAV applications                                                                                                    |            | 12.4.2   | Layouts for radiators and ceiling heating/chilled ceiling applications                            | 48              |
| · · · ·                                                                                                    |            | 12.4.3   | Layouts for VAV applications                                                                      | 49              |

| 12.5  | Room operator unit QMX3.P37                                                      | .50        |
|-------|----------------------------------------------------------------------------------|------------|
|       | 12.5.1 HVAC operator panel (upper half)                                          | .50        |
|       | 12.5.2 Electric operator panel (lower half)                                      | .51        |
| 12.6  | Room operator unit QMX3.P02                                                      | .52        |
|       | 12.6.1 Electric operator panel (lower half)                                      | .52        |
| 13    | Room coordination functions                                                      | 54         |
| 13.1  | Room functions: Room coordination                                                | .55        |
| 14    | Radiator application                                                             | 61         |
| 14.1  | Hot water radiator application                                                   | .61        |
| 14.2  | Electric radiator application                                                    | .63        |
| 14.3  | Determination of heating/cooling state                                           | .65        |
| 14.4  | Heating/cooling demand                                                           | .65        |
| 14.5  | Preheating                                                                       | .65        |
| 14.6  | Emergency operation                                                              | .65        |
| 14.7  | Reset setpoint                                                                   | .65        |
| 14.8  | Free inputs/outputs                                                              | .66        |
| 14.9  | Centrally override valves                                                        | .66        |
| 14.10 | Presence control                                                                 | .66        |
| 14.11 | Application examples                                                             | .67        |
|       | 14.11.1 Radiator                                                                 | .67        |
| 15    | Radiant/chilled ceiling application                                              | 68         |
| 15.1  | 2-pipe chilled ceiling                                                           | .68        |
| 15.2  | 2-pipe heated/chilled ceiling with changeover system                             | .69        |
| 15.3  | 4-pipe ceiling heating/chilled ceiling with changeover valves                    | .70        |
| 15.4  | 4-pipe heated/chilled ceiling with 6-port valve                                  | .71        |
| 15.5  | 2-pipe ceiling heating                                                           | .72        |
| 15.6  | Actuators                                                                        | .73        |
| 15.7  | Valve protection                                                                 | .73        |
| 15.8  | Determination of heating/cooling state                                           | .73        |
| 15.9  | Heating/cooling demand                                                           | .73        |
| 15.10 | Preheating                                                                       | .74        |
| 15.11 | Emergency operation                                                              | .74        |
| 15.12 | Free cooling                                                                     | .74        |
| 15.13 | Reset setpoint                                                                   | .74        |
| 15.14 | Free inputs/outputs                                                              | .75        |
| 15.15 | Centrally override valves                                                        | .75        |
| 15.16 | Presence control                                                                 | .75        |
| 15.17 | Application examples                                                             | .76        |
|       | 15.17.1 Chilled/heated ceiling                                                   | .76        |
| 16    | Fan coil application                                                             | 77         |
| 16.1  | Serial or parallel control strategy                                              | .77        |
| 16.2  | Air volume flow in the dead zone                                                 | .79        |
| 16.3  | Control of staged fan                                                            | .79        |
| 16.4  | Control of modulating fan                                                        | .81        |
| 16 5  |                                                                                  |            |
| 10.0  | Water register for 4-pipe system                                                 | .82        |
| 16.6  | Water register for 4-pipe system<br>Water register 2-pipe system with changeover | .82<br>.83 |

|                                                                                                    | vvater register for 4-pipe system with changeover valves                                                                                                    | 84                       |
|----------------------------------------------------------------------------------------------------|----------------------------------------------------------------------------------------------------|--------------------------|
| 16.8                                                                                                    | Water register 4-pipe system with 6-port valve                                                                                                    | 85                       |
| 16.9                                                                                                    | Water register 2-pipe system, cooling only                                                                                                    | 87                       |
| 16.10                                                                                                    | ) Water register 2-pipe system, heating only                                                                                                    | 88                       |
| 16.11                                                                                                    | 1 Actuators                                                                                                    | 88                       |
| 16.12                                                                                                    | 2 Valve protection                                                                                                    | 89                       |
| 16.13                                                                                                    | 3 Determination of heating/cooling state                                                                                                    | 89                       |
| 16.14                                                                                                    | Heating/cooling demand                                                                                                    | 89                       |
| 16.15                                                                                                    | 5 Preheating                                                                                                    | 90                       |
| 16.16                                                                                                    | S Emergency operation                                                                                                    | 90                       |
| 16.17                                                                                                    | 7 Night cooling                                                                                                    | 90                       |
| 16.18                                                                                                    | 3 Free cooling                                                                                                    | 90                       |
| 16.19                                                                                                    | P Reset setpoint                                                                                                    | 90                       |
| 16.20                                                                                                    | ) Free inputs/outputs                                                                                                    | 91                       |
| 16.2´                                                                                                    | I Centrally override valves                                                                                                    | 91                       |
| 16.22                                                                                                    | 2 Electric heating coil                                                                                                    | 91                       |
| 16.23                                                                                                    | 3 Electric reheater                                                                                                    | 93                       |
| 16.24                                                                                                    | \$ Room supply air cascade                                                                                                    | 95                       |
| 16.25                                                                                                    | 5 Air quality control                                                                                                    | 96                       |
| 16.26                                                                                                    | S Dehumidification control                                                                                                    | 96                       |
| 16.27                                                                                                    | 7 Outside air damper control                                                                                                    | 97                       |
| 16.28                                                                                                    | 3 Presence control                                                                                                    | 98                       |
| 16.29                                                                                                    | Application examples                                                                                                    | 99                       |
|                                                                                                    | 16.29.1 Ean coil unit                                                                                                    | 00                       |
|                                                                                                    | 10.20.1 1 att 601 utilt                                                                                                    |                          |
| 17                                                                                                    | VAV application                                                                                                    | 99<br>100                |
| <b>17</b><br>17.1                                                                                                    | VAV application                                                                                                    | <b>100</b><br>100        |
| <b>17</b><br>17.1<br>17.2                                                                                                    | VAV application<br>Serial or parallel control strategy<br>Air volume flow in the dead zone                                                                                                    | <b>100</b><br>100<br>102 |
| <b>17</b><br>17.1<br>17.2<br>17.3                                                                                                    | VAV application                                                                                                    |                          |
| <b>17</b><br>17.1<br>17.2<br>17.3<br>17.4                                                                                                    | VAV application<br>Serial or parallel control strategy<br>Air volume flow in the dead zone<br>Volume flow setpoints heating/cooling<br>Air volume control                                                                                                    |                          |
| <b>17</b><br>17.1<br>17.2<br>17.3<br>17.4                                                                                                    | VAV application                                                                                                    |                          |
| <b>17</b><br>17.1<br>17.2<br>17.3<br>17.4                                                                                                    | VAV application         Serial or parallel control strategy                                                                                                    |                          |
| <b>17</b><br>17.1<br>17.2<br>17.3<br>17.4                                                                                                    | VAV application<br>Serial or parallel control strategy<br>Air volume flow in the dead zone<br>Volume flow setpoints heating/cooling<br>Air volume control<br>17.4.1 External volume air flow control<br>17.4.2 Internal volume flow control<br>Parallel supply air VAV or extract air VAV                                                                                                    |                          |
| <b>17</b><br>17.1<br>17.2<br>17.3<br>17.4<br>17.5<br>17.6                                                                                         | VAV application<br>Serial or parallel control strategy<br>Air volume flow in the dead zone<br>Volume flow setpoints heating/cooling<br>Air volume control<br>17.4.1 External volume air flow control<br>17.4.2 Internal volume flow control<br>Parallel supply air VAV or extract air VAV<br>Outputs                                                                                                    |                          |
| <b>17</b><br>17.1<br>17.2<br>17.3<br>17.4<br>17.5<br>17.6<br>17.7                                                                                 | VAV application<br>Serial or parallel control strategy<br>Air volume flow in the dead zone<br>Volume flow setpoints heating/cooling<br>Air volume control<br>17.4.1 External volume air flow control<br>17.4.2 Internal volume flow control<br>Parallel supply air VAV or extract air VAV<br>Outputs<br>Switch-off delay                                                                                                    |                          |
| <b>17</b><br>17.1<br>17.2<br>17.3<br>17.4<br>17.5<br>17.6<br>17.7<br>17.8                                                                         | VAV application<br>Serial or parallel control strategy<br>Air volume flow in the dead zone<br>Volume flow setpoints heating/cooling<br>Air volume control<br>17.4.1 External volume air flow control<br>17.4.2 Internal volume flow control<br>Parallel supply air VAV or extract air VAV<br>Outputs<br>Switch-off delay<br>Return air sensor                                                                                                    |                          |
| <b>17</b><br>17.1<br>17.2<br>17.3<br>17.4<br>17.5<br>17.6<br>17.7<br>17.8<br>17.9                                                                 | VAV application<br>Serial or parallel control strategy<br>Air volume flow in the dead zone<br>Volume flow setpoints heating/cooling<br>Air volume control<br>17.4.1 External volume air flow control<br>17.4.2 Internal volume flow control<br>Parallel supply air VAV or extract air VAV<br>Outputs<br>Switch-off delay<br>Return air sensor<br>Locked by electric heating coils                                                                                                    |                          |
| <b>17</b><br>17.1<br>17.2<br>17.3<br>17.4<br>17.5<br>17.6<br>17.7<br>17.8<br>17.9<br>17.10                                                        | VAV application<br>Serial or parallel control strategy<br>Air volume flow in the dead zone<br>Volume flow setpoints heating/cooling<br>Air volume control<br>17.4.1 External volume air flow control<br>17.4.2 Internal volume flow control<br>Parallel supply air VAV or extract air VAV<br>Outputs<br>Switch-off delay<br>Return air sensor<br>Locked by electric heating coils<br>O Start of air volume flow by heating demand                                                                                                    |                          |
| <b>17</b><br>17.1<br>17.2<br>17.3<br>17.4<br>17.5<br>17.6<br>17.7<br>17.8<br>17.9<br>17.10<br>17.10                                               | VAV application<br>Serial or parallel control strategy<br>Air volume flow in the dead zone<br>Volume flow setpoints heating/cooling<br>Air volume control<br>17.4.1 External volume air flow control<br>17.4.2 Internal volume flow control<br>Parallel supply air VAV or extract air VAV<br>Outputs<br>Switch-off delay<br>Return air sensor<br>Locked by electric heating coils<br>O Start of air volume flow by heating demand<br>Water register for 4-pipe system                                                                                                    |                          |
| <b>17</b><br>17.1<br>17.2<br>17.3<br>17.4<br>17.5<br>17.6<br>17.7<br>17.8<br>17.9<br>17.10<br>17.12                                               | VAV application                                                                                                    |                          |
| <b>17</b><br>17.1<br>17.2<br>17.3<br>17.4<br>17.5<br>17.6<br>17.7<br>17.8<br>17.9<br>17.10<br>17.12<br>17.13                                      | VAV application                                                                                                    |                          |
| <b>17</b><br>17.1<br>17.2<br>17.3<br>17.4<br>17.5<br>17.6<br>17.7<br>17.8<br>17.9<br>17.10<br>17.12<br>17.13<br>17.14                             | VAV application                                                                                                    |                          |
| <b>17</b><br>17.1<br>17.2<br>17.3<br>17.4<br>17.5<br>17.6<br>17.7<br>17.8<br>17.9<br>17.10<br>17.12<br>17.12<br>17.13                             | VAV application<br>Serial or parallel control strategy<br>Air volume flow in the dead zone<br>Volume flow setpoints heating/cooling<br>Air volume control<br>17.4.1 External volume air flow control<br>17.4.2 Internal volume flow control<br>Parallel supply air VAV or extract air VAV<br>Outputs<br>Switch-off delay<br>Return air sensor<br>Locked by electric heating coils<br>0 Start of air volume flow by heating demand<br>Water register for 4-pipe system<br>Water register 2-pipe system with changeover valves<br>Water register 4-pipe system with 6-port valve<br>Water register 2-pipe system, cooling only                                                                                                    |                          |
| <b>17</b><br>17.1<br>17.2<br>17.3<br>17.4<br>17.5<br>17.6<br>17.7<br>17.8<br>17.9<br>17.10<br>17.12<br>17.13<br>17.14<br>17.15<br>17.16           | VAV application                                                                                                    |                          |
| <b>17</b><br>17.1<br>17.2<br>17.3<br>17.4<br>17.5<br>17.6<br>17.7<br>17.8<br>17.10<br>17.10<br>17.10<br>17.12<br>17.12<br>17.12<br>17.12<br>17.12 | VAV application                                                                                                    |                          |
| <b>17</b><br>17.1<br>17.2<br>17.3<br>17.4<br>17.5<br>17.6<br>17.7<br>17.8<br>17.9<br>17.10<br>17.12<br>17.12<br>17.12<br>17.12<br>17.12<br>17.12  | VAV application         Serial or parallel control strategy         Air volume flow in the dead zone         Volume flow setpoints heating/cooling         Air volume control         17.4.1         External volume air flow control         17.4.2         Internal volume flow control         Parallel supply air VAV or extract air VAV         Outputs         Switch-off delay         Return air sensor         Locked by electric heating coils         0 Start of air volume flow by heating demand         1 Water register for 4-pipe system         2 Water register for 4-pipe system with changeover valves         3 Water register 4-pipe system, cooling only         5 Water register 2-pipe system, heating only         6 Water register 2-pipe system, heating only |                          |

| 17.20 | ) Heating/cooling demand                                           | 114 |  |  |  |
|-------|--------------------------------------------------------------------|-----|--|--|--|
| 17.21 | I Preheating                                                       | 115 |  |  |  |
| 17.22 | 2 Emergency operation                                              | 115 |  |  |  |
| 17.23 | 3 Reset setpoint                                                   | 115 |  |  |  |
| 17.24 | Free inputs/outputs                                                | 115 |  |  |  |
| 17.25 | 5 Centrally override valves                                        | 115 |  |  |  |
| 17.26 | S Electric heating coil                                            | 116 |  |  |  |
| 17.27 | 7 Electric reheater                                                | 118 |  |  |  |
| 17.28 | 3 Night cooling                                                    | 120 |  |  |  |
| 17.29 | Presence control                                                   | 120 |  |  |  |
| 17.30 | ) Static calibration                                               | 121 |  |  |  |
| 17.31 | I Dynamic calibration                                              | 121 |  |  |  |
| 17.32 | 2 Application examples                                             | 122 |  |  |  |
|       | 17.32.1 Variable air volume                                        | 122 |  |  |  |
| 18    | Fan-Powered Box                                                    | 123 |  |  |  |
| 18.1  | Serial or parallel control strategy for the fan                    | 130 |  |  |  |
| 18.2  | Air volume flow in the dead zone                                   | 132 |  |  |  |
| 18.3  | Air volume control                                                 | 132 |  |  |  |
|       | 18.3.1 External volume air flow control                            | 133 |  |  |  |
|       | 18.3.2 Internal volume flow control                                | 133 |  |  |  |
| 18.4  | Outputs                                                            | 133 |  |  |  |
| 18.5  | Switch-off delay                                                   | 133 |  |  |  |
| 18.6  | Return air sensor                                                  | 134 |  |  |  |
| 18.7  | Locked by electric heating coils                                   | 134 |  |  |  |
| 18.8  | Start of air volume flow by heating demand                         | 134 |  |  |  |
| 18.9  | Actuators                                                          | 134 |  |  |  |
| 18.10 | ) Valve protection                                                 | 135 |  |  |  |
| 18.11 | Determination of heating/cooling state                             | 135 |  |  |  |
| 18.12 | 2 Heating/cooling demand                                           | 135 |  |  |  |
| 18.13 | 3 Preheating                                                       | 136 |  |  |  |
| 18.14 | Emergency operation                                                | 136 |  |  |  |
| 18.15 | 5 Reset setpoint                                                   | 136 |  |  |  |
| 18.16 | S Free inputs/outputs                                              | 136 |  |  |  |
| 18.17 | 7 Centrally override valves                                        | 136 |  |  |  |
| 18.18 | 3 Electric reheater                                                | 136 |  |  |  |
| 18.19 | Night cooling                                                      | 137 |  |  |  |
| 18.20 | ) Presence control                                                 | 137 |  |  |  |
| 18.21 | Application examples                                               | 138 |  |  |  |
|       | 18.21.1 Fan powered box                                            | 138 |  |  |  |
| 19    | Lighting applications                                              | 139 |  |  |  |
| 19.1  | Manual switching or dimmed light                                   | 139 |  |  |  |
| 19.2  | Stairwell lighting                                                 | 141 |  |  |  |
| 19.3  | Presence-dependent lighting control                                | 143 |  |  |  |
| 19.4  | 9.4 Control for daylight based lighting and dusk/dawn switching147 |     |  |  |  |
| 19.5  | Constant lighting control with one light group in the room         | 149 |  |  |  |

| 19.6 | Constar   | nt lighting control with multiple lighting groups in the room  | 152   |
|------|-----------|----------------------------------------------------------------|-------|
| 19.7 | Operatir  | Operating strategy for light                                   |       |
| 20   | Blinds a  | pplications                                                    |       |
| 20.1 | Local bli | inds operations                                                |       |
| 20.2 | Operatir  | ng strategy for blinds                                         | 161   |
| 21   | Central   | applications                                                   |       |
| 21.1 | Automat   | tion station for HVAC supply and demand signals and            |       |
|      | manual    | control for lighting and blinds                                | 164   |
|      | 21.1.1    | Control room operating mode via onboard I/Os                   | 165   |
|      | 21.1.2    | Manual control of lighting & blinds via KNX PL-Link            | 166   |
|      | 21.1.3    | HVAC supply chain chilled water over BACnet                    | 167   |
|      | 21.1.4    | HVAC supply chain hot water over BACnet                        | 169   |
|      | 21.1.5    | HVAC supply chain air over BACnet                              | 171   |
|      | 21.1.6    | Room operating mode over BACnet                                | 174   |
| 21.2 | Automat   | tion station for emergency controls for HVAC, light, and blind | ds175 |
| 21.3 | Automat   | tion station for weather station                               |       |
| 21.4 | Automat   | tion station for facade control                                | 185   |
| 21.5 | Applicat  | ion examples                                                   |       |
|      | 21.5.1    | Central function                                               | 186   |
| 22   | Technic   | al principles, terms                                           |       |

# Room automation station DXR2

## 1 Product range overview

The DXR2 room automation stations are perfectly suited for creating the ideal comfort conditions for the room user. They measure room air temperature, air quality (CO<sub>2</sub>), and humidity, and control fan coils, air volume flow, chilled and heated ceilings, radiators, and floor heating.

Moreover, the DXR2.. can be supplemented with lighting and shading functions by adding the KNX PL-Link module.

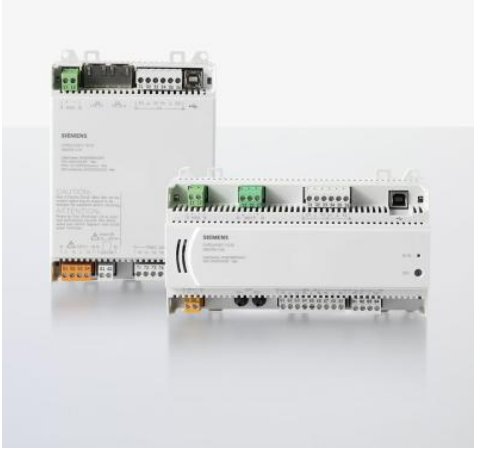

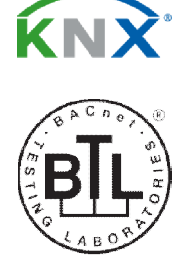

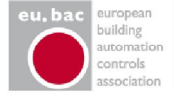

# 

#### Figure: DXR 2 room automation stations

Applications

The DXR2 automation station can be flexibly configured, regardless of available inputs and outputs. The following tested and flexible applications are available, needing only to be configured. The following applications are available:

- Air temperature control/variable air volume control (VAV)
- Fan coil units
- Chilled/heated ceilings
- Radiator/floor heating

All configurable DXR2s can also be combined with lighting and blinds applications. Configurable applications meet the functional scope per VDI 3813 and permit achievement of energy class A per EN 15232.

**Central functions** 

Information is centrally collected and evaluated to operate the entire system in an energy optimized way. Each application is already set up to have all the relevant information that can then be read without additional programming. Energy relevant information includes:

- Ventilation system: Heating/cooling demand (optimum supply air temperature), air demand (optimum supply air pressure or air volume)
- Hot water/chilled water (2 pipe): Heat demand, cooling demand, heating/cooling (changeover), etc.
- Chilled water system: Cooling demand, etc.
- Hot water system: Hot demand

Engineering central control or central measured values is child's play: Simply enable prepared functions already available in the applications (no additional programming required).

# \_\_\_\_\_

|                                           | <ul> <li>The functions include:</li> <li>Central operation of operating mode</li> <li>Distribution of measured values from the weather station</li> <li>Central blinds control</li> </ul>                                                                                                    |
|-------------------------------------------|----------------------------------------------------------------------------------------------------|
| Functional extension<br>KNX PL-Link       | Each DXR2 has an integrated KNX PL-Link interface. The interface integrated communicating room operator units and field devices. One device on the KNX PL-Link is as easy to engineer and functionally integrate as the fixed inputs and outputs on the DXR automation station. In the event a device fails on the PL-Link and requires replacement, the new device operates immediately after mountingno additional effort required.                                                                                                    |
| Flexible room occupancy                   | How space is allocated is often flexible in a lot of buildings, rooms are occupied as large open offices or individual ones. Walls are only added after consulting with lessor, and are often rearrange during the occupancy phase.<br>The applications in the DXR2 are designed to adapted to current occupancy in a flexibly manner. For example, control and operation automatically applies to the entire room if two room segments are combined into one, as the responsible DXR2 automatically coordinates the changes over communications.                                                                                                   |
| Open system                               | All BACnet and KNX are fixed integrated on DR2 room automation stations and<br>thus support the two most important standards in building automation and control.<br>They can be integrated into a superposed system without additional with further<br>ado. And future changes and extensions are no problem thanks to the open<br>standards.<br>Even IT standards are supported, for example, to directly access the web server<br>integrated on the DXR2 using any standard web browser. Of course, a password is<br>required to operate data points and prevent authorized access.                                                               |
| Wall mounted room<br>operator KNX PL-Link | All DXR2s support the QMX3 room operator units and room sensors for wall<br>mounting. The devices, featuring KNX PL-Link communications, can acquire,<br>depending on the type, the room temperature, humidity, and air quality. Types are<br>available with or without display and operating elements, Green Leaf or air quality<br>indicators.<br>So that you can compile customized operating concepts ranging from merely<br>acquiring measured values with indication (sensors), to comprehensive display and<br>operation of room conditions (HVAC), or combining the same with lighting and<br>shading to create a custom operating concept. |

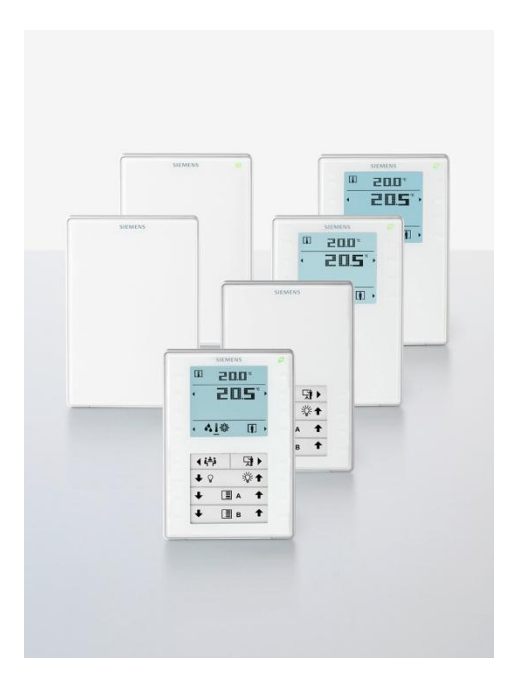

#### Figure: Room operator units and room sensors for wall mounting

All DXR2s support the QMX3 room operator units and AQR room sensors for flush mounting. The devices, featuring KNX PL-Link communications, can acquire, depending on the type, room temperature, humidity, and air quality (CO<sub>2</sub>). Types are available with or without display and operating elements, Green Leaf or air quality indicators.

All commonly used internal flush mounting formats are support, so that these devices can be combined with virtually any switching program. So that you can compile customized operating concepts ranging from merely acquiring measured values with indication (sensors), to comprehensive display and operation of room conditions (HVAC), or combining the same with lighting and shading to create a custom operating concept.

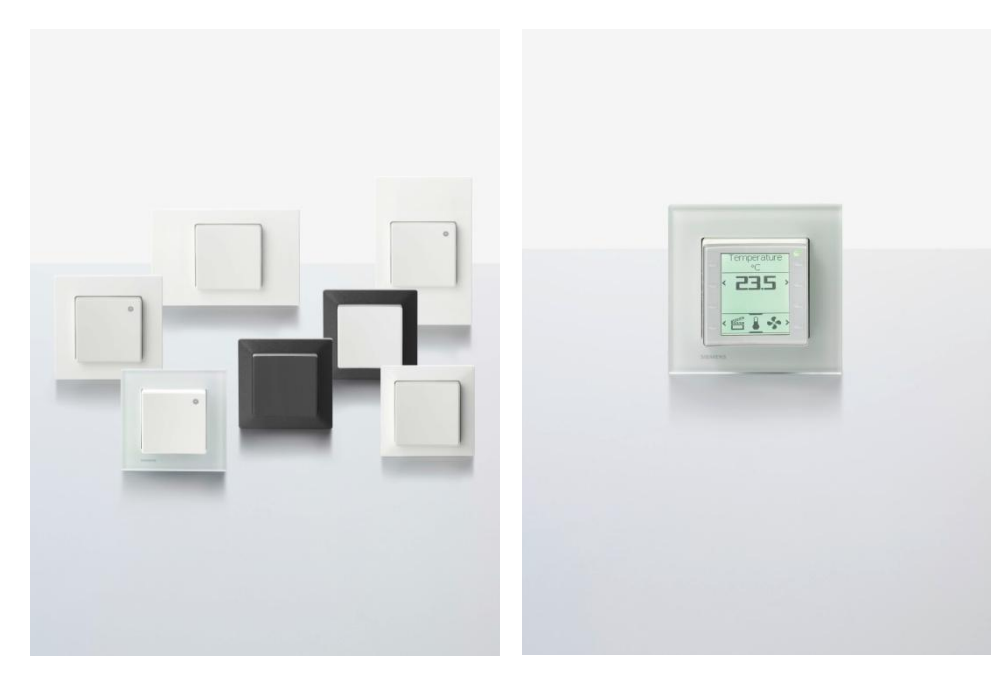

Figure: Room operator units and room sensors for flush mounting

Flush mounted room operator units KNX PL-Link

## Green Leaf T

The leaf symbol of the Green Leaf function tells the room user if the room is operated efficiently.

- Leaf is green  $\wp$  = Energy-optimized operation
- Leaf is red *P* = Excessive energy consumption

Pressing the leaf symbol returns room control to energy-optimized operation.

The lower half of the device consists of one window for a designation sign. Labels for the operating functions for the given capacitive buttons can be place in this window. The 8 lower buttons operate the functions. The following electric operating fields can be selected in the configurable Desigo room automation system.

## 4 x Light dimming

| Switch on + Make lighting brighter |  | <ul> <li>※ ∧</li> <li>※ ∧</li> <li>※ ∧</li> <li>※ ∧</li> <li>※ ∧</li> </ul> | <ul> <li>The operator panel manually operate of<br/>4 KNX PL-Link light outputs. This requires<br/>4 horizontal button pairs.</li> <li>Switch off + Dim lighting</li> <li>Switch on + Make lighting brighter</li> </ul> |
|------------------------------------|--|-----------------------------------------------------------------------------|----------------------------------------------------------------------------------------------------|
|------------------------------------|--|-----------------------------------------------------------------------------|----------------------------------------------------------------------------------------------------|

# 2 x Light dimming 2 x blinds

| <b>9</b> v | <i>\</i><br>₩^ | This operator panel manually operates 2 KNX PL-<br>Link light outputs and 2 KNX PL-Link blinds<br>outputs. |
|------------|----------------|----------------------------------------------------------------------------------------------------|
| ¶ ⊻ ×      | ×2€ ^          | This requires 4 horizontal button pairs.                                                                   |
| Ξv         | <b>H</b> A     | <ul> <li>Switch off + Dim lighting</li> </ul>                                                              |
| ± č        |                | <ul> <li>Switch on + Make lighting brighter</li> </ul>                                                     |
| Ξv         | 五。             | Blinds down                                                                                                |
| Ħ          |                | Blinds up                                                                                                  |

# 4 x Light switching 2 x blinds

| 2<br>2   | *<br>*     | This operator panel manually operates 4 KNX PL-<br>Link light outputs and 2 KNX PL-Link blinds<br>outputs.<br>Requires 4 individual buttons and 2 horizontal |
|----------|------------|----------------------------------------------------------------------------------------------------|
|          | ± ^        | Switch on/off lighting                                                                                                    |
| <u> </u> | Ξ <u>^</u> | <ul><li>Blinds down</li><li>Blinds up</li></ul>                                                                                                    |

## Air quality indication

Sensor devices QMX3.P70 and AQR2535NNWQ indicate room air quality (CO<sub>2</sub> concentration) using a multicolor LED (air quality indicator) in green, orange, or red.

## \$\$ \$\$ \$\$

The indication can be displayed on all LCD versions as a value or symbol.

#### **Presence detector KNX PL-Link**

The UP 258D12 is both a presence and motion detector. It communicates with the DXR2 over the KNX PL-Link. It is designed for mounting on the ceiling and be targeted at the required detection area thanks to the movable sensor hear.

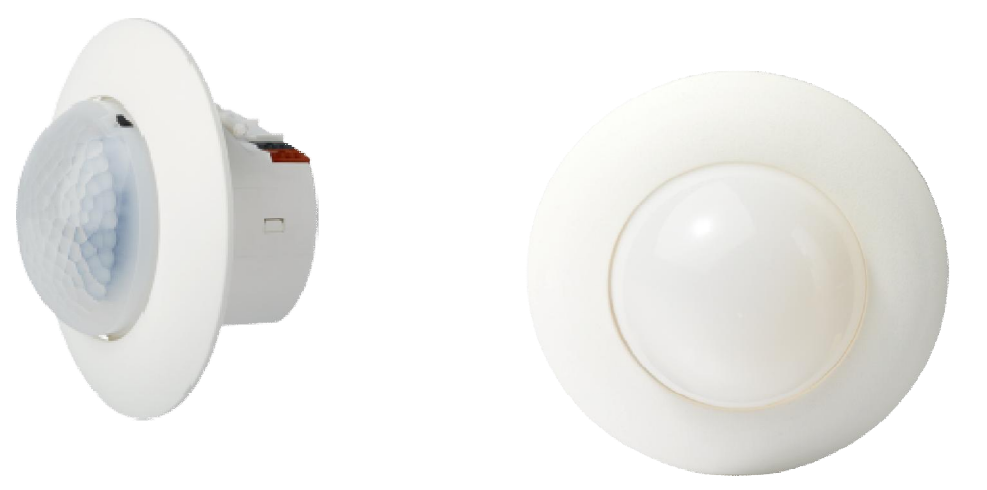

## Figure: Presence detector UP258D12

The VAV compact controllers GDB181.1E/KN and GLB181.1E/KN are deigned to control a variable or constant air flow. The devices communicates with the DXR2 over the KNX PL-Link.

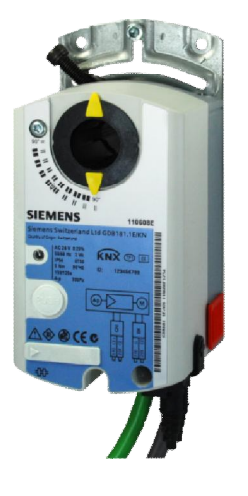

Figure: VAV actuator

Actuators **KNX PL-Link** 

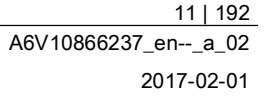

#### Switch for lighting and blinds control KNX PL-Link

The DELTA i-system and DELTA style switch systems communicated with the DXR2 using the bus transceiver module over KNX PL-Link. The button interface UP220/31 integrates conventional switches to the DXR2 over the KNX PL-Link.

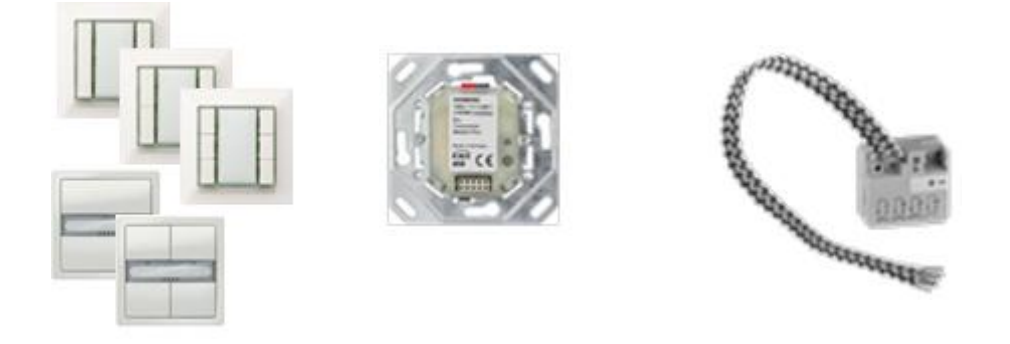

#### Figure: Light and blinds switch KNX PL-Link

Actuators for lighting and blinds KNX PL-Link

The switching actuators for lighting and blinds are available in various forms. In addition to installation in the room automation box, there are also flush mount devices with mounting frames as a switch interface used to plug in buttons from GAMMA i-system and style. There are also flush mount devices (UP) without mounting frames. All these switching actuators communicates with the DXR2 over the KNX PL-Link.

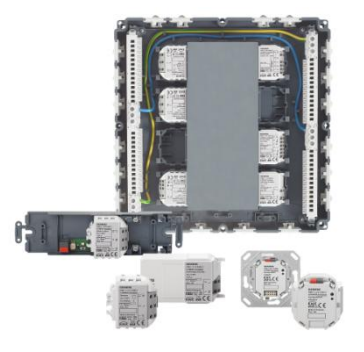

Figure: Actuators with KNX PL-Link for lighting and shading

# 2 Connecting to the automation level

A Desigo PXC00-E.D (or another Desigo PXC...-E.D) is used to integrate the configurable Desigo room automation.

The automation station takes over the scheduler system function. Scheduler object in the PXC00-E.D control the room automation central functions and exchanges demand signals with the primary plant.

As option, configurable Desigo room automation with DXR2 can also be integrated in any other BACnet system. The demand signals of the central functions are directly referenced to the automation level.

# 3 Connecting to Desigo CC

Topology

The system controller PXC00-E.D is preferred for integrating configurable room automation on the Desigo CC management station.

- The PXC00-E.D has two main tasks:
- Exchanging demand and supply data with the primary plant
- Running time schedulers

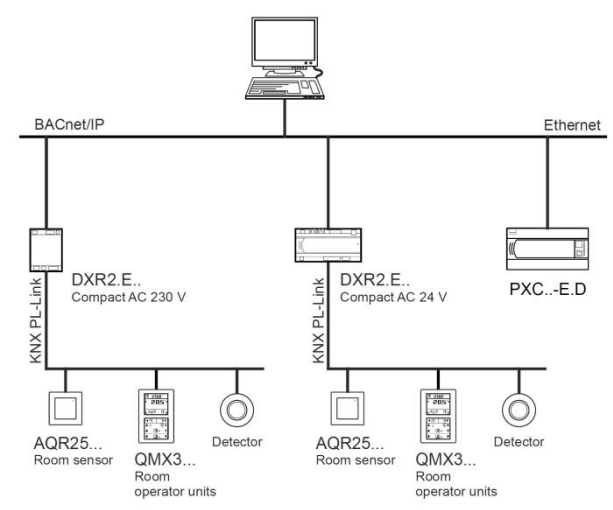

# Figure: Integration of the configurable Desigo room automation system on the Desigo CC management station

Operation

Desigo CC runs central operation of Desigo room automation via operating graphics for the room. Desigo CC automatically generates room graphics for Desigo room automation, i.e. no additional engineering required.

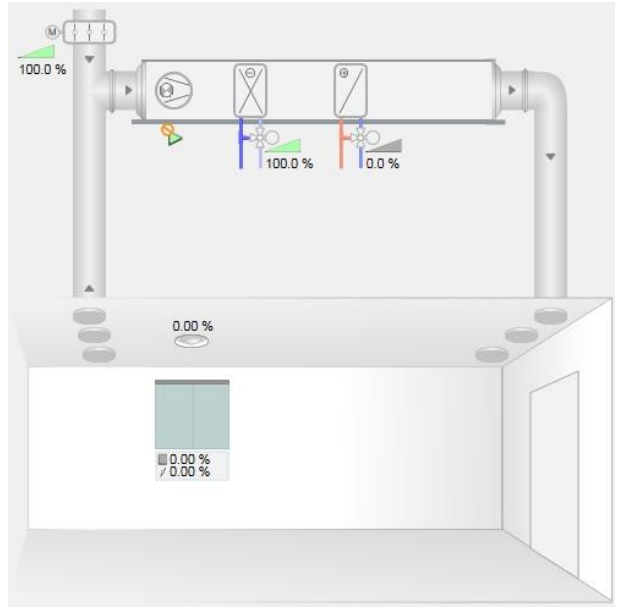

Figure: Desigo CC operating graphics of a room with fan coil application

# 4 Applications

Various application types can be used on each DXR2. They contain applications for room conditions, lighting, and shading. It is the I/O mix of the DXR2 automation station that determine characteristics of the application types. Each DXR2 can operate one active and configured application type.

PreloadedAt least one application type, suitable to the I/O mix is preloaded on each DXR2<br/>automation station. This increases efficiency since there is no download.

A configurable application type can be replaced on the DXR2 by another application type as needed. This is also true if you want to use a newer version of an application type.

An application can be saved as a template in the project and reused after configuring. A template is still fully configurable so that functionality can be adapted even on a template.

All application types can be configured. The system automatically enables the application function when selecting the on-board device configuration or configuration of KNX PL-Link devices. The sets made by the system can be checked and changed as needed.

| On-board output                                | Outside air damper position                            | None v                                                                                                    | teriored 110        |
|------------------------------------------------|--------------------------------------------------------|----------------------------------------------------------------------------------------------------|---------------------|
| On-board input                                 | Fan speed                                              | 3-stage; Q14, Q24, Q34; Normally open 🔻                                                                                          | Assigned I/O        |
| KNX PL-Link device                             | Cooling coil valve position                            | Water; Y1, Y2; 3-position 🔻                                                                                                    | Cooling coil        |
| Lighting                                       | Heating/cooling coil valve position                    | None 🔻                                                                                                    | Heating coil        |
| Shading                                        | Heating coil valve position                            | Water; Y3, Y4; 3-position                                                                                                    | Room tempe          |
| Room HVAC coordination                         | Radiant ceiling valve position 1                       | None                                                                                                    | ir te               |
| Room lighting coordination                     | Radiant ceiling valve position 2                       | Water; Y3, Y4; 3-position                                                                                                    | con                 |
| Room shading coordination<br>Room coordination | Radiator valve position 1<br>Radiator valve position 2 | Water; Y4; Pulse width modulation thermal<br>Water; Y4; Pulse width modulation spring ret<br>Electric 1-stage; Y4; Normally open | um                  |
|                                                | Binary output 1<br>Binary output 2                     | Electric 2-stage; Y3, Y4; Normally open<br>Electric modulating; Y4; Pulse width mod.cor                                          | nstant period field |
|                                                | Binary output 3                                        | None v                                                                                                    | Room operat         |
|                                                | Binary output 4                                        | None 🔻                                                                                                    | Sensor devic        |

Figure: Example for configuring on-board outputs

Load

Template

outputs

Configuration of

on-board inputs and

4

# Configuration of KNX PL-Link field devices

# All application types provide a selection of supported field devices. They can be selected and configured.

| On-board output            | Room operator unit device 1   | QMX3.P34; General HVAC                        |
|----------------------------|-------------------------------|-----------------------------------------------|
| On-board input             | Room operator unit device 2   | None                                          |
| KNX PL-Link device         |                               |                                               |
| HVAC                       | Lighting device 1             | None                                          |
| Lighting                   | Lighting device 2             | None                                          |
| Shading                    | Lighting device 3             | RL 512/23 - JB 512C23; 1x lighting, switching |
| Room HVAC coordination     | Lighting device 4             | RS 510/23 - JB 510C23; 2x lighting, switching |
| Room lighting coordination | Lighting purchautton device 1 | UP 510/03; 2x lighting, switching             |
| Room shading coordination  | Lighting pushbutton device i  | UP 510/13; 2x lighting, switching             |
| Room coordination          | Lighting pushbutton device 2  | RS 525/23 - JB 525C23: 1x lighting dimming    |
|                            | Blinds device 1               | IIP 525/03: 1x lighting dimming               |
|                            | Trend for blinds command 1    | UP 525/13: 1x lighting, dimming               |
|                            | Blinds device 2               | None                                          |
|                            | Trend for blinds command 2    | None                                          |
|                            | Blinds pushbutton device 1    | None                                          |
|                            | Blinds pushbutton device 2    | None                                          |

## Figure: Example of selecting KNX PL-Link field devices

Engineering configured functions and field devices

The parameters can be changed on all configured functions and field devices. The system presets all parameters; they can be changed as needed.

| Avail. on AS 👓 | Object description $\bigtriangledown$ | Parameter description 👓      | Value 👓           | Unit 🗢      |
|----------------|---------------------------------------|------------------------------|-------------------|-------------|
| Filter         | Filter                                | Filter                       | Filter            | Filter      |
|                | <ul> <li>On-board output</li> </ul>   |                              |                   |             |
|                | Variable speed fan                    | Signal type                  | 010 V DC, for I/O |             |
|                | Variable speed fan                    | Process value 1              | 0                 | %           |
|                | Variable speed fan                    | Signal value 1               | 0                 | <del></del> |
|                | Variable speed fan                    | Process value 2              | 100               | %           |
|                | Variable speed fan                    | Signal value 2               | 10                | 2002        |
|                | Cooling coil valve position           | Startup synchronization      | Single close      |             |
|                | Cooling coil valve position           | End position synchronization | Single            |             |
|                | Cooling coil valve position           | Function command             | Ready             |             |
|                | Cooling coil valve position           | Rise time from 0 to 100%     | 1500              | 1/10s       |
|                | Cooling coil valve position           | Fall time from 100 to 0%     | 1500              | 1/10s       |
|                | Cooling coil valve position           | Hysteresis                   | 2                 | %           |
|                | Cooling coil valve position           | Neutral zone                 | 1                 | %           |
|                | Cooling coil valve position           | Control action               | Direct            |             |

#### Figure: Application configuration of on-board outputs

Configured DXR2 applications can be saved and reused as templates. Desigo room automation already has a set of 30 templates for the DXR2 as examples for configurable room applications.

Template for a DXR2

application

v

v

4

# 5 User roles

DXR2 automation stations supports various user roles in the system. A user name and password can be assigned to each user role. Access roles and passwords are required to connect to the DXR2 automation station.

We suggest the following user roles as a standard in DXR2. They can of course be customized:

- Administrator
- Balancer
- Specialist
- Desigo Basic Operator

| 6                               | Web server                                                                                                    |
|---------------------------------|----------------------------------------------------------------------------------------------------|
| Access via web browser          | The DXR2 automation station has an integrated web server. Access to this web server is password protected can takes place via the automation station IP address. A web browser is required for access.                                  |
| Online operation and monitoring | The DXR2 web server permits online access to all configured BACnet data points<br>and their properties to the applicable DXR2 automation station.<br>The data points and properties can be operated in the web server and/or monitored. |
| User role view                  | The various user roles ensures that the current user can only operate and monitor relevant data points on the web server.                                                                                                    |
| Favorites                       | The web server has a favorites view the compile the most important data points for communication and servicing HVAC, lighting, and blinds applications.                                                                                 |

## 7 Rooms and room segments

Room

Each DXR2 automation station can control one room. One segment also belongs to the room in each DXR2. The DXR2 includes the control function for the room as well as control function for the associated room segment. Room control includes all functions that apply to the entire room including Green Leaf or, for example, room temperature controller. The room segment includes all field devices and controls and controllers for the individual disciplines, e.g. the room operator unit, control of VAV actuators, or chilled ceiling control. A group ensures the connection between room function and room segment function.

So that multiple DXR2 can be combined to form a larger room. They can also be separated again at a later date to guarantee full flexibility.

# **Room segment** Each DXR2 includes, in addition to the control for the room, control for the associated room segment. A room segment is the smallest indivisible element in the building. The room segment includes all field devices and controls and controllers for the individual disciplines, e.g. the room operator unit, control of VAV actuators, or chilled ceiling control. Each room segment requires a connection to room control. Room control can take place on the same DXR2 or another DXR2.

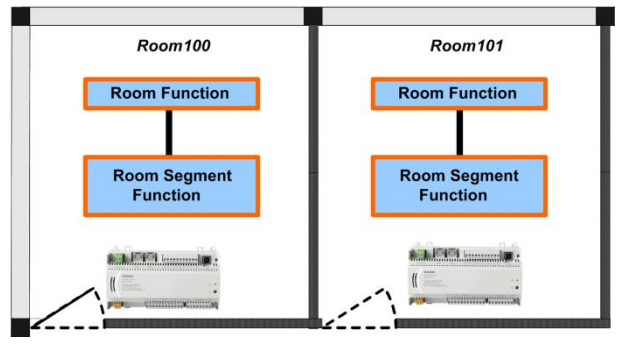

Figure: Two rooms with one DXR2 automation station each for room automation

#### Multisegment

Switching multiple DXR2s to one large room is referred to as a multisegment application. One of the DXR2 assumes room control for all switched DXR2s. Room control is disabled on the other DXR2s. In addition, all room segment functions, on the various DXR2s, are connected through grouping with the still enabled room function of the one DXR2.

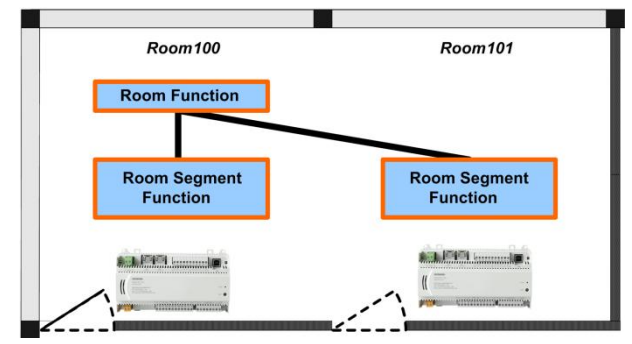

Figure: Multisegment application with 2 DXR2 automation stations combined to form one room

The given room function is once again enabled when dividing up a large room to various smaller rooms and connected to the associated room segment functions.

The system ensures that there is only one active room function per room and supports the switching of room segments with the same application types. The following combinations are examples of possible multisegment applications for one DXR2 with one fan coil application type:

| Combination | DXR2                                                                  | DXR2                                                                        |
|-------------|-----------------------------------------------------------------------|-----------------------------------------------------------------------------|
| 1           | Fan coil application                                                  | Fan coil application                                                        |
| 2           | Fan coil application with chilled ceiling and/or radiator application | Fan coil application with chilled<br>ceiling and/or radiator<br>application |
| 3           | Fan coil application with chilled ceiling and/or radiator application | Fan coil application                                                        |
| 4           | Fan coil application with chilled ceiling and/or radiator application | Chilled ceiling and/or radiator application                                 |
| 5           | Chilled ceiling and/or radiator application                           | Chilled ceiling and/or radiator application                                 |

The following combinations are examples of possible multisegment applications for one DXR2 with one VAV application type:

| Combination | DXR2                                                                                             | DXR2                                                                                                    |
|-------------|--------------------------------------------------------------------------------------------------|----------------------------------------------------------------------------------------------------|
| 1           | VAV application (supply and extract air)                                                         | VAV application (supply and extract air)                                                                  |
| 2           | VAV application (supply air and/or extract air) with chilled ceiling and/or radiator application | VAV application (supply air<br>and/or extract air) with chilled<br>ceiling and/or radiator<br>application |
| 3           | VAV application (supply air and/or extract air) with chilled ceiling and/or radiator application | VAV application (supply and extract air)                                                                  |
| 4           | VAV application (supply air and/or extract air) with chilled ceiling and/or radiator application | Chilled ceiling and/or radiator application                                                               |
| 5           | Chilled ceiling and/or radiator application                                                      | Chilled ceiling and/or radiator application                                                               |

Combinations of one DXR2 with fan coil application and one DXR2 with VAV application cannot be configured.

| Automatic control logic for<br>HVAC    | Multisegment applications always ensure full coordination of individual electrical<br>and mechanical installations of jointly used room control in the room segment. All<br>HVAC controllers (e.g. temperature or fresh air) is automatically managed by the<br>system when rooms are combined or separated and interconnected with the<br>correct segments. |
|----------------------------------------|----------------------------------------------------------------------------------------------------|
|                                        | On VAV plants, supply air and extract air volume is correctly coordinated over all segments to achieve the preset setpoints for the room.                                                                                                    |
|                                        | In other words, it is possible to combine multiple supply air VAVs, with multiple extract air VAVs to form one room. A maximum of one supply air and extract air VAV can be connected to each DXR2 in this multisegment application.                                                                                                    |
|                                        | The DXR2 responsible for room control recognizes a fault to one VAV actuators or DXR2 controller in a multisegment application. If physically possible, the still active VAV actuators will attempt to compensate in this case for the fault VAV actuators.                                                                                                  |
| Room operator units                    | Room operator units can be connected to various DXR2s on multisegment applications. All displays and entries on room operator units are synchronized as soon as the DXR2s are combined to one large room.                                                                                                    |
| Assignment of light and blind switches | Existing assignments of light and blind switches are retained when merging rooms to a multisegment applications. The same applies to divided up the rooms. The assignment can be reconfigured within a room as needed.                                                                                                    |
| Rearrange rooms with<br>Desigo CC      | The Desigo CC management station can also be used to combine or divide rooms.<br>Desigo CC permits the user to combine the HVAC electrical and mechanical<br>installations to one room or divided them up again. Existing assignments to light<br>and blinds switches are unaffected.                                                                        |

# 8 Central function with groups

**Central function** A central function implements central control functions and coordinated demand and forced signals. A central function acts through a group in the planned rooms or wings. The central function can also collect and compile, via the group, demand signals or state signals from the wings or rooms. Hidden behind the central control functions are system functions such as operator interventions (via BACnet clients, e.g. a management station or via local operator units), schedulers, automatic reactions, data from a weather station, etc. Central functions influence: Room operating mode (occupancy and use in room). • HVAC control via various setpoint requirements dependent on the room operating mode. HVAC setpoints via a weather-dependent adjustment. • Grouping can still be used to coordinate demand, operating, and forced signals, i.e.: Request signals for hot water distribution (heating circuit). Request signals for chilled water distribution (cooling circuit). Control of Various source influence and control central functions: central functions An external system or third-party device System user via BACnet client, e.g. Desigo CC . Building user via BACnet client or local operator unit Scheduler or reaction program Commands from a higher, central control.

After evaluating signals and command, they are distributed via group by the group master to the group members.

A group combine various rooms, the entire building, a wing, floor, or facade. One group member exists for the various category that forwards the resulting information to all associated group members.

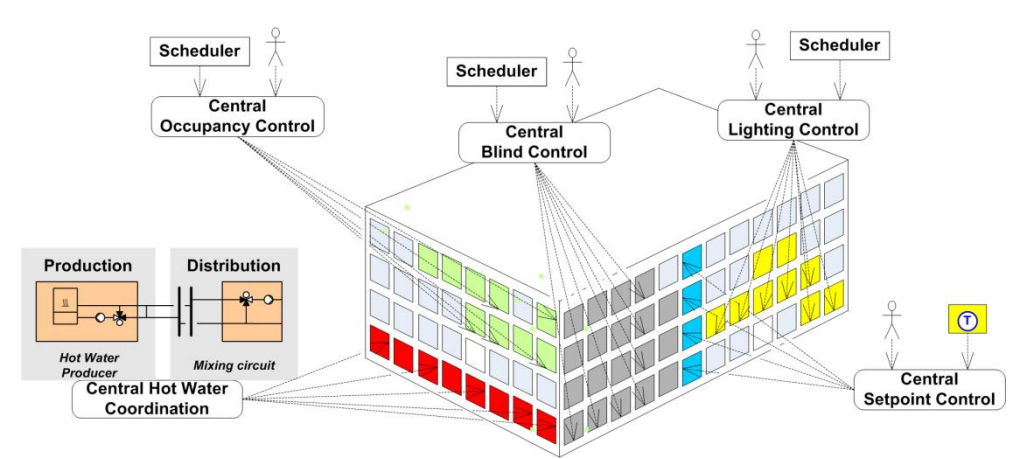

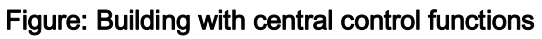

Groups

.

|                                       | Grouping functions help structure and centrally control large numbers of different system elements and data. Grouping can take place by organizational, geographic, functional, or cross-discipline criteria. Group cooperation supports data exchange between central control functions and individual system elements. |
|---------------------------------------|----------------------------------------------------------------------------------------------------|
| Hierarchical groups                   | A group master can for its part be a group member of a superposed group master.                                                                                                    |
| Grouping on multisegment applications | The group function is also used to combine multiple DXR2s to large rooms to coordinate room segments on the individual automation stations.                                                                                                    |

# 9 Alarms

The DXR2 has internal alarms. The alarm concept for Desigo room automation distinguishes between system alarms and process alarms.

# 9.1 System alarms on DXR2

System alarms monitor the reliability of data points or the state of networked devices. This always occurs as a common alarm for the room, the room segment, or central function. This information can be read and displayed via BACnet client, e.g. a management station.

Notes

- Monitoring KNX PL-Link buttons is not possible.
- With regard to system limits (number of Event Enrollment objects) for a room automation station: The state of networked devices is normally only monitored if such a request exists.
- The state of networked devices is monitored indirectly via reliability of their data points (common alarm).

## 9.2 Preconfigured system alarms

**Common alarm** A common alarm is formed by default in the room, room segment, and central function based on reliability monitoring.

Monitoring operating state KNX PL-Link components can be connected to the room automation station. The operating state of the bus is monitored via the Event Enrollment object "PL-Link\_1'EE". The operating state of the room automation station is also monitored by default.

## 9.3 Process alarms on free inputs

Inputs and outputs can be configured as free inputs on all DXR2s. This permits the querying of unused input and output switching states or directly controlling another device over BACnet. The available or free inputs can be monitored with a process alarm.

The monitoring function must be configured to enabled these alarms.

| Description                                       | Default value |
|---------------------------------------------------|---------------|
| Monitoring binary input 1…n<br>0:None<br>1:Active | 0:None        |
| Monitoring analog input 1…n<br>0:None<br>1:Active | 0:None        |

The enable, limit values, and description text must also be configured for each configured monitor.

## **Binary input**

| Description                                             | Name                   | Default value                |
|---------------------------------------------------------|------------------------|------------------------------|
| Monitoring binary input<br>0:Yes<br>1:No                | Enable event detection | 1:No                         |
| State that trigger the alarm.<br>0:Active<br>1:Inactive | Event parameters       | 0:Active                     |
| Time delay for alarm                                    | Time delay             | 0 [s]                        |
| Alarm description text                                  | Description            | Monitoring binary<br>input n |

## Analog input

| Description                                                   | Name                   | Default value |
|---------------------------------------------------------------|------------------------|---------------|
| Monitoring analog input                                       | Enable event detection | 1:No          |
| 0:Yes<br>1:No                                                 |                        |               |
| State that trigger the alarm.                                 | High limit             | 0             |
| State that trigger the alarm.                                 | Low limit              | 0             |
| Time delay for alarm                                          | Time delay             | 0 [s]         |
| Neutral zone, covering the hysteresis between alarm/not alarm | Nz                     | 0             |

Note

The applicable system limits must be observed.

## 9.4 Time response to system and process alarms

DXR2

The common alarm in the application program on the room automation station checks the reliability of the data points in each program cycle. The result is outputted without delay from the common alarm data point.

Data points from networked devices are subject to additional delays based on the typical properties of the bus in question.

**KNX PL-Link** A change in reliability of a KNX PL-Link data point is displayed after ca. 31 minutes. The last value remains.

The automation station queries the state of devices on the bus every 15 minutes. If a fault exists and it still remains after the next query (after an additional 15 minutes), the field devices object is set to the corresponding state. A shorter update period is not possible.

# 10 Trends

Desigo room automation provides a series of trends in each room. Trends are not enabled by default. The following trends can be enabled for each room (through configuration):

- Trend room temperature
- Trend room air quality
- Trend relative room air humidity
- Trend room operating mode
- Trend blinds command

The enable and trend type must be configured for each enabled trend.

| Description                                           | Name             | Default value |
|-------------------------------------------------------|------------------|---------------|
| Trend description text                                | Description      | Trend for     |
| Type of trend<br>0:Change-of-Value (COV)<br>1: Polled | Logging type.    | Queried.      |
| Polling interval                                      | Logging interval | 90 [s]        |

This information can be read and displayed via BACnet client, e.g. a management station.

# 11 Control function

## 11.1 Room operating modes

|             | The operating states Comfort, Pre-Comfort, Economy, and Protection are available to the application functions on the DXR2 automation station. The room operating modes apply for the entire room and are superposed for the three disciplines HVAC, lighting, and shading. In other words, the response of HVAC, lighting, and blinds applications are taken from it. The response can be configured for each room and each discipline. The response for any one discipline to a change in operating mode can also be configured.                 |
|-------------|----------------------------------------------------------------------------------------------------|
| Comfort     | Comfort is the operating mode in an occupied room. The room temperature is within the Comfort range. The room controller works in the heating and cooling sequence with the effective Comfort setpoints. Lighting control is enabled and the blinds automatic ensures anti-glare.                                                                                                    |
| Pre-Comfort | Pre-Comfort is the operating mode during regular building occupancy, but in an unoccupied room. A scheduler enables this operating mode by default. The room user or automatic switches to the Comfort state and back during occupancy. In this operating mode, HVAC control uses setpoints that are slightly above the Comfort setpoint for heating and slightly below for cooling. Lighting control is disabled. Blind automatic is set to anti-glare in anticipation of pending occupancy.                                                     |
| Economy     | Economy is the operating mode outside building occupancy with setback level. In<br>the Economy room operating mode, HVAC control uses setpoints that are slightly<br>under the effective Pre-Comfort setpoint for heating and slightly above for cooling.<br>During night setback or over the weekend, the scheduler can control to the<br>Economy state and those strongly lower energy supply to the room. Lighting<br>control is disabled in this operating mode and the blinds are automatically deployed<br>to an energy-efficient position. |
| Protection  | If the building is unoccupied over an extended period of time (e.g. no renter, vacation), the temperature setpoints can be reduced or raised even more so that the building and all equipment are protected against heat or cold at any time. In this operating mode, lighting control is disabled and the blinds are closed.                                                                                                    |
| 11.         | 2 Room operating mode determination<br>The present operating mode of the room depends on the central scheduler and<br>local influences such as the room operator unit.                                                                                                    |

Presence control by room<br/>operator unitDXR2 applications the support the use of the presence button on the QMX3 room<br/>operator unit as a presence function:<br/>The application changes from Automatic to Comfort state when pressing the

The application changes from Automatic to Comfort state when pressing the presence button. The response of the room operating mode in the applicable can be configured for disabling the button. The room operating mode returns to Automatic mode with the default settings. As an option, the time can start when pressing the button that switches the mode back to automatic after 120 minutes (can be configured).

| Temporary Comfort<br>extension on the room<br>operator unit | The presence button on the QMX3 room operator units can also be used as a temporary presence extension:<br>If the scheduler requires the Comfort operating mode, activating the presence button can extend Comfort for 120 minutes (default setting) even if the scheduler already changed to Pre-Comfort or Economy. Repeated pressing of the temporary presence extension, reset the time to the starting value and the room remains in the Comfort state for another 120 minutes. |
|-------------------------------------------------------------|----------------------------------------------------------------------------------------------------|
| Control using the<br>scheduler<br>(on PXC00-E.D)            | The configurable Desigo System does not provide a scheduler to DXR2<br>automation stations. It can be created, however, on a PXC00-E.D (or other Desigo<br>PXCE.D) and combined with central functions of the configurable Desigo<br>System.<br>As option, schedulers from BACnet third-party devices can be used to control<br>rooms or central functions.                                                                                                    |
|                                                             | The scheduler for room occupancy controls the operating mode of a room or group<br>of rooms. Each renter or area in a building can define its own occupancy and non-<br>occupancy times and influence in this way energy consumption.                                                                                                    |
|                                                             | The scheduler consists of one periodically controlled weekly program and an exception day (holiday and vacation program) that overwrites the weekly program.                                                                                                    |
|                                                             | Under normal operations, the scheduler switches from operating modes Pre-<br>Comfort to Economy (unoccupied) as the occupancy times preset by the operator.<br>Comfort mode is enabled locally by pressing the presence button on the room<br>operator unit (occupied).                                                                                                    |

The example below illustrates a scheduler program for three possible building occupancy states and the preset, actual operating mode. You can configure the DXR2 to adapt the response:

| Building occupancy state | Description                                                                                                    | Room operating mode                                    |
|--------------------------|----------------------------------------------------------------------------------------------------|--------------------------------------------------------|
| Building used            | Full availability of all plants.<br>Building enabled for use.<br>Impact of schedulers: Room<br>operator units are enabled.                                                                                                    | per scheduler, room occupancy<br>or room operator unit |
| Building not used        | Reduced availability of the<br>plants.<br>Impact of schedulers: Room<br>operator units are locked.<br>Use:<br>No building occupancy<br>temporarily planned. The<br>building must reach the Comfort<br>temperature within hours. | Economy                                                |
| Building Protection      | Setpoints are at levels required<br>to protect the building.<br>Impact of schedulers: Room<br>operator units are locked.<br>Use:<br>Extended building vacancy.                                                                  | Protection                                             |

# 11.3 Plant operating mode determination

|                    | The present operating state of the HVAC plant in a room depends on room<br>operating mode, central supply signals, and local influences. Local influences here<br>include window contact or presence detector. In addition to room operating modes<br>Comfort, Pre-Comfort, Economy, and Protection, there is states Night cooling,<br>boost heating, and rapid cooling for the plant operating mode. The three additional<br>operating modes are controlled from the central functions and are used to optimize<br>energy and comfort. |  |  |  |  |
|--------------------|----------------------------------------------------------------------------------------------------|--|--|--|--|
| Night cooling      | The plant operating mode cools a room using cooling outside air. The central function sends a "Night cooling request" to the group member rooms. The decision as to whether night cooling makes sense and is energy efficient is made at the central function. Various coordination signals between the primary plant and room automation do the following via central functions                                                                                                    |  |  |  |  |
|                    | • Switch on the fans,                                                                                                    |  |  |  |  |
|                    | • Set the mixed air dampers to 100% outside air,                                                                                                    |  |  |  |  |
|                    | <ul> <li>Lock all other equipment including heating coils, cooling coils, humidifier,</li> </ul>                                                                                                    |  |  |  |  |
|                    | <ul> <li>And set the VAV boxes in the room to a defined value.</li> </ul>                                                                                                    |  |  |  |  |
|                    | Night cooling only occurs under the following conditions:                                                                                                    |  |  |  |  |
|                    | <ul> <li>The room is vacant (Economy or Protection).</li> </ul>                                                                                                    |  |  |  |  |
|                    | <ul> <li>The outside temperature is above an adjustable setpoint of 9 °C.</li> </ul>                                                                                                    |  |  |  |  |
|                    | <ul> <li>The temperature difference is sufficiently large for cooling,<br/>i.e. room temperature – outside temperature &gt; 7 K.</li> </ul>                                                                                                    |  |  |  |  |
|                    | <ul> <li>The temperature deviation from room temperature and temperature setpoint is<br/>sufficiently large, i.e. room temperature &gt; room setpoint + 2 K.</li> </ul>                                                                                                    |  |  |  |  |
| Free cooling       | The function free cooling to take advantage of cooling generated without effort to cool the rooms to a room temperature setpoint. Dew point compensation is still available for the chilled water temperature setpoint dependent on active dew point detector via the grouping function.                                                                                                    |  |  |  |  |
|                    | This supply chain is continued accordingly, in other words chilled water generation (chillers, refrigeration machines, etc.) are also controlled based on demand.                                                                                                    |  |  |  |  |
| Preheating         | The central functions can trigger the preheating function to heat up a room at end of the night setback period as quickly as possible to the Pre-Comfort setpoint.                                                                                                    |  |  |  |  |
| Precooling         | To prepare an unoccupied room in Economy or Pre-Comfort for occupancy as quickly as possible or take optimum advantage of available cooling energy from the primary plant, can be resolved by the central functions, function precooling.                                                                                                    |  |  |  |  |
| Start optimization | Start optimization means that the room is heated in advance, so that the desired Comfort conditions are met at the start of occupancy.                                                                                                    |  |  |  |  |
|                    | One or more rooms are defined as a reference room in the configurable Desigo system. The room temperature and operating mode for the reference room is then distributed via a central function to all assigned rooms.                                                                                                    |  |  |  |  |

# Control using window contact

Heating and cooling output is reduced to a minimum when a window is opened. The DXR2 automation station always switches to Protection operating mode. The window contact is connected directly to the DXR2 digital input.

The table below displays the actual operating mode based on window contact:

| Window contact state | Plant operating mode |  |
|----------------------|----------------------|--|
| Window closed        | No effect            |  |
| Window open          | Protection           |  |

# Control using a presence detector

A presence detector detects the presence of people in a room. It controls the operating mode of a DXR2 during occupancy. Outside building occupancy, it is locked for HVAC and blinds functions. Light always reacts to the presence detector. The settings can be configured individually for each room.

The presence detector has two states:

| State      | Description                                                          |
|------------|----------------------------------------------------------------------|
| Occupied   | Room is occupied, DXR2 switches room operating mode to Comfort.      |
| Unoccupied | Room is occupied, DXR2 switches plant operating mode to Pre-Comfort. |

Together with supply signals night cooling, precooling, and preheating, result in the following plant operating mode.

| Room operating mode | Presence | Window contact | Night cooling<br>signal from supply | Precooling from supply | Preheating from supply | Resulting plant operating mode |
|---------------------|----------|----------------|-------------------------------------|------------------------|------------------------|--------------------------------|
| -                   | -        | Open           | -                                   | -                      | -                      | Protection                     |
| Protection          | -        | Closed         | -                                   | -                      | -                      | Protection                     |
| Economy             | -        | Closed         | False                               | False                  | False                  | Economy                        |
|                     | -        | Closed         | True                                | False                  | False                  | Night cooling                  |
|                     | -        | Closed         | -                                   | -                      | True                   | Heat up                        |
|                     | -        | Closed         | -                                   | True                   | False                  | Cool down                      |
| Pre-Comfort         | -        | Closed         | -                                   | True                   | -                      | Cool down                      |
|                     | -        | Closed         | -                                   | False                  | -                      | Pre-Comfort                    |
|                     | Present  | Closed         | -                                   | -                      | -                      | Comfort                        |
|                     | Absent   | Closed         | -                                   | False                  | -                      | Pre-Comfort                    |
|                     | Absent   | Closed         | -                                   | True                   | -                      | Cool down                      |
| Comfort             | -        | Closed         | -                                   | -                      | -                      | Comfort                        |
|                     | Present  | Closed         | -                                   | -                      | -                      | Comfort                        |
|                     | Absent   | Closed         | -                                   | False                  | -                      | Pre-Comfort                    |
|                     | Absent   | Closed         | -                                   | True                   | -                      | Cool down                      |

## 11.4 Room controller and setpoints

The DXR2 applications possess 5 different room controls:

- Temperature control for heating
- Temperature control for cooling
- Air quality control
- Air volume flow tracking control (for positive or negative pressure control in room for VAV)
- Humidity control (for local dehumidification via the cooling coils on fan coils)

Enabled controllers communicate with one another. This ensures the simultaneous use of multiple controllers in the same room.

Sensor as feedback Each enabled controller in the room requires a measured value provided to control via a sensor.

## 11.4.1 Temperature setpoints

Each room has 8 different room temperature setpoints for the room temperature: One heating and cooling setpoint each for operating modes Comfort, Pre-Comfort, Economy, and Protection. The setpoints can be configured on the DXR2. The heating and cooling setpoints for Pre-Comfort correspond to a configurable difference for comfort setpoints.

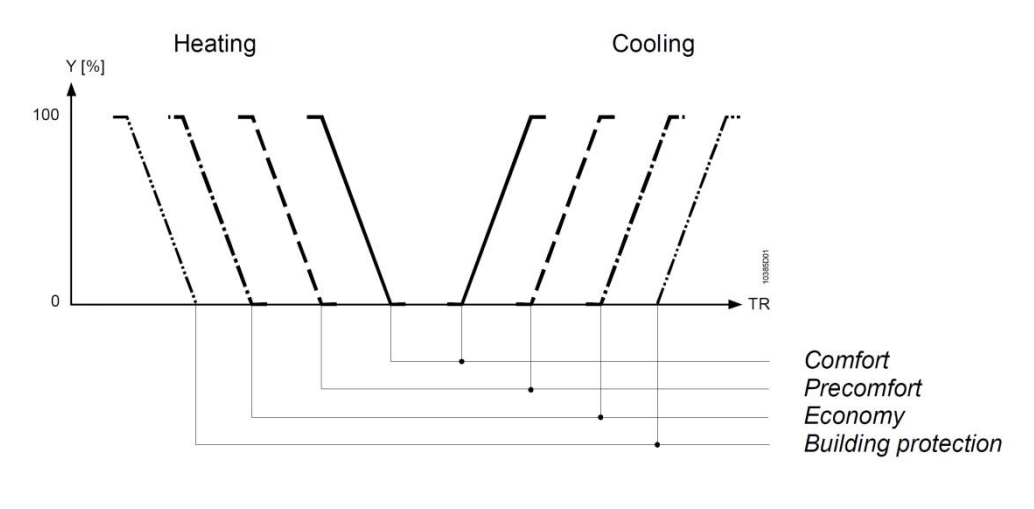

Y Output signal (valve or damper actuator)

TR Room temperature

#### Figure: Heating and cooling setpoints for various operating modes

Depending on the actual room operating mode, one setpoint each is selected for heating and cooling and used for control.

# Setpoint setting on room operator unit

The room temperature setpoints can be operated on the room operator unit. An increase in room temperature acts on:

- Both Comfort setpoints (heating/cooling)
- Both Pre-Comfort setpoints (heating/cooling)

An decrease in room temperature acts on:

- Both Comfort setpoints (heating/cooling)
- Both Pre-Comfort setpoints (heating/cooling)

You can set the setpoint display as well as possible intervention by the room user when configuring the room operator unit.

The room operator unit cannot influence the heating and cooling setpoints for Economy or Protection.

#### **Comfort setpoints as seasonal compensation** The Comfort setpoints for temperature control in the room is mapped in the central function for seasonal compensation. The central seasonal compensation (setpoint shift based on outside temperature) causes a gradual increase in room temperature as a function of the outside temperature. This prevents too great a difference between the indoor and outdoor temperature in summer and increases overall comfort in winter.

These values are transferred to the rooms via a group. In the room, the transferred values are displayed on these two BACnet object:

| Description                  | Name   |  |
|------------------------------|--------|--|
| Heating setpoint for Comfort | SpHCmf |  |
| Cooling setpoint for Comfort | SpCCmf |  |

# Comfort setpoints directly for the room

A default command can be made on the BACnet objects listed above if setpoints for Comfort are to be set directly in the room without influence from the central function:

| Description                                      | Name              | Default value |
|--------------------------------------------------|-------------------|---------------|
| Default command for heating setpoint for Comfort | DefCmd for SpHCmf | 21 °C         |
| Default command for cooling setpoint for Comfort | DefCmd for SpCCmf | 24 °C         |

#### Setpoint configuration

The setpoints can be configured on the DXR2.

| Description                            | Name    | Default value |
|----------------------------------------|---------|---------------|
| Heating setpoint Delta for Pre-Comfort | DSpHPcf | 1 K           |
| Heating setpoint for Economy           | SpHEco  | 15 °C         |
| Heating setpoint for Protection        | SpHPrt  | 12 °C         |
| Cooling setpoint Delta for Pre-Comfort | DSpCPcf | 1 K           |
| Cooling setpoint for Economy           | SpCEco  | 35 °C         |
| Cooling setpoint for Protection        | SpCPrt  | 40 °C         |

#### Setpoint setting in Desigo CC

The Comfort, Economy and Precomfort setpoints can be adjusted separately for each room for the heating and cooling sequences centrally from the Desigo CC management station. Adjusting the Comfort setpoint also changes the Pre-Comfort setpoint.

The setpoints Economy and Protection as well as the set difference for Pre-Comfort values can also be adapted in Desigo CC to the individual DXR2 automation stations.

## 11.4.2 Temperature control: Direct or cascading

DXR2 applications support two forms of temperature control: Direct temperature control and room supply air cascade.

**Direct temperature control** On direct room temperature control the room controller directly calculates the output signal (0...100%) for the aggregates from the measured room temperature.

**Room supply air cascade** Room supply air cascade quickly achieves the room temperature setpoint. The room controller calculates a setpoint from the room temperature as measured at the air outlet of the air system. The temperature can be limited to prevent the inflow of unpleasantly cool or warm air into the room.

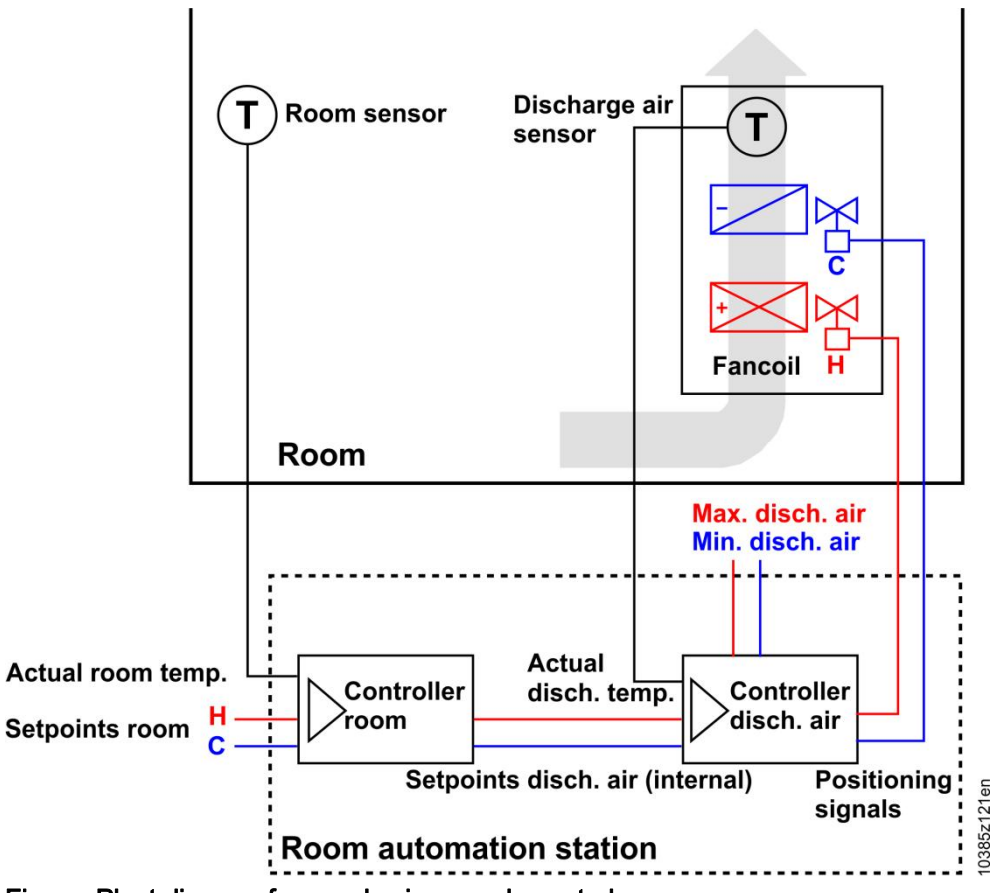

Figure: Plant diagram for supply air cascade control

## 11.4.3 Air quality setpoints

Each room has 4 different setpoints for air quality: One each for operating modes Comfort, Pre-Comfort, Economy, and Protection. The setpoints can be configured on the DXR2.

A setpoint is selected and used for control depending on the actual room operating mode.

## **Setpoint configuration** The air quality setpoints can be configured on the DXR2.

| Description                               | Name        | Default value |
|-------------------------------------------|-------------|---------------|
| Room air quality setpoint for Comfort     | SpAQualRCmf | 900 ppm       |
| Room air quality setpoint for Pre-Comfort | SpAQualRPcf | 1100 ppm      |
| Room air quality setpoint for Economy     | SpAQualREco | 1500 ppm      |
| Room air quality setpoint for Protection  | SpAQualRPrt | 1500 ppm      |

## 11.4.4 Setpoints for air volume tracking

Both the room pressure operating mode as well as overflow air volume flow can be configured to track air volume flow:

# Setpoints for air volume tracking

| Description                                             | Name     | Default value |
|---------------------------------------------------------|----------|---------------|
| Room air operating mode                                 | PRMod    | 1:Neutral     |
| 1:Neutral<br>2:Positive pressure<br>3:Negative pressure |          |               |
| Overflow air volume flow                                | AirFITrn | 10 m³/h       |

## 11.4.5 Setpoints for relative humidity

Each room has 4 different setpoints for relative humidity: One each for operating modes Comfort, Pre-Comfort, Economy, and Protection. The setpoints can be configured on the DXR2.

A setpoint is selected and used for control depending on the actual room operating mode.

Setpoints for relative humidity

The setpoints for relative humidity can be configured on the DXR2:

| Description                                         | Name        | Default value |
|-----------------------------------------------------|-------------|---------------|
| Relative room air humidity setpoint for Comfort     | SpHuRelRCmf | 65% r.h.      |
| Relative room air humidity setpoint for Pre-Comfort | SpHuRelRPcf | 70% r.h.      |
| Relative room air humidity setpoint for Economy     | SpHuRelREco | 80% r.h.      |
| Relative room air humidity setpoint for Protection  | SpHuRelRPrt | 90% r.h.      |

## 11.4.6 Room controller output signals

Room controller output signals

The room controllers forward their output signals (0...100%) to all impacted aggregates in all segments of the room. For example, the heat controller, that control room temperature, always forwards its output signal to all enabled aggregates including radiators, heated ceilings, and heating coils. In control for the individual aggregates, the 0...100% signal is always converted to the configured output signal.

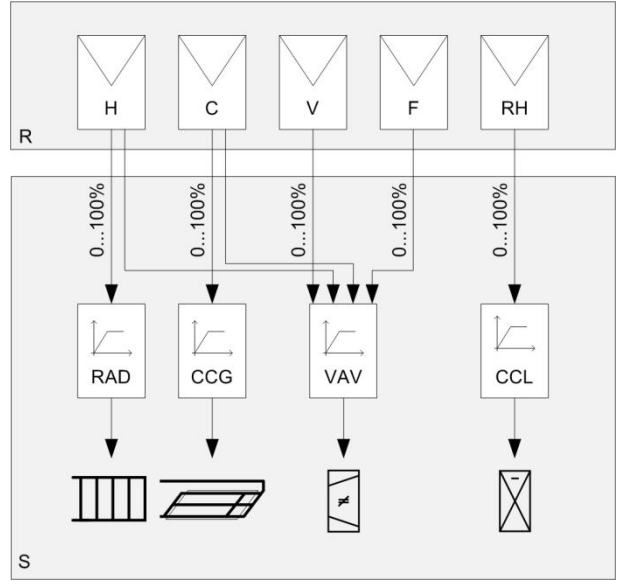

Figure: Examples of room controllers with  $0\ldots 100\%$  output signal to the aggregate controllers

| Kc  | 21/1 |  |
|-----|------|--|
| 176 | -y.  |  |

| R  | Room                                | S   | Segment or segments         |
|----|-------------------------------------|-----|-----------------------------|
| Н  | Heating controller                  | RAD | Radiator controller         |
| С  | Cooling controller                  | CCG | Chilled ceiling controller  |
| V  | IAQ controller                      | VAV | Controller for VAV actuator |
| F  | Air volume flow tracking controller | CCL | Cooling coils controller    |
| RH | Humidity controller                 |     |                             |

# Control sequences for temperature control

The sequence for each heating/cooling aggregate can be configured in temperature control of the DXR2 automation station. There is one sequence for heating and one sequence for cooling.

The devices are then controlled in the cooling or heating sequence based on room temperature and setpoint. The next sequence element is immediately controlled if a device is currently unavailable (fault or out of service).

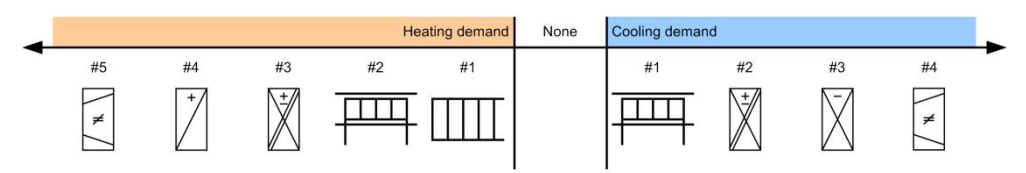

Figure: Sequence of control sequences for a VAV application

## Fan coil application

The control sequences for temperature control in a fan coil application can be adapted through the following parameters:

| Description                            | Name      | Default value |
|----------------------------------------|-----------|---------------|
| Outside damper cooling sequence        | DmpOaCSeq | 1             |
| Radiated ceiling cooling sequence      | RcgCSeq   | 2             |
| Heating/cooling coils cooling sequence | HCclCSeq  | 3             |
| Cooling coil cooling sequence          | CclCSeq   | 4             |
| Fan cooling sequence                   | FanCSeq   | 5             |
| Radiator heating sequence              | RadHSeq   | 1             |
| Radiated ceiling heating sequence      | RcgHSeq   | 2             |
| Heating/cooling coils heating sequence | HCclHSeq  | 3             |
| Heating coils heating sequence         | HclHSeq   | 4             |
| Fan heating sequence                   | FanHSeq   | 5             |

#### VAV application

The control sequences for temperature control in a VAV application can be adapted through the following parameters:

| Description                            | Name     | Default value |
|----------------------------------------|----------|---------------|
| Radiated ceiling cooling sequence      | RcgCSeq  | 1             |
| Heating/cooling coils cooling sequence | HcclCSeq | 2             |
| Cooling coil cooling sequence          | CclCSeq  | 3             |
| VAV cooling sequence                   | VavCSeq  | 4             |
| Radiator heating sequence              | RadHSeq  | 1             |
| Radiated ceiling heating sequence      | RcgHSeq  | 2             |
| Heating/cooling coils heating sequence | HCclHSeq | 3             |
| Heating coils heating sequence         | HclHSeq  | 4             |
| VAV heating sequence                   | VavHSeq  | 5             |

#### **Fan-Powered Box**

The control sequences for temperature control in a fan-powered box application can be adapted through the following parameters:

| Description                            | Name     | Default value |
|----------------------------------------|----------|---------------|
| Radiated ceiling cooling sequence      | RcgCSeq  | 1             |
| Heating/cooling coils cooling sequence | HcclCSeq | 2             |
| Cooling coil cooling sequence          | CclCSeq  | 3             |
| Fan cooling sequence                   | FanCSeq  | 4             |
| VAV cooling sequence                   | VavCSeq  | 5             |
| Radiator heating sequence              | RadHSeq  | 1             |
| Radiated ceiling heating sequence      | RcgHSeq  | 2             |
| Heating/cooling coils heating sequence | HCclHSeq | 3             |
| Heating coils heating sequence         | HclHSeq  | 4             |
| Fan heating sequence                   | FanHSeq  | 5             |
| VAV heating sequence                   | VavHSeq  | 6             |
### 11.4.7 Activate aggregates based on plant operating mode

You can configure how a room is cooled or heated for the plant operating mode on DXR2. The following options are available separately as setting values for heating and cooling:

- Heating with radiators (radiator/heated ceiling)
- Heating with air handling only (heating coils, electric reheaters)
- Heating with both
- Cooling with radiators only (chilled ceiling)
- Cooling with air handling only (cooling coils)
- Cooling with both

| Description                                                                                   | Name      | Default value                |
|-----------------------------------------------------------------------------------------------|-----------|------------------------------|
| Heating Comfort<br>1:None<br>2:Radiators<br>3:Air handling units<br>4:Radiator & air handling | CmfCnf    | 4:Radiator & air<br>handling |
| Heating Pre-Comfort                                                                           | PcfCnf    | 4:Radiator & air handling    |
| Heating Economy                                                                               | EcoCnf    | 4:Radiator & air handling    |
| Heating Protection                                                                            | PrtCnf    | 4:Radiator & air handling    |
| Heating warm up                                                                               | WarmUpCnf | 4:Radiator & air handling    |
| Cooling Comfort                                                                               | CmfCnf    | 4:Radiator & air handling    |
| Cooling Pre-Comfort                                                                           | PcfCnf    | 4:Radiator & air handling    |
| Cooling Economy                                                                               | EcoCnf    | 4:Radiator & air handling    |
| Cooling Protection                                                                            | PrtCnf    | 4:Radiator & air handling    |
| Cooling cool down                                                                             | CoolDnCnf | 4:Radiator & air handling    |
| Cooling free cooling                                                                          | FreeCCnf  | 4:Radiator & air<br>handling |

# 11.4.8 Controller operating mode for heating and cooling aggregates based on the plant operating mode

For the room operating modes, the controller operating mode can be configured on DXR2 for all heating and cooling aggregates.

| Description                              | Name         | Default value |
|------------------------------------------|--------------|---------------|
| Cooling coils in Comfort                 | CoilCmf      | 0:Modulating  |
| 0:Modulating                             |              |               |
| 1:2-position                             |              |               |
| Coil coils in Pre-Comfort                | CoilPcf      | 0:Modulating  |
| Coiling coils in Economy                 | CoilEco      | 0:Modulating  |
| Cooling coils in Protection              | CoilPrt      | 0:Modulating  |
| Coiling coils in cool down               | CoilCoolDn   | 0:Modulating  |
| Chilled ceiling in Comfort               | RadDevCmf    | 0:Modulating  |
| Chilled ceiling in Pre-Comfort           | RadDevPcf    | 0:Modulating  |
| Chilled ceiling in Economy               | RadDevEco    | 0:Modulating  |
| Chilled ceiling in Protection            | RadDevPrt    | 0:Modulating  |
| Chilled ceiling in cool down             | RadDevCoolDn | 0:Modulating  |
| Heating coils in Comfort                 | CoilCmf      | 0:Modulating  |
| Heating coils in Pre-Comfort             | CoilPcf      | 0:Modulating  |
| Heating coils in Economy                 | CoilEco      | 0:Modulating  |
| Heating coils in Protection              | CoilPrt      | 0:Modulating  |
| Heating coils in warm up                 | CoilWarmUp   | 0:Modulating  |
| Radiator & heated ceiling in Comfort     | RadDevCmf    | 0:Modulating  |
| Radiator & heated ceiling in Pre-Comfort | RadDevPcf    | 0:Modulating  |
| Radiator & heated ceiling in Economy     | RadDevEco    | 0:Modulating  |
| Radiator & heated ceiling in Protection  | RadDevPrt    | 0:Modulating  |
| Radiator & heated ceiling in warm up     | RadDevWarmUp | 0:Modulating  |

# Controller operating mode modulating

The controller operating mode modulating controls based on one PID controller (amplification, integral time, etc.).

Controller operating mode 2-position

Controller operating mode 2-position controls the output signal based on an hysteresis and delay.

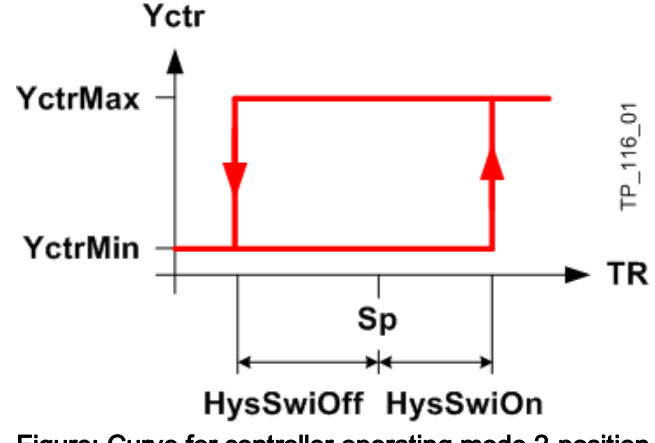

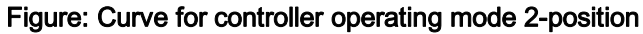

Key:

| HysSwiOn  | Switch-on value      | TR      | Room temperature          |
|-----------|----------------------|---------|---------------------------|
| HysSwiOff | Switch-off value     | YctrMax | Controller output maximum |
| SP        | Setpoint             | YctrMin | Controller output minimum |
| SwiDly    | Delay when switching |         |                           |

### 11.4.9 Stage controller of aggregates

A stage controller can also be configured on the DXR2 for each aggregate regardless of the room operating modes.

| Description                            | Name    | Default value    |
|----------------------------------------|---------|------------------|
| Controller type                        | CtrType | 0:PID controller |
| 0:PID controller<br>1:Stage controller |         |                  |

Controller values for hysteresis, delay, and number of stages can be configured.

| Description          | Name      | Default value |
|----------------------|-----------|---------------|
| Switch-on value      | HysSwiOff | 0.5 K         |
| Switch-off value     | HysSwiOn  | 0.5 K         |
| Delay when switching | SwiDly    | 5 Min         |
| Number of stages     | NumSts    | 1             |

The following example illustrate the response of the output for a 4-position controller compared to room temperature.

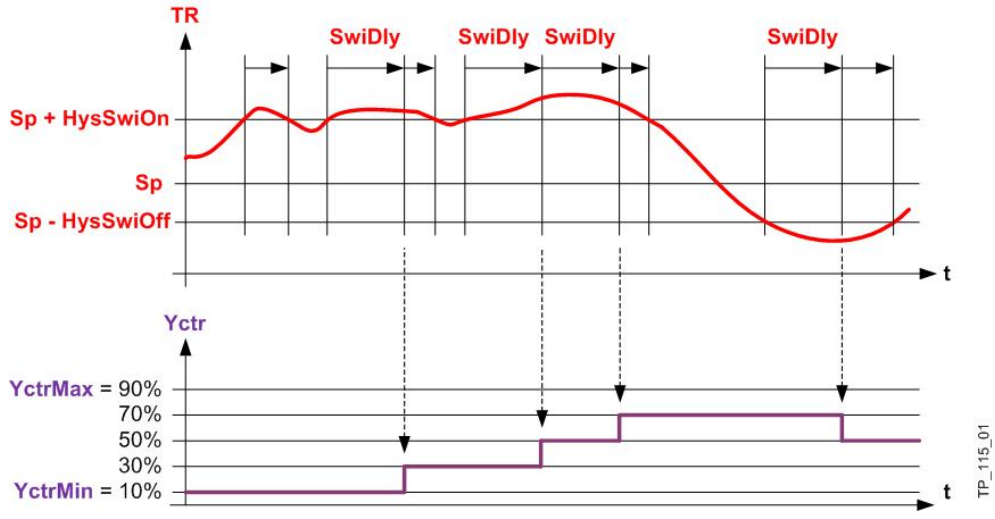

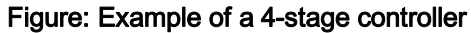

### 11.5 Output signals to the aggregates

The room controllers forward their output signal to the aggregate signal converter as 0...100% signal. Each aggregate possess a signal converter that always converts the 0...100% signal to the aggregate's configured output signal. Demand and locking signals are coordinated between the individual controls with the converters to ensure the proper functioning of the application.

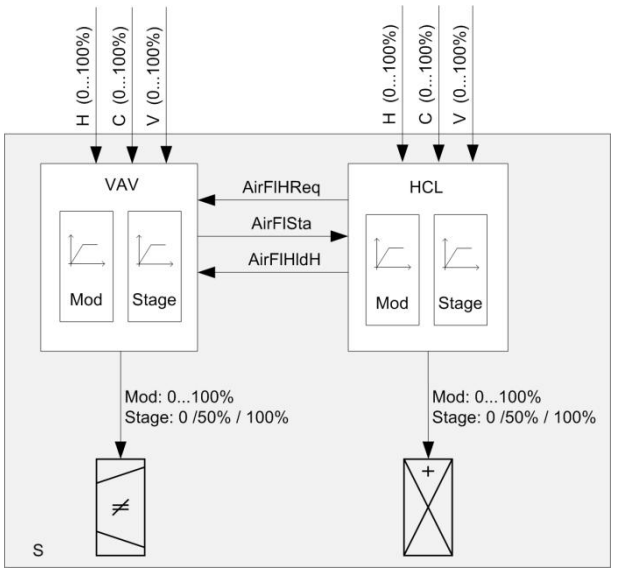

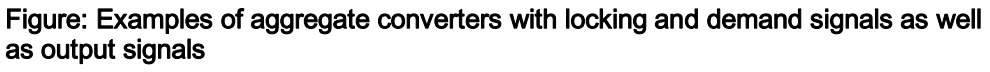

Key:

| AirFIHIdH | Locking signals for electric heating<br>coils to prevent the electric heating<br>coils from overheating when the<br>fan coil plant is switched off<br>(overrun). | HCL | Heating coil control  |
|-----------|----------------------------------------------------------------------------------------------------|-----|-----------------------|
| AirFIHReq | Demand signal for heating coils to<br>VAV requiring air volume for<br>heating                                                                                    | S   | Segment or segments   |
| AirFISta  | Locking that ensures that heating<br>coils can only be enabled if volume<br>flow is available.                                                                   | V   | IAQ controller output |
| С         | Cooling controller output                                                                                                    | VAV | VAV actuator control  |
| Н         | Heating controller output                                                                                                    |     |                       |

### 11.5.1 Staged output

The stage converter associated with staged aggregates, e.g. a 3-stage ventilator, is always enabled. The threshold values for the stage converter are fixed in DXR2 and cannot be changed. The stages switch based on the room controller in %.

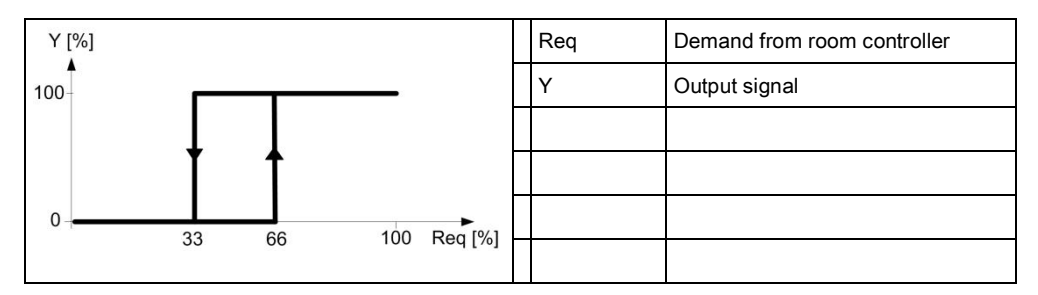

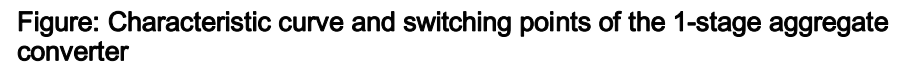

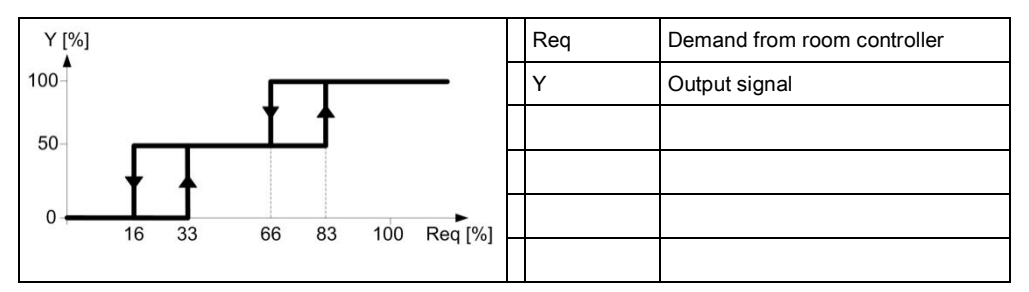

# Figure: Characteristic curve and switching points of the 2-stage aggregate converter

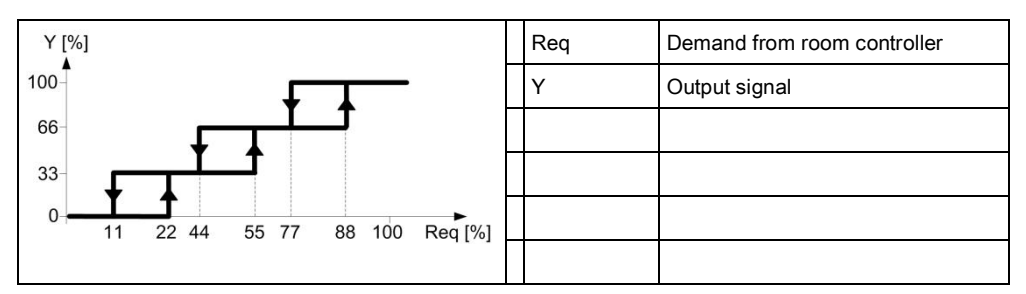

Figure: Characteristic curve and switching points of the 3-stage aggregate converter

### 11.5.2 Modulating output

The associated modulating converter is always enabled on aggregates without stages.

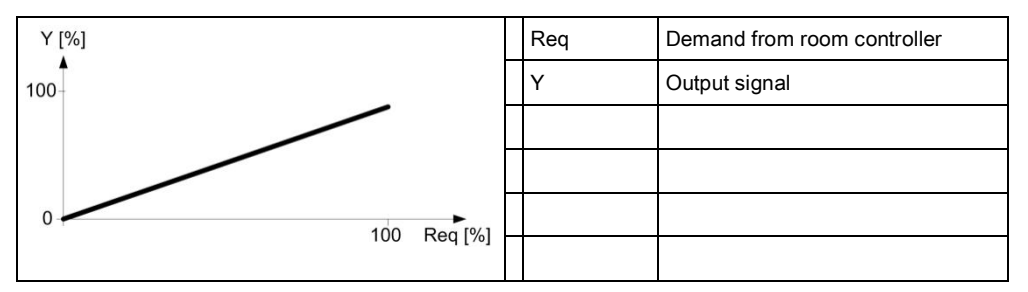

Figure: Characteristic curve of the modulating aggregate converter

## 12 Operation in room

The configurable Desigo room automation and control system supports QMX3 room operator units for wall mounting. The plug-and-play devices, featuring KNX PL-Link communications, can acquire, depending on the type, the room temperature, humidity, or air quality. Types are available for the various use cases both with and without display and operating elements. So that you can compile customized operating concepts ranging from merely acquiring measured values with indication (sensors), to comprehensive display and operation of room conditions (HVAC), or combining the same with lighting and shading to create a custom operating concept. The QMX3 for flush mounting is also supported by DXR2 with a selection of preconfigured display templates.

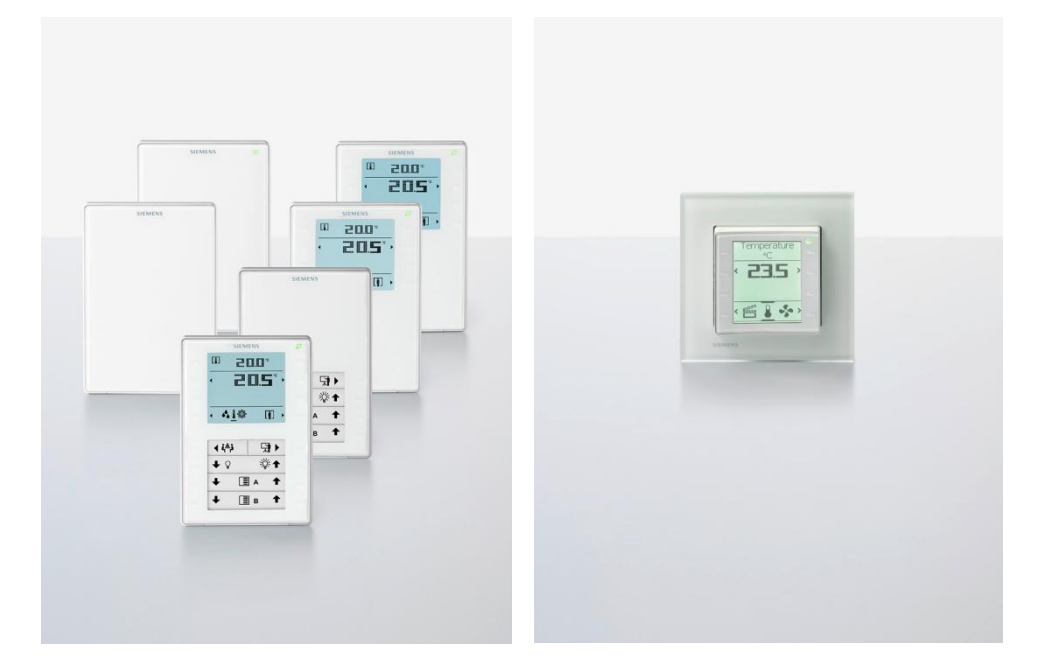

#### Figure: Room operator units QMX3

The leaf symbol of the Green Leaf function tells the room user if the room is operated efficiently.

- Leaf is green ∅ = Energy-optimized operation
- Leaf is red  $\square$  = Excessive energy consumption

Pressing the leaf symbol returns room control to energy-optimized operation. The lower half of the device consists of one window for a designation sign. Labels for the operating functions for the given capacitive buttons can be place in this window. The 8 lower buttons operate the functions. The following electric operating

fields can be selected in the configurable Desigo room automation system.

#### 4 x Light dimming

Green Leaf

| <ul> <li>♥ × 挙</li> <li>♥ × 挙</li> </ul> | ^ | <ul> <li>The operator panel manually operate of</li> <li>4 KNX PL-Link light outputs. This requires</li> <li>4 horizontal button pairs.</li> <li>Switch off + Dim lighting</li> </ul> |
|------------------------------------------|---|----------------------------------------------------------------------------------------------------|
| ♥ × ※                                    | ^ | Switch on + Make lighting brighter                                                                                                    |
| Y ※                                      | ^ |                                                                                                    |

### 2 x Light dimming

2 x blinds

| <b>9</b> × | ₩́^         | This operator panel manually operates 2 KNX PL-<br>Link light outputs and 2 KNX PL-Link blinds<br>outputs. |
|------------|-------------|----------------------------------------------------------------------------------------------------|
| <b>9</b> V | ½ ^         | This requires 4 horizontal button pairs.                                                                   |
| =          | =           | Switch off + Dim lighting                                                                                  |
| ± ^        | <u></u> т ^ | • Switch on + Make lighting brighter                                                                       |
| Ξv         | Ξ.          | Blinds down                                                                                                |
| Η·         | - ~         | Blinds up                                                                                                  |

## 4 x Light switching 2 x blinds

| *          | *<br>* | This operator panel manually operates 4 KNX PL-<br>Link light outputs and 2 KNX PL-Link blinds<br>outputs.<br>Requires 4 individual buttons and 2 horizontal |
|------------|--------|----------------------------------------------------------------------------------------------------|
| <b>≣</b> ∨ | Ξ ^    | Switch on/off lighting                                                                                                    |
| ₩ ~        | 五 ~    | <ul><li>Blinds down</li><li>Blinds up</li></ul>                                                                                                    |

### 12.1 Green Leaf

Desigo TRA offers room users interaction with regard to energy management via an innovative operating and displaying concept. Pressing the Room Green Leaf symbol returns room control to energy-optimized operation without sacrificing on comfort.

Function

The "Room Green Leaf" calculates in the background the room-wide impact of manual interventions on energy efficiency. Here, all technical installations are considered, i.e. HVAC, lighting and blinds. Various inputs from the disciplines HVAC, lighting, and shading, as well as general room conditions form the basis. The determined state "poor/excellent" is indicated by the Green Leaf symbol on the room operator unit with a change in color to the Green Leaf. Pressing the Green Leaf button on the room operator unit resets all manual interventions, runtimes, or setpoint changes, there are classified as not efficient. The plant then continues to operate in the automatic, energy-efficient operating mode via its control function.

The monitoring is referred to as the Green Leaf function or RoomOptiControl.

### 12.2 Room operator unit QMX3.P34

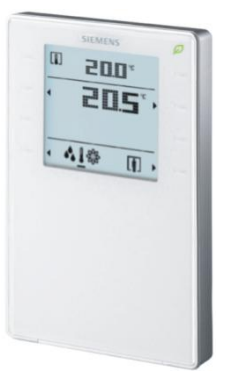

#### Figure: Room operator unit QMX3.P34

Function

The room unit QMX3.P34 is used in rooms

- to acquire the room temperature
- to operate Comfort and HVAC functions

The room operator unit communicates with the DXR2 room automation station via the KNX PL-Link bus.

A segmented LCD display displays the HVAC states in the room. The various state displays and associated operations on the room operator unit can be configured for enable or disable. Up to 8 capacitive operating buttons are used to operate the room. The buttons are assigned set functions.

In addition, the leaf symbol of the Green Leaf function tells the room user if the room is operated efficiently.

**Display and arrangement** of the buttons of the buttons on buttons 1 through 8; the Green Leaf (green/red lead) is located in the upper right-hand corner on button 5.

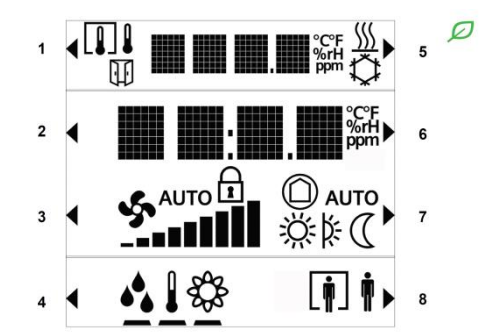

#### Figure: Configurable displays on the QMX3.P34 display

Displays

The following displays can be configured:

- Window contact state
- Present measured room temperature or outside temperature
- Present measured room humidity (requires a separate humidity sensor in the room)
- Present measured room air quality in ppm or clear text (requires a separate air quality sensor in the room)
- State heating/cooling
- Present setpoint for room temperature relative or absolute in °C
- Present fan stage
- Present operating mode for room

- Display of present displayed data (temperature, humidity, or air quality)
- Present presence button state

#### Operation

The following operating elements can configured to be available to the room user:

|                               | 1 |   | •            | 5 | Green Leaf operation                                         |
|-------------------------------|---|---|--------------|---|--------------------------------------------------------------|
| Room setpoint.<br>- Operation | 2 | • | °C°F<br>%rH▶ | 6 | Room setpoint.<br>+ Operation                                |
| Fan stage operation           | 3 | • |              | 7 |                                                              |
| Select display                | 4 | • |              | 8 | Operation of presence control or temporary Comfort extension |

### 12.3 Room operator unit QMX3.P74

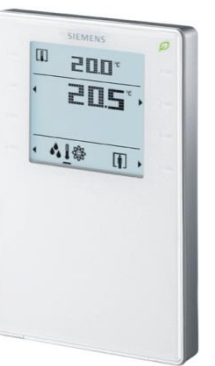

#### Figure: Room operator unit QMX3.P74

Function

The room unit QMX3.P34 is used in rooms

- to acquire the room temperature
- to acquire room temperature
- to acquire the room air quality
- to operate Comfort and HVAC functions

The room operator unit communicates with the DXR2 room automation station via the KNX PL-Link bus.

A segmented LCD display displays the HVAC states in the room. The various state displays and associated operations on the room operator unit can be configured for enable or disable. Up to 8 capacitive operating buttons are used to operate the room. The buttons are assigned set functions.

In addition, the leaf symbol of the Green Leaf function tells the room user if the room is operated efficiently.

# Display and arrangement of the buttons

The top half of the device consists of one LCD display and capacitive buttons to operate HVAC room functions. The HVAC function selection and operation occurs on buttons 1 through 8; the Green Leaf (green/red lead) is located in the upper right-hand corner on button 5.

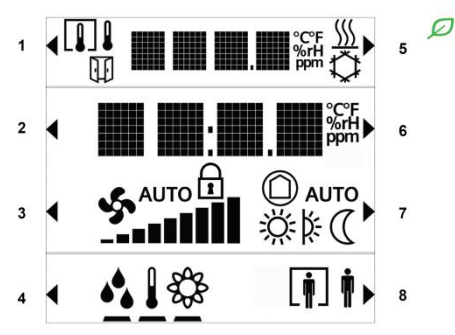

#### Figure: Configurable displays on the QMX3.P74 display

Displays

The following displays can be configured:

- Window contact state
- Present measured room temperature or outside temperature
- Present measured room humidity
- Present measured room air quality in ppm or clear text
- State heating/cooling
- Present setpoint for room temperature relative or absolute in °C
- Present fan stage
- Present operating mode for room
- Display of present displayed data (temperature, humidity, or air quality)
- Present presence button state

Operation

#### The following operating elements can configured to be available to the room user:

|                               | 1 |   | ► 5 Ø                                                                                                    | Green Leaf operation                                         |
|-------------------------------|---|---|----------------------------------------------------------------------------------------------------|--------------------------------------------------------------|
| Room setpoint.<br>- Operation | 2 | • | orenter al anti-al anti-al an | Room setpoint.<br>+ Operation                                |
| Fan stage operation           | 3 | • |                                                                                                    |                                                              |
| Select display                | 4 | • |                                                                                                    | Operation of presence control or temporary Comfort extension |

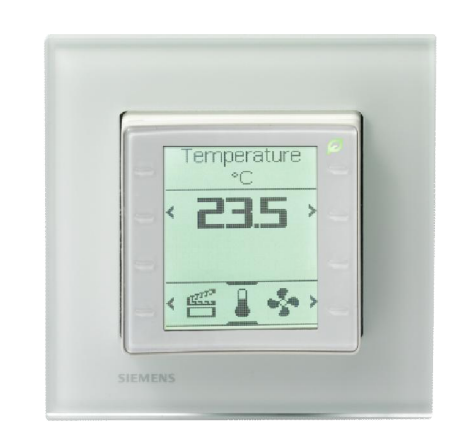

## 12.4 Room operator unit QMX3.P36

#### Figure: Room operator unit QMX3.P36

Function

The room unit QMX3.P36 is used in the rooms

- to acquire the room temperature
- to operate Comfort and HVAC functions

The room operator unit communicates with the DXR2 room automation station via the KNX PL-Link bus.

HVAC states are displayed on one LCD display on a page. Various layouts can be selected on the Desigo room automation system for the QMX3.P36. The layouts cannot be modified. Up to 8 capacitive operating buttons are used to operate the room. The buttons are assigned set functions.

In addition, the leaf symbol of the Green Leaf function tells the room user if the room is operated efficiently.

**Display and arrangement** of the buttons The QMX3.P36 room operator unit consists of one LCD display and capacitive buttons to operate HVAC room functions. The HVAC function selection occurs on buttons 1 through 8; the Green Leaf (green/red lead) is located in the upper righthand corner on button 5.

### 12.4.1 Layouts for fan coil applications

The following layouts are available in the configurable Desigo room automation station for fan coil applications.

| <u>∭</u><br>♣ 0 °C<br>➡ Man |             | <ul> <li>Display of heating/cooling state</li> <li>Display and operation of the present setpoin<br/>for room temperature, absolute in °C</li> <li>Display and operation of present fan stage</li> <li>Display and operation of present presence<br/>control</li> </ul> |
|-----------------------------|-------------|----------------------------------------------------------------------------------------------------|
|                             |             |                                                                                                    |
| ///                         |             | Display of heating/cooling state                                                                                                    |
| < 8 0 °C >                  | ч во ку     | <ul> <li>Display and operation of the present setpoin<br/>for room temperature, relative in K or °C</li> </ul>                                                                                                    |
| Str Man and                 | Ste Man and | • Display and operation of present fan stage                                                                                                    |
|                             | † <b>[]</b> | Display and operation of present presence control                                                                                                    |

| ₽ 22.3 °C    | [€] 22.3 °C   | Display of present measured room temperature                                                                                                    |
|--------------|---------------|----------------------------------------------------------------------------------------------------|
| < 8 0 °C →   | < 8 0 K.)     | <ul> <li>Display and operation of the present setpoint</li></ul>                                                                                 |
| <*5* Maneffl | <*5^ Man andl | for room temperature, relative in K or °C <li>Display and operation of present fan stage</li> <li>Display and operation of present presence</li> |
| ♥            | ∳ ∳.          | control                                                                                                    |

# 12.4.2 Layouts for radiators and ceiling heating/chilled ceiling applications

The following layouts are available in the configurable Desigo room automation station for radiators and ceiling heating/chilled ceiling applications.

| 555          |
|--------------|
| € 0 °C       |
| (†) <u>†</u> |

| <u>\$\$\$</u><br><b>₹</b> 0 °C ><br><b>[3]</b> 22.3 °C | <u>\$\$\$</u><br><b>★</b> 0 K →<br><b>1</b> 22.3 °C<br><b>1 1 1 1</b> | <ul> <li>Display of heating/cooling state</li> <li>Display and operation of the present setpoint<br/>for room temperature, relative in K or °C</li> <li>Present measured room temperature</li> <li>Display and operation of present presence</li> </ul> |
|--------------------------------------------------------|-----------------------------------------------------------------------|----------------------------------------------------------------------------------------------------|
| <u> </u>                                               | <u> </u>                                                              | control                                                                                                    |

| <вок, | <ul> <li>Display and operation of the present setpoint<br/>for room temperature, relative in K</li> </ul> |
|-------|----------------------------------------------------------------------------------------------------|
|-------|----------------------------------------------------------------------------------------------------|

### 12.4.3 Layouts for VAV applications

The following layouts are available in the configurable Desigo room automation station for VAV applications.

| <u> </u>                        | Display of heating/cooling state                                                                                 |
|---------------------------------|----------------------------------------------------------------------------------------------------|
| ₩<br>• ¥ 23.5 °C •              | <ul> <li>Display and operation of the present setpoint<br/>for room temperature, absolute in °C</li> </ul>       |
| s-5                             | • Display and operation of boost ventilation                                                                     |
|                                 | Display and operation of present presence                                                                        |
|                                 | control                                                                                                    |
|                                 |                                                                                                    |
|                                 | Display of heating/cooling state                                                                                 |
| <u> </u>                        | <ul> <li>Display and operation of the present setpoint</li> </ul>                                                |
| < 8 0 °C • < 8 0 K •            | for room temperature, relative in K or °C                                                                        |
| الله، 19                        | Display and operation of boost ventilation                                                                       |
| <u>† []</u> , <u>† []</u> ,     | Display and operation of present presence<br>control                                                             |
|                                 |                                                                                                    |
|                                 | Present measured room temperature                                                                                |
|                                 | • Display and operation of the present setpoint                                                                  |
| < 8 23.5 °C >                   | for room temperature, absolute in °C                                                                             |
| SS and                          | Display and operation of boost ventilation                                                                       |
| ų <u>ų</u> ,                    | <ul> <li>Display and operation of present presence<br/>control</li> </ul>                                        |
|                                 |                                                                                                    |
| □ 22.3 °C                       | Present measured room temperature                                                                                |
|                                 | • Display and operation of the present setpoint                                                                  |
|                                 | for room temperature, relative in K or °C                                                                        |
| (S and                          | <ul> <li>Display and operation of boost ventilation</li> <li>Display and operation of proceed proceed</li> </ul> |
| ŧ                               | control                                                                                                    |
|                                 |                                                                                                    |
| 蕊 725 ppm                       | Present measured air quality in ppm                                                                              |
| <ul> <li>€ 23.5 °C )</li> </ul> | <ul> <li>Display and operation of the present setpoint<br/>for room temperature, absolute in °C</li> </ul>       |
| 5-5 (b)                         | • Display and operation of boost ventilation                                                                     |
|                                 | Display and operation of present presence                                                                        |
|                                 | control                                                                                                    |
|                                 |                                                                                                    |
| 8% 725 ppm                      | Present measured air quality in ppm                                                                              |
|                                 | • Display and operation of the present setpoint                                                                  |
|                                 | for room temperature, relative in K or °C                                                                        |
| 1111a 💎 🛛                       | Display and operation of boost ventilation                                                                       |
| <u> </u>                        | <ul> <li>Display and operation of present presence<br/>control</li> </ul>                                        |

### 12.5 Room operator unit QMX3.P37

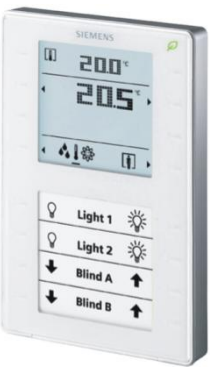

#### Figure: Room operator unit QMX3.P37

Function

The room unit QMX3.P37 is used in rooms

- to acquire the room temperature
- to operate Comfort and HVAC functions
- to operate lighting and blinds applications

The room operator unit communicates with the DXR2 room automation station via the KNX PL-Link bus.

A segmented LCD display displays the HVAC states in the room. The various state displays and associated operations on the room operator unit can be configured for enable or disable. Up to 8 capacitive operating buttons are used to operate the room. The buttons are assigned set functions.

In addition, the leaf symbol of the Green Leaf function tells the room user if the room is operated efficiently.

### 12.5.1 HVAC operator panel (upper half)

The top half of the device consists of one LCD display and capacitive buttons to operate HVAC room functions. The HVAC function selection occurs on buttons 1 through 8; the Green Leaf (green/red lead) is located in the upper right-hand corner on button 5.

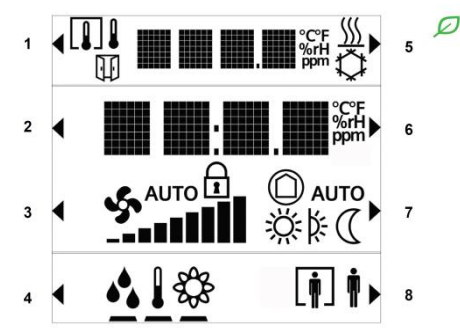

#### Figure: Configurable displays on the QMX3.P37 display

Displays

- The following displays can be configured:
- Window contact state
- Present measured room temperature or outside temperature
- Present measured room humidity (requires a separate humidity sensor in the room)
- Present measured room air quality in ppm or clear text (requires a separate air quality sensor in the room)
- State heating/cooling

- Present setpoint for room temperature relative or absolute in °C
- Present fan stage
- Present operating mode for room
- Display of present displayed data (temperature, humidity, or air quality)
- Present room occupancy

Operation

The following operating elements can configured to be available to the room user:

|                               | 1 |   | Þ                 | 5 | Green Leaf operation                                         |
|-------------------------------|---|---|-------------------|---|--------------------------------------------------------------|
| Room setpoint.<br>- Operation | 2 | • | °CF<br>%rH<br>ppm | 6 | Room setpoint.<br>+ Operation                                |
| Fan stage operation           | 3 | • |                   | 7 |                                                              |
| Select display                | 4 | • |                   | 8 | Operation of presence control or temporary Comfort extension |

### 12.5.2 Electric operator panel (lower half)

The lower half of the device consists of one window for a designation sign. Labels for the operating functions for the given capacitive buttons can be place in this window. The 8 lower buttons operate the functions. The following electric operating fields can be selected in the configurable Desigo room automation system.

#### 4 x Light dimming

| <b>♥</b> ∨ ※ ∧ | The operator panel manually operate of 4 KNX PL-Link light outputs. This requires 4 horizontal button pairs. |
|----------------|----------------------------------------------------------------------------------------------------|
| 📍 V    🎊 ^     | Switch off + Dim lighting                                                                                    |
| ¶ ∨ 🔆 ^        | Switch on + Make lighting brighter                                                                           |
| ♥ ×   挙 ^      |                                                                                                    |

# 2 x Light dimming 2 x blinds

2 x blinds

| <b>9</b> × | ※^         | This operator panel manually operates 2 KNX PL-<br>Link light outputs and 2 KNX PL-Link blinds<br>outputs. |
|------------|------------|----------------------------------------------------------------------------------------------------|
|            | XX: ^      | This requires 4 horizontal button pairs.                                                                   |
| Ŧ          | <b>H</b> . | Switch off + Dim lighting                                                                                  |
| ±ν         | - A        | Switch on + Make lighting brighter                                                                         |
| Ξv         | 五人         | Blinds down                                                                                                |
| ± 1        |            | Blinds up                                                                                                  |

# 4 x Light switching 2 x blinds

| 2<br>2<br>2 | *   | This operator panel manually operates 4 KNX PL-<br>Link light outputs and 2 KNX PL-Link blinds<br>outputs.<br>Requires 4 individual buttons and 2 borizontal |
|-------------|-----|----------------------------------------------------------------------------------------------------|
| ~           | 1   | button pairs.                                                                                                    |
| 1 1 ≤       | Ξ ^ | Switch on/off lighting                                                                                                    |
| TT          |     | Blinds down                                                                                                    |
| <u></u>     | ш ^ | Blinds up                                                                                                    |

#### Templates for labeling

The electrical operator panel uses labels. The labels are inserted from below into the window for the electric operator panel on the QMX3.P37. A template is available to create labels at <a href="http://www.siemens.com/download?A6V10424435">www.siemens.com/download?A6V10424435</a>

### 12.6 Room operator unit QMX3.P02

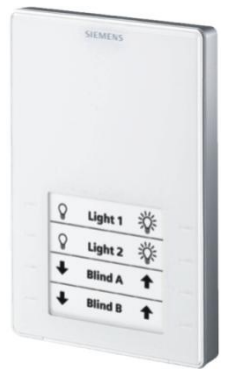

#### Figure: Room operator unit QMX3.P02

Function

The room unit QMX3.P02 is used in rooms

- to acquire the room temperature
- to operate lighting and blinds applications

The room operator unit communicates with the DXR2 room automation station via the KNX PL-Link bus.

### 12.6.1 Electric operator panel (lower half)

The lower half of the device consists of one window for a designation sign. Labels for the operating functions for the given capacitive buttons can be place in this window. The 8 lower buttons operate the functions. The following electric operating fields can be selected in the configurable Desigo room automation system.

#### 4 x Light dimming

| <b>↑</b> × × ∧ | The operator panel manually operate of<br>4 KNX PL-Link light outputs. This requires<br>4 horizontal button pairs. |
|----------------|----------------------------------------------------------------------------------------------------|
| ¶ ×    ⅔ ^     | • Switch off + Dim lighting                                                                                        |
| ♥ × ※ ^        | Switch on + Make lighting brighter                                                                                 |
| ♥ × 淡 ∧        |                                                                                                    |

## 2 x Light dimming 2 x blinds

| <b>9</b> × | <i>谈</i> ^ | This operator panel manually operates 2 KNX PL-<br>Link light outputs and 2 KNX PL-Link blinds<br>outputs. |
|------------|------------|----------------------------------------------------------------------------------------------------|
|            | ×Q≈ ^      | This requires 4 horizontal button pairs.                                                                   |
| ŦŦ         | ŦŦ.        | <ul> <li>Switch off + Dim lighting</li> </ul>                                                              |
| L # V      | <u>н</u> ^ | <ul> <li>Switch on + Make lighting brighter</li> </ul>                                                     |
| Ŧv         | 표 。        | Blinds down                                                                                                |
| <u> </u>   |            | Blinds up                                                                                                  |

# 4 x Light switching 2 x blinds

| *        | *   | This operator panel manually operates 4 KNX PL-<br>Link light outputs and 2 KNX PL-Link blinds<br>outputs.<br>Requires 4 individual buttons and 2 horizontal |
|----------|-----|----------------------------------------------------------------------------------------------------|
| Ξv       | 五 ^ | button pairs.     Switch on/off lighting                                                                                                    |
| <u> </u> |     | Blinds down                                                                                                    |
| <u> </u> | ш л | Blinds up                                                                                                    |

#### Templates for labeling

The electrical operator panel uses labels. The labels are inserted from below into the window for the electric operator panel on the QMX3.P02. A template is available to create labels at <a href="http://www.siemens.com/download?A6V10424435">www.siemens.com/download?A6V10424435</a>

# 13 Room coordination functions

Comprehensive, configurable applications for room automation are included in the delivery for Desigo. Desigo room automation is based on proven application functions per VDI 3813 as well as energy efficiency class A per DIN EN 15232.

#### Application functions

| Room climate      | <ul> <li>Temperature control (heating, cooling) with<br/>radiators, chilled ceilings, fan coils, VAV<br/>systems</li> </ul>                     |
|-------------------|----------------------------------------------------------------------------------------------------|
|                   | Air quality control with VAV systems                                                                                                    |
|                   | <ul> <li>Room operating modes (Comfort, Pre-<br/>Comfort, Economy, Protection)</li> </ul>                                                       |
|                   | Start/stop optimization or boost heating                                                                                                    |
|                   | Night cooling, downdraft compensation                                                                                                    |
|                   | • Etc.                                                                                                    |
| Lighting          | Switching, dimming                                                                                                    |
|                   | Constant light control                                                                                                    |
|                   | <ul> <li>Automatic lighting based on daylight<br/>switching</li> </ul>                                                                          |
|                   | Dusk/dawn switching                                                                                                    |
|                   | Stairwell lighting                                                                                                    |
|                   | • Etc.                                                                                                    |
| Shading           | <ul> <li>Anti-glare protection with automatic solar<br/>protection or slat adjustment</li> </ul>                                                |
|                   | • Automatic thermal function for day and night                                                                                                  |
|                   | Automatic dusk/dawn adjustment                                                                                                    |
|                   | • Weather protection (rain, wind, frost)                                                                                                    |
|                   | • Etc.                                                                                                    |
| Room functions    | Room-wide operating mode determination                                                                                                    |
|                   | Energy optimization together with HVAC and<br>blinds                                                                                            |
|                   | Green Leaf function                                                                                                    |
| Central functions | Automatic start optimization                                                                                                    |
|                   | Seasonal room temperature compensation                                                                                                    |
|                   | <ul> <li>Central operation and control of room<br/>operating mode and setpoints</li> </ul>                                                      |
|                   | <ul> <li>Emergency controls for HVAC, light, and<br/>blinds</li> </ul>                                                                          |
|                   | Demand-dependent hot water supply                                                                                                    |
|                   | <ul> <li>Demand-dependent chilled water supply<br/>including condensation monitor using<br/>sensors</li> </ul>                                  |
|                   | • Control for free cooling and optimized use of existing cooling energy                                                                         |
|                   | <ul> <li>Demand-dependent hot/chilled water<br/>supply for 2-pipe systems with changeover</li> </ul>                                            |
|                   | <ul> <li>Demand-dependent air supply for supply air<br/>and extract air for optimized ventilation<br/>operation (pressure optimized)</li> </ul> |
|                   | Central weather station for all application                                                                                                    |

(Continued on next page)

|                  | (Cont.)           |   |                                                                                                    |
|------------------|-------------------|---|----------------------------------------------------------------------------------------------------|
|                  | Central functions | • | Central facade control as per solar position<br>and brightness for anti-glare protection and<br>energy-optimized HVAC operation |
|                  |                   | • | Central protection functions (wind, frost) for the facades                                                                      |
|                  |                   | • | Delayed groups to control lighting and blinds<br>in large buildings                                                             |
| Sensor and actor |                   |   |                                                                                                    |
| functions        | Sensor functions  | • | Presence detection                                                                                                    |
|                  |                   | • | Window monitoring                                                                                                    |
|                  |                   | • | Dewpoint monitoring                                                                                                    |
|                  |                   | • | Temperature measurement                                                                                                    |
|                  |                   | • | Relative humidity measurement                                                                                                   |
|                  |                   | • | Brightness measurement                                                                                                    |
|                  |                   | • | Air quality measurement                                                                                                    |
|                  |                   | • | Wind speed measurement (central)                                                                                                |
|                  |                   | • | Precipitation detection (central)                                                                                               |
|                  | Actor functions   | • | Actuator                                                                                                    |

 $\sim$ 

### 13.1 Room functions: Room coordination

Local operating /display functions

The DXR2 applications guarantee the interaction of disciplines HVAC, lighting, and shading, and provide the necessary coordination functions to this end.

.

•

Lighting actor

Set temperature setpoint Select room occupancy Operate fan coil Green Leaf function Switch/dim lighting Set solar protection

Blinds actor

**Room operating mode** determination The elementary room coordination function is the determination of the room operating mode from the central scheduler and local presence/Comfort extension entries on the room operator unit.

Green Leaf Desigo TRA offers room users interaction with regard to energy management via an innovative operating and displaying concept.

The Green Leaf application function determines whether manual operations negative impact HVAC energy efficiency. A red leaf on the room operator unit informs the room occupant of just such a situation. The leaf returns to green by activating the red lead as the Green Leaf returns the room to an energy efficient state. A room operator unit with Green Leaf display is required to use the Green Leaf application function.

Each discipline has its own rules for determining the influence of energy efficiency that is evaluated in the room coordination function.

The criteria for evaluating energy efficiency are:

• The maximum tolerance to manually shift the room temperature setpoint can be configured.

| Description                                          | Name           | Default value |
|------------------------------------------------------|----------------|---------------|
| Maximum tolerance of room temperature setpoint shift | TolMaxSpTRShft | 2 [K]         |

- Fan speed: No configuration. A higher value than the automatic value is classified as inefficient.
- Room operating mode: No configuration. A higher value than the automatic value is classified as inefficient.
- Lighting: No configuration. Lighting setpoints cannot be less energy efficient than the automatic values.
- Shading: No configuration. Shading positions cannot be less energy efficient than the automatic values.

Thermal room load<br/>analysisThe application tracks the heating/cooling state of the room as well as average<br/>room temperature over 24 hours and notes the Comfort room temperature<br/>setpoints for heating and cooling. And decides, based on the present comfort<br/>setpoints for cooling and heating, the room temperature and heating/cooling state<br/>whether shading supports heating and cooling. The information is provided to the<br/>local shading elements in the room and processed as per the settings.<br/>The application outputs the thermal room load condition with two states: Load<br/>(heating) and discharge (cooling).Dedicated lock/<br/>enable of Comfort/Manual operation on all room operator units for HVAC can be locked based on the<br/>specified central operating mode. Manual operation for lighting and blinds is always

specified central operating mode. Manual operation for lighting and blinds is always available and is not impacted by this function.

A parameter determines if manual operation can be locked for HVAC. Manual HVAC operation is locked during the displayed room operating modes, i.e. Comfort cannot be increased and energy efficiency cannot be changed.

| Description                          | Name         | Default value  |
|--------------------------------------|--------------|----------------|
| Configuration lock manual operation  | ManOpLockCnf | 3:Protection / |
| 1:None                               |              | Economy        |
| 2: Protection                        |              |                |
| 3:Protection / Economy               |              |                |
| 4: Protection/Economy to Pre-Comfort |              |                |

**HVAC** operations

Trigger signals indicate switch to energy efficiency or Comfort

#### Room control by switching the operating mode

The room operating mode can automatically control the various applications for HVAC, lighting, or shading. Two trigger signals are available in each room. They are sent to all disciplines on a configured change to room operating mode occurs. The two triggers are "Energy efficiency condition" and "Comfort condition".

You can determine which trigger to send to the disciplines for each change in operating mode.

| Description                                                                                                 | Name           | Default value                    |
|----------------------------------------------------------------------------------------------------|----------------|----------------------------------|
| Comfort/Pre-Comfort/Economy to Protection<br>1:None<br>2:Energy efficiency condition<br>3:Comfort condition | CmfPcfEcoToPrt | 2:Energy efficiency<br>condition |
| Comfort/Pre-Comfort to Economy<br>Enumeration see CmfPcfEcoToPrt                                            | CmfPcfToEco    | 2:Energy efficiency condition    |
| Comfort to Pre-Comfort<br>Enumeration see CmfPcfEcoToPrt                                                    | CmfToPcf       | 2:Energy efficiency condition    |
| Protection/Economy/Pre-Comfort to Comfort<br>Enumeration see CmfPcfEcoToPrt                                 | PrtEcoPcfToCmf | 3:Comfort<br>condition           |
| Protection/Economy to Pre-Comfort<br>Enumeration see CmfPcfEcoToPrt                                         | PrtEcoToPcf    | 1:None                           |
| Protection to Economy<br>Enumeration see CmfPcfEcoToPrt                                                     | PrtToEco       | 1:None                           |

#### Repeat trigger

The "Energy efficiency condition" trigger can be repeated automatically. The number of repeats to the disciplines as well as the time between repetitions can be configured.

| Description                                                                                                | Name         | Default value |
|----------------------------------------------------------------------------------------------------|--------------|---------------|
| Repeat time energy efficiency trigger;                                                                     | RptTiEefTrg  | 60 min        |
| A repeat of the trigger overrides local, manual commands. The parameter affects only the automatic trigger |              |               |
| Number of repetitions energy efficiency trigger; The parameter affects only the automatic trigger          | RptNumEefTrg | 0             |

#### Example

Reactions to the trigger can be configured for the specific discipline. The following table provides an overview on a possible configuration.

| Description                    | Name                     | Default value                                                                         |
|--------------------------------|--------------------------|---------------------------------------------------------------------------------------|
| Presence button                | CmfCndTrg                | HVAC: No impact                                                                       |
| Eco → Cmt                      | 3:Manual                 | Lighting: On/start<br>constant lighting<br>control                                    |
|                                |                          | Shading: Stop<br>automatic function                                                   |
| Presence button<br>Cmf → Eco   | EefCndTrg<br>3:Manual    | HVAC: Reset<br>setpoint offset                                                        |
|                                |                          | Lighting:<br>Immediate<br>off/stops constant<br>lighting control                      |
|                                |                          | Shading: Enable<br>or manual<br>operation and<br>transition to<br>automatic position. |
| Central scheduler<br>Cmf → Eco | EefCndTrg<br>2:Automatic | HVAC: Reset setpoint offset                                                           |
|                                |                          | Lighting: Off with<br>prior flashing/stops<br>constant lighting<br>control            |
|                                |                          | Shading: Enable<br>or manual<br>operation and<br>transition to<br>automatic position. |

# Impact of the trigger on HVAC

A manually adjusted setpoint for HVAC applications can be reset using the trigger for "Energy efficiency condition". Control is reset to automatic. The trigger acts on both the temperature setpoint as well as the setpoint for the fan stage.

The application can also recognize whether the change to the room operating mode from an automatic function or was the result of a manual operation. It can be considered during configuration.

| Description                                                                                                    | Name          | Default value |
|----------------------------------------------------------------------------------------------------|---------------|---------------|
| Fan command for the energy efficiency condition trigger on automatic                                                                    | FanCmdEefAuto | 2:Automatic   |
| 1:None. The manual fan stage is maintained.<br>2:Automatic. The manual fan stage is reset.                                              |               |               |
| Fan command for the energy efficiency condition trigger on manual                                                                       | FanCmdEefMan  | 2:Automatic   |
| Operating command for the energy efficiency condition trigger on automatic                                                              | OpCmdEefAuto  | 2:Automatic   |
| <ul><li>1:None. The manual temperature setpoint is maintained.</li><li>2:Automatic. The manual temperature setpoint is reset.</li></ul> |               |               |
| Operating command for the energy efficiency condition trigger on manual                                                                 | OpCmdEefMan   | 1:None        |

For HVAC applications, rapid ventilation can be activated using the "Energy efficiency condition" and "Comfort condition" trigger. This supplies a room with rapid ventilation with fresh air for a configurable period.

The application can also recognize whether the change to the room operating mode from an automatic function or was the result of a manual operation. It can be considered during configuration.

| Description                                                                          | Name         | Default value |
|--------------------------------------------------------------------------------------|--------------|---------------|
| Runtime rapid ventilation                                                            | TiRnRpdVnt   | 60 min        |
| Operating command for the energy efficiency condition trigger on automatic           | OpCmdEefAuto | 1:None        |
| 1:None. No reaction to trigger<br>2:Rapid ventilation. Rapid ventilation is enabled. |              |               |
| Operating command for the energy efficiency condition trigger on manual              | OpCmdEefMan  | 1:None        |
| Operating command for the Comfort condition trigger<br>on automatic                  | OpCmdCmfAuto | 1:None        |
| Operating command for the Comfort efficiency<br>condition trigger on manual          | OpCmdCmfMan  | 1:None        |

# Impact of the trigger on Light

For lighting applications, lighting can be switched on, off, or reset to automatic using the triggers "Energy efficiency condition" and "Comfort condition".

The application can also recognize whether the change to the room operating mode from an automatic function or was the result of a manual operation. It can also be considered during configuration.

| Description                                                                                                    | Name         | Default value |
|----------------------------------------------------------------------------------------------------|--------------|---------------|
| Operating command for the energy efficiency condition trigger on automatic                                                       | OpCmdEefAuto | 1:None        |
| 1:None<br>2:Automatic<br>3:Lighting on<br>4:Lighting off<br>5:Lighting off/warning (reset)<br>5:Lighting off/warning (permanent) |              |               |
| Operating command for the energy efficiency condition trigger on manual                                                          | OpCmdEefMan  | 1:None        |
| Operating command for the Comfort condition trigger<br>on automatic                                                              | OpCmdCmfAuto | 1:None        |
| Operating command for the Comfort efficiency condition trigger on manual                                                         | OpCmdCmfMan  | 1:None        |

# Impact of the trigger on blinds

For blinds applications, blinds can be held or reset to automatic using the triggers "Energy efficiency condition" and "Comfort condition".

The application can also recognize whether the change to the room operating mode from an automatic function or was the result of a manual operation. It can also be considered during configuration.

| Description                                                                                                    | Name         | Default value |
|----------------------------------------------------------------------------------------------------|--------------|---------------|
| Operating command for the energy efficiency condition trigger on automatic                                                                                                    | OpCmdEefAuto | 2:Automatic   |
| <ul> <li>1:None. No reaction to trigger.</li> <li>2:Automatic. Blinds are automatically reset to<br/>automatic. It is used to deactivate any manual<br/>operation of blinds, if the room is no longer occupied.</li> <li>3:Hold. The blinds remains in the actual position and<br/>are reset to manual. This prevents unintended<br/>movement of blinds by the automatic functions when<br/>the room is occupied.</li> </ul> |              |               |
| Operating command for the energy efficiency condition trigger on manual                                                                                                    | OpCmdEefMan  | 2:Automatic   |
| Operating command for the Comfort condition trigger<br>on automatic                                                                                                    | OpCmdCmfAuto | 1:None        |
| Operating command for the Comfort efficiency<br>condition trigger on manual                                                                                                    | OpCmdCmfMan  | 1:None        |

# 14 Radiator application

### 14.1 Hot water radiator application

All DXR2 application types include a hot water radiator application. As a rule, each DXR2 can control 2 hot water radiators via Triac or analog outputs. Hot water radiators, the controller operating mode modulating or 2-point can be configured.

Plant diagram

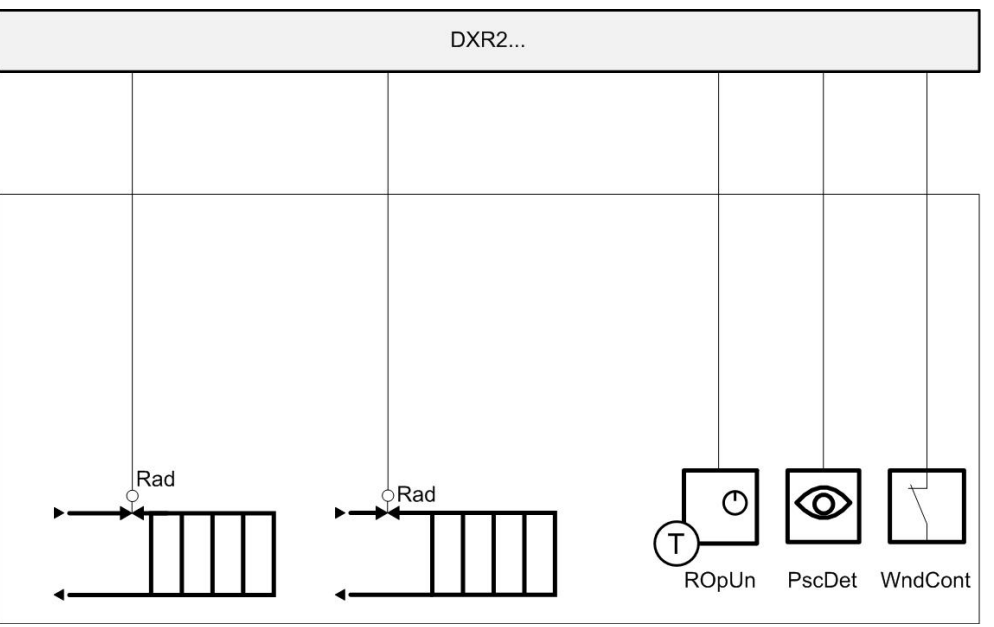

Figure: Example of radiator application

Key:

| DXR2 | Room automation station | R1 | Room operator unit |
|------|-------------------------|----|--------------------|
| Rad  | Radiator                | D1 | Presence           |
|      |                         | D2 | Window contact     |

#### Sequences

| Y [%]<br>100-<br>0-<br>SpH SpC<br>Y Output signal |                            | TR [°C] |                            |
|---------------------------------------------------|----------------------------|---------|----------------------------|
| Y                                                 | Output signal              | TR      | Room temperature           |
| SpH                                               | Effective heating setpoint | SpC     | Effective cooling setpoint |
| YH                                                | Heating valve              |         |                            |

Figure: Modulating heating sequence

| Actuators        | The DRX2 automation station controls radiator valves via Triac or analog outputs, regardless of available I/Os. 3-position actuators, thermal pulse width modulation (PWM) actuators, PWM actuators with return spring can be connected to the Triac outputs.                                                            |
|------------------|----------------------------------------------------------------------------------------------------|
|                  | A maximum of 1 thermal valve can be connected to each Triac on the DXR2 automation station with AC 230 V power.                                                                                                    |
| Valve protection | Valve actuators are operated from time to time to prevent them from seizing after long periods of inactivity (e.g. heating valve during the summer). The valve actuator is controlled to lose as little heating energy as possible.<br>The central function for the hot water supply chain performs the valve protection |

function and can be changed in the parameters as needed.

| Description | Name    | Default value |
|-------------|---------|---------------|
| Kick value  | KickVal | 50%           |
| Kick time   | TiKick  | 2 min         |
| Kick cycle  | KickCyc | 500 h         |

#### Downdraft compensation

The downdraft compensation functions slows down sinking cold air current at large window surfaces and prevents in this manner a cold wall effect on large, cold surfaces. The function activates the radiator if the outside temperature drops below a configured value by increasing the minimum radiator control to a higher value. A linear reset function implements the downdraft compensation. The control sequence is only active in the Comfort room operating mode. The following graphic provides the factory settings for the downdraft compensation parameters.

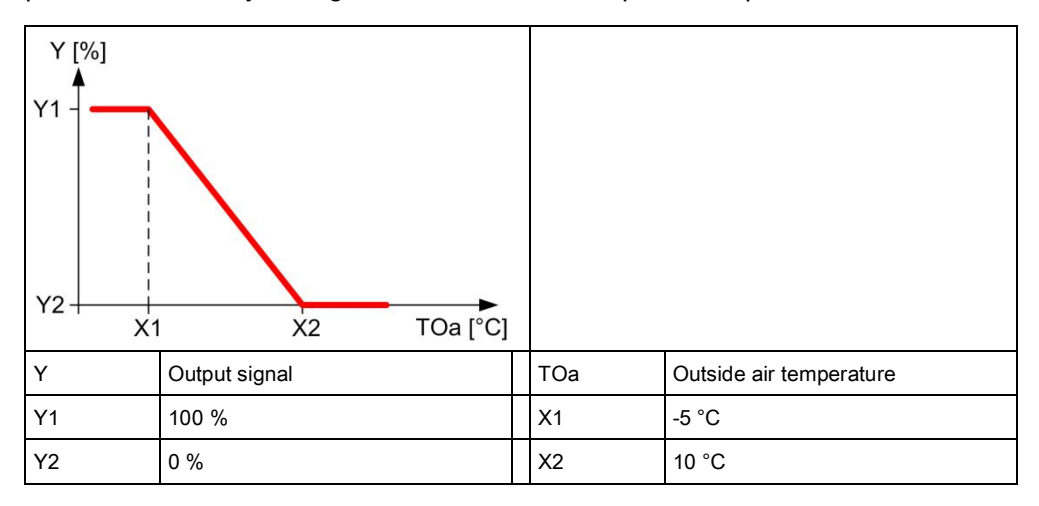

Figure: Downdraft compensation characteristic curve

### 14.2 Electric radiator application

All DXR2 application types include an electric radiator application. As a rule, each DXR2 can control 2 electric radiators via Triac or analog outputs. For electric hot water radiators, the controller operating mode modulating or 2-point can be configured.

Plant diagram

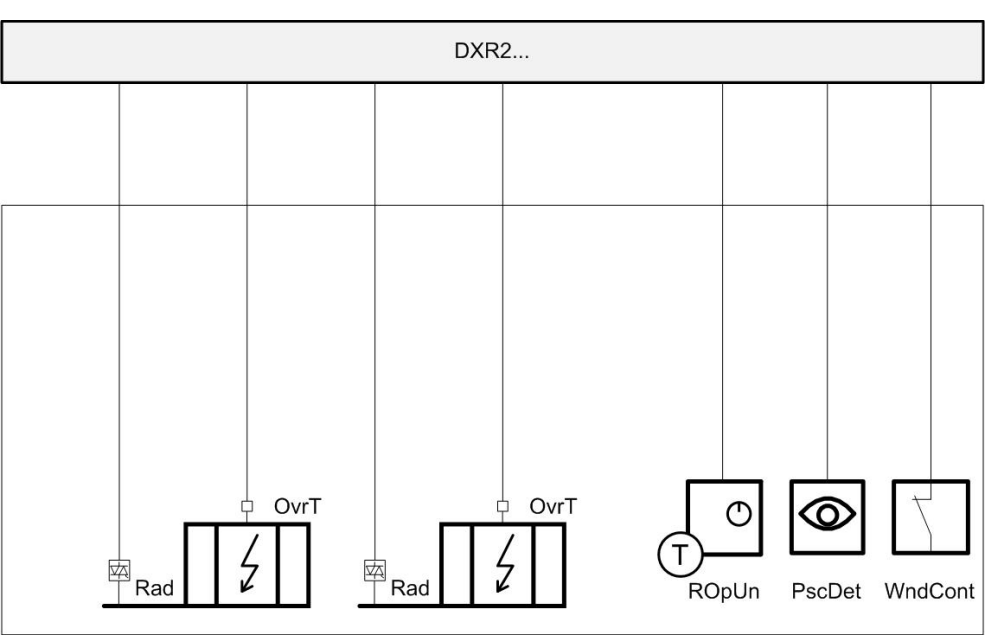

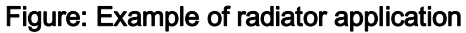

Key:

| DXR2 | Room automation station    | R1 | Room operator unit |
|------|----------------------------|----|--------------------|
| Rad  | Radiator                   | D1 | Presence           |
| OvrT | Overtemperature protection | D2 | Window contact     |

#### Sequences

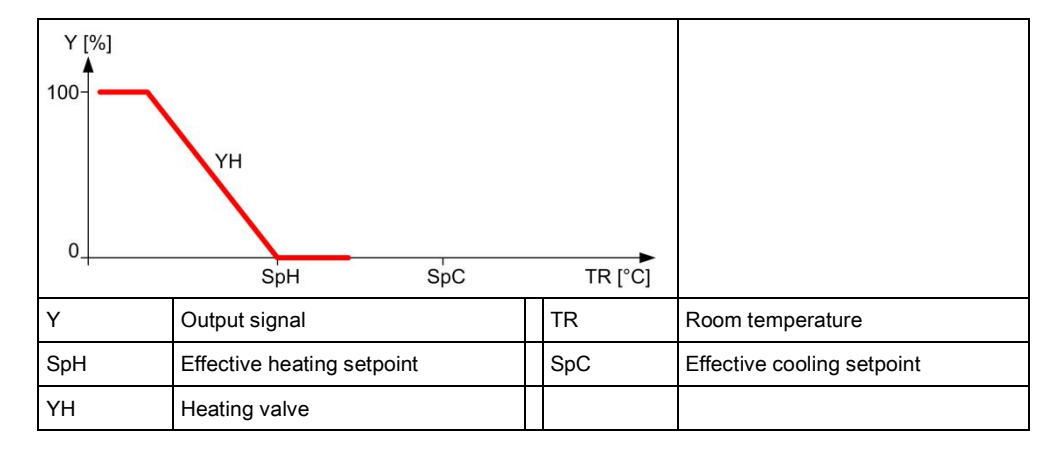

Figure: Modulating heating sequence

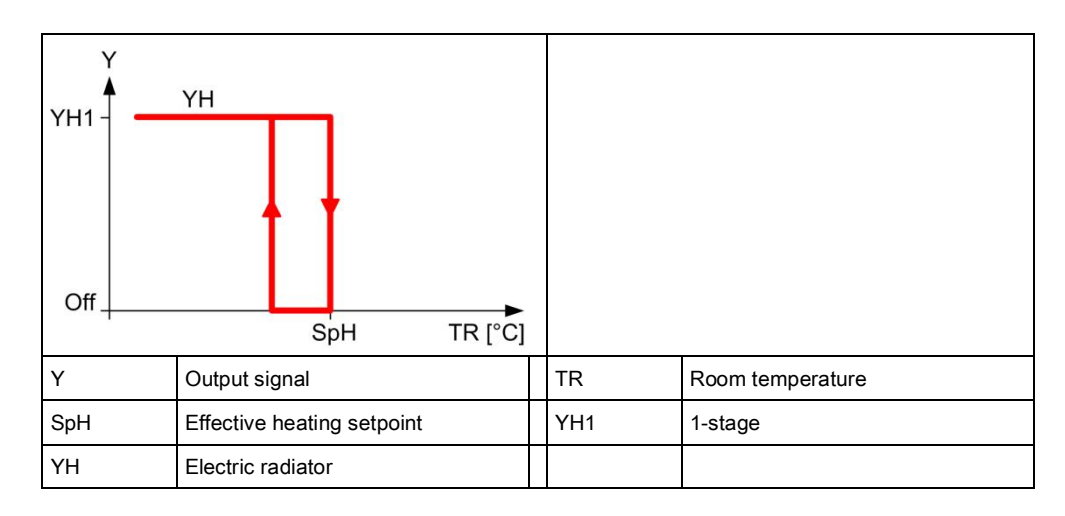

#### Figure: Example of radiator application

#### Actuators

The DRX2 automation station controls electric radiator valves via Triac or analog outputs, regardless of available I/Os. Single-stage and modulating electric radiators are supported. Electric radiators, controlled via an analog output on the DXR2, can receive an enable via a relay or Triac on the DXR2.

**Safety thermostat** A binary overtemperature (open contact) protection can be connected on the DXR2 for all versions of the electric radiator application. The application switches off the radiator at device protection priority if overtemperature protection is enabled.

| Description                  | Name        | Default value |  |
|------------------------------|-------------|---------------|--|
| Enable overtemperature input | EnOvrTDetIn | 0:No          |  |
| 0:No<br>1:Yes                |             |               |  |

#### Downdraft compensation

**On** The downdraft compensation functions slows down sinking cold air current at large window surfaces and prevents in this manner a cold wall effect on large, cold surfaces. The function activates the radiator if the outside temperature drops below a configured value by increasing the minimum radiator control to a higher value. A linear reset function implements the downdraft compensation. The control sequence is only active in the Comfort room operating mode. The following graphic provides the factory settings for the downdraft compensation parameters.

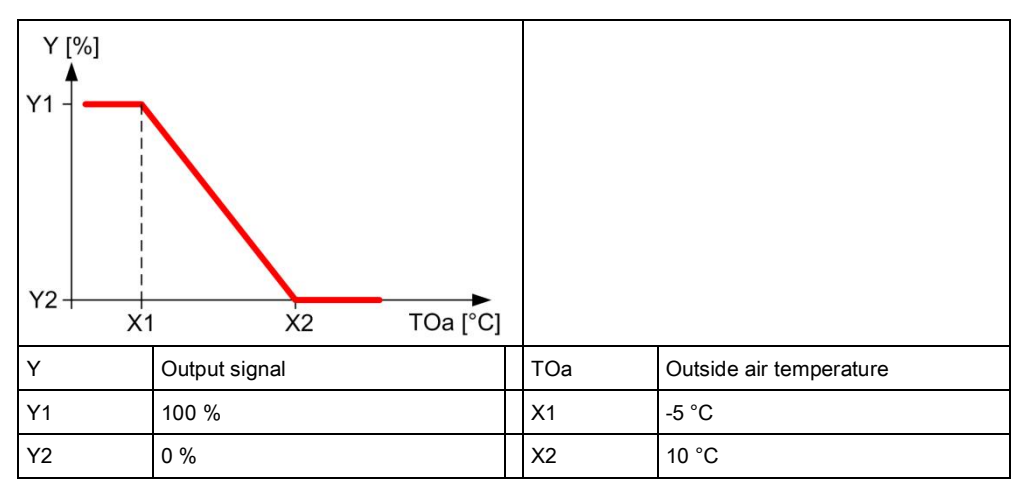

Figure: Downdraft compensation characteristic curve

### 14.3 Determination of heating/cooling state

All DXR2 applications analyze heating/cooling state by comparing the present room temperature against the setpoints and active control sequence. The present state is displayed on the room operator unit and the BAC system. A sequence controller prevent simultaneous heating/cooling.

A sequence controller prevent simultaneous heating/coolir

### 14.4 Heating/cooling demand

Each DXR2 automation station calculates heating and cooling demand for a room and makes the result available through a group of the central function (supply chain hot water/chilled water).

Outside air temperature dependent heating curve

The hot water demand setpoint is calculated in the central function using a heating curve based on the outside temperature.

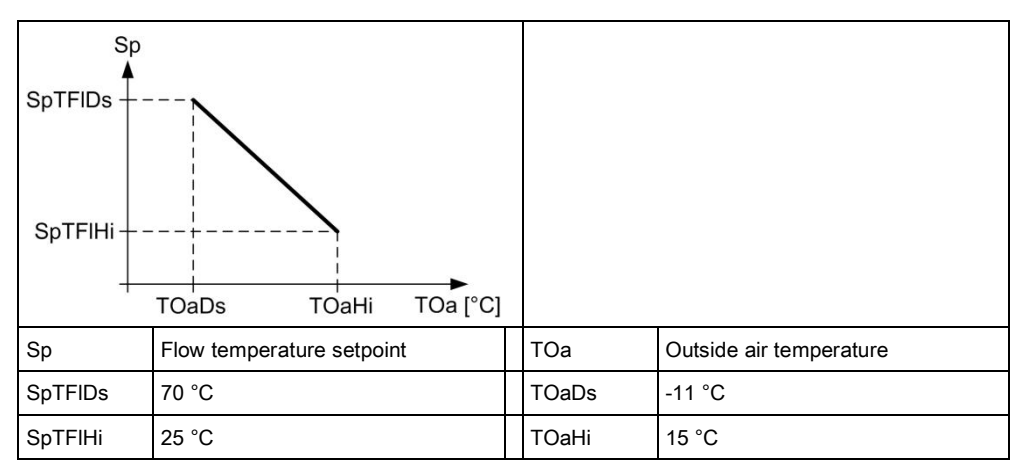

Figure: Characteristic curve for the outside temperature-dependent heating curve

Demand correction by collected valve positions

Valve positions in the various rooms correct the demand setpoint in the central function based on the number of valves between a value of 70...100%.

| Description                                                      | Name        | Default value |
|------------------------------------------------------------------|-------------|---------------|
| Setpoint correction, if 100% of all consumers are within 70100%. | SpCorrTFIHi | 5 [K]         |
| Setpoint correction, if 0% of all consumers are within 70100%.   | SpCorrTFILo | -5 [K]        |

### 14.5 Preheating

The central functions can trigger the preheating function to heat up a room at end of the night setback period as quickly as possible to the Pre-Comfort setpoint. This impacts the plant operating mode of the application.

### 14.6 Emergency operation

The setpoint for protection ensures that room temperatures do not change below or above a critical limit.

### 14.7 Reset setpoint

The central function can reset a local change to a setpoint on the room operator unit. The management station can manually reset the value or the reset can also

be automatic by a scheduler. Setpoints for room temperature, ventilator stage, and room operating mode can be reset.

### 14.8 Free inputs/outputs

Inputs and outputs can be configured as free inputs on all DXR2s. This permits the querying of unused input and output switching states or directly controlling another device over BACnet.

### 14.9 Centrally override valves

Central functions permit the central override of all valve in the supply group. The following parameters can be used.

| Description                    | Name         | Default value |
|--------------------------------|--------------|---------------|
| Enable valve position override | EnVlvPosOvrr | 0:No<br>1:Yes |
| Valve position override        | VlvPosOvrr   | 100 [%]       |

### 14.10 Presence control

The HVAC application can also be controlled by presence through the use of a presence detector.

The HVAC application can be configured for each room to react to presence for each room and regardless of the room operating mode.

| Description                                                                                                    | Name      | Default value                         |
|----------------------------------------------------------------------------------------------------|-----------|---------------------------------------|
| Presence operating mode for Comfort<br>1:None<br>2:Considered presence<br>3:Considered absence<br>4:Considered presence & absence | PscModCmf | 4:Considered<br>presence &<br>absence |
| Presence operating mode Pre-Comfort                                                                                               | PscModPcf | 4:Considered<br>presence &<br>absence |
| Presence operating mode for Economy                                                                                               | PscModEco | 1:None                                |
| Present operating mode for Protection                                                                                             | PscModPrt | 1:None                                |

The applicable delays for the HVAC application in a room can also be configured for each room.

| Description                  | Name       | Default value |  |
|------------------------------|------------|---------------|--|
| Switching delay for presence | SwiDlyPrst | 5 Min         |  |
| Switching delay for absence  | SwiDlyAbst | 5 Min         |  |

### 14.11 Application examples

These are the descriptions of HIT applications on <u>http://hit.sbt.siemens.com</u>. Visit the Siemens Download Center <u>www.siemens.com/bt/download</u> for the latest application configurations.

### 14.11.1 Radiator

| RAD011 | Hot water radiator on triac output     | A6V10662233 | <u>en</u> de |
|--------|----------------------------------------|-------------|--------------|
| RAD012 | Hot water radiator on analog<br>output | A6V10662231 | <u>en</u> de |

# 15 Radiant/chilled ceiling application

All DXR2 application types include a ceiling heating/chilled ceiling application. As a rule, each DXR2 can control 2 ceiling heating/chilled ceilings via Triac or analog outputs. For ceiling heating/chilled ceilings, the controller operating mode modulating or 2-point can be configured.

The DXR2 application can control chilled ceilings in a 2-pipe system, ceiling heating/chilled ceilings in a 2-pipe system or ceiling heating/chilled ceilings in a 4-pipe system or ceiling heating in a 2-pipe system.

### 15.1 2-pipe chilled ceiling

#### Plant diagram

5

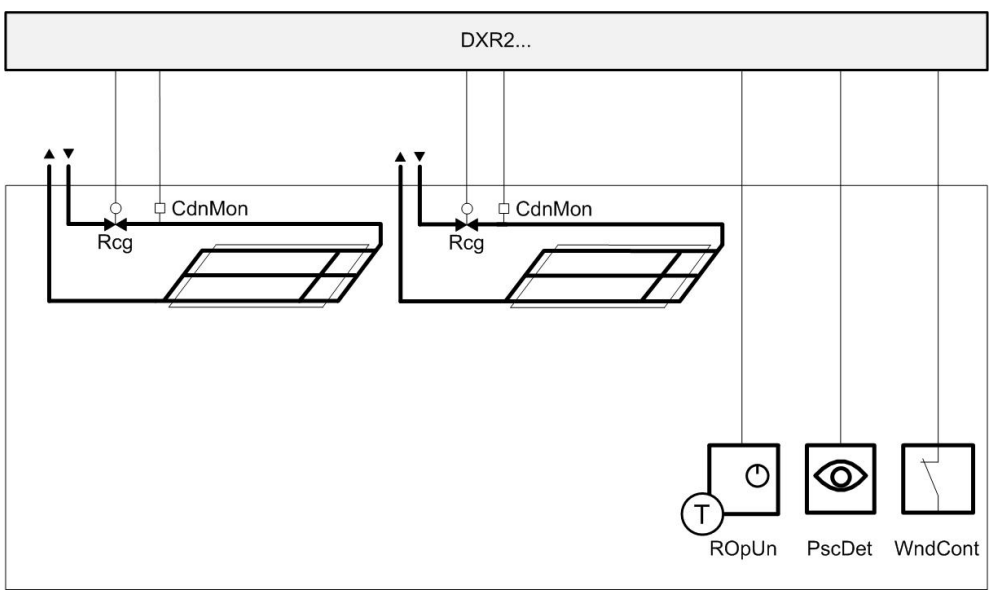

# Figure: Example for a chilled ceiling application 2-pipe system Key:

| DXR2   | Room automation station | R1 | Room operator unit |
|--------|-------------------------|----|--------------------|
| Rcg    | Chilled ceiling valve   | D1 | Presence           |
| CdnMon | Condensation monitor    | D2 | Window contact     |

#### Sequences

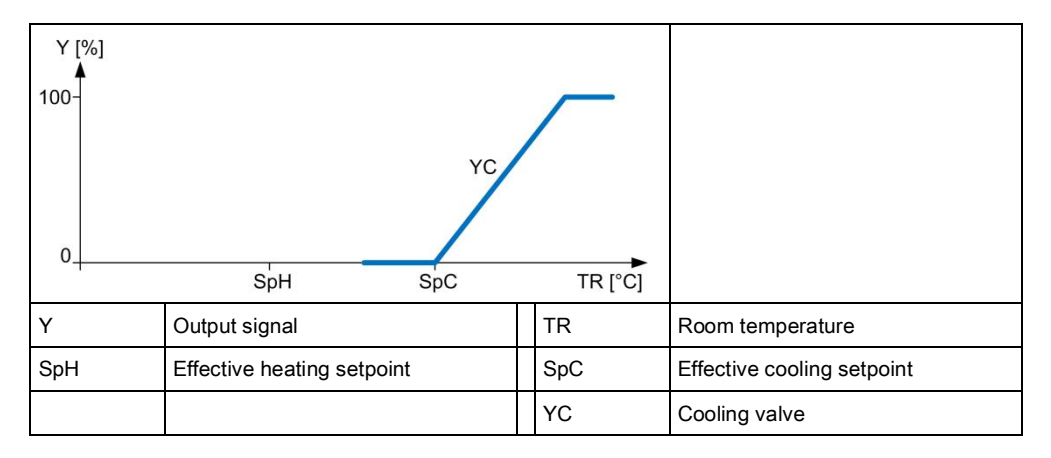

Figure: Modulating cooling sequence

6

# 15.2 2-pipe heated/chilled ceiling with changeover system

#### Plant diagram

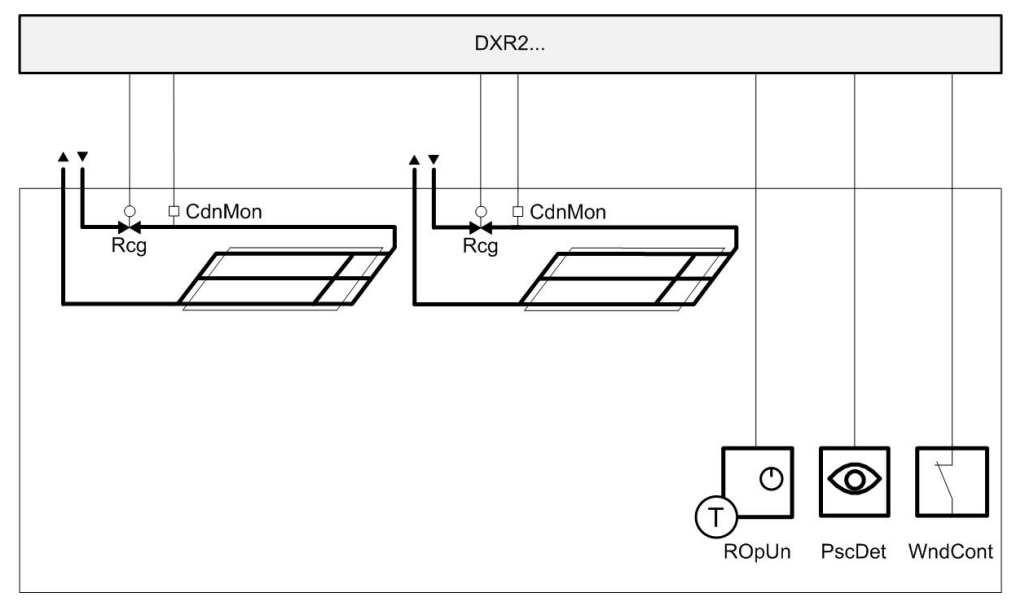

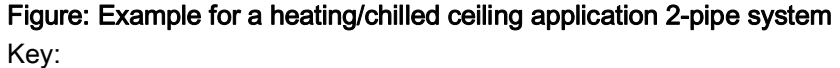

| DXR2   | Room automation station      | R1 | Room operator unit |
|--------|------------------------------|----|--------------------|
| Rcg    | Heated/chilled ceiling valve | D1 | Presence           |
| CdnMon | Condensation monitor         | D2 | Window contact     |

#### Sequences

| Y [%]<br>100-<br>YH<br>YC<br>0 |                            |         |                            |
|--------------------------------|----------------------------|---------|----------------------------|
|                                | SpH SpC                    | TR [°C] |                            |
| Y                              | Output signal              | TR      | Room temperature           |
| SpH                            | Effective heating setpoint | SpC     | Effective cooling setpoint |
| YH                             | Heating valve              | YC      | Cooling valve              |
| Chovr                          | Changeover system          |         |                            |

#### Figure: Modulating heating and cooling sequence with changeover system

Changeover systemThe central function for chilled water supply determines whether the water system<br/>is used for heating or cooling based on heating/cooling demand of individual rooms<br/>in this supply group. The evaluated result is send via grouping to the room<br/>segment to enable the heating or cooling sequence in the room.<br/>The changeover determination logic counts each the segments with heating or<br/>cooling demand.<br/>The cooling controller is disabled during heating and the heating controller during<br/>cooling.

# 15.3 4-pipe ceiling heating/chilled ceiling with changeover valves

#### Plant diagram

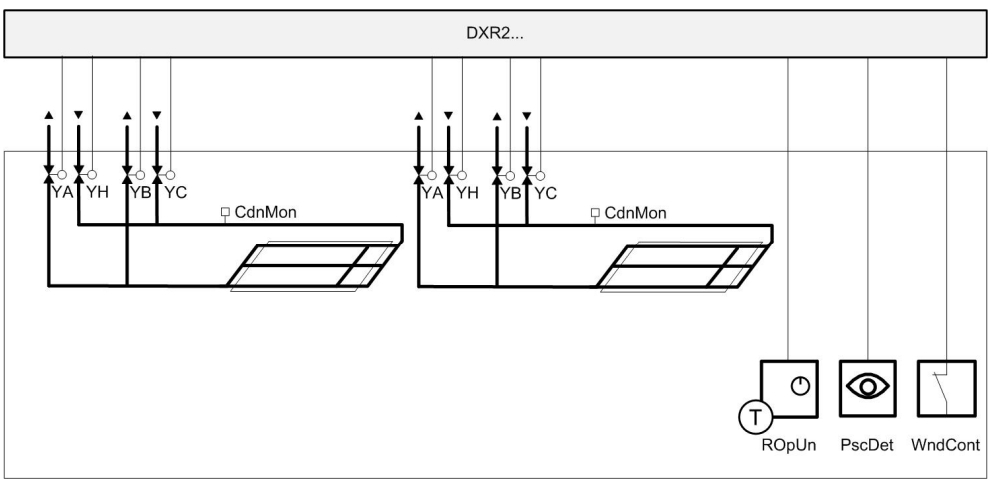

Figure: Example for heated/chilled ceiling with changeover valves Key:

| DXR2 | Room automation station  | R1     | Room operator unit   |
|------|--------------------------|--------|----------------------|
| YH   | Heating valve            | D1     | Presence             |
| YA   | Changeover valve heating | D2     | Window contact       |
| YC   | Cooling valve            | CdnMon | Condensation monitor |
| YB   | Changeover valve cooling |        |                      |

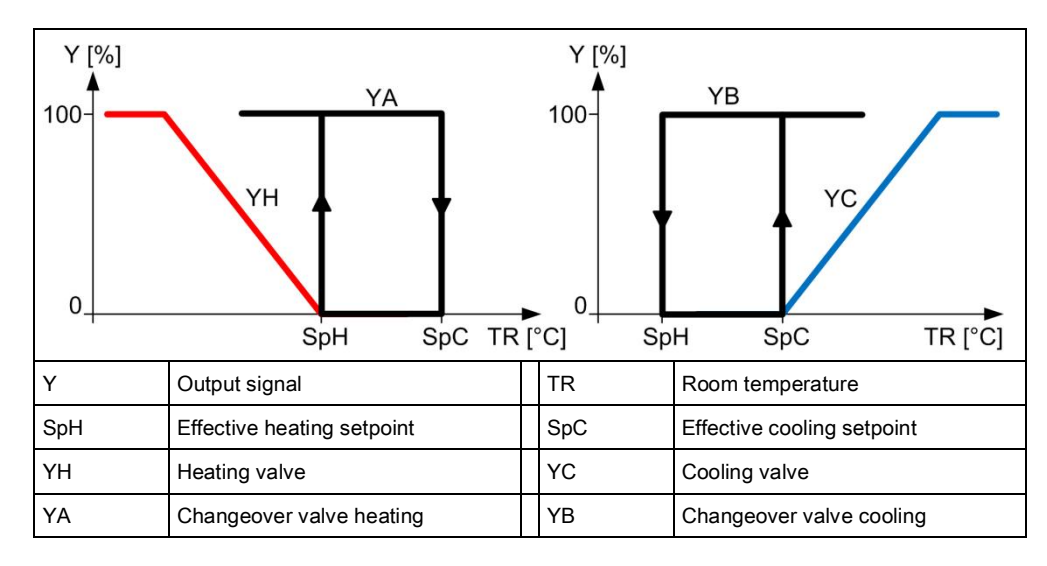

Figure: Modulating heating and cooling sequence

Sequences

15

### 15.4 4-pipe heated/chilled ceiling with 6-port valve

Plant diagram

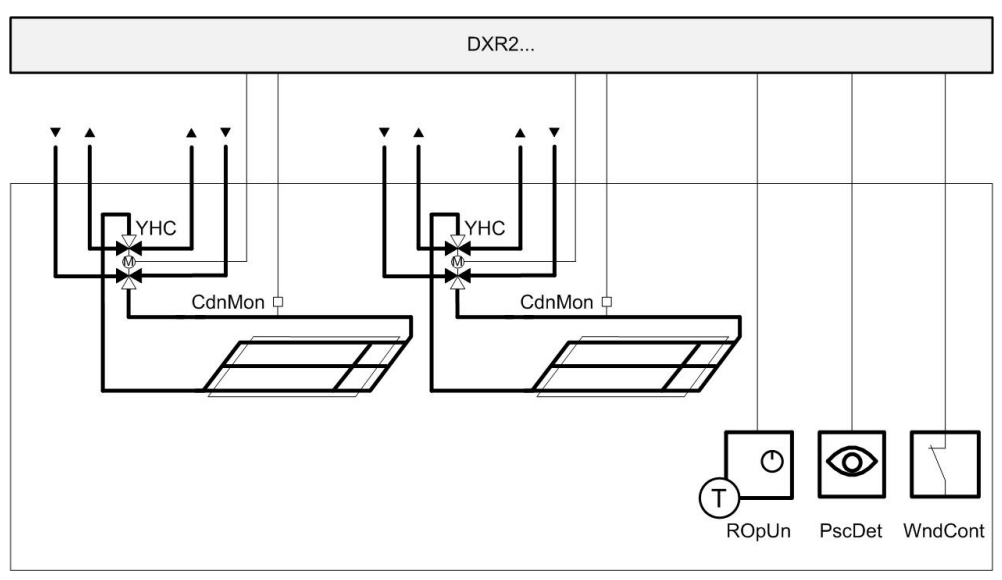

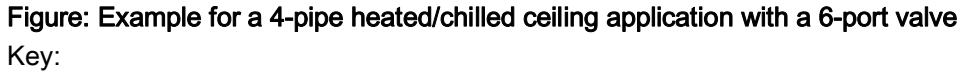

| DXR2   | Room automation station | R1 | Room operator unit |
|--------|-------------------------|----|--------------------|
| YHC    | 6-port valve            | D1 | Presence           |
| CdnMon | Condensation monitor    | D2 | Window contact     |

Sequences

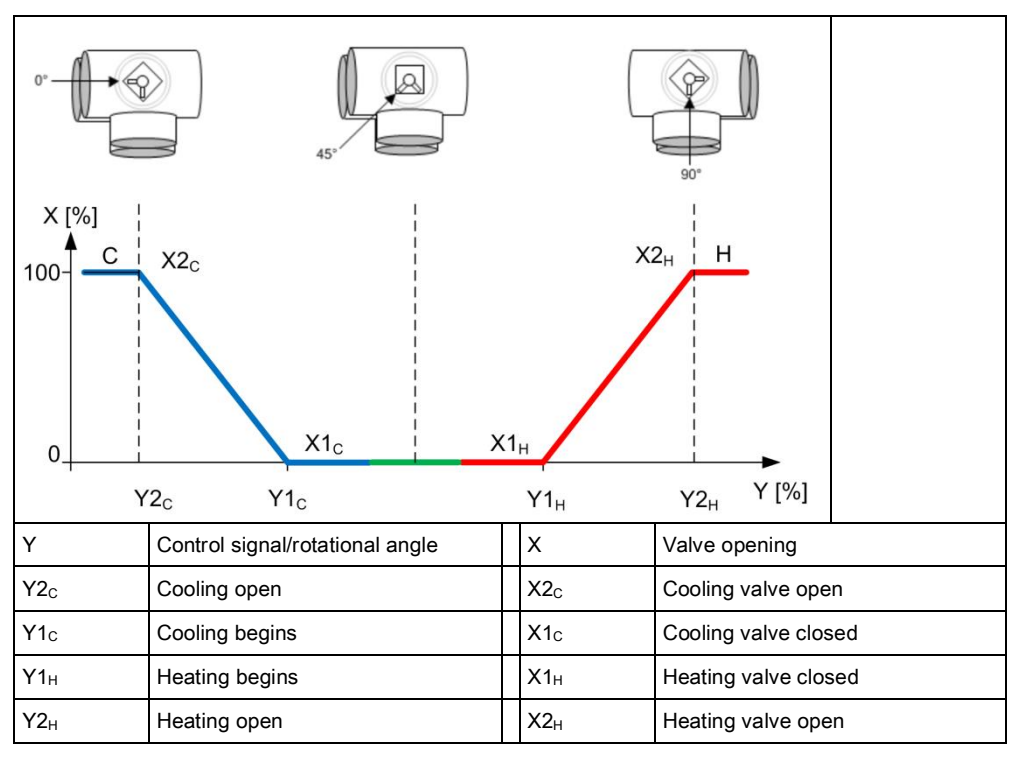

Figure: Modulating heating and cooling sequence with 6-port valve positions

#### Parameter settings

| Description                     | Name        | Default value |
|---------------------------------|-------------|---------------|
| Coiling coil valve position X1C | X1CclVlvPos | 0 [%]         |
| Coiling coil valve position Y1C | Y1CclVlvPos | 50 [%]        |
| Coiling coil valve position X2C | X2CclVlvPos | 100 [%]       |
| Coiling coil valve position Y2C | Y2CclVlvPos | 0 [%]         |
| Heating coil valve position X1H | X1HclVlvPos | 0 [%]         |
| Heating coil valve position Y1H | Y1HclVlvPos | 50 [%]        |
| Cooling coil valve position X2H | X2HclVlvPos | 100 [%]       |
| Heating coil valve position Y2H | Y2HclVlvPos | 100 [%]       |

### 15.5 2-pipe ceiling heating

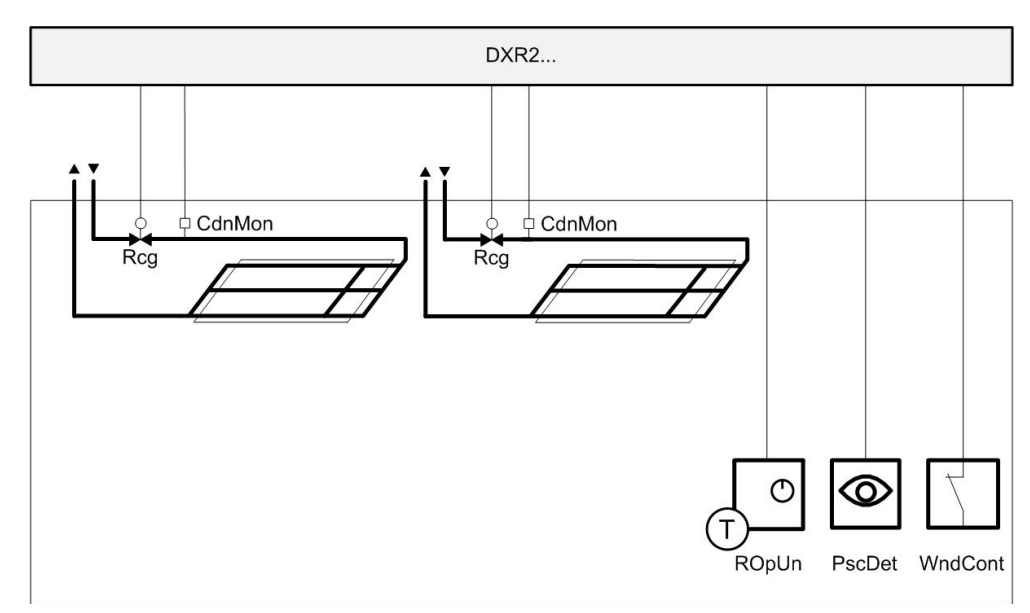

# Figure: Example for a heated ceiling application 2-pipe system Key:

| DXR2   | Room automation station | R1 | Room operator unit |
|--------|-------------------------|----|--------------------|
| Rcg    | Heated ceiling valve    | D1 | Presence           |
| CdnMon | Condensation monitor    | D2 | Window contact     |

#### Plant diagram
#### Sequences

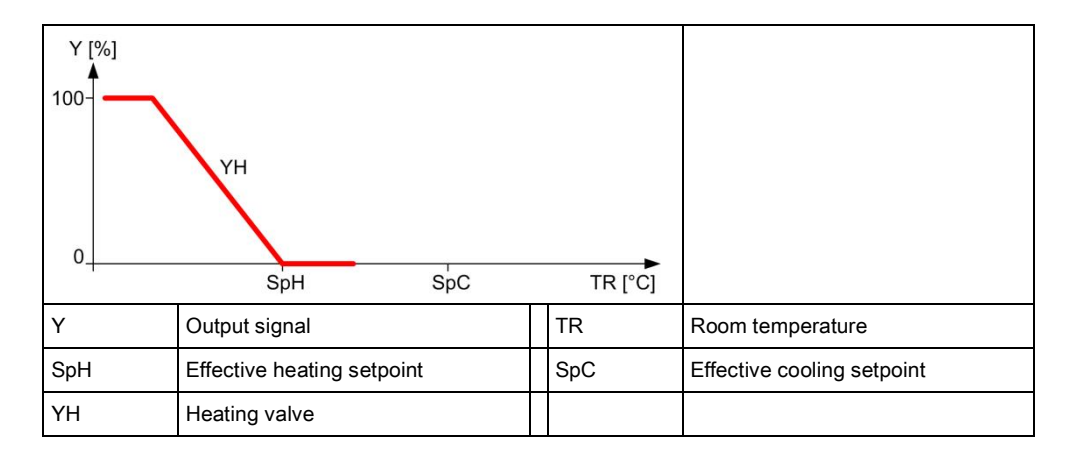

Figure: Modulating heating sequence

#### 15.6 Actuators

The DRX2 automation station controls heated/chilled ceiling valves via Triac or analog outputs, regardless of available I/Os. 3-position actuators, thermal pulse width modulation (PWM) actuators, PWM actuators with return spring can be connected to the Triac outputs.

A maximum of 1 thermal valve can be connected to each Triac on the DXR2 automation station with AC 230 V power.

Conventional 0...10V actuators as well as 6-port valves can be connected to analog outputs.

#### 15.7 Valve protection

Valve actuators are operated from time to time to prevent them from seizing after long periods of inactivity (e.g. heating valve during the summer). The valve actuator is controlled to lose as little heating energy as possible.

The central function for the hot water supply chain performs the valve protection function and can be changed in the parameters as needed.

| Description | Name    | Default value |
|-------------|---------|---------------|
| Kick value  | KickVal | 50 [%]        |
| Kick time   | TiKick  | 2 min         |
| Kick cycle  | KickCyc | 500 h         |

### 15.8 Determination of heating/cooling state

All DXR2 applications analyze heating/cooling state by comparing the present room temperature against the setpoints and active control sequence. The present state is displayed on the room operator unit and the BAC system. A sequence controller prevent simultaneous heating/cooling.

### 15.9 Heating/cooling demand

Each DXR2 automation station calculates heating and cooling demand for a room and makes the result available through a group of the central function (supply chain hot water/chilled water).

## Outside air temperature dependent heating curve

The hot water demand setpoint is calculated in the central function using a heating curve based on the outside temperature.

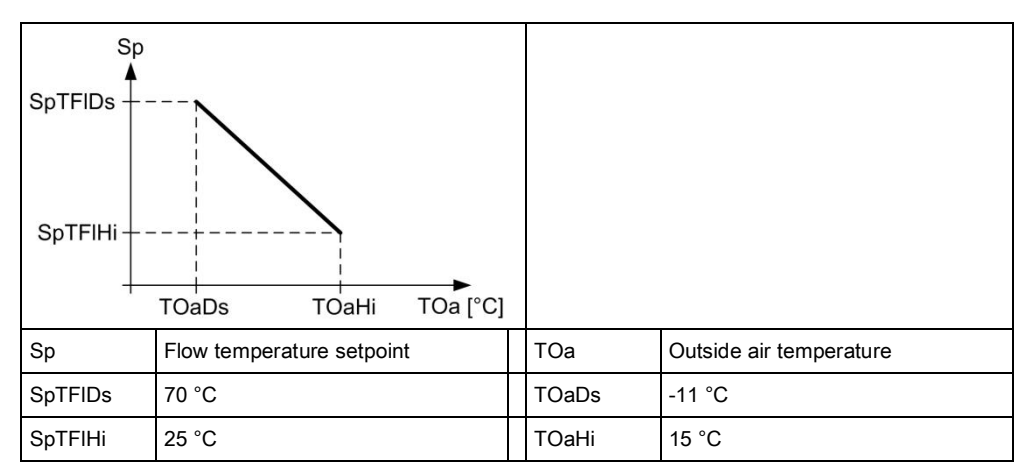

#### Figure: Characteristic curve for the outside temperature-dependent heating curve

Demand correction by collected valve positions

Valve positions in the various rooms correct the demand setpoint in the central function based on the number of valves between a value of 70...100%.

| Description                                                      | Name        | Default value |
|------------------------------------------------------------------|-------------|---------------|
| Setpoint correction, if 100% of all consumers are within 70100%. | SpCorrTFIHi | 5 [K]         |
| Setpoint correction, if 0% of all consumers are within 70100%.   | SpCorrTFILo | -5 [K]        |

#### 15.10 Preheating

The central functions can trigger the preheating function to heat up a room at end of the night setback period as quickly as possible to the Pre-Comfort setpoint. This impacts the plant operating mode of the application.

#### 15.11 Emergency operation

The setpoint for protection ensures that room temperatures do not change below or above a critical limit.

#### 15.12 Free cooling

The function free cooling to take advantage of cooling generated without effort to cool the rooms to a room temperature setpoint. Dew point compensation is still available for the chilled water temperature setpoint dependent on active dew point detector via the grouping function.

This supply chain is continued accordingly, in other words chilled water generation (chillers, refrigeration machines, etc.) are also controlled based on demand.

#### 15.13 Reset setpoint

The central function can reset a local change to a setpoint on the room operator unit. The management station can manually reset the value or the reset can also be automatic by a scheduler. Setpoints for room temperature, ventilator stage, and room operating mode can be reset.

### 15.14 Free inputs/outputs

Inputs and outputs can be configured as free inputs on all DXR2s. This permits the querying of unused input and output switching states or directly controlling another device over BACnet.

### 15.15 Centrally override valves

Central functions permit the central override of all valve in the supply group. The following parameters can be used.

| Description                    | Name         | Default value |
|--------------------------------|--------------|---------------|
| Enable valve position override | EnVlvPosOvrr | 0:No<br>1:Yes |
| Valve position override        | VlvPosOvrr   | 100 [%]       |

### 15.16 Presence control

The HVAC application can also be controlled by presence through the use of a presence detector.

The HVAC application can be configured for each room to react to presence for each room and regardless of the room operating mode.

| Description                                                                                                    | Name      | Default value                         |
|----------------------------------------------------------------------------------------------------|-----------|---------------------------------------|
| Presence operating mode for Comfort<br>1:None<br>2:Considered presence<br>3:Considered absence<br>4:Considered presence & absence | PscModCmf | 4:Considered<br>presence &<br>absence |
| Presence operating mode Pre-Comfort                                                                                               | PscModPcf | 4:Considered<br>presence &<br>absence |
| Presence operating mode for Economy                                                                                               | PscModEco | 1:None                                |
| Present operating mode for Protection                                                                                             | PscModPrt | 1:None                                |

The applicable delays for the HVAC application in a room can also be configured for each room.

| Description                  | Name       | Default value |  |
|------------------------------|------------|---------------|--|
| Switching delay for presence | SwiDlyPrst | 5 Min         |  |
| Switching delay for absence  | SwiDlyAbst | 5 Min         |  |

5

### 15.17 Application examples

These are the descriptions of HIT applications on <u>http://hit.sbt.siemens.com</u>. Visit the Siemens Download Center <u>www.siemens.com/bt/download</u> for the latest application configurations.

#### 15.17.1 Chilled/heated ceiling

| CCG011 | Chilled ceiling on triac output                                                                       | A6V10662233 | <u>en</u> d        | e        |
|--------|----------------------------------------------------------------------------------------------------|-------------|--------------------|----------|
| CCG012 | Chilled ceiling on analog output                                                                      | A6V10662231 | <u>en</u> d        | e        |
| CCG021 | Chilled ceiling with hot water<br>radiator on triac output                                            | A6V10662233 | <u>en</u> <u>d</u> | <u>e</u> |
| CCG022 | Chilled ceiling with hot water radiator on analog output                                              | A6V10662231 | <u>en</u> <u>d</u> | e        |
| CCG061 | Chilled/heated ceiling (2 pipe) with changeover on triac output                                       | A6V10662233 | <u>en</u> <u>d</u> | e        |
| CCG062 | Chilled/heated ceiling (2 pipe) with changeover on analog output                                      | A6V10662231 | <u>en</u> <u>d</u> | <u>e</u> |
| CCG081 | Chilled/heated ceiling (4 pipe)<br>with 6-way valve on analog output                                  | A6V10662231 | <u>en</u> <u>d</u> | e        |
| INT061 | Chilled ceiling with hot water<br>radiator on triac output including<br>lighting and blinds operation | A6V10662233 | <u>en</u> <u>d</u> | <u>e</u> |

### 16 Fan coil application

The fan coil application can be configured with a fan coil application type. Each fan coil application type can also combine a heated/chilled ceiling or radiator application. The image below provides an overview of the fan coil application type with all possible HVAC components that can be configured for a fan coil application. The configuration enabled the applicable (required) aggregate on the DXR2.

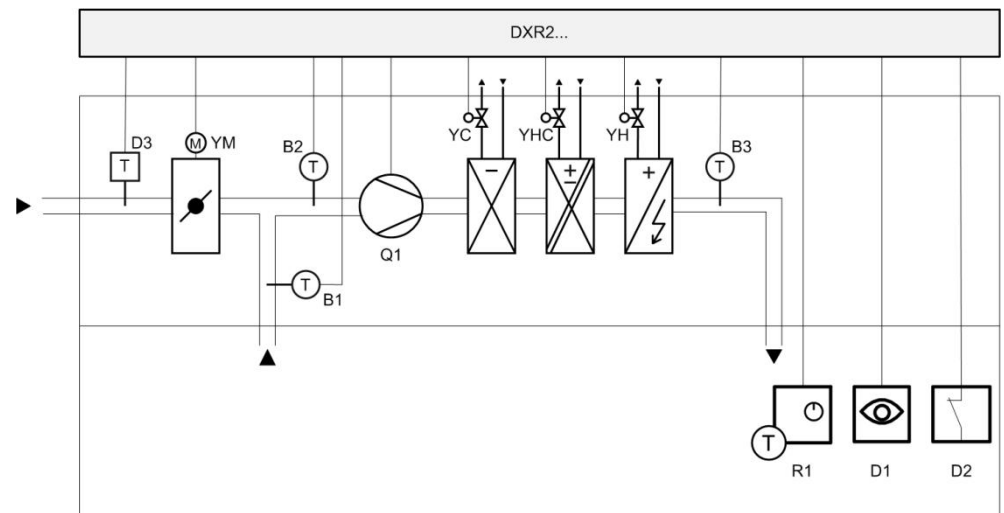

### Figure: Application types for fan coil applications

Kev:

| DXR2 | Room automation station       | R1  | Room operator unit                                |
|------|-------------------------------|-----|---------------------------------------------------|
| B1   | Return air temperature sensor | D1  | Presence                                          |
| B2   | Mixed air sensor              | D2  | Window contact                                    |
| B3   | Supply air sensor             | Q1  | Fan                                               |
| YC   | Chilled water cooling coils   | YHC | Heating/cooling coils                             |
|      |                               | YH  | Hot water heating coils or electric heating coils |

### 16.1 Serial or parallel control strategy

You must select one of 2 different control strategies on all fan coil applications:

- Serial fan operation: The air volume is only increased if the valve's or reheater's positioning signal is fully open and the room temperature exceeds or breaches an additional offset.
- Parallel fan operation: The fan speed is increased in parallel to the valve's or repeater's positioning signal.

The two strategies are illustrates in the following example using a modulating fan and one heating and cooling valve. Both strategies can be used in the same manner for staged fans.

#### Plant diagram

#### Serial

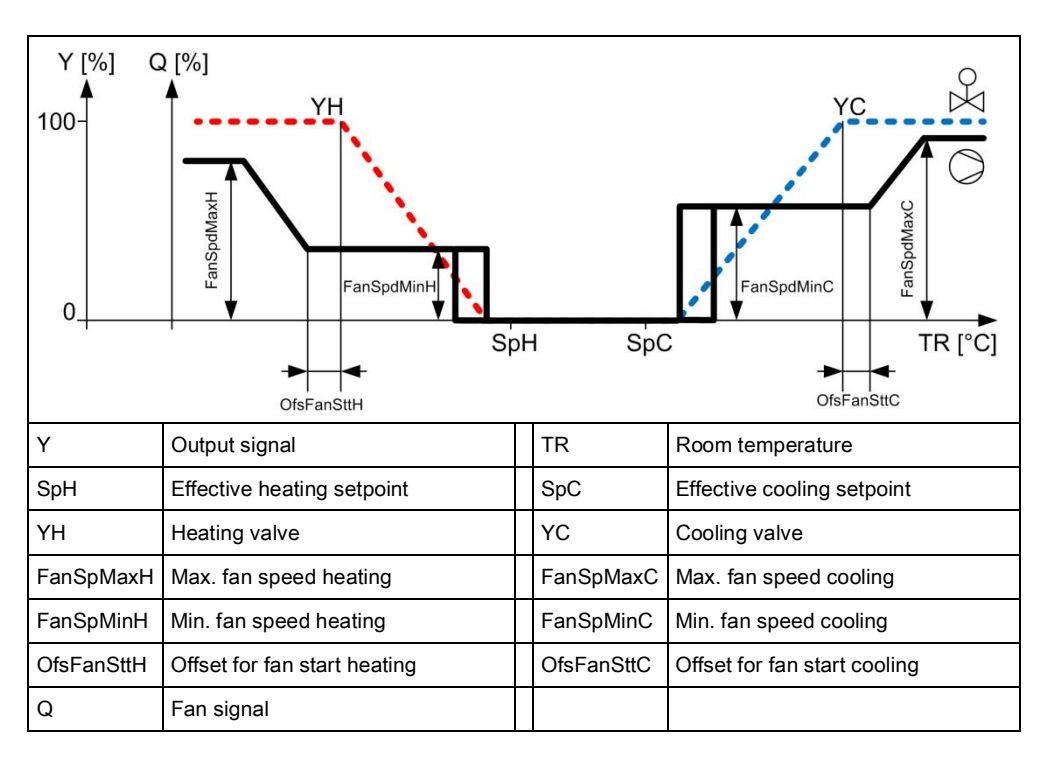

#### Figure: Example of a serial control strategy using a modulating fan

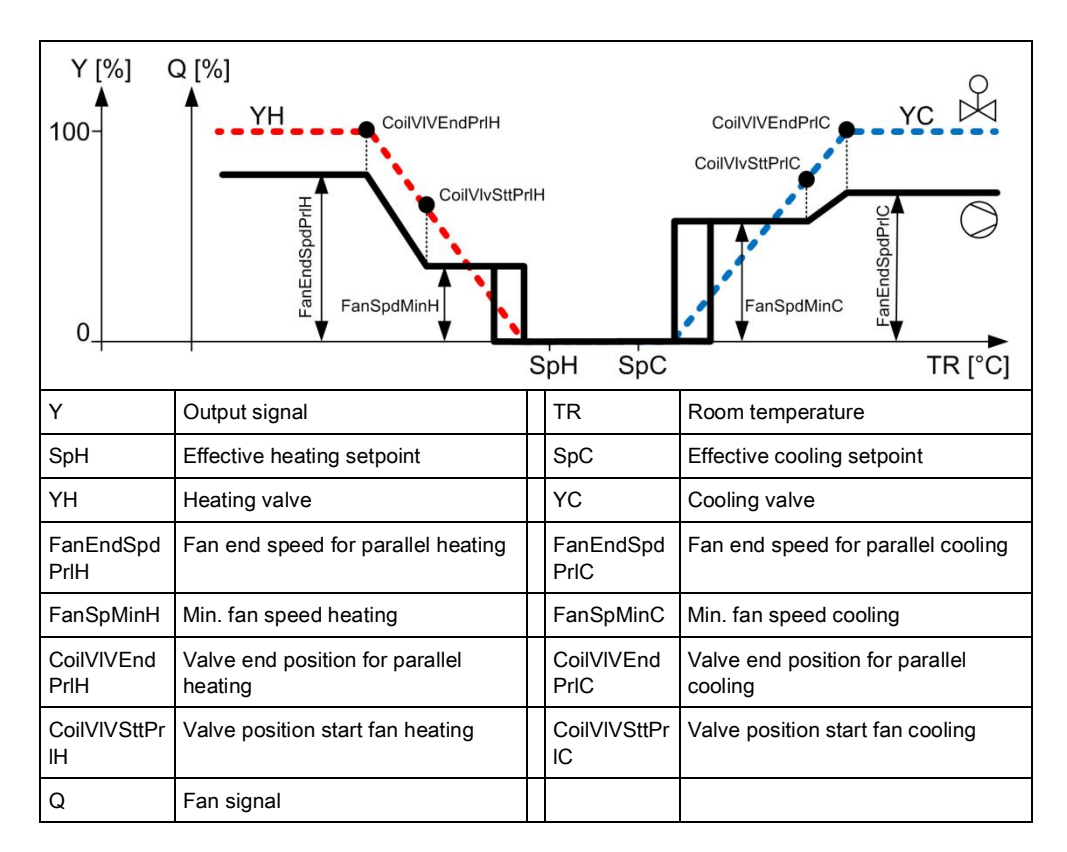

#### Figure: Example of a parallel control strategy using a modulating fan

The control strategy can be configured in the application using the following parameters for the cooling sequence and heating sequence.

#### Parallel

| Description               | Name  | Default value |
|---------------------------|-------|---------------|
| Fan operation for cooling | FanOp | 1:Parallel    |
| 0:Serial<br>1:Parallel    |       |               |
| Fan operation for heating | FanOp | 1:Parallel    |
| 0:Serial<br>1:Parallel    |       |               |

### 16.2 Air volume flow in the dead zone

The fan coil application configures a minimum supply air flow in the temperature control dead zone. The function can be configured individually for all room operating mode.

| Description                                                                                                    | Name   | Default value                                                   |
|----------------------------------------------------------------------------------------------------|--------|-----------------------------------------------------------------|
| Minimum supply air Comfort<br>1:Off<br>2:Minimum ventilation<br>3:Demand-controlled ventilation<br>4:Minimum ventilation & demand-controlled ventilation | CmfCnf | 4: Minimum<br>ventilation &<br>demand-controlled<br>ventilation |
| Minimum supply air for Pre-Comfort                                                                                                    | PcfCnf | 3:Demand-<br>controlled<br>ventilation                          |
| Minimum supply air Economy                                                                                                    | EcoCnf | 1:Off                                                           |
| Minimum supply air Protection                                                                                                    | PrtCnf | 1:Off                                                           |

Minimum fan speed for all room operating modes is also configured.

| Description                       | Name         | Default value |  |
|-----------------------------------|--------------|---------------|--|
| Minimum fan speed for ventilation | FanSpdMinVnt | 50 [%]        |  |

### 16.3 Control of staged fan

Fan coil applications in the DXR2 include one to three-stage automatic fan control. The fan stages are switched on or off with potential free relay contacts.

#### Sequences

| Y [%] Q<br>100-<br>Q1-<br>0_ | SpH SpC                    |     |                            |
|------------------------------|----------------------------|-----|----------------------------|
| Y                            | Output signal              | TR  | Room temperature           |
| SpH                          | Effective heating setpoint | SpC | Effective cooling setpoint |
| YH                           | Heating valve              | YC  | Cooling valve              |
| Q                            | Fan signal                 | Q1  | First fan stage            |

Figure: 1-stage fan sequence

|                                  | Y [%] Q [9<br>100-<br>Q3-<br>Q2-<br>Q1-<br>0                                                                                                    | «]<br>YH<br>SpH SpC                                                                                                    |                                               |                                                |                                                         |
|----------------------------------|----------------------------------------------------------------------------------------------------|----------------------------------------------------------------------------------------------------|-----------------------------------------------|------------------------------------------------|---------------------------------------------------------|
|                                  | Y                                                                                                    | Output signal                                                                                                    | TR                                            | Room tempera                                   | ture                                                    |
|                                  | SpH                                                                                                    | Effective heating setpoint                                                                                                    | SpC                                           | Effective coolir                               | ng setpoint                                             |
|                                  | YH                                                                                                    | Heating valve                                                                                                    | YC                                            | Cooling valve                                  |                                                         |
|                                  | Q                                                                                                    | Fan signal                                                                                                    | Q1                                            | First fan stage                                |                                                         |
|                                  | Q2                                                                                                    | Second fan stage                                                                                                    | Q3                                            | Third fan stage                                | •                                                       |
|                                  | Figure: 3-st                                                                                                    | age fan sequence                                                                                                    |                                               |                                                |                                                         |
| Outputs                          | Staged fan                                                                                                    | s are switched by relays or relay                                                                                              | ys on the D>                                  | KR2.                                           |                                                         |
| Minimum runtime                  | Each fan stage is always switched on for a specific minimum time before changing over to the next higher stage. So that the room controller acquire control at this stage. The time is fixed at 15 seconds on all DXR2 applications.                                                                                                    |                                                                                                    |                                               |                                                |                                                         |
| Switch-off delay                 | The switch off of a fan is delayed for a specific period on applications that have<br>electric heating coils/reheaters. This cools down the electric heating coils/reheat<br>with circulating air. The switch-on/switch-off time can be configured.                                                                                                    |                                                                                                    |                                               | ns that have<br>g coils/reheater<br>l.         |                                                         |
|                                  | Description                                                                                                    |                                                                                                    | Name                                          |                                                | Default value                                           |
|                                  | Switch-off delay holding signal for air volume flow  DlyOffAflHldH  30 [s]    heating                                                                                                    |                                                                                                    |                                               |                                                | 30 [s]                                                  |
| Return air sensor                | The fan must be switched on if room temperature measurement is made using a return air sensor in the fan coil system, to correctly acquire the actual room temperature. A minimum air volume is enabled in the dead zone by default for the operating mode Comfort on the DXR2. The parameter cannot be changed when using a return air sensor to measure room temperature.                                                                                                    |                                                                                                    |                                               |                                                |                                                         |
|                                  | In this case, note that a conventional room temperature sensor must be configured<br>at the DXR2 input. The return are temperature sensor is then connected instead of<br>the room temperature sensor. The room is now temperature controlled per the<br>measured value from the return air sensor.<br>DXR2 does not support interval-type fan activities to periodically measure room<br>temperature with the return air sensor.                                                                                                    |                                                                                                    |                                               |                                                | st be configured<br>ected instead of<br>illed per the   |
|                                  |                                                                                                    |                                                                                                    |                                               |                                                | easure room                                             |
|                                  | Also note the return (tem of the room is used for the room is used for t | nat DXR2 temperature control in<br>perature sensor) which is alway<br>temperature sensor. The availa<br>visualization on DXR2. | n the room o<br>vs configured<br>able configu | an only have<br>d and connec<br>ration for a r | e one measured<br>cted at the input<br>eturn air sensor |
| Locked by electric heating coils | Locking is a electric heat                                                                                                    | a binary signal to protect fan co<br>ating coils even if no air flow is a                                                      | l equipment                                   | . The applica<br>ough the fan.                 | ation locks<br>Or enabled if                            |

Start of fan by heating demand

The fan is started for active heat or refrigeration demand in the room. The signal is sent to the fan from the heat or refrigeration register.

| Description                                                                              | Name                  |
|------------------------------------------------------------------------------------------|-----------------------|
| Display of heat/cooling request in the room. It starts the fan to meet the heat request. | AirFIHReq / AirFICReq |

### 16.4 Control of modulating fan

The DXR2 fan coil applications can automatically control modulating fans (DC 0...10V). In addition, the fan can be enabled or locked with a potential free relay contact.

Sequences

| Y [%] Q [%]<br>100-<br>0 | SpH SpC                    |     |                            |
|--------------------------|----------------------------|-----|----------------------------|
| Y                        | Output signal              | TR  | Room temperature           |
| SpH                      | Effective heating setpoint | SpC | Effective cooling setpoint |
| YH                       | Heating valve              | YC  | Cooling valve              |
| Q                        | Fan signal                 |     |                            |

#### Figure: Modulating fan sequence

Outputs

Switch-off delay

Analog outputs on the DXR2 control modulating fans.

The switch off of a fan is delayed for a specific period on applications that have electric heating coils/reheaters. This cools down the electric heating coils/reheater with circulating air. The switch-on/switch-off time can be configured.

| Description                                                 | Name          | Default value |
|-------------------------------------------------------------|---------------|---------------|
| Switch-off delay holding signal for air volume flow heating | DlyOffAflHldH | 30 [s]        |

**Return air sensor** The fan must be switched on if room temperature measurement is made using a return air sensor in the fan coil system, to correctly acquire the actual room temperature. A minimum air volume is enabled in the dead zone by default for the operating mode Comfort on the DXR2. The parameter cannot be changed when using a return air sensor to measure room temperature.

In this case, note that a conventional room temperature sensor must be configured at the DXR2 input. The return are temperature sensor is then connected instead of the room temperature sensor. The room is now temperature controlled per the measured value from the return air sensor.

DXR2 does not support interval-type fan activities to periodically measure room temperature with the return air sensor.

Also note that DXR2 temperature control in the room can only have one measured return (temperature sensor) which is always configured and connected at the input of the room temperature sensor. The available configuration for a return air sensor is used for visualization on DXR2.

Locking Locking is a binary signal to protect fan coil equipment. The application locks the electric heating coils if no air flow is available or enables if available.

#### 16.5 Water register for 4-pipe system

#### Plant diagram

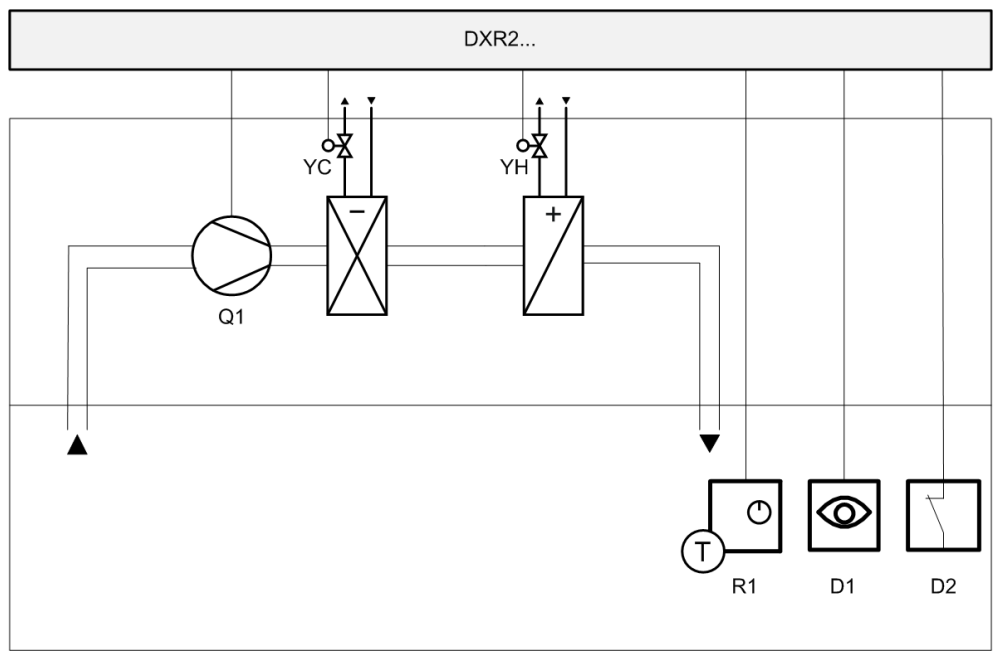

Figure: 4-pipe system fan coil applications Key:

| DXR2 | Room automation station     | R1 | Room operator unit |
|------|-----------------------------|----|--------------------|
| Q1   | Fan                         | D1 | Presence           |
| YC   | Chilled water cooling coils | D2 | Window contact     |
| YH   | Hot water heating coils     |    |                    |

#### Sequences

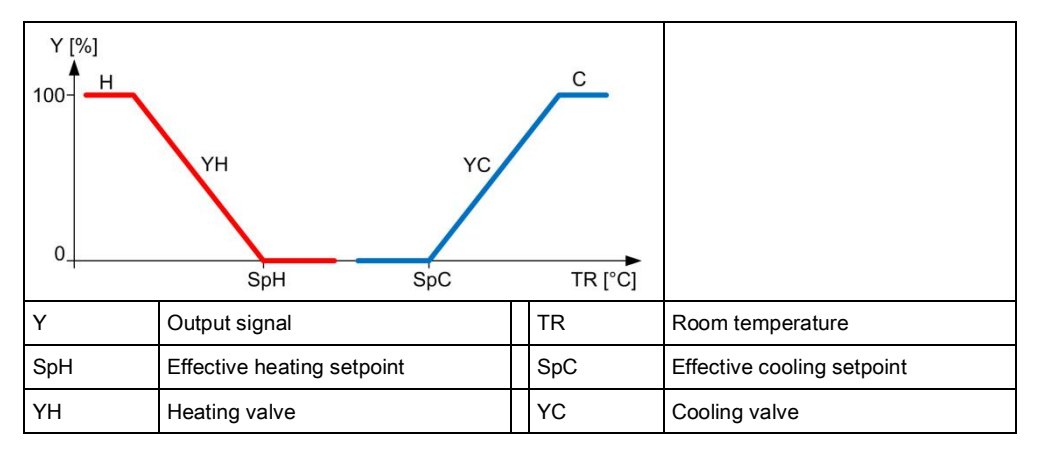

Figure: Modulating heating and cooling sequence

### 16.6 Water register 2-pipe system with changeover

Plant diagram

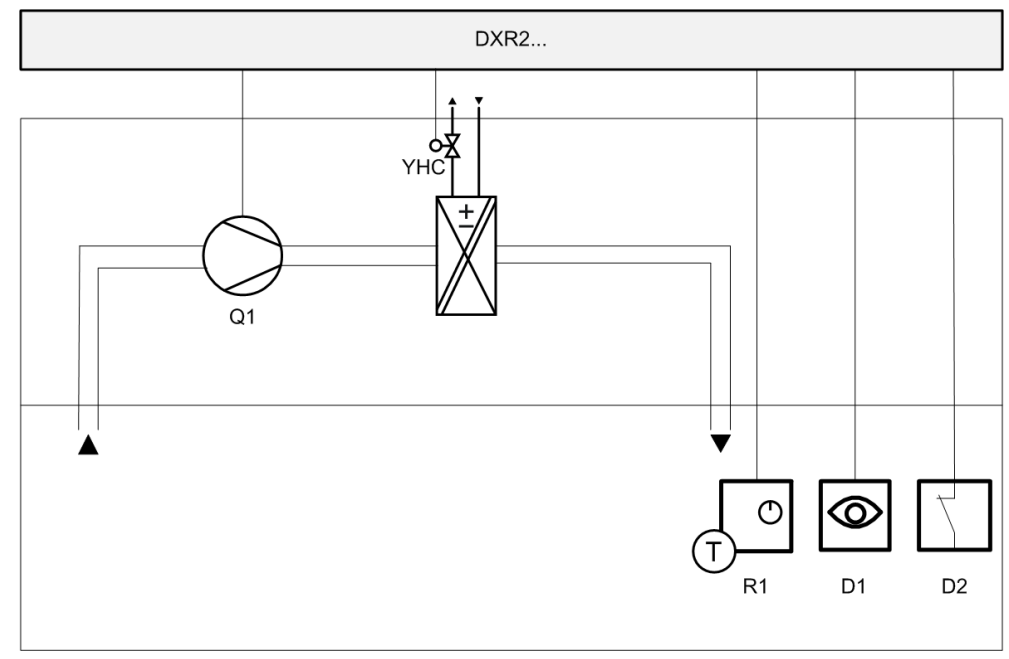

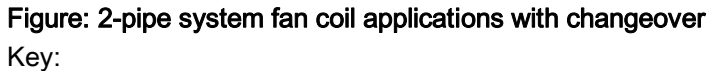

| DXR2 | Room automation station | R1 | Room operator unit |
|------|-------------------------|----|--------------------|
| Q1   | Fan                     | D1 | Presence           |
| YHC  | Heating/cooling coils   | D2 | Window contact     |

#### Sequences

| Y [%]<br>100-<br>0_ | Y [%]<br>Chovr<br>YC<br>YH<br>YH<br>SoH<br>SoC<br>IB I°CI |     |                            |
|---------------------|-----------------------------------------------------------|-----|----------------------------|
| Y                   | Output signal                                             | TR  | Room temperature           |
| SpH                 | Effective heating setpoint                                | SpC | Effective cooling setpoint |
| YH                  | Heating valve                                             | YC  | Cooling valve              |
| Chovr               | Changeover system                                         |     |                            |

Figure: Modulating heating and cooling sequence with changeover system

# 16.7 Water register for 4-pipe system with changeover valves

#### Plant diagram

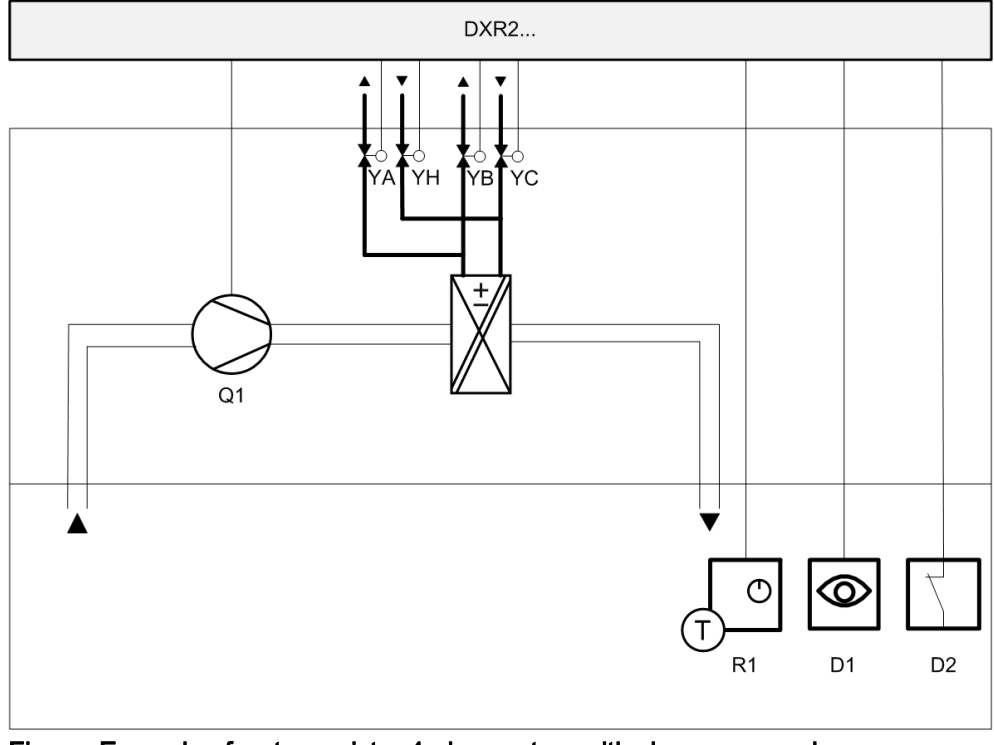

Figure: Example of water register 4-pipe system with changeover valves Key:

| DXR2 | Room automation station  | R1 | Room operator unit |
|------|--------------------------|----|--------------------|
| YH   | Heating valve            | D1 | Presence           |
| YA   | Changeover valve heating | D2 | Window contact     |
| YC   | Cooling valve            | Q1 | Fan                |
| YB   | Changeover valve cooling |    |                    |

#### Sequences

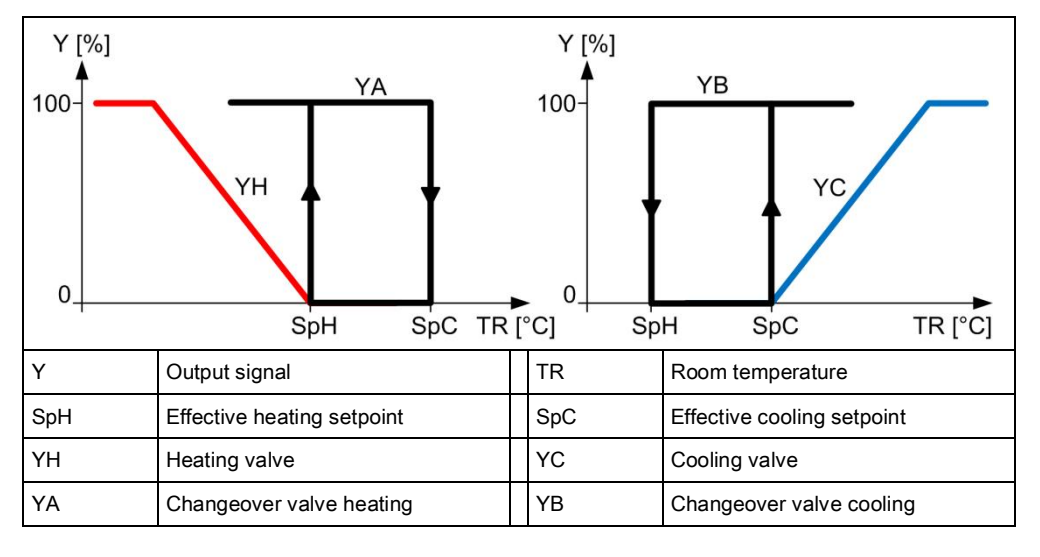

Figure: Modulating heating and cooling sequence

### 16.8 Water register 4-pipe system with 6-port valve

Plant diagram

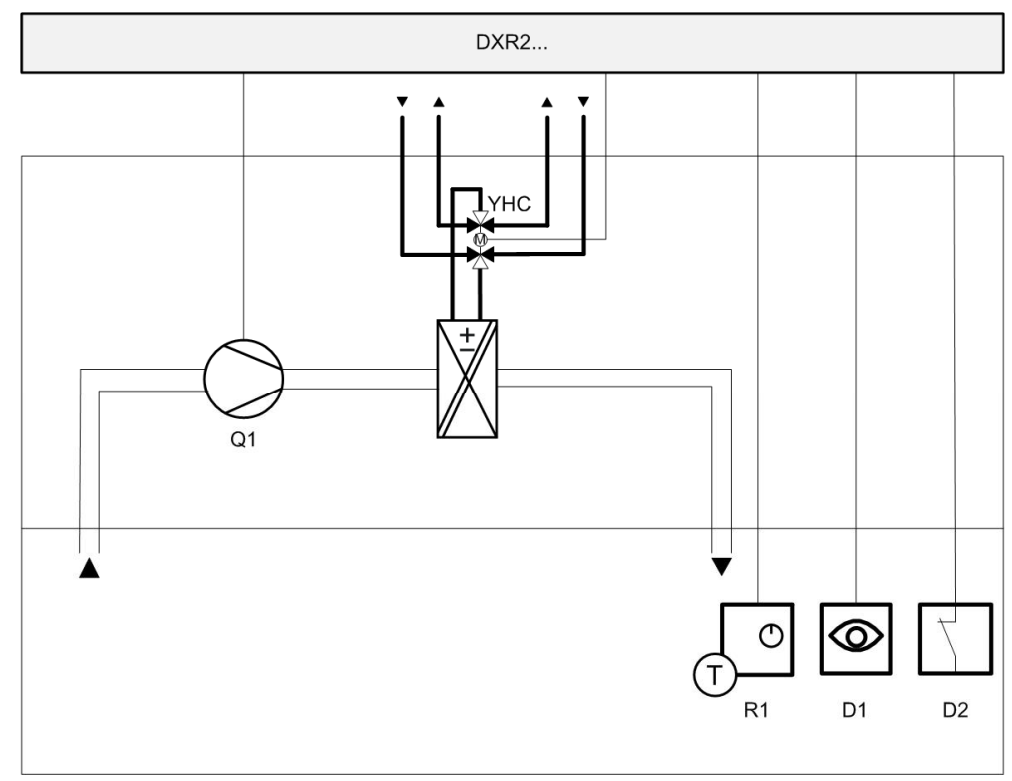

Figure: Example for a 4-pipe system fan coil applications with a 6-port valve Key:

| DXR2 | Room automation station | R1 | Room operator unit |
|------|-------------------------|----|--------------------|
| YHC  | 6-port valve            | D1 | Presence           |
|      |                         | D2 | Window contact     |

#### Sequences

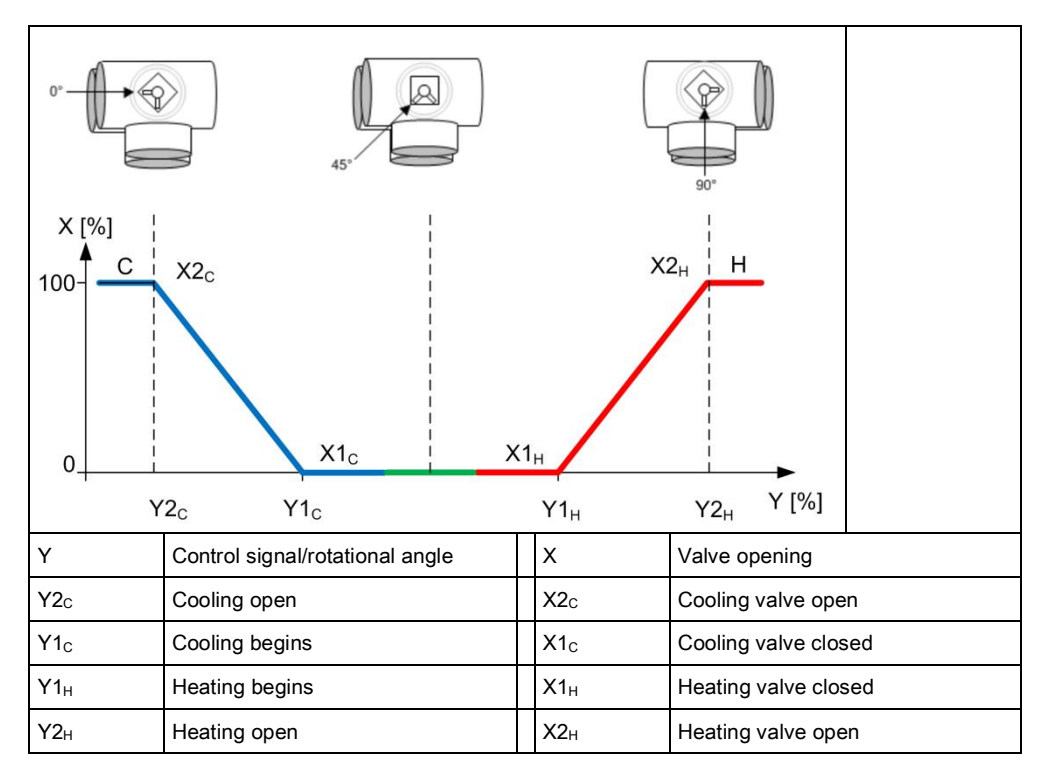

#### Figure: Modulating heating and cooling sequence with 6-port valve positions

#### Parameter settings

| Description                                 | Name        | Default value |
|---------------------------------------------|-------------|---------------|
| Cooling coil valve position X1c             | X1CclVlvPos | 0 [%]         |
| Cooling coil valve position Y1 <sub>c</sub> | Y1CclVlvPos | 50 [%]        |
| Cooling coil valve position $X2_{\rm C}$    | X2CclVlvPos | 100 [%]       |
| Cooling coil valve position $Y2_{C}$        | Y2CclVlvPos | 0 [%]         |
| Heating coil valve position X1 <sub>H</sub> | X1HclVlvPos | 0 [%]         |
| Heating coil valve position $Y1_H$          | Y1HclVlvPos | 50 [%]        |
| Heating coil valve position $X2_H$          | X2HclVlvPos | 100 [%]       |
| Heating coil valve position $Y2_H$          | Y2HclVlvPos | 100 [%]       |

### 16.9 Water register 2-pipe system, cooling only

Plant diagram

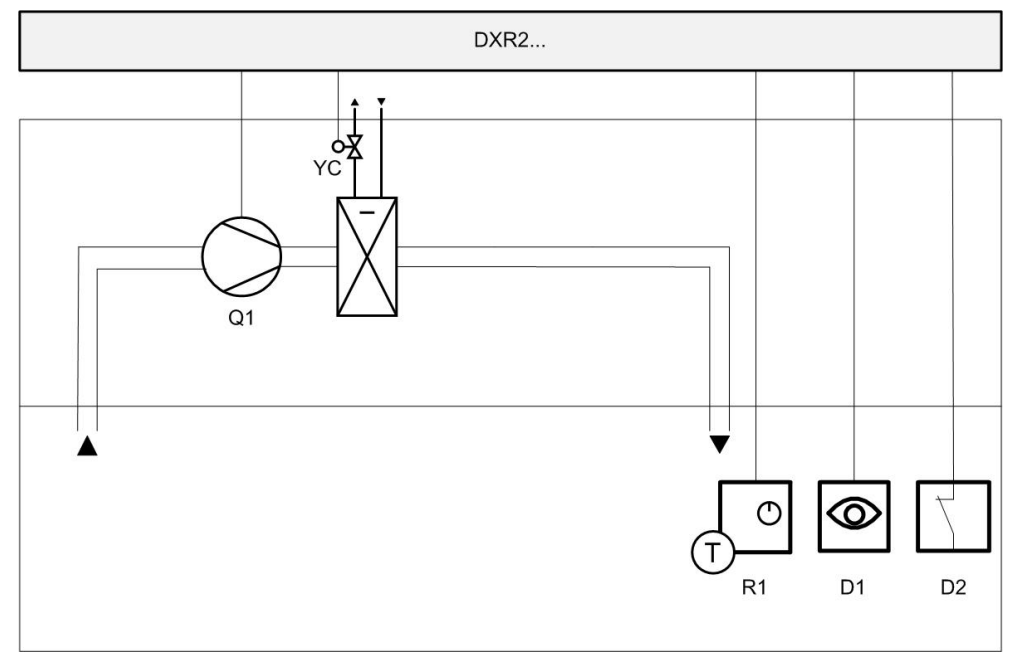

## Figure: 2-pipe system fan coil applications, cooling only Key:

| DXR2 | Room automation station     | R1 | Room operator unit |
|------|-----------------------------|----|--------------------|
| Q1   | Fan                         | D1 | Presence           |
| YC   | Chilled water cooling coils | D2 | Window contact     |

#### Sequences

| Y [%]<br>100-<br>0 | YC<br>SpH SpC              |     |                            |
|--------------------|----------------------------|-----|----------------------------|
| Y                  | Output signal              | TR  | Room temperature           |
| SpH                | Effective heating setpoint | SpC | Effective cooling setpoint |
|                    |                            | YC  | Cooling valve              |

Figure: Modulating cooling sequence

### 16.10 Water register 2-pipe system, heating only

#### Plant diagram

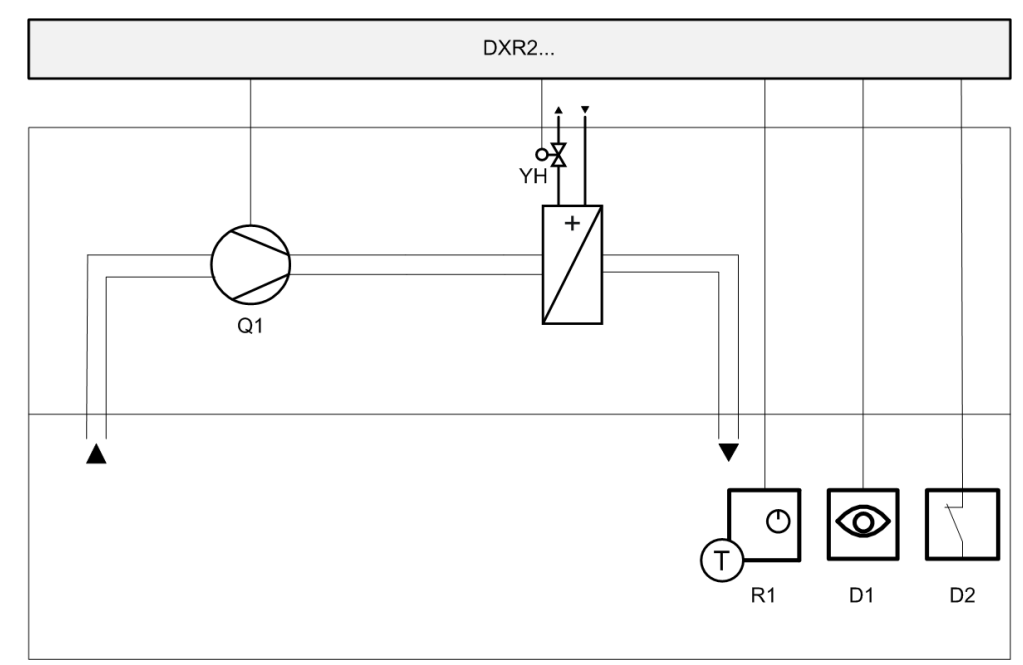

## Figure: 2-pipe system fan coil applications, heating only Key:

| DXR2 | Room automation station | R1 | Room operator unit |
|------|-------------------------|----|--------------------|
| Q1   | Fan                     | D1 | Presence           |
| YH   | Hot water heating coils | D2 | Window contact     |

#### Sequences

| Y [%]<br>100-<br>0_ | үн<br>SpH SpC              | TR [°C] |                            |
|---------------------|----------------------------|---------|----------------------------|
| Y                   | Output signal              | TR      | Room temperature           |
| SpH                 | Effective heating setpoint | SpC     | Effective cooling setpoint |
| YH                  | Heating valve              |         |                            |

Figure: Modulating heating sequence

#### 16.11 Actuators

The DRX2 automation station controls heating/cooling valves via Triac or analog outputs, regardless of available I/Os. 3-position actuators, thermal pulse width modulation (PWM) actuators, PWM actuators with return spring can be connected to the Triac outputs.

A maximum of 1 thermal valve can be connected to each Triac on the DXR2 automation station with AC 230 V power.

Conventional 0...10V actuators as well as 6-port valves can be connected to analog outputs.

### 16.12 Valve protection

Valve actuators are operated from time to time to prevent them from seizing after long periods of inactivity (e.g. heating valve during the summer). The valve actuator is controlled to lose as little heating energy as possible.

The central function for the hot water supply chain performs the valve protection function and can be changed in the parameters as needed.

| Description | Name    | Default value |
|-------------|---------|---------------|
| Kick value  | KickVal | 50 [%]        |
| Kick time   | TiKick  | 2 min         |
| Kick cycle  | KickCyc | 500 h         |

### 16.13 Determination of heating/cooling state

All DXR2 applications analyze heating/cooling state by comparing the present room temperature against the setpoints and active control sequence. The present state is displayed on the room operator unit and the BAC system.

A sequence controller prevent simultaneous heating/cooling.

### 16.14 Heating/cooling demand

Each DXR2 automation station calculates heating and cooling demand for a room and makes the result available through a group of the central function (supply chain hot water/chilled water).

Outside air temperature dependent heating curve

The hot water demand setpoint is calculated in the central function using a heating curve based on the outside temperature.

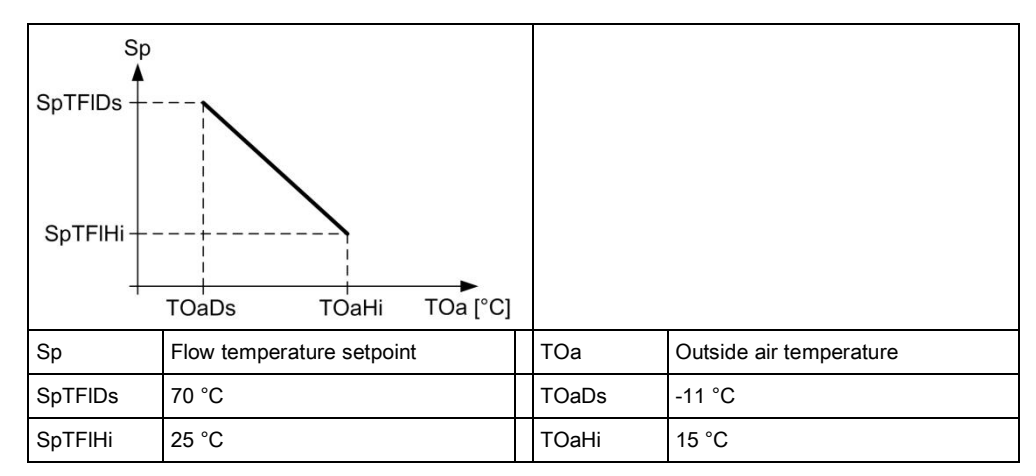

#### Figure: Characteristic curve for the outside temperature-dependent heating curve

Demand correction by collected valve positions

Valve positions in the various rooms correct the demand setpoint in the central function based on the number of valves between a value of 70...100%.

| Description                                                      | Name        | Default value |
|------------------------------------------------------------------|-------------|---------------|
| Setpoint correction, if 100% of all consumers are within 70100%. | SpCorrTFIHi | 5 [K]         |
| Setpoint correction, if 0% of all consumers are within 70100%.   | SpCorrTFILo | -5 [K]        |

### 16.15 Preheating

The central functions can trigger the preheating function to heat up a room at end of the night setback period as quickly as possible to the Pre-Comfort setpoint. This impacts the plant operating mode of the application.

#### 16.16 Emergency operation

The setpoint for protection ensures that room temperatures do not change below or above a critical limit.

#### 16.17 Night cooling

The plant operating mode cools a room using cooling outside air. The central function sends a "Night cooling request" to the group member rooms. The decision as to whether night cooling makes sense and is energy efficient is made at the central function. Various coordination signals between the primary plant and room automation do the following via central functions:

- Switch on the fans,
- Set the mixed air dampers to 100% outside air,
- Lock all other equipment including heating coils, cooling coils, humidifier.

Night cooling only occurs under the following conditions:

- The room is vacant (Economy or Protection).
- The outside temperature is above an adjustable setpoint of 9 °C.
- The temperature difference to cooling is sufficiently large, i.e. room temperature outside temperature > 7 K.
- The temperature deviation from room temperature and temperature setpoint is sufficiently large, i.e. room temperature > room setpoint + 2 K.

| Description            | Name    | Default value |
|------------------------|---------|---------------|
| Night cooling          | NgtCReq | 0:Inactive    |
| 0:Inactive<br>1:Active |         |               |

#### 16.18 Free cooling

The function free cooling to take advantage of cooling generated without effort to cool the rooms to a room temperature setpoint. Dew point compensation is still available for the chilled water temperature setpoint dependent on active dew point detector via the grouping function.

This supply chain is continued accordingly, in other words chilled water generation (chillers, refrigeration machines, etc.) are also controlled based on demand.

### 16.19 Reset setpoint

The central function can reset a local change to a setpoint on the room operator unit. The management station can manually reset the value or the reset can also be automatic by a scheduler. Setpoints for room temperature, ventilator stage, and room operating mode can be reset.

### 16.20 Free inputs/outputs

Inputs and outputs can be configured as free inputs on all DXR2s. This permits the querying of unused input and output switching states or directly controlling another device over BACnet.

### 16.21 Centrally override valves

Central functions permit the central override of all valve in the supply group. The following parameters can be used.

| Description                    | Name         | Default value |
|--------------------------------|--------------|---------------|
| Enable valve position override | EnVlvPosOvrr | 0:No<br>1:Yes |
| Valve position override        | VlvPosOvrr   | 100 [%]       |

### 16.22 Electric heating coil

One electric heating coil can be configured for fan coil applications. The DRX2 automation station controls electric heating coils via Triac or analog outputs, regardless of available I/Os. Single-stage, 2-stage, and modulating electric heating coils are supported.

#### Plant diagram

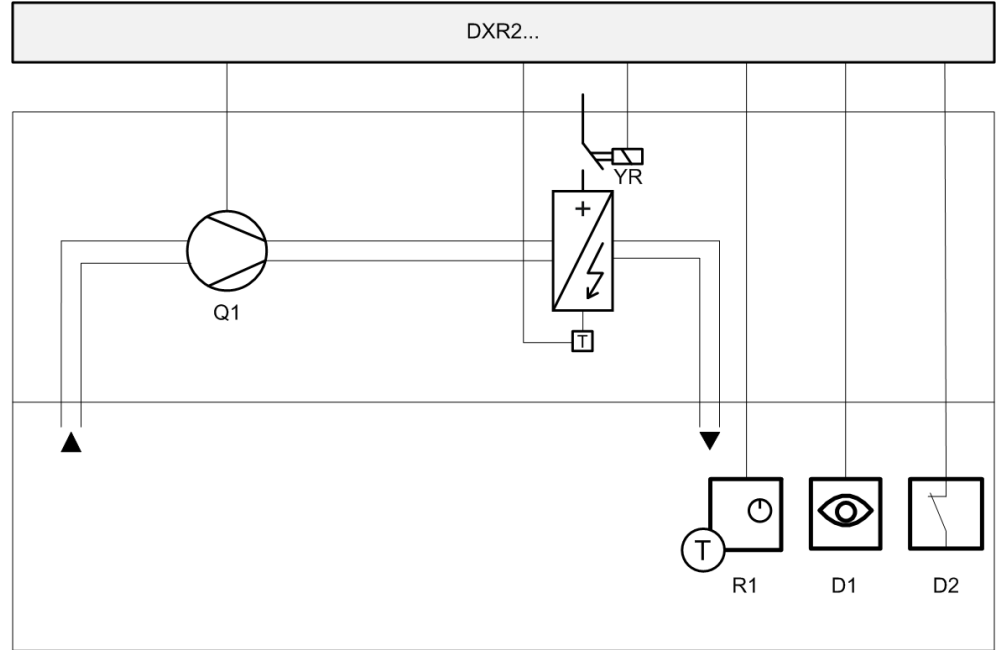

| Figure: Example of a fan | coil application with | electric heating coils |
|--------------------------|-----------------------|------------------------|
| Kev:                     |                       |                        |

| DXR2 | Room automation station  | F | R1 | Room operator unit |
|------|--------------------------|---|----|--------------------|
| Q1   | Fan                      | [ | D1 | Presence           |
| YR   | Electric heating coil    | [ | D2 | Window contact     |
| т    | Over temperature contact |   |    |                    |

#### Sequences

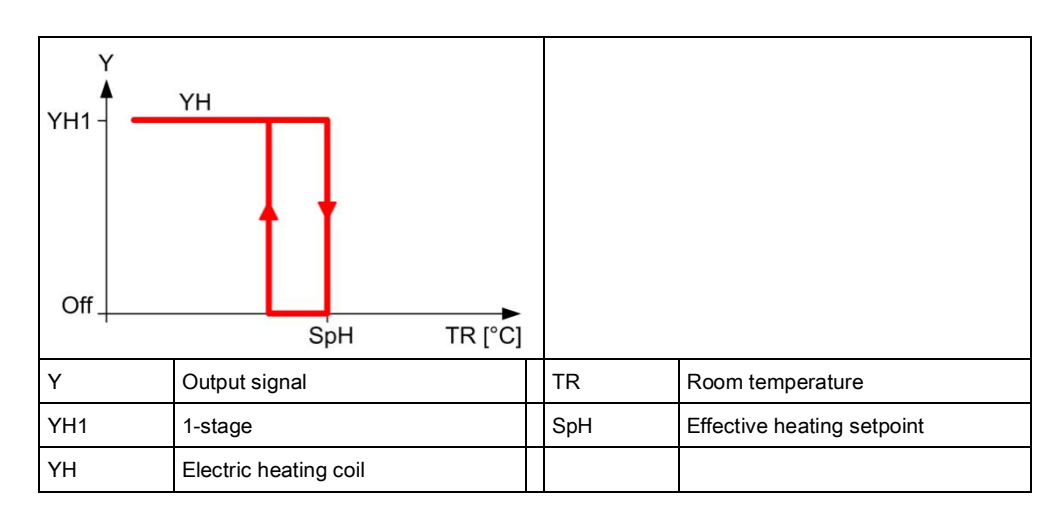

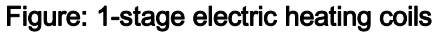

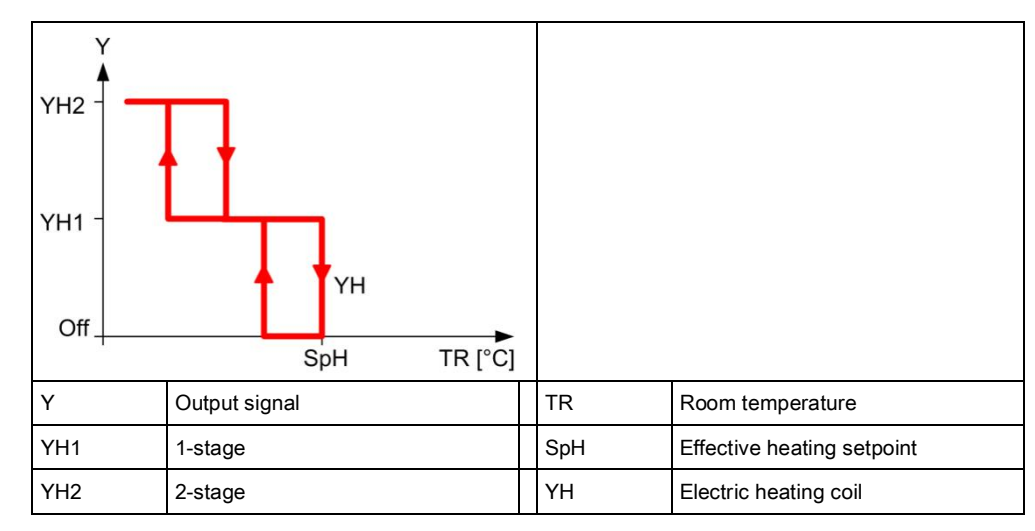

Figure: 2-stage electric heating coils

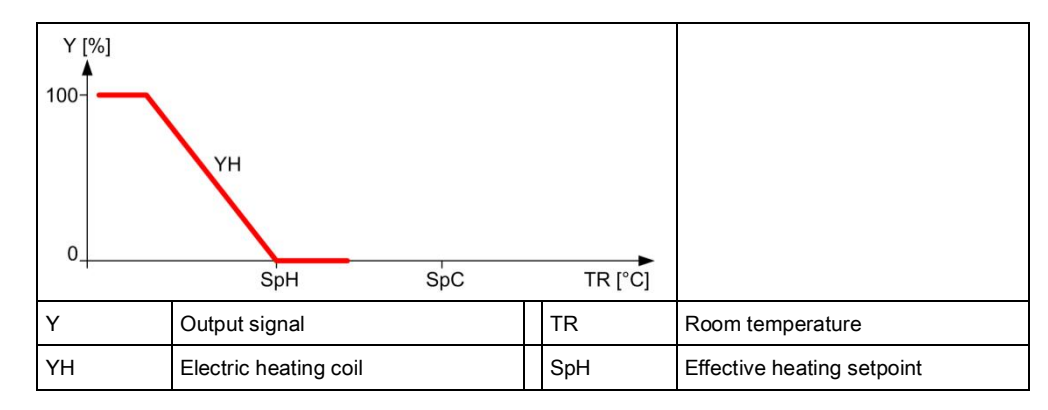

#### Figure: Modulating electric heating coils

#### Actuators

Electric heating coils, controlled via an analog output on the DXR2, can receive an enable via a relay or Triac on the DXR2. A binary overtemperature protection can be connected on the DXR2 for all versions of the electric heating coils application.

#### Safety thermostat

A binary overtemperature (open contact) protection can be connected on the DXR2 for all versions of the electric heating coil application. The application switches off the electric heating coils at device protection priority if overtemperature protection is enabled.

| Description                  | Name        | Default value |
|------------------------------|-------------|---------------|
| Enable overtemperature input | EnOvrTDetIn | 0:No          |
| 0:No<br>1:Yes                |             |               |

#### 16.23 Electric reheater

DXR2 applications permit control of electric heating coils, in addition to control of water heating valves and/or heating/chilled water valves. They are then operated as reheaters and only enabled if the water heating valve is fully open.

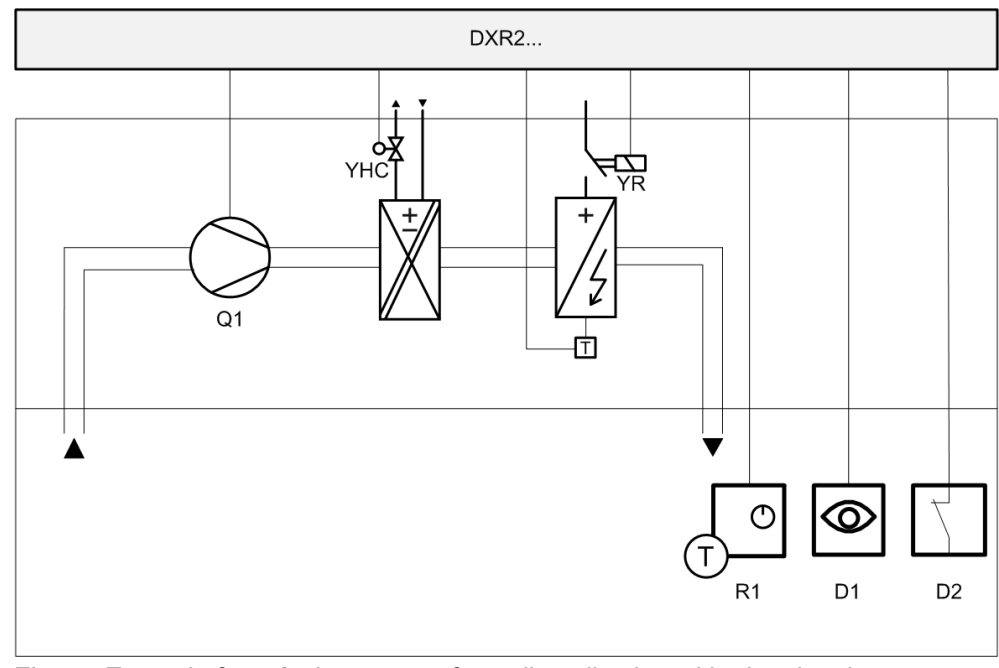

Figure: Example for a 2-pipe system fan coil application with electric reheater Key:

| DXR2 | Room automation station | R1 | Room operator unit       |
|------|-------------------------|----|--------------------------|
| Q1   | Fan                     | D1 | Presence                 |
| YHC  | Heating/cooling coils   | D2 | Window contact           |
| YR   | Electric heating coil   | Т  | Over temperature contact |

Plant diagram

#### Sequences

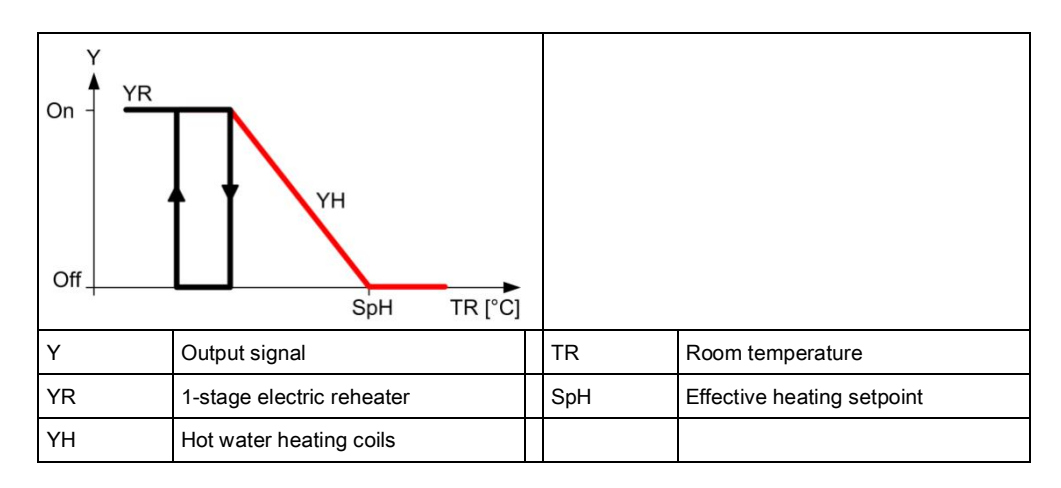

#### Figure: 1-stage electric reheater

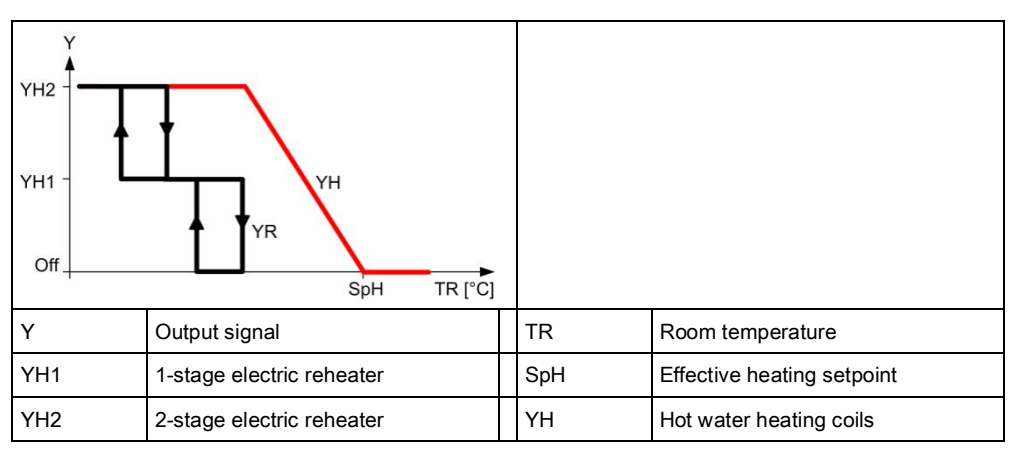

#### Figure: 2-stage electric reheater

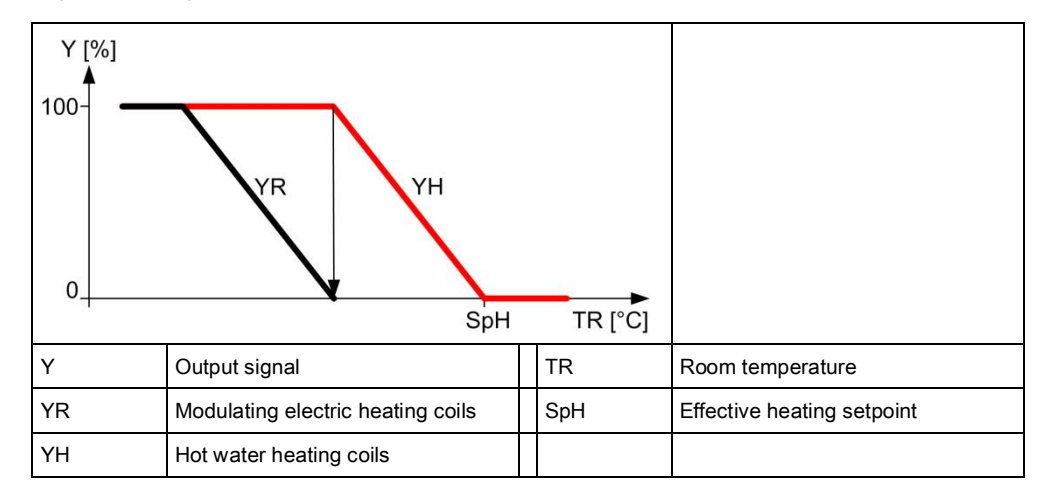

#### Figure: Modulating electric reheater

#### Actuators

Electric heating coils, controlled via an analog output on the DXR2, can receive an enable via a relay or Triac on the DXR2. A binary overtemperature protection can be connected on the DXR2 for all versions of the electric heating coils application.

Safety thermostat A binary overtemperature (open contact) protection can be connected on the DXR2 for all versions of the electric reheater application. The application switches off the electric reheater at device protection priority if overtemperature protection is enabled.

6

| Description                  | Name        | Default value |
|------------------------------|-------------|---------------|
| Enable overtemperature input | EnOvrTDetIn | 0:No          |
| 0:No                         |             |               |
| 1:Yes                        |             |               |

### 16.24 Room supply air cascade

Room supply air cascade quickly achieves the room temperature setpoint. The room controller calculates a setpoint from the room temperature as measured at the air outlet of the air system. The temperature can be limited to prevent the inflow of unpleasantly cool or warm air into the room.

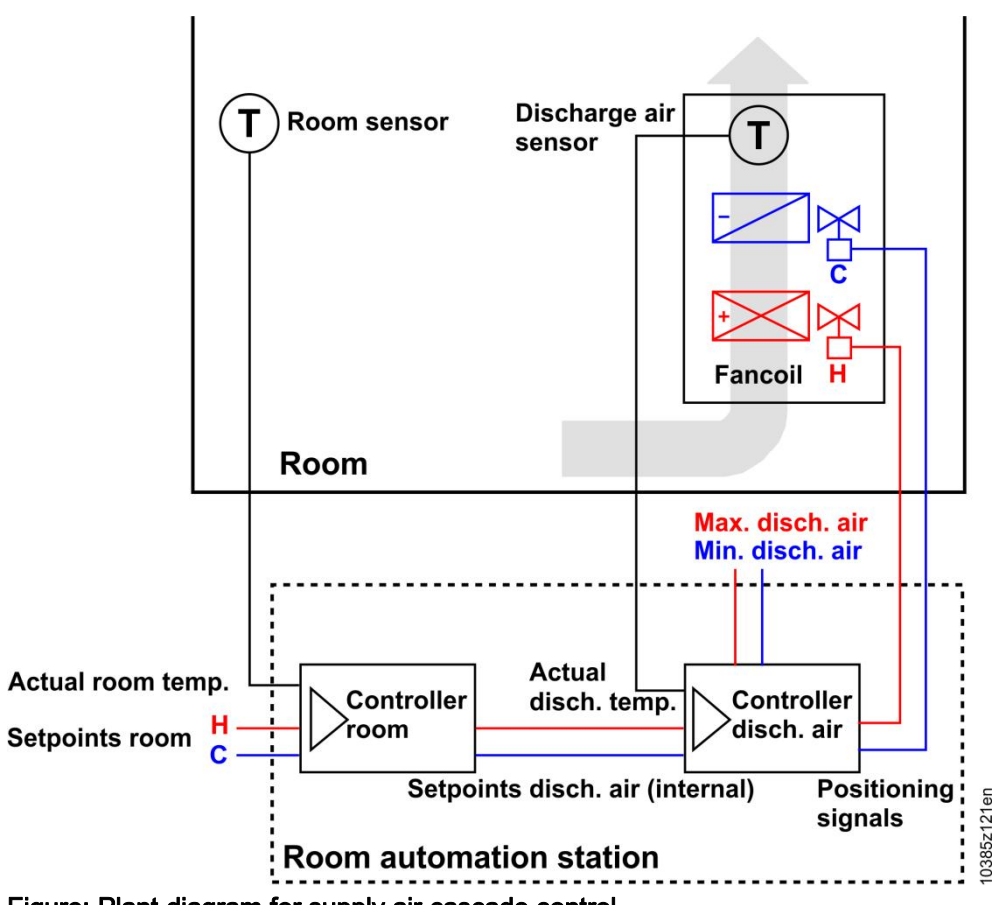

Figure: Plant diagram for supply air cascade control

### 16.25 Air quality control

The fan coil unit application can be used for air quality control. It requires an outside air damper capable of supplying the room with fresh air and an air quality sensor in the room. The application automatically enabled air quality control as soon as an air quality sensor and an outside damper is configured.

Setpoints

Air quality setpoints can be configured separately for each room operating mode.

| Description                               | Name        | Default value |
|-------------------------------------------|-------------|---------------|
| Room air quality setpoint for Comfort     | SpAQualRCmf | 900 ppm       |
| Room air quality setpoint for Pre-Comfort | SpAQualRPcf | 1100 ppm      |
| Room air quality setpoint for Economy     | SpAQualREco | 1500 ppm      |
| Room air quality setpoint for Protection  | SpAQualRPrt | 1500 ppm      |

### Minimum positions for outside air damper

The minimum outside air damper position can also be configured for each room operating mode.

| Description                                         | Name           | Default value |
|-----------------------------------------------------|----------------|---------------|
| Minimum outside air damper position for Comfort     | DmpOaPosMinCmf | 50 [%]        |
| Minimum outside air damper position for Pre-Comfort | DmpOaPosMinPcf | 40 [%]        |
| Minimum outside air damper position for Economy     | DmpOaPosMinEco | 30 [%]        |
| Minimum outside damper position Protection          | DmpOaPosMinPrt | 20 [%]        |

#### 16.26 Dehumidification control

The application function for fan coil applications lowers the relative humidity by overriding the coiling coil valve position and setting the fan to the correct speed for dehumidification. The integrated PID controller compares relative room humidity with the setpoint corresponding to the active room operating mode. The PID controller operating mode is set to 2-point (off/dehumidification) to activate maximum output if the temperature for dehumidification must be lowered.

The cooling coils are controlled with the command to dehumidify, while also coordinating that state with the controller that the cooling coils are ready for dehumidification.

A humidity sensor in the room is required for dehumidification control. The application automatically enables dehumidification control as soon as an humidity sensor and cooling coils are configured.

Setpoints

Dehumidification setpoints can be configured separately for each room operating mode.

| Description                                         | Name        | Default value |
|-----------------------------------------------------|-------------|---------------|
| Relative room air humidity setpoint for Comfort     | SpHuRelRCmf | 65 % r.h.     |
| Relative room air humidity setpoint for Pre-Comfort | SpHuRelRPcf | 70 % r.h.     |
| Relative room air humidity setpoint for Economy     | SpHuRelREco | 80 % r.h.     |
| Relative room air humidity setpoint for Protection  | SpHuRelRPrt | 90 % r.h.     |

### 16.27 Outside air damper control

The outside air damper primary supplies the room with fresh outside air. It can also be used for take advantage of cooler outside air to cool the room.

The outside air damper is only opened if the fan is running. This can be based on a cooling request, dehumidification request, or fresh air request.

Ramp-up time outside air damper

A configured limit prevents the damper from opening too quickly is the air is very cool. Closing and manual commanded are not prevented.

The ramp-up function is enabled if the outside temperature is below the switch-on point for the ramp-up damper or the outside temperature sensor is invalid.

| Description                          | Name       | Default value |
|--------------------------------------|------------|---------------|
| Switch-on point for ramp-up function | SwiOnPtRup | 5 [°C]        |
| Ramp-up time outside air damper      | TiRupDmpOa | 2 [Min]       |

Outside temperaturedependent limitation of outside air damper The characteristic curve for the outside air damper can be limited by the outside temperature. The value can be adapted regardless of internal room load.

| Description                                                       | Name          | Default value |
|-------------------------------------------------------------------|---------------|---------------|
| Output limitation characteristic curve for outside temperature X1 | X1LmOutTOa    | 6 [°C]        |
| Output limitation characteristic curve for damper position Y1     | Y1LmOutDmpPos | 20 [%]        |
| Output limitation characteristic curve for outside temperature X1 | X2LmOutTOa    | 18 [°C]       |
| Output limitation characteristic curve for damper position Y2     | Y2LmOutDmpPos | 100 [%]       |

Economizer

Switch-on delay

The Economizer function can be activated if the outside air is cold enough for cooling. The temperature of the outside air is distributed via the weather station central function to all rooms. The switch-on point for the Economizer can be defined by a parameter:

| Description                                                         | Name          | Default value |
|---------------------------------------------------------------------|---------------|---------------|
| Minimum difference room temperature/outside temperature for cooling | DiffTRTOaMinC | 0 [K]         |

The Economizer is disabled and the outside damper is moved to the minimum position if dehumidification uses the application. This dehumidifies more humid air from the zone through the coiling coils.

The outside damper switch-on delay can be configured for fresh air demand and cooling demand.

| Description                       | Name           | Default value |
|-----------------------------------|----------------|---------------|
| Cooling request switch-on delay   | DlyOnAirFlCReq | 30 [s]        |
| Ventilation request cooling delay | DlyOnAflVntReq | 30 [s]        |

### 16.28 Presence control

The HVAC application can also be controlled by presence through the use of a presence detector.

The HVAC application can be configured for each room to react to presence for each room and regardless of the room operating mode.

| Description                                                                                                    | Name      | Default value                         |
|----------------------------------------------------------------------------------------------------|-----------|---------------------------------------|
| Presence operating mode for Comfort<br>1:None<br>2:Considered presence<br>3:Considered absence<br>4:Considered presence & absence | PscModCmf | 4:Considered<br>presence &<br>absence |
| Presence operating mode Pre-Comfort                                                                                               | PscModPcf | 4:Considered<br>presence &<br>absence |
| Presence operating mode for Economy                                                                                               | PscModEco | 1:None                                |
| Present operating mode for Protection                                                                                             | PscModPrt | 1:None                                |

The applicable delays for the HVAC application in a room can also be configured for each room.

| Description                  | Name       | Default value |
|------------------------------|------------|---------------|
| Switching delay for presence | SwiDlyPrst | 5 Min         |
| Switching delay for absence  | SwiDlyAbst | 5 Min         |

### 16.29 Application examples

These are the descriptions of HIT applications on <u>http://hit.sbt.siemens.com</u>. Visit the Siemens Download Center <u>www.siemens.com/bt/download</u> for the latest application configurations.

#### 16.29.1 Fan coil unit

| FCU021 | Fan coil unit with staged fan,<br>heating/cooling coil (2 pipe)<br>on analog output                                               | A6V10662231 | <u>en</u> | <u>de</u> |
|--------|----------------------------------------------------------------------------------------------------|-------------|-----------|-----------|
| FCU022 | Fan coil unit with variable fan,<br>heating/cooling coil (2 pipe)<br>on analog output                                             | A6V10662231 | <u>en</u> | <u>de</u> |
| FCU031 | Fan coil unit with staged fan,<br>heating/cooling coil (2 pipe)<br>on triac output and electric<br>reheater                       | A6V10662235 | <u>en</u> | <u>de</u> |
| FCU032 | Fan coil unit with variable fan,<br>heating/cooling coil (2 pipe)<br>on triac output and electric<br>reheater                     | A6V10662233 | <u>en</u> | <u>de</u> |
| FCU041 | Fan coil unit with staged fan,<br>heating and cooling coil (4 pipe)<br>on triac output                                            | A6V10662235 | <u>en</u> | <u>de</u> |
| FCU042 | Fan coil unit with variable fan<br>speed, heating and cooling coil<br>(4 pipe) on triac output                                    | A6V10662233 | <u>en</u> | <u>de</u> |
| FCU043 | Fan coil unit with staged fan,<br>heating and cooling coil (4 pipe)<br>on analog output                                           | A6V10662231 | <u>en</u> | <u>de</u> |
| FCU044 | Fan coil unit with variable fan,<br>heating and cooling coil (4 pipe)<br>on analog output                                         | A6V10662231 | <u>en</u> | <u>de</u> |
| FCU045 | Fan coil unit with staged fan,<br>6-way heating/cooling coil (4 pipe)<br>on analog output                                         | A6V10662231 | <u>en</u> | <u>de</u> |
| FCU046 | Fan coil unit with variable fan,<br>6-way heating/cooling coil (4 pipe)<br>on analog output                                       | A6V10662231 | <u>en</u> | <u>de</u> |
| INT201 | Fan coil unit with staged fan,<br>heating and cooling coil (4 pipe)<br>on triac output including lighting<br>and blinds operation | A6V10662235 | <u>en</u> | <u>de</u> |

## 17 VAV application

The VAV application can be configured using a VAV application type. Each VAV application type can also combine a radiant/chilled ceiling or radiator application. The image below provides an overview of the VAV application type with all possible HVAC components that can be configured for a VAV application. The configuration enabled the applicable (required) aggregate on the DXR2.

Plant diagram

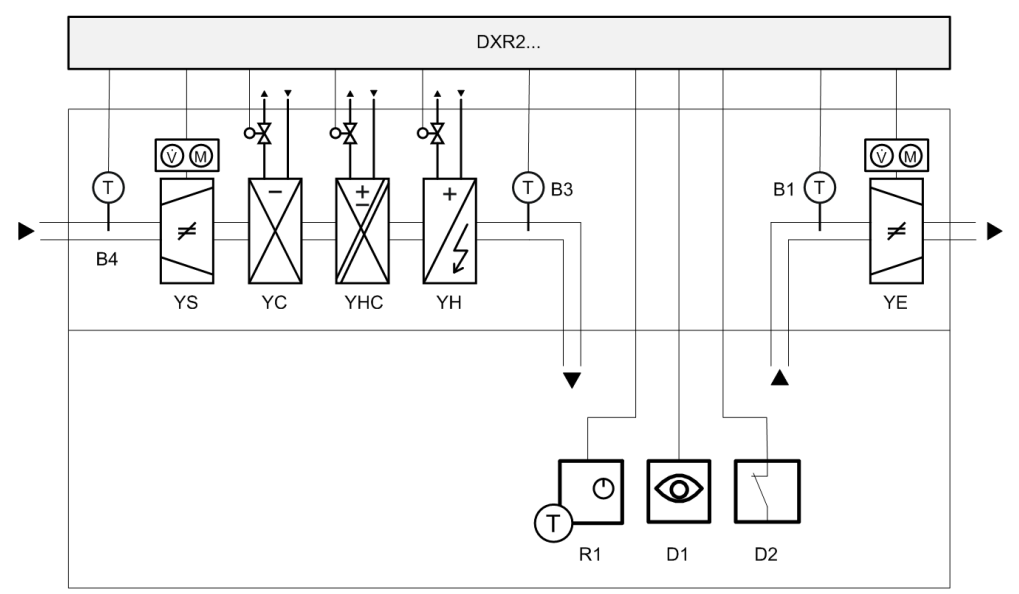

Figure: Application types for VAV applications Key:

| DXR2 | Room automation station                           | B4 | Primary air temperature |
|------|---------------------------------------------------|----|-------------------------|
| B1   | Return air temperature sensor                     | R1 | Room operator unit      |
| B3   | Supply air sensor                                 | D1 | Presence                |
| YC   | Chilled water cooling coils                       | D2 | Window contact          |
| YHC  | Heating/cooling coils                             | YS | VAV supply air          |
| YH   | Hot water heating coils or electric heating coils | YE | VAV extract air         |

#### 17.1 Serial or parallel control strategy

You must select one of 2 different control strategies on all VAV applications:

- Serial fan operation: The air volume is only increased if the valve's or reheater's positioning signal is fully open and the room temperature exceeds or breaches an additional offset.
- Parallel fan operation: The fan speed is increased in parallel to the valve's or repeater's positioning signal.

The two strategies are illustrates in the following example using a heating and cooling valve.

#### Serial

Parallel

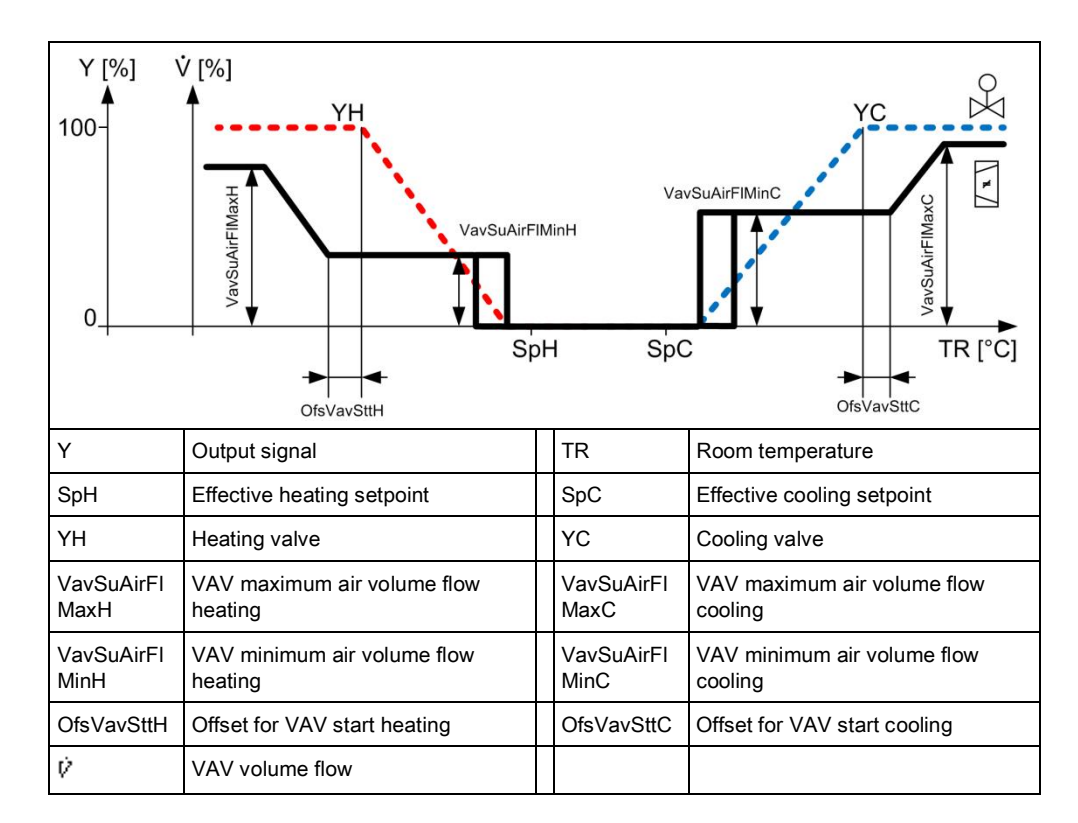

#### Figure: Example of a serial control strategy using modulating VAV

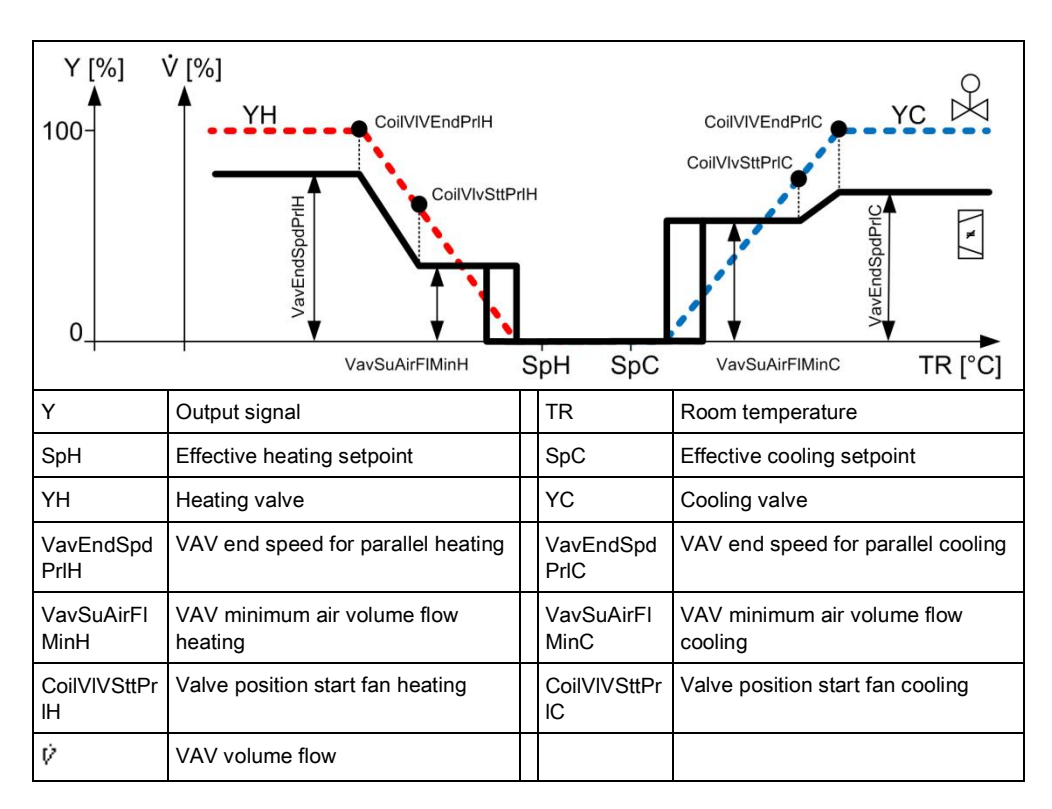

Figure: Example of a parallel control strategy using modulating VAV

The control strategy can be configured in the application using the following parameters for heating sequence.

| Description                                                                  | Name  | Default value |
|------------------------------------------------------------------------------|-------|---------------|
| Operating variables volume flow system for cooling<br>0:Serial<br>1:Parallel | VavOp | 1:Parallel    |
| Operating variables volume flow system for heating<br>0:Serial<br>1:Parallel | VavOp | 1:Parallel    |

### 17.2 Air volume flow in the dead zone

The VAV application configures a minimum supply air flow in the temperature control dead zone. The function can be configured individually for all room operating mode.

| Description                                                                                                    | Name   | Default value                                                  |
|----------------------------------------------------------------------------------------------------|--------|----------------------------------------------------------------|
| Minimum supply air Comfort<br>1:Off<br>2:Minimum ventilation<br>3:Demand-controlled ventilation<br>4:Minimum ventilation & demand-controlled ventilation | CmfCnf | 4:Minimum<br>ventilation &<br>demand-controlled<br>ventilation |
| Minimum supply air for Pre-Comfort                                                                                                    | PcfCnf | 3:Demand-<br>controlled<br>ventilation                         |
| Minimum supply air Economy                                                                                                    | EcoCnf | 1:Off                                                          |
| Minimum supply air Protection                                                                                                    | PrtCnf | 1:Off                                                          |

Minimum air volume flow for all room operating modes is also configured.

| Description                                     | Name           | Default value          |
|-------------------------------------------------|----------------|------------------------|
| Supply air VAV minimum air flow for ventilation | VavSuAflMinVnt | 0 [m3/h]<br>0.00 [l/s] |

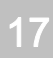

## Sequence with modulating heating valve

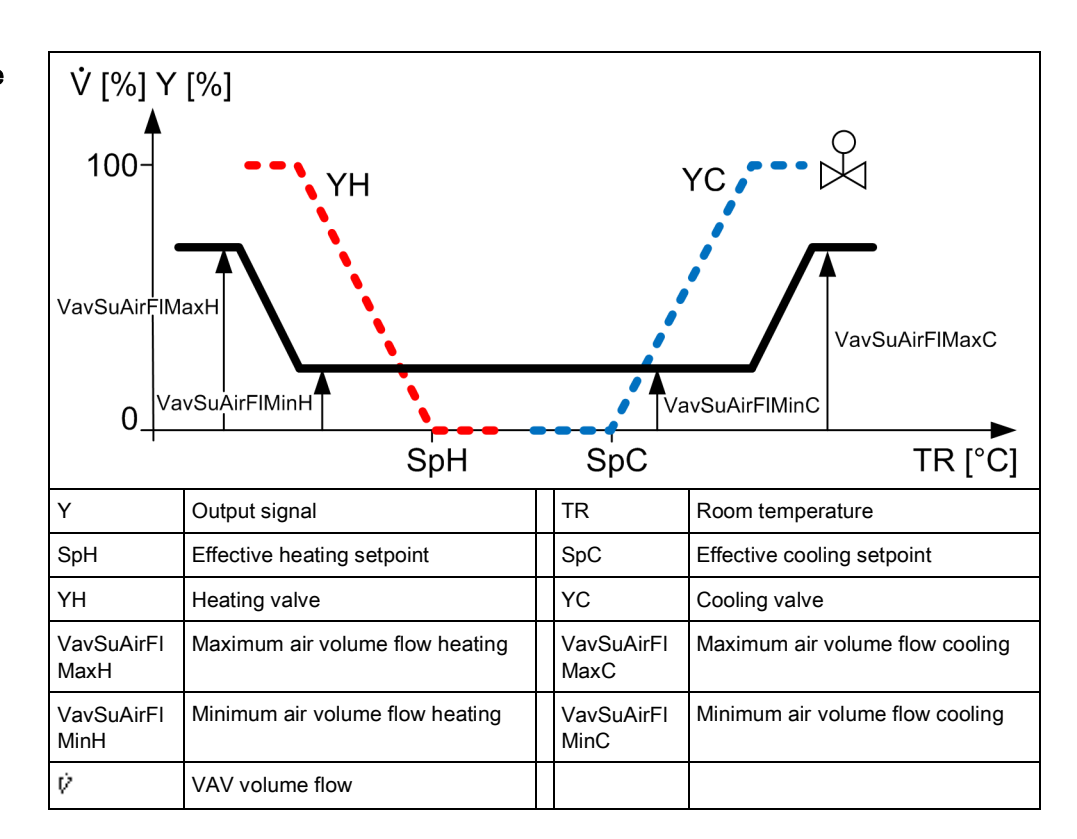

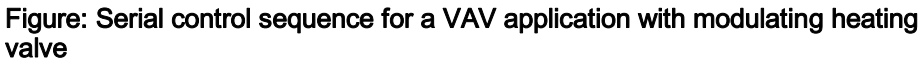

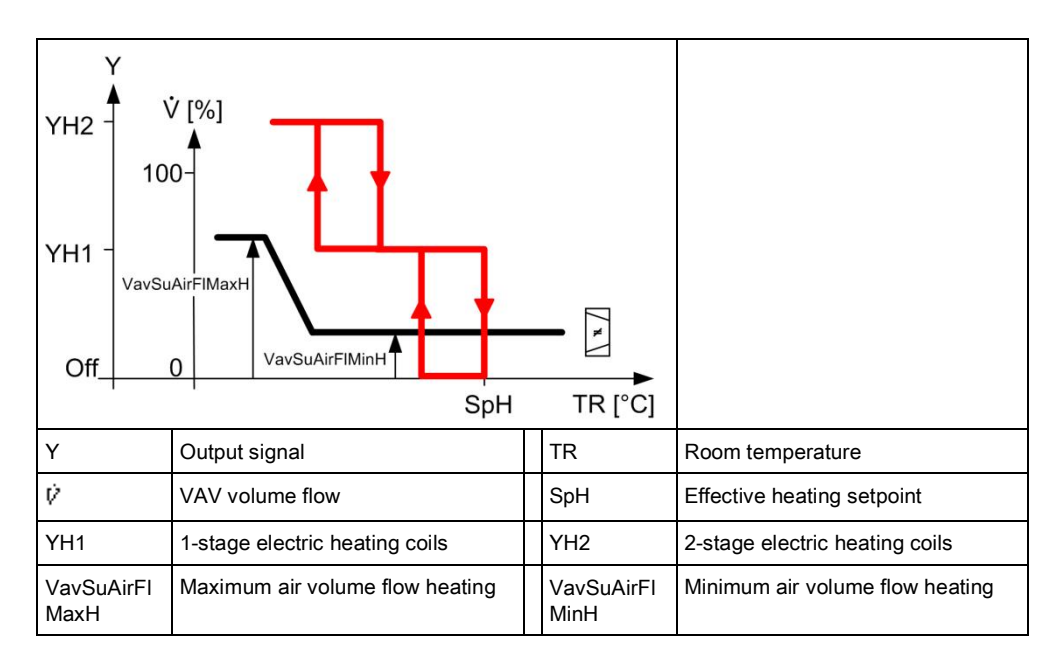

#### Figure: Serial control sequence for a VAV application with 2-stage heating valve

Sequence with 2-stage heating valve

### 17.3 Volume flow setpoints heating/cooling

The volume flow setpoints for heating or cooling sequence can be defined independent of one another. The values are not interdependent.

Volume flow setpoints

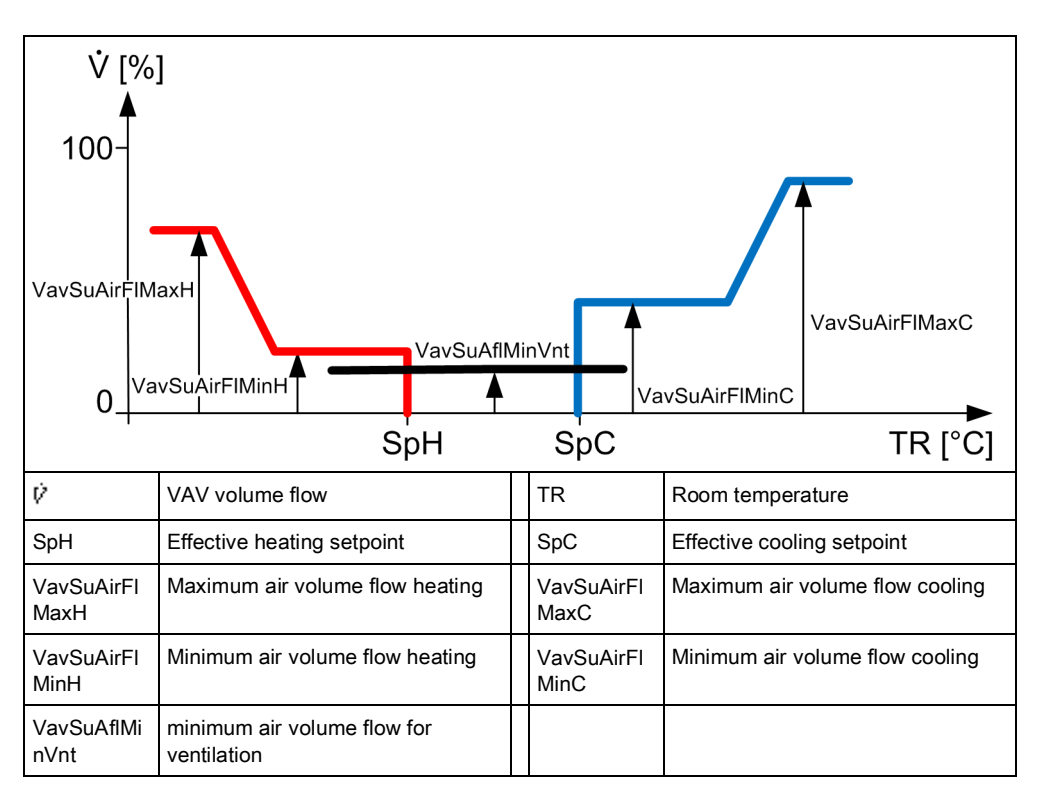

## Figure: Serial control sequence for a VAV application with different air volumes for heating and cooling

| Description                                        | Name           | Default value           |
|----------------------------------------------------|----------------|-------------------------|
| Supply air VAV maximum air volume flow for cooling | VavSuAirFIMaxC | 100 [m <sup>3</sup> /h] |
| Supply air VAV minimum air volume flow for cooling | VavSuAirFlMinC | 50 [m³/h]               |
| Supply air VAV maximum air volume flow for heating | VavSuAirFIMaxH | 100 [m <sup>3</sup> /h] |
| Supply air VAV minimum air volume flow for heating | VavSuAirFlMinH | 50 [m³/h]               |
| Supply air VAV minimum air flow for ventilation    | VavSuAflMinVnt | 0 [m³/h]                |

#### 17.4 Air volume control

All explanation of volume flow control ignore air aftertreatment. In order words, the supply air sequences start directly at the room temperature setpoints and not only after air aftertreatment has reached maximum.

**Temperature control** Temperature control works with the actual room temperature setpoints for the actual operating mode and calculates a set volume flow that moves between the minimum and maximum setpoints.

The minimum and maximum air volume flows for a VAV actuator can be configured for each actuator.

**Air quality control** The VAV application can be used for air quality control. The room must have an air quality sensor. The application automatically enables air quality control as soon as an air quality sensor is configured.

Air quality setpoints can be configured separately for each room operating mode.

| Description                               | Name        | Default value |  |
|-------------------------------------------|-------------|---------------|--|
| Room air quality setpoint for Comfort     | SpAQualRCmf | 900 ppm       |  |
| Room air quality setpoint for Pre-Comfort | SpAQualRPcf | 1100 ppm      |  |
| Room air quality setpoint for Economy     | SpAQualREco | 1500 ppm      |  |
| Room air quality setpoint for Protection  | SpAQualRPrt | 1500 ppm      |  |

The minimum and maximum air volume flows for a VAV actuator can be configured for each actuator.

| Description                                     | Name           | Default value             |
|-------------------------------------------------|----------------|---------------------------|
| Supply air VAV maximum air flow for ventilation | VavSuAflMaxVnt | 100 [m³/h]<br>27.78 [l/s] |
| Supply air VAV minimum air flow for ventilation | VavSuAflMinVnt | 0 [m³/h]<br>0.00 [l/s]    |

Air volume tracking can be configured on the VAV application if supply air VAV and extract air VFAV is used in a room. You can also define how much positive or negative pressure can be created in the room.

In the room, parameter AirFITrn distinguishes between the extract air volume flow setpoint from the supply air volume flow setpoint.

| Description                                             | Name     | Default value       |
|---------------------------------------------------------|----------|---------------------|
| Room air operating mode                                 | PRMod    | 1:Neutral           |
| 1:Neutral<br>2:Positive pressure<br>3:Negative pressure |          |                     |
| Overflow air volume flow                                | AirFITrn | 10 m³/h<br>2.77 l/s |

For example: In a room with negative pressure, the extract air volume setpoint = 500, for supply air = 600 and AirFITrn = 100. In a room with positive pressure, the extract air volume setpoint = 700, for supply air = 600 and AirFITrn = 100.

#### 17.4.1 External volume air flow control

A differential pressure sensor is typically connected to the VAV actuator for an application with external volume flow control. Which in turns also implements volume flow control. In this case, the application in the DXR2 controls only the room temperature and forwards the setpoint for volume flow control to the VAV actuator.

The present damper position is determined in all cases by DXR2 and provided to the central function for optimizing the supply air fan.

#### 17.4.2 Internal volume flow control

A differential pressure sensor is typically connected to the DXR2 for an application with internal volume flow control. It can be implemented using the integrated pressure sensor on the DXR2 or an analog sensor. DXR2 then also operate volume flow control in addition to temperature control.

The present damper position is determined in all cases by DXR2 and provided to the central function for optimizing the supply air fan.

Air flow tracking

### 17.5 Parallel supply air VAV or extract air VAV

A maximum of one room can be configured on each DXR2. The room can consist of a maximum of one supply air and extract air VAV. You must create a multisegment application with multiple DXR2 automation stations if you need to use multiple VAV for supply or extract air. Any combination of supply air and extract air VAV can be created with DXR2. The VAV can even have various sizes and nominal air volume flows.

The standardized room control with controller signals 0...100% always controls all connected VAV actuators for supply and extract air as per their nominal volume flow and provide the correct amount of volume flow.

Room control attempts to compensate for a loss of a VAV actuator by using operational VAV to provide the missing volume flow.

### 17.6 Outputs

At the VAV outputs, KNX PL-Link VAV actuators, analog VAV actuators, analog damper actuators (with supplemental differential pressure sensor) or 3-position damper actuators (with supplemental differential pressure sensor) via Triac outputs.

### 17.7 Switch-off delay

The switch off of a fan is delayed for a specific period on applications that have electric heating coils/reheaters. This cools down the electric heating coils/reheater with circulating air. The switch-on/switch-off time can be configured.

| Description                                                 | Name          | Default value |
|-------------------------------------------------------------|---------------|---------------|
| Switch-off delay holding signal for air volume flow heating | DlyOffAflHldH | 30 [s]        |

### 17.8 Return air sensor

The volume air flow must be available if room temperature measurement is made using a return air sensor in the VAV system, to correctly acquire the actual room temperature. A minimum air volume is enabled in the dead zone by default for the operating mode Comfort on the DXR2. The parameter cannot be changed when using a return air sensor to measure room temperature.

In this case, note that a conventional room temperature sensor must be configured at the DXR2 input. The return are temperature sensor is then connected instead of the room temperature sensor. The room is now temperature controlled per the measured value from the return air sensor.

DXR2 does not support interval-type air volume to periodically measure room temperature with the return air sensor.

Also note that DXR2 temperature control in the room can only have one measured return (temperature sensor) which is always configured and connected at the input of the room temperature sensor. The available configuration for a return air sensor is used for visualization on DXR2.

### 17.9 Locked by electric heating coils

Locking is a binary signal to protect VAV equipment. The application locks electric heating coils even if no air flow is available through the fan. Or enabled if air flow is available through the fan.

### 17.10 Start of air volume flow by heating demand

Volume flow is started for active heat or refrigeration demand in the room. The signal is sent to the fan from the heat or refrigeration register.

| Description                                                                              | Name      |
|------------------------------------------------------------------------------------------|-----------|
| Display of heat/cooling request in the room. It starts the fan to meet the heat request. | AirFIHReq |

### 17.11 Water register for 4-pipe system

Plant diagram

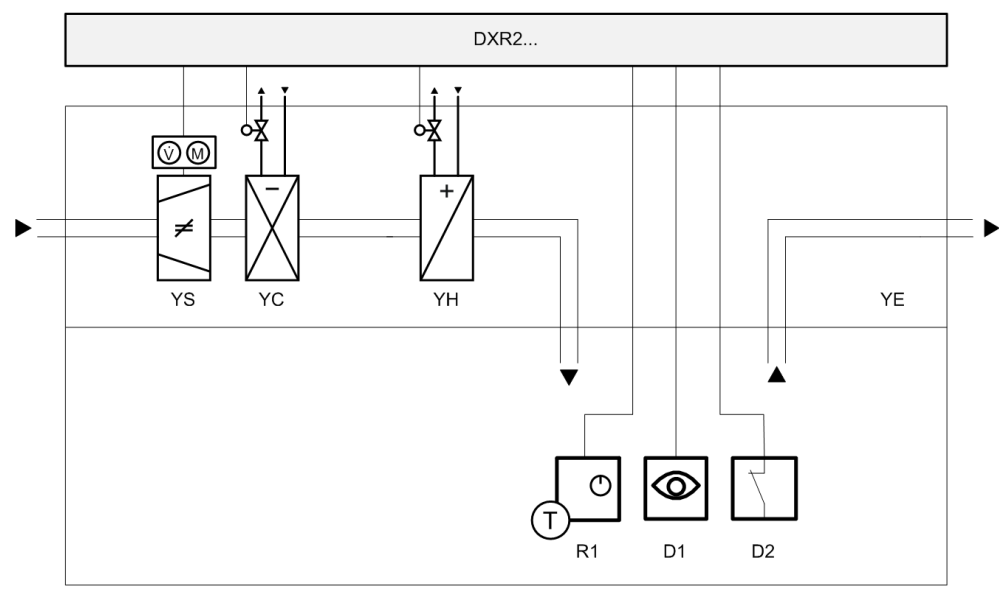

Figure: 4-pipe system VAV applications Key:

| DXR2 | Room automation station     | R1 | Room operator unit |
|------|-----------------------------|----|--------------------|
| YS   | Supply air VAV              | D1 | Presence           |
| YC   | Chilled water cooling coils | D2 | Window contact     |
| YH   | Hot water heating coils     |    |                    |

#### Sequences

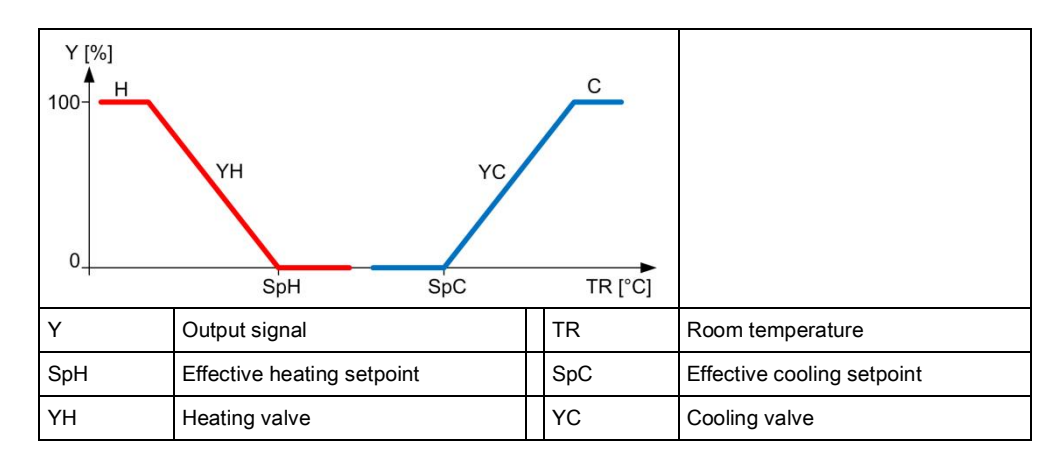

#### Figure: Modulating heating and cooling sequence

### 17.12 Water register 2-pipe system with changeover

#### Plant diagram

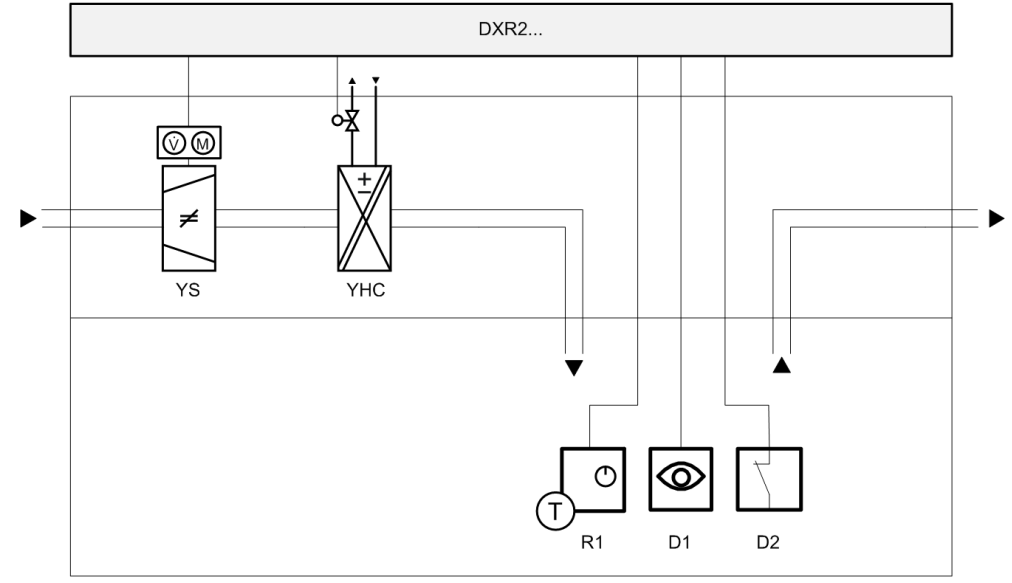

## Figure: 2-pipe system VAV applications, with changeover Key:

| DXR2 | Room automation station | R1 | Room operator unit |
|------|-------------------------|----|--------------------|
| YS   | Supply air VAV          | D1 | Presence           |
| YHC  | Heating/cooling coils   | D2 | Window contact     |
#### Sequences

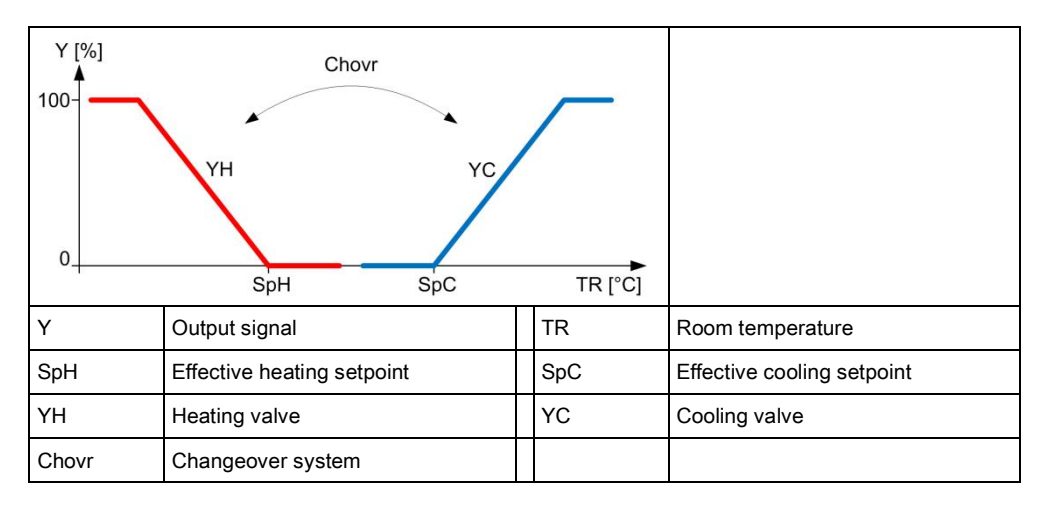

Figure: Modulating heating and cooling sequence with changeover system

# 17.13 Water register for 4-pipe system with changeover valves

#### Plant diagram

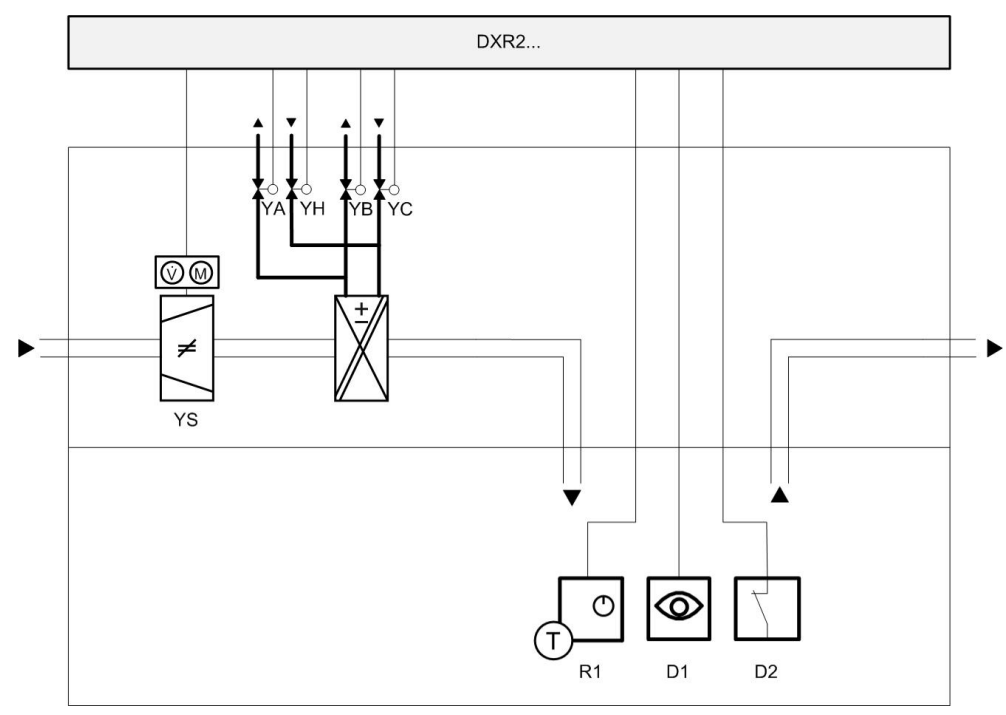

| Figure: Exa | ample of | water regis | ter 4-pipe | system v | with changeover | valves |
|-------------|----------|-------------|------------|----------|-----------------|--------|
| Key:        |          |             |            |          |                 |        |

| DXR2 | Room automation station  | R1 | Room operator unit |
|------|--------------------------|----|--------------------|
| YH   | Heating valve            | D1 | Presence           |
| YA   | Changeover valve heating | D2 | Window contact     |
| YC   | Cooling valve            | YS | Supply air VAV     |

Siemens Building Technologies

#### Sequences

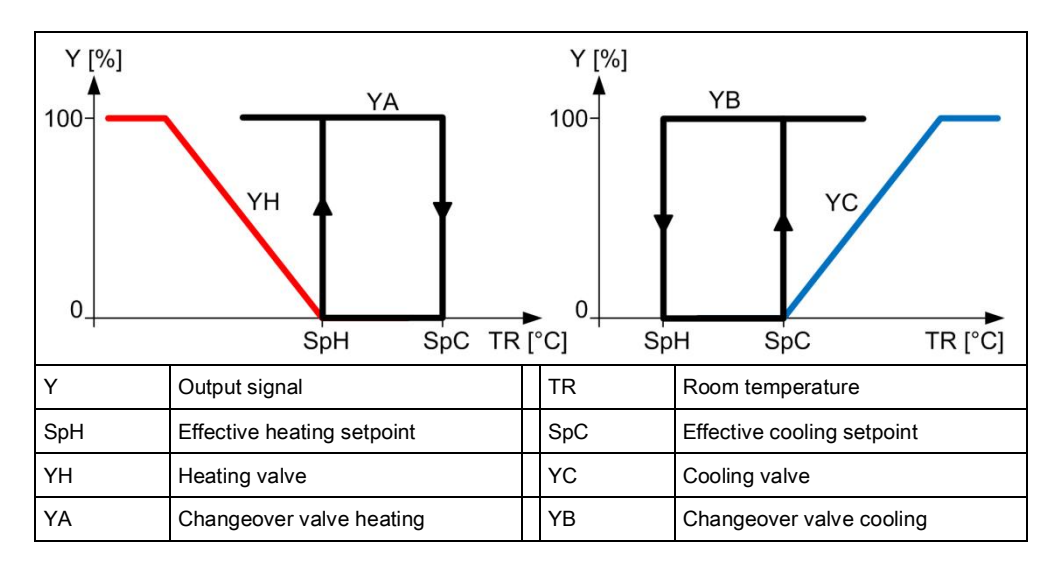

Figure: Modulating heating and cooling sequence

### 17.14 Water register 4-pipe system with 6-port valve

#### Plant diagram

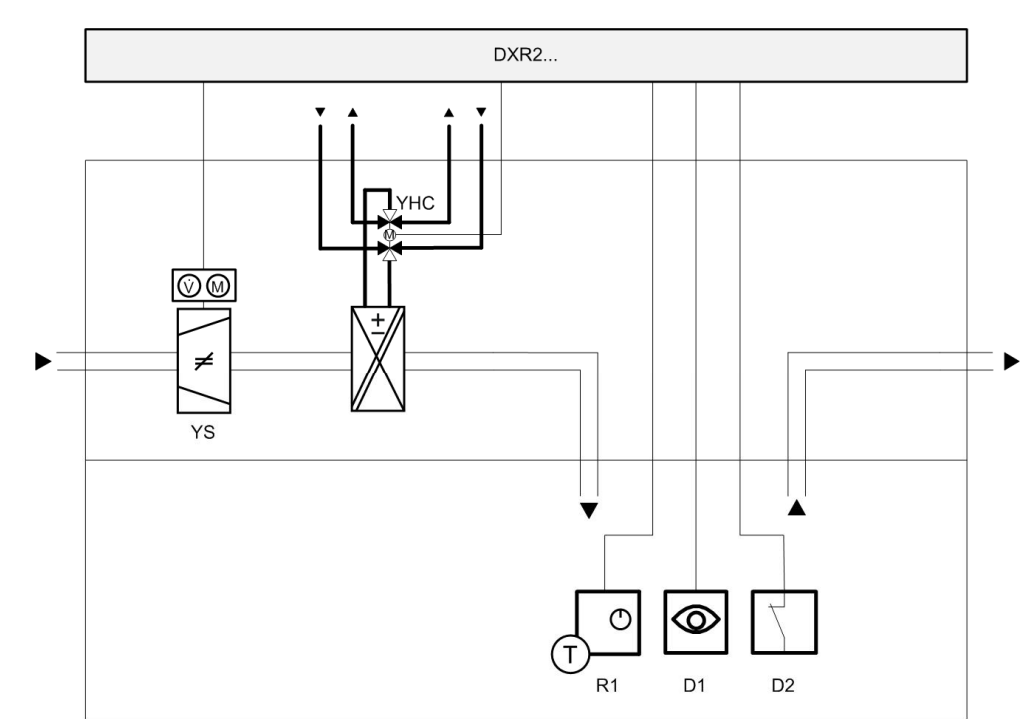

## Figure: Example for 4-pipe system VAV applications with a 6-port valve Key:

| DXR2 | Room automation station | R1 | Room operator unit |
|------|-------------------------|----|--------------------|
| YHC  | 6-port valve            | D1 | Presence           |
|      |                         | D2 | Window contact     |

#### Sequences

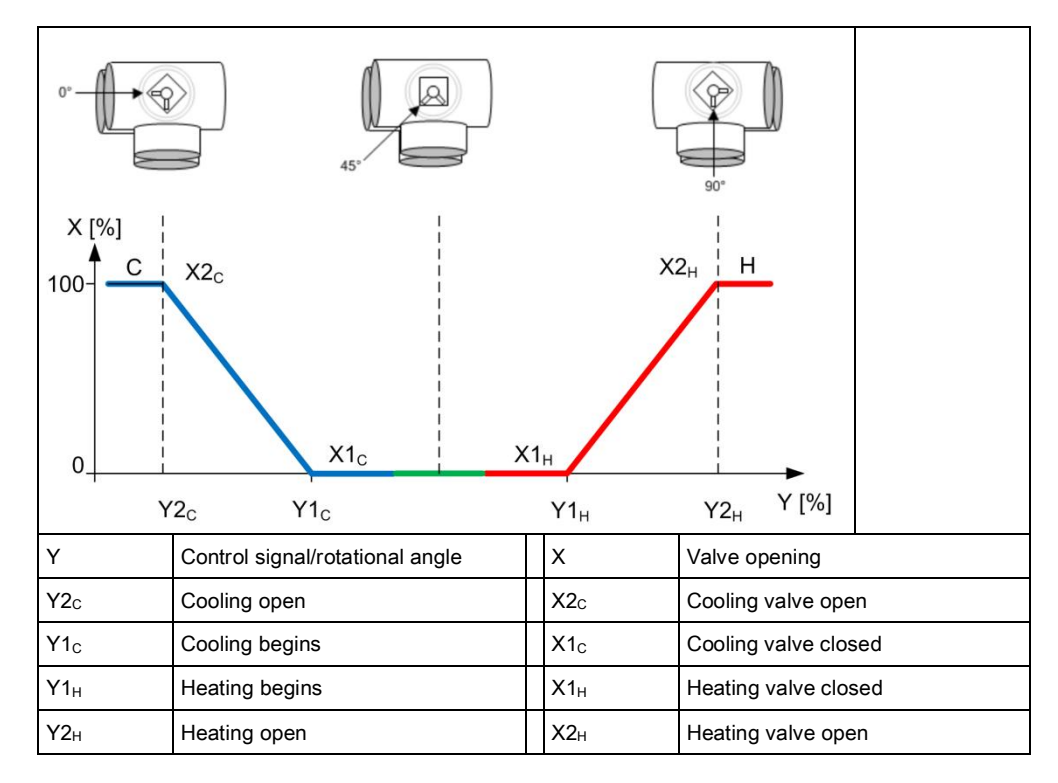

#### Figure: Modulating heating and cooling sequence with 6-port valve positions

#### Parameter settings

| Description                                 | Name        | Default value |
|---------------------------------------------|-------------|---------------|
| Cooling coil valve position X1c             | X1CclVlvPos | 0 [%]         |
| Cooling coil valve position Y1 <sub>C</sub> | Y1CclVlvPos | 50 [%]        |
| Cooling coil valve position $X2_{C}$        | X2CclVlvPos | 100 [%]       |
| Cooling coil valve position $Y2_{C}$        | Y2CclVlvPos | 0 [%]         |
| Heating coil valve position X1 <sub>H</sub> | X1HclVlvPos | 0 [%]         |
| Heating coil valve position Y1 <sub>H</sub> | Y1HclVlvPos | 50 [%]        |
| Heating coil valve position X2 <sub>H</sub> | X2HclVlvPos | 100 [%]       |
| Heating coil valve position Y2 <sub>H</sub> | Y2HclVlvPos | 100 [%]       |

17

### 17.15 Water register 2-pipe system, cooling only

#### Plant diagram

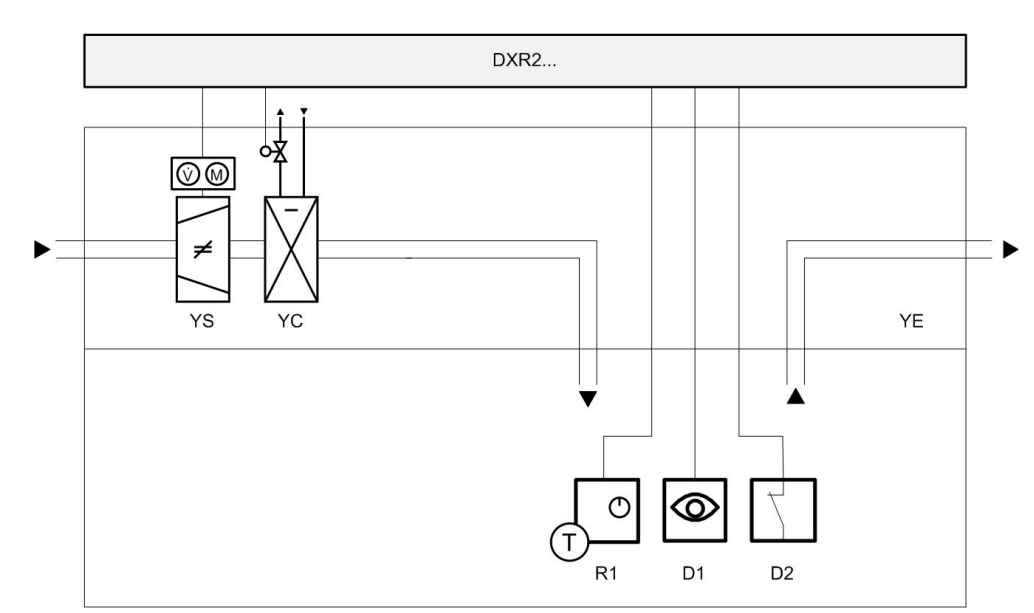

Figure: 2-pipe system VAV applications, cooling only Key:

| DXR2 | Room automation station     | R1 | Room operator unit |
|------|-----------------------------|----|--------------------|
| YS   | Supply air VAV              | D1 | Presence           |
| YC   | Chilled water cooling coils | D2 | Window contact     |

#### Sequences

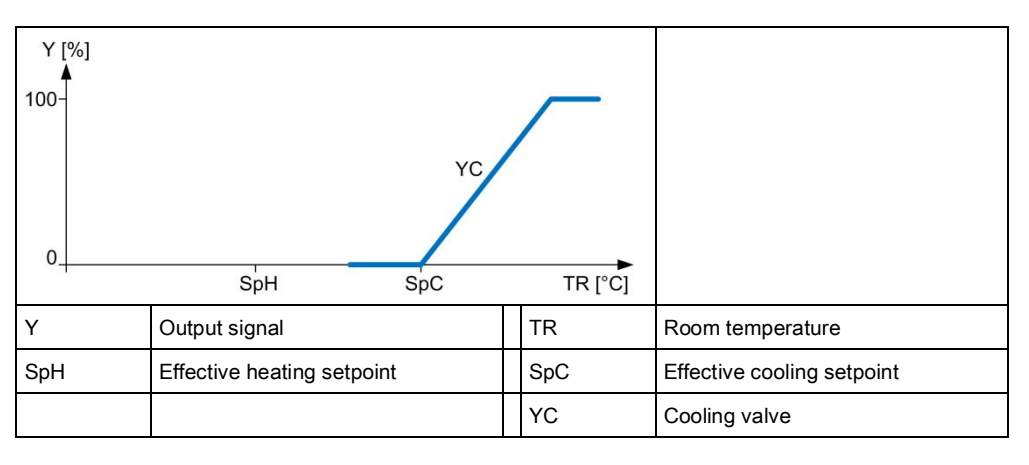

Figure: Modulating cooling sequence

### 17.16 Water register 2-pipe system, heating only

#### Plant diagram

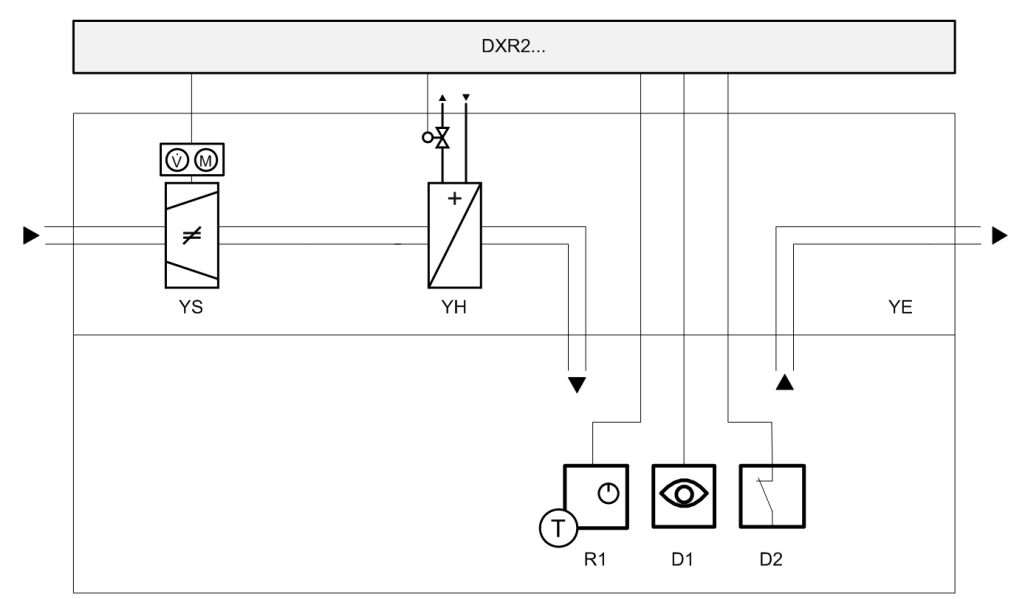

Figure: 2-pipe system VAV applications, heating only Key:

| DXR2 | Room automation station | R1 | Room operator unit |
|------|-------------------------|----|--------------------|
| YS   | Supply air VAV          | D1 | Presence           |
| YH   | Hot water heating coils | D2 | Window contact     |

#### Sequences

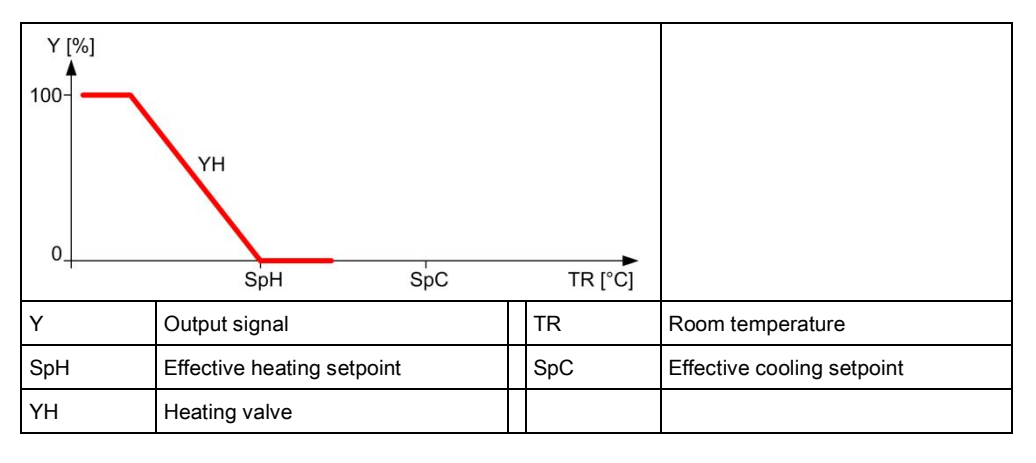

Figure: Modulating heating sequence

### 17.17 Actuators

The DRX2 automation station controls heating/cooling valves via Triac and analog outputs, regardless of available I/Os. 3-position actuators, thermal pulse width modulation (PWM) actuators, PWM actuators with return spring can be connected to the Triac outputs.

A maximum of 1 thermal valve can be connected to each Triac on the DXR2 automation station with AC 230 V power.

Conventional 0...10V actuators as well as 6-port valves can be connected to analog outputs.

### 17.18 Valve protection

Valve actuators are operated from time to time to prevent them from seizing after long periods of inactivity (e.g. heating valve during the summer). The valve actuator is controlled to lose as little heating energy as possible.

The central function for the hot water supply chain performs the valve protection function and can be changed in the parameters as needed.

| Description | Name    | Default value |
|-------------|---------|---------------|
| Kick value  | KickVal | 50 [%]        |
| Kick time   | TiKick  | 2 min         |
| Kick cycle  | KickCyc | 500 h         |

### 17.19 Determination of heating/cooling state

All DXR2 applications analyze heating/cooling state by comparing the present room temperature against the setpoints and active control sequence. The present state is displayed on the room operator unit and the BAC system.

A sequence controller prevent simultaneous heating/cooling.

### 17.20 Heating/cooling demand

Each DXR2 automation station calculates heating and cooling demand for a room and makes the result available through a group of the central function (supply chain hot water/chilled water).

Outside air temperature dependent heating curve

The hot water demand setpoint is calculated in the central function using a heating curve based on the outside temperature.

| SpTFIDs<br>SpTFIHi | TOaDs TOaHi TOa [°C]      |       |                         |
|--------------------|---------------------------|-------|-------------------------|
| Sp                 | Flow temperature setpoint | TOa   | Outside air temperature |
| SpTFIDs            | 70 °C                     | TOaDs | -11 °C                  |
| SpTFIHi            | 25 °C                     | TOaHi | 15 °C                   |

#### Figure: Characteristic curve for the outside temperature-dependent heating curve

Demand correction by collected valve positions

Valve positions in the various rooms correct the demand setpoint in the central function based on the number of valves between a value of 70...100%.

| Description                                                      | Name        | Default value |
|------------------------------------------------------------------|-------------|---------------|
| Setpoint correction, if 100% of all consumers are within 70100%. | SpCorrTFIHi | 5 [K]         |
| Setpoint correction, if 0% of all consumers are within 70100%.   | SpCorrTFILo | -5 [K]        |

### 17.21 Preheating

The central functions can trigger the preheating function to heat up a room at end of the night setback period as quickly as possible to the Pre-Comfort setpoint. This impacts the plant operating mode of the application.

### 17.22 Emergency operation

The setpoint for protection ensures that room temperatures do not change below or above a critical limit.

### 17.23 Reset setpoint

The central function can reset a local change to a setpoint on the room operator unit. The management station can manually reset the value or the reset can also be automatic by a scheduler. Setpoints for room temperature, ventilator stage, and room operating mode can be reset.

### 17.24 Free inputs/outputs

Inputs and outputs can be configured as free inputs on all DXR2s. This permits the querying of unused input and output switching states or directly controlling another device over BACnet.

### 17.25 Centrally override valves

Central functions permit the central override of all valve in the supply group. The following parameters can be used.

| Description                    | Name         | Default value |
|--------------------------------|--------------|---------------|
| Enable valve position override | EnVlvPosOvrr | 0:No<br>1:Yes |
| Valve position override        | VlvPosOvrr   | 100 [%]       |

Plant diagram

### 17.26 Electric heating coil

One electric heating coil can be configured for VAV applications. The DRX2 automation station controls electric heating coils via Triac or analog outputs, regardless of available I/Os. Single-stage, 2-stage, and modulating electric heating coils are supported.

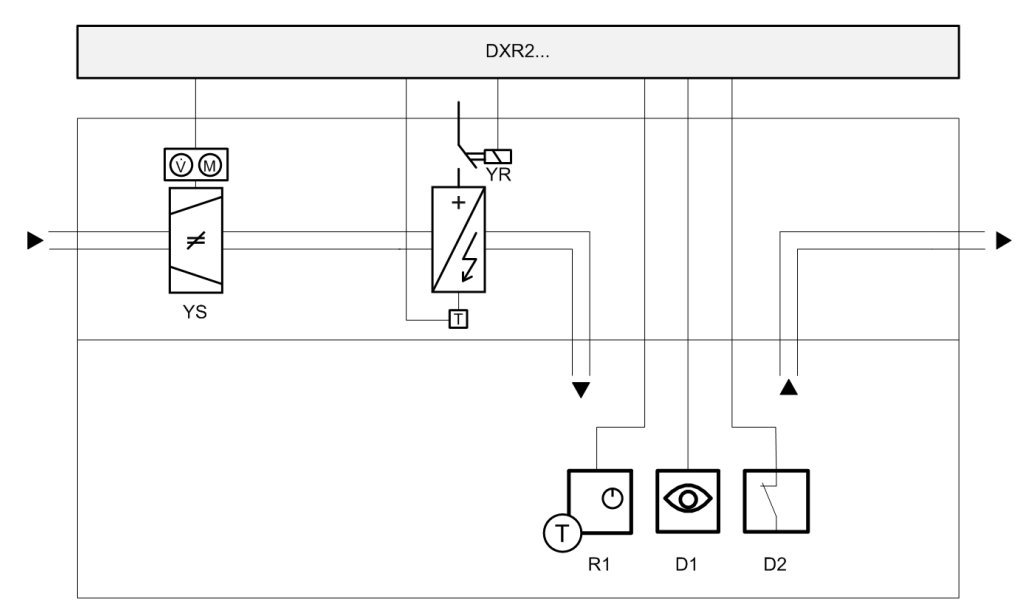

## Figure: Example of a VAV application with electric heating coils Key:

| DXR2 | Room automation station  | R1 | Room operator unit |
|------|--------------------------|----|--------------------|
| YS   | Supply air VAV           | D1 | Presence           |
| YR   | Electric heating coil    | D2 | Window contact     |
| Т    | Over temperature contact |    |                    |

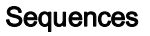

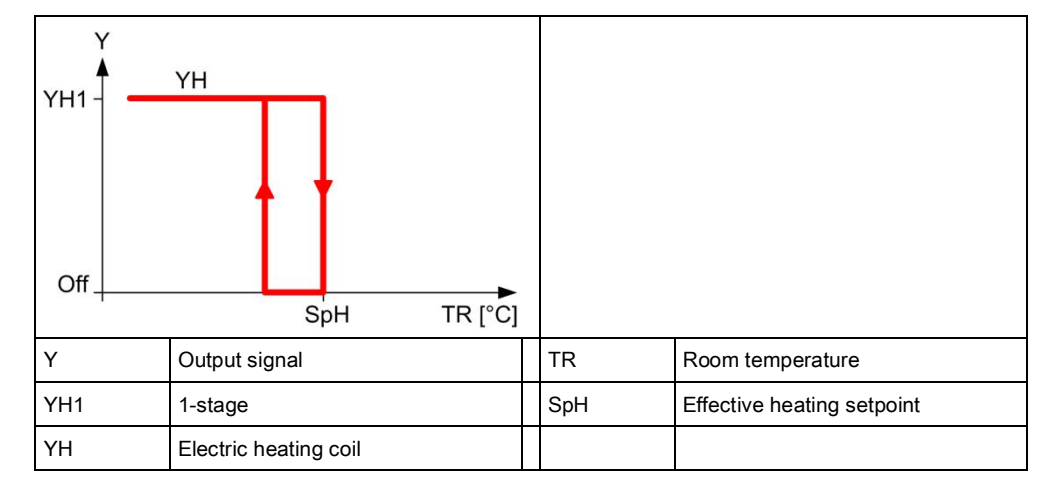

Figure: 1-stage electric heating coils

**Building Technologies** 

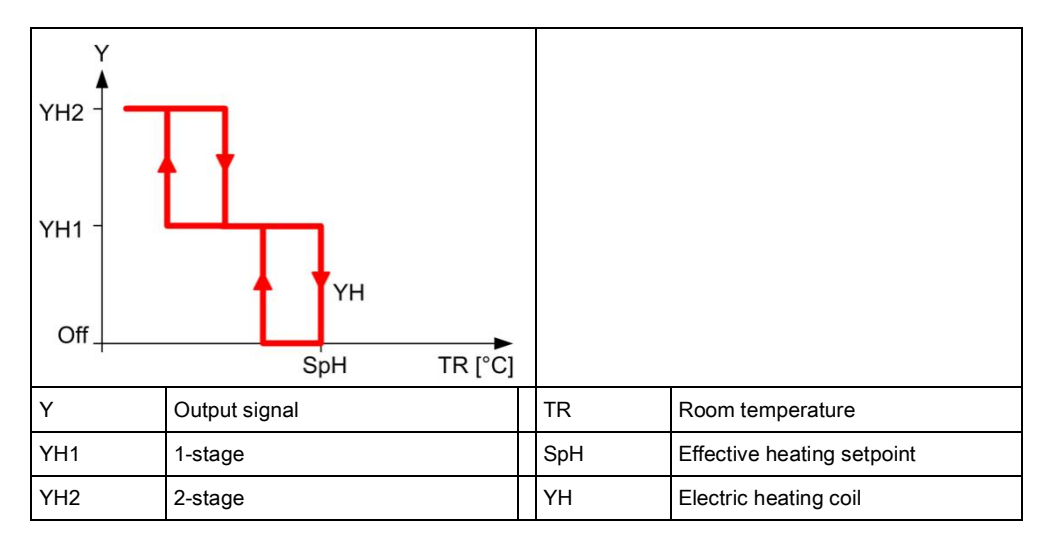

#### Figure: 2-stage electric heating coils

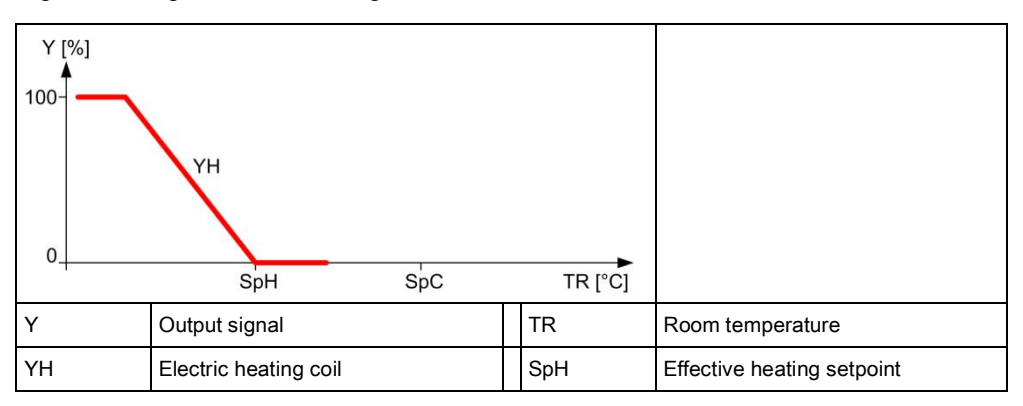

#### Figure: Modulating electric heating coils

Electric heating coils, controlled via an analog output on the DXR2, can receive an enable via a relay or Triac on the DXR2. A binary overtemperature protection can be connected on the DXR2 for all versions of the electric heating coils application.

A binary overtemperature (open contact) protection can be connected on the DXR2 for all versions of the electric heating coil application. The application switches off the electric heating coils at device protection priority if overtemperature protection is enabled.

| Description                  | Name        | Default value |  |
|------------------------------|-------------|---------------|--|
| Enable overtemperature input | EnOvrTDetIn | 0:No          |  |
| 0:No<br>1:Yes                |             |               |  |

Actuators

Safety thermostat

17

### 17.27 Electric reheater

DXR2 applications permit control of electric heating coils, in addition to control of water heating valves and/or heating/chilled water valves. They are then operated as reheaters and only enabled if the water heating valve is fully open.

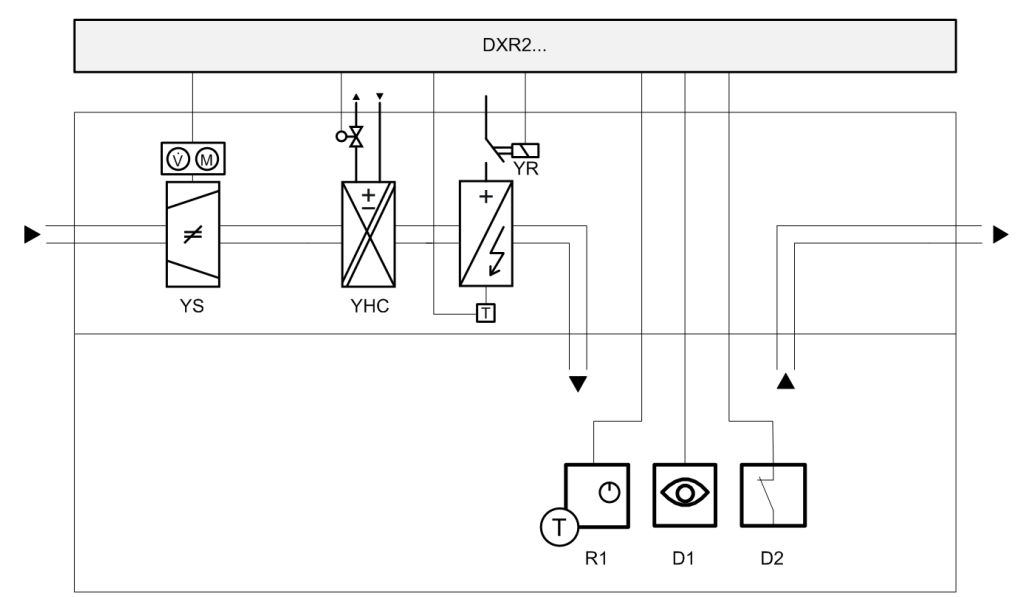

Figure: Example for a 2-pipe system VAV application with electric reheater Key:

| DXR2 | Room automation station | R1 | Room operator unit       |
|------|-------------------------|----|--------------------------|
| YS   | Supply air VAV          | D1 | Presence                 |
| YHC  | Heating/cooling coils   | D2 | Window contact           |
| YR   | Electric reheater       | Т  | Over temperature contact |

#### Sequences

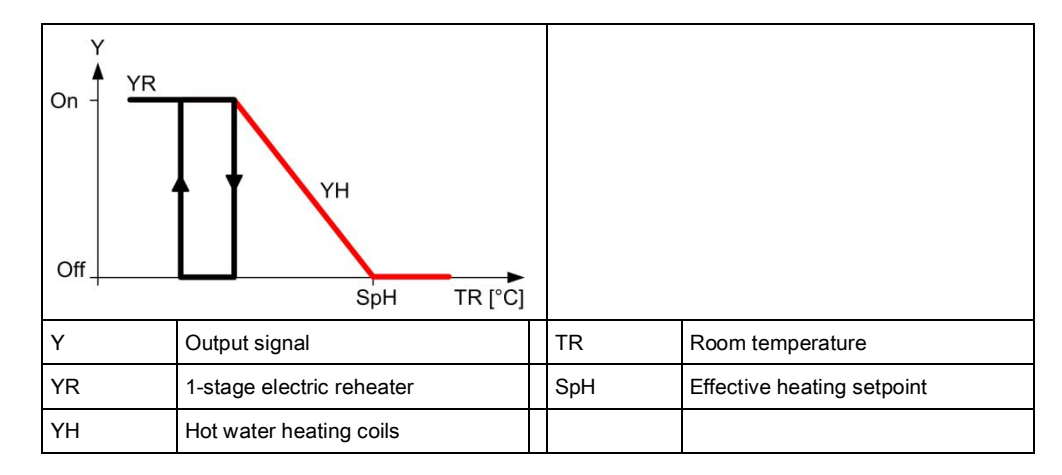

Figure: 1-stage electric reheater

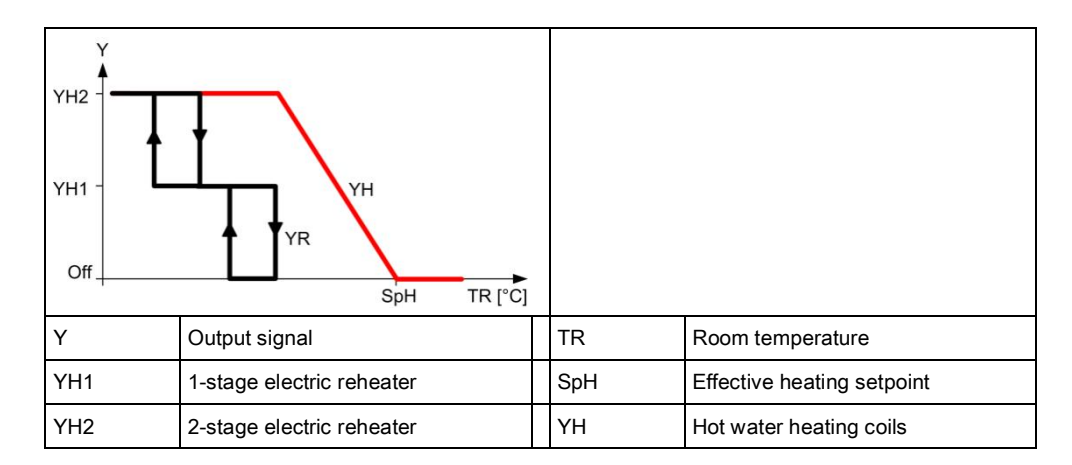

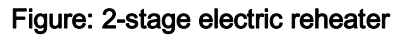

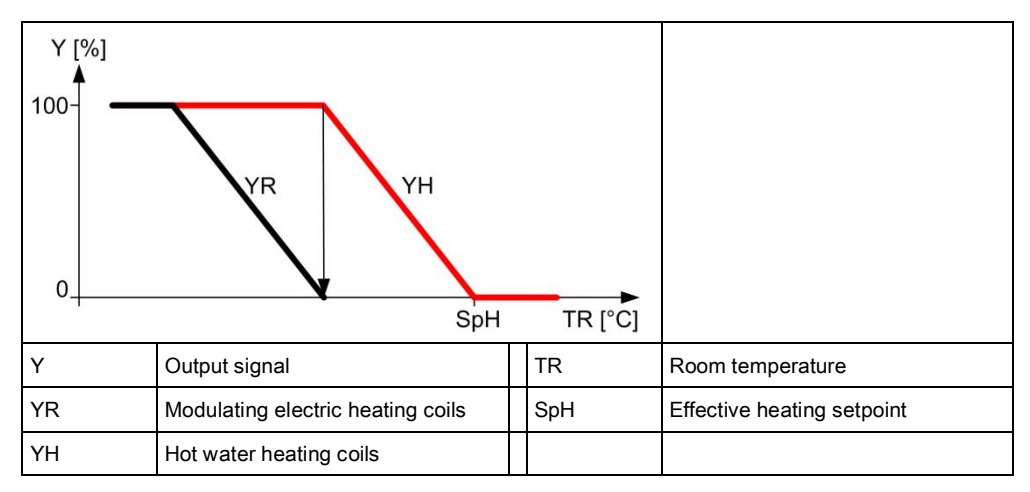

#### Figure: Modulating electric reheater

Actuators

Safety thermostat

Electric heating coils, controlled via an analog output on the DXR2, can receive an enable via a relay or Triac on the DXR2. A binary overtemperature protection can be connected on the DXR2 for all versions of the electric heating coils application.

A binary overtemperature (open contact) protection can be connected on the DXR2 for all versions of the electric heating coils or electric reheaters. The application switches off the electric coils or electric reheaters at device protection priority if overtemperature protection is enabled.

| Description                  | Name        | Default value |
|------------------------------|-------------|---------------|
| Enable overtemperature input | EnOvrTDetIn | 0:No          |
| 0:No<br>1:Yes                |             |               |

### 17.28 Night cooling

The plant operating mode cools a room using cooling outside air. The central function sends a "Night cooling request" to the group member rooms. The decision as to whether night cooling makes sense and is energy efficient is made at the central function. Various coordination signals between the primary plant and room automation do the following via central functions:

- Switch on the fans,
- Set the mixed air dampers to 100% outside air,
- Lock all other equipment including heating coils, cooling coils, humidifier.

Night cooling only occurs under the following conditions:

- The room is vacant (Economy or Protection).
- The outside temperature is above an adjustable setpoint of 9 °C.
- The temperature difference to cooling is sufficiently large, i.e. room temperature outside temperature > 7 K.
- The temperature deviation from room temperature and temperature setpoint is sufficiently large, i.e. room temperature > room setpoint + 2 K.

| Description            | Name    | Default value |
|------------------------|---------|---------------|
| Night cooling          | NgtCReq | 0:Inactive    |
| 0:Inactive<br>1:Active |         |               |

### 17.29 Presence control

The HVAC application can also be controlled by presence through the use of a presence detector.

The HVAC application can be configured for each room to react to presence for each room and regardless of the room operating mode.

| Description                                                                                                    | Name      | Default value                         |
|----------------------------------------------------------------------------------------------------|-----------|---------------------------------------|
| Presence operating mode for Comfort<br>1:None<br>2:Considered presence<br>3:Considered absence<br>4:Considered presence & absence | PscModCmf | 4:Considered<br>presence &<br>absence |
| Presence operating mode Pre-Comfort                                                                                               | PscModPcf | 4:Considered<br>presence &<br>absence |
| Presence operating mode for Economy                                                                                               | PscModEco | 1:None                                |
| Present operating mode for Protection                                                                                             | PscModPrt | 1:None                                |

The applicable delays for the HVAC application in a room can also be configured for each room.

| Description                  | Name       | Default value |
|------------------------------|------------|---------------|
| Switching delay for presence | SwiDlyPrst | 5 Min         |
| Switching delay for absence  | SwiDlyAbst | 5 Min         |

### 17.30 Static calibration

Under static calibration, the values are configured in the application function from the data sheet on the VAV box. Per channel (supply air or extract air), enter two values: Volume flow in  $m^3/h$  and the associated box coefficient c.

$$c = \frac{\dot{V}}{\sqrt{\Delta p}}$$

| Description                    | Name         | Default value    |
|--------------------------------|--------------|------------------|
| Nominal air volume flow        | AirFINom     | 100 [m³/h]       |
| Supply air VAV box coefficient | VavSuBoxCoef | 150 [m³/hSqrtPa] |

### 17.31 Dynamic calibration

Dynamic calibration can be only conducted during operation with a network and switched-on VAV system.

The DXR2 web server during commissioning is used to conduct dynamic calibration of a VAV box. The DXR2 web server must be connected. After logging on, the use is provided a Favorites view for calibration. The overview includes all relevant parameters and the data point for automatically conducting dynamic calibration. The following list displays an overview of the parameters on dynamic calibration for each VAV box.

A detailed guide on dynamic calibration and a video guide is available from the Siemens download center www.siemens.com/bt/download.

| Description                                                                                                    | Name           | Default value           |
|----------------------------------------------------------------------------------------------------|----------------|-------------------------|
| Supply air VAV calibration command<br>0:Ready<br>1:Balancing<br>2:Calibrate<br>3:Record<br>4:Balanced                                                                                              | VavSuBalCmd    | 0:Ready                 |
| Supply air VAV balancing state                                                                                                    | VavSuBalSta    | 1:Initial               |
| Supply air VAV balancing operating mode<br>0:Maximum cooling<br>1:Maximum heating<br>2:Maximum ventilation<br>3:Minimum cooling<br>4:Minimum heating<br>5:Minimum ventilation<br>6:Manual          | VavSuBalMod    | 0:Maximum<br>cooling    |
| Supply air flow hood                                                                                                    | VavSuAirFlHood | 100 [m <sup>3</sup> /h] |
| Supply air VAV recorded balancing operating mode<br>0:Maximum cooling<br>1:Maximum heating<br>2:Maximum ventilation<br>3:Minimum cooling<br>4:Minimum heating<br>5:Minimum ventilation<br>6:Manual | VavSuBalModRec | 1:Maximum<br>cooling    |
| Supply air VAV recorded air flow hood                                                                                                    | VavSuAflHodRec | 0 [m³/h]                |
| Supply air VAV recorded flow coefficient                                                                                                    | VavSuFICoefRec | 0                       |
| Supply air VAV initial flow coefficient                                                                                                    | VavSuFlCoefIni | 0                       |
| Supply air VAV recorded air flow                                                                                                    | VavSuAirFIRec  | 0 [m³/h]                |

| Description                                              | Name           | Default value            |
|----------------------------------------------------------|----------------|--------------------------|
| Variable air flow supply air recorded position           | VavSuPosRec    | 0 [%]                    |
| Supply air VAV duct surface area                         | VavSuDuctArea  | 0.05 [m <sup>2</sup> ]   |
| Supply air VAV duct shape                                | VavSuDuctShape | 2:Round                  |
| Supply air VVS dimension A                               | VavSuDmsnA     | 20 [cm]                  |
| Supply air VVS dimension B                               | VavSuDmsnB     | 20 [cm]                  |
| Supply air VAV flow coefficient                          | VavSuFICoef    | 0.78                     |
| Supply air VAV smoke extraction air volume flow setpoint | VavSuSpAflSmk  | 50 [m <sup>3</sup> /h]   |
| Supply air VAV maximum air volume flow for cooling       | VavSuAirFIMaxC | 100 [m <sup>3</sup> /h]] |
| Supply air VAV minimum air volume flow for cooling       | VavSuAirFlMinC | 50 [m³/h]                |
| Supply air VAV maximum air volume flow for heating       | VavSuAirFIMaxH | 100 [m <sup>3</sup> /h]  |
| Supply air VAV minimum air volume flow for heating       | VavSuAirFlMinH | 50 [m³/h]                |
| Supply air VAV maximum air flow for ventilation          | VavSuAflMaxVnt | 100 [m <sup>3</sup> /h]  |
| Supply air VAV minimum air flow for ventilation          | VavSuAflMinVnt | 0 [m³/h]                 |

### 17.32 Application examples

These are the descriptions of HIT applications on <u>http://hit.sbt.siemens.com</u>. Visit the Siemens Download Center <u>www.siemens.com/bt/download</u> for the latest application configurations.

### 17.32.1 Variable air volume

| VAV041 | Supply and extract VAV<br>with analog damper actuator,<br>heating and cooling coil on triac<br>output                                                                    | A6V10662236 | <u>en</u> <u>de</u> |
|--------|----------------------------------------------------------------------------------------------------|-------------|---------------------|
| VAV081 | Supply and extract VAV<br>with analog VAV controller,<br>heating and cooling coil and hot<br>water radiator on triac output                                              | A6V10662238 | <u>en</u> <u>de</u> |
| VAV082 | Supply and extract VAV<br>with KNX PL-Link VAV controller,<br>heating and cooling coil and hot<br>water radiator on triac output                                         | A6V10662238 | <u>en</u> <u>de</u> |
| INT151 | Supply and extract VAV<br>with KNX PL-Link VAV controller,<br>heating and cooling coil, hot water<br>radiator on triac output including<br>lighting and blinds operation | A6V10662238 | <u>en</u> <u>de</u> |

### 18 Fan-Powered Box

The fan powered box (a fan-supported VAV box) with with two controlled air flows. The primary air is controlled with an air damper; the fan is speed controlled. The fan can be physically installed at two different locations: The serial fan and the parallel fan.

- The serial fan powered box transports the overall volume flow
- The parallel fan powered box transports only the recirculating portion

The fan powered box application can be configured using a FPB (Fan Powered Box) application type. Each FPB application type can also combine a radiant/chilled ceiling or radiator application. The image below provides an overview of the FFB application type with all possible HVAC components that can be configured for a FFB application. The configuration enabled the applicable (required) aggregate on the DXR2.

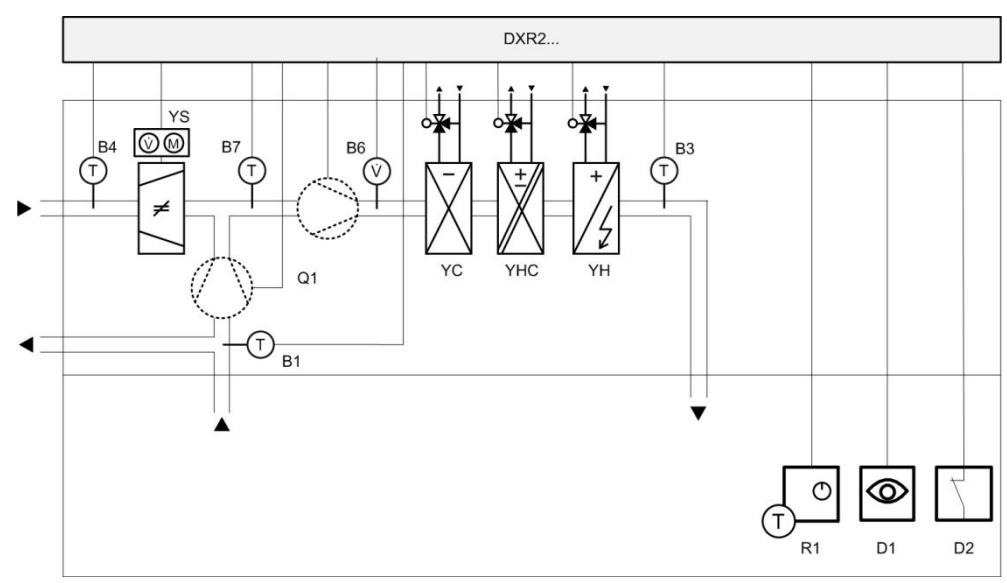

Figure: Application types for FPB applications Key:

| DXR2 | Room automation station                           | B4 | Primary air temperature      |
|------|---------------------------------------------------|----|------------------------------|
| B1   | Return air temperature sensor                     | R1 | Room operator unit           |
| B3   | Supply air sensor                                 | D1 | Presence                     |
| B6   | Differential pressure sensor (supply air)         | B7 | Mixed air temperature sensor |
| YC   | Chilled water cooling coils                       | D2 | Window contact               |
| YHC  | Heating/cooling coils                             | YS | VAV supply air               |
| ΥH   | Hot water heating coils or electric heating coils | Q1 | Serial or parallel fan       |

#### Plant diagram

Change from parallel to serial fan powered box

The fan position must be configured in the application. The monitoring signal of the fan in the VAV is switched on and off:

| Description                                 | Name        | Default value |
|---------------------------------------------|-------------|---------------|
| Enable monitor fan state                    | EnMonFanSta | 0:No          |
| 0:No (parallel mode)<br>1:Yes (serial mode) |             |               |

The serial fan powered box transports the overall volume flow In a serial FPB application, the supply air can be mixed from return and primary air (cooling).

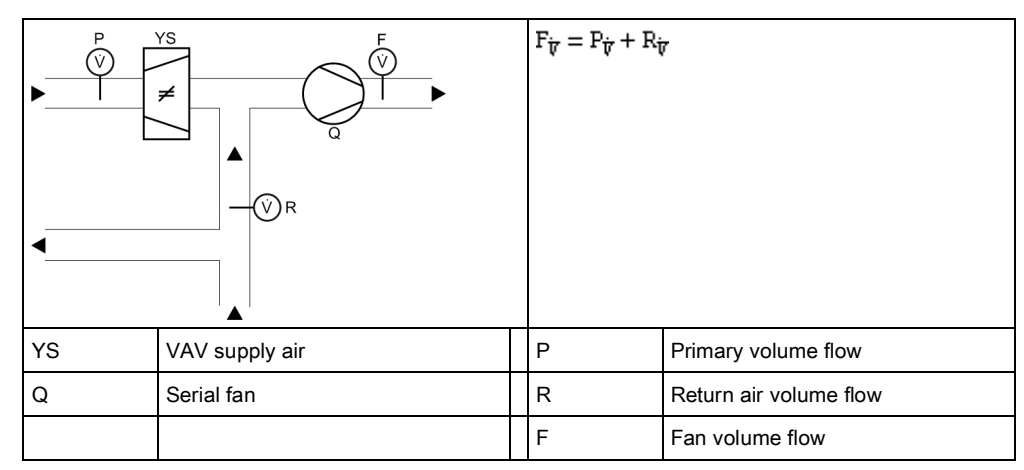

Figure: Serial fan for a FPB application

An application with serial fan must transfer the fan state to the VAV controller so that the VAV supplies only fresh air if the fan is also operating. This ensures that no fresh air enters the room via the return air duct. The following image is a diagram of the various locking and monitoring signals of a serial fan powered box applications.

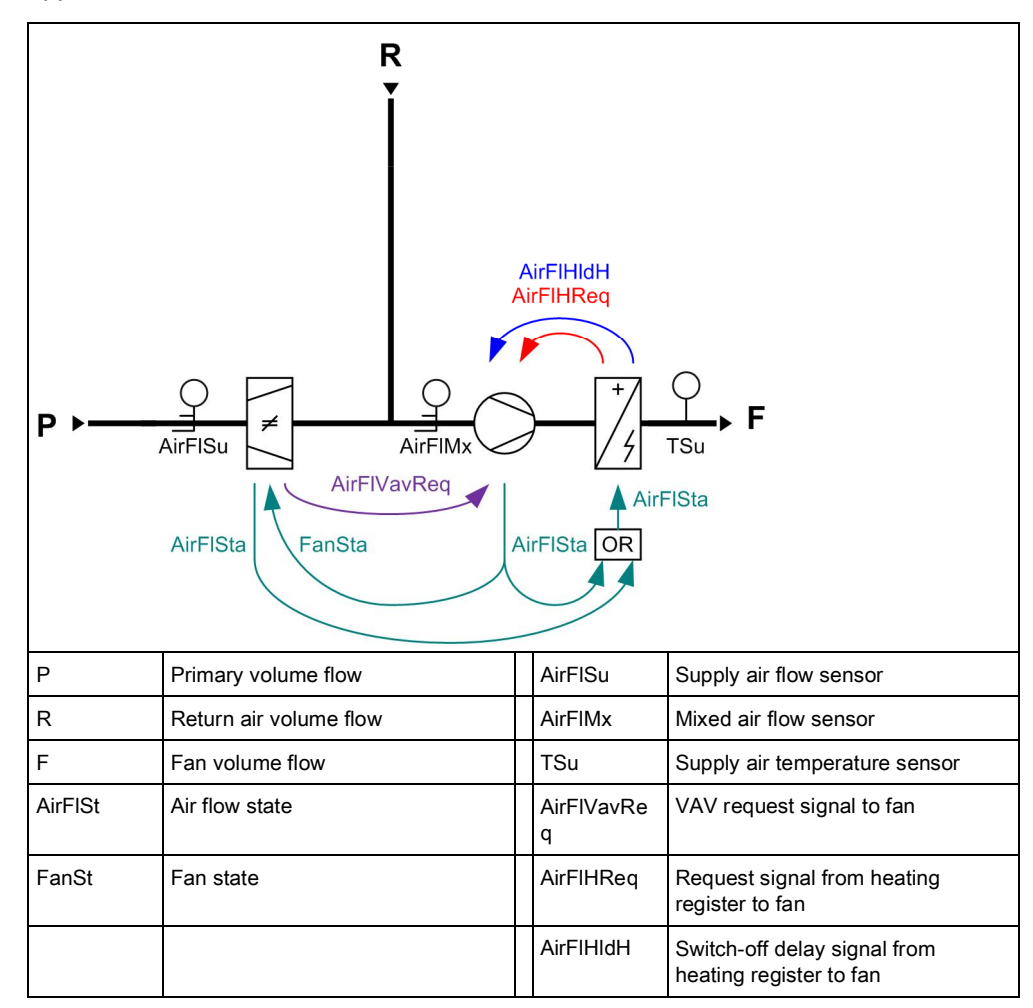

Figure: Serial FPB application

## Serial fan powered box control sequences

The serial fan powered box control sequences are explained using the example with an auxiliary heating register. The associated setting parameters are explained in the following table that lists the preset values.

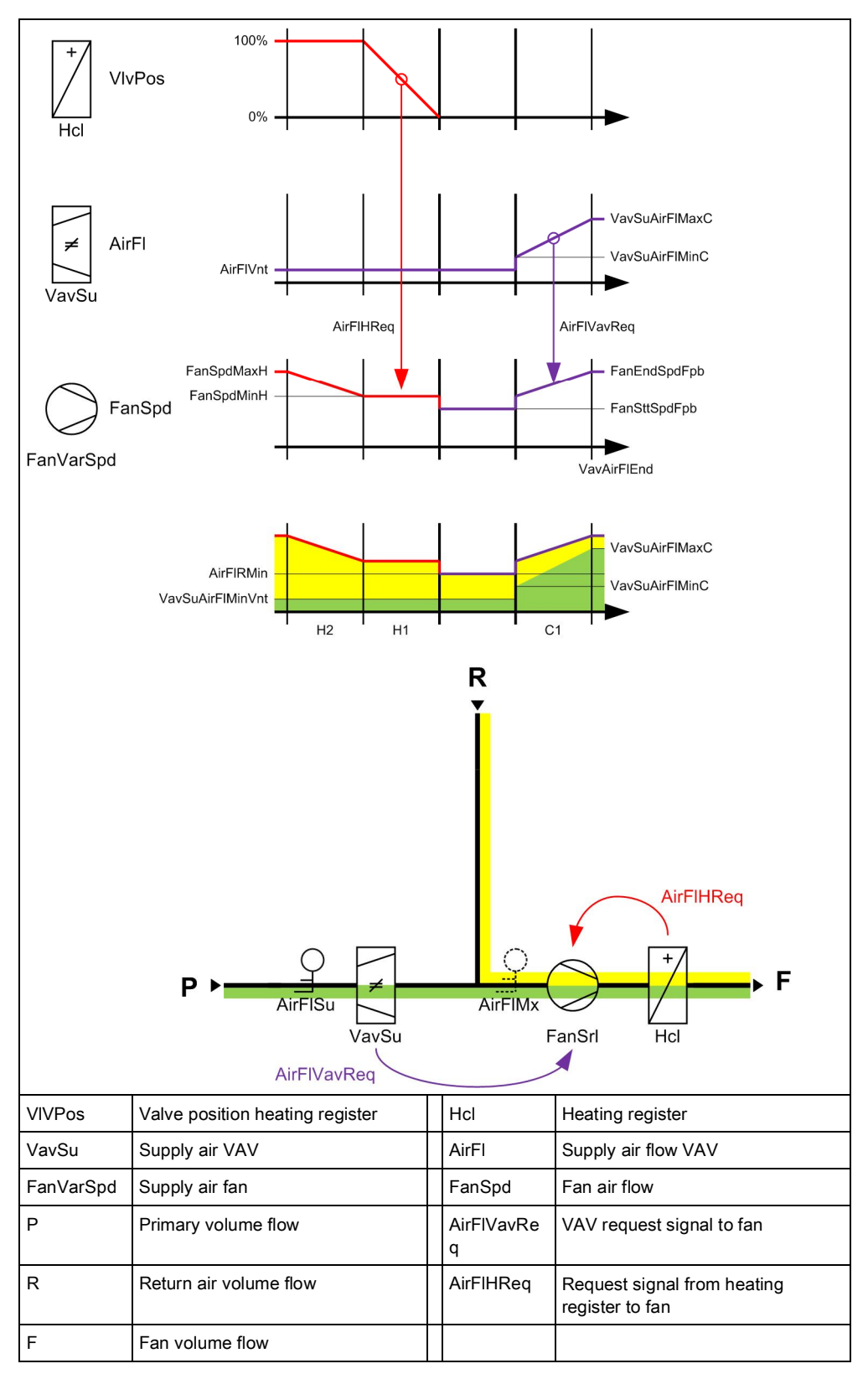

Figure: Serial FPB application sequence

#### Parameter settings

| Description                                        | Name           | Default value           |
|----------------------------------------------------|----------------|-------------------------|
| Supply air VAV maximum air volume flow for cooling | VavSuAirFIMaxC | 100 [m <sup>3</sup> /h] |
| Supply air VAV minimum air volume flow for cooling | VavSuAirFlMinC | 50 [m³/h]               |
| Supply air VAV minimum air flow for ventilation    | VavSuAflMinVnt | 0 [m³/h]                |
| Fan start speed at the fan powered VAV box         | FanSttSpdFpb   | 50 [%]                  |
| Fan end speed at the fan powered VAV box           | FanEndSpdFpb   | 100 [%]                 |
| Maximum fan speed heating                          | FanSpdMaxH     | 100 [%]                 |
| Minimum fan speed heating                          | FanSpdMinH     | 50 [%]                  |

#### The parallel fan powered box transports the recirculating air portion

Supply air is typically not mixed in a parallel fan powered box application. There is either a primary (cooling) air flow by the central air flow system via the supply air damper or return air for general cooling and/or heating.

| ►  | YS SA<br>♥ F<br>Q<br>A | <br>$SA_{\overline{V}} = F_{\overline{V}} + 1$ | Rt                     |
|----|------------------------|------------------------------------------------|------------------------|
| YS | VAV supply air         | SA                                             | Supply air volume flow |
| Q  | Serial fan             | Р                                              | Primary volume flow    |
|    |                        | F                                              | Fan volume flow        |

Figure: Parallel fan of a FPB application

The non-return damper ensures on an application with parallel fans, that no fresh air can enter the room via the return air duct.

The fan receives demand signals from the VAV box and the auxiliary heating register. The following image is a diagram of various locking and monitoring signals of a serial fan powered box application.

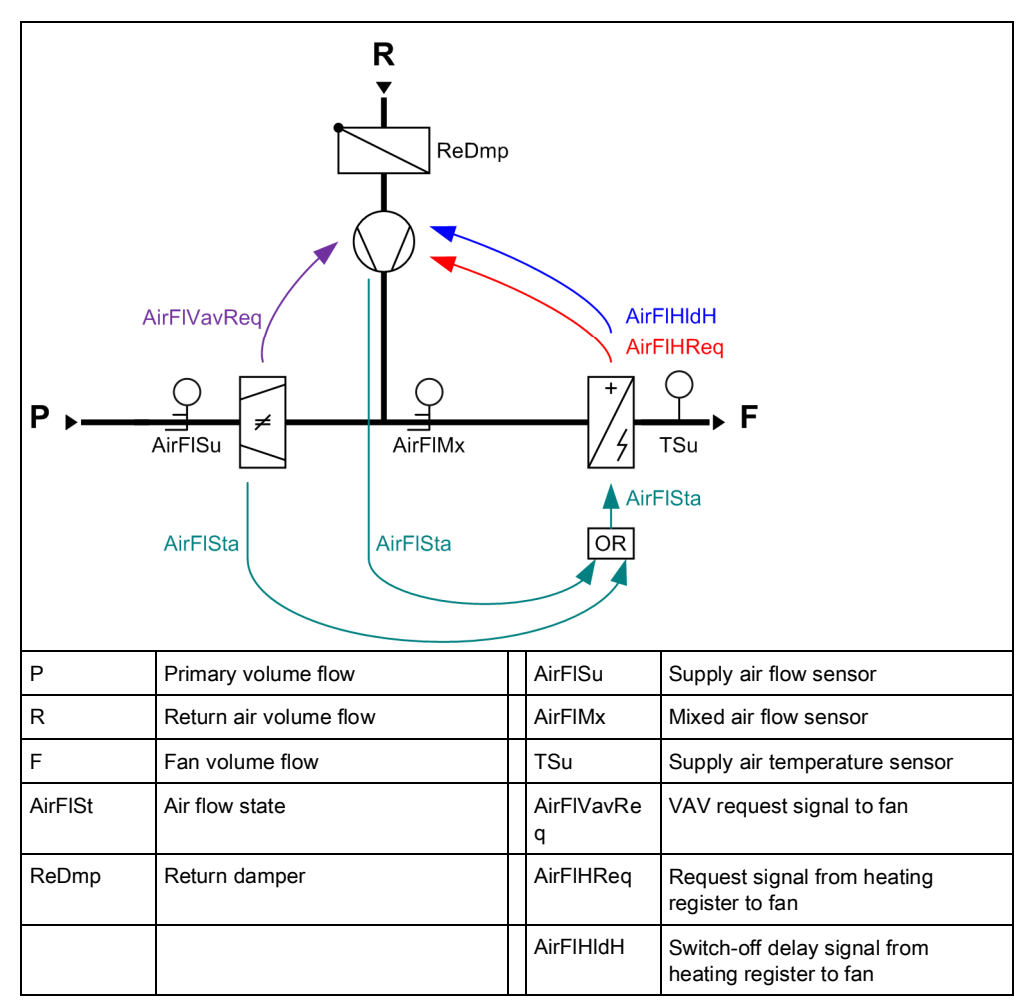

Figure: Parallel FPB application

Serial fan powered box control sequences

The serial fan powered box control sequences are explained using the example with an auxiliary heating register. The associated setting parameters are explained in the following table that lists the preset values.

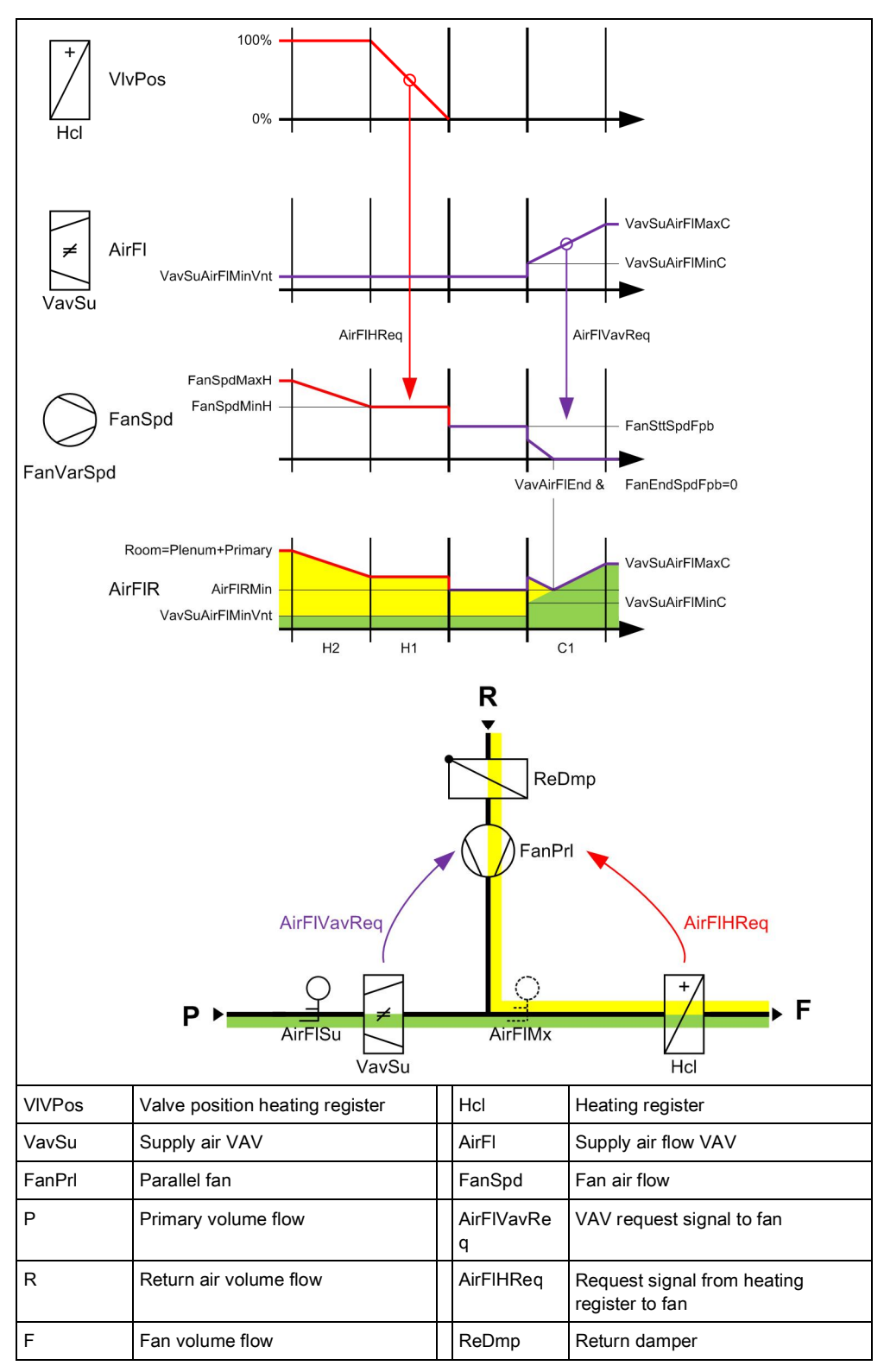

Figure: Serial FPB application sequence

#### Parameter settings

| Description                                        | Name           | Default value           |
|----------------------------------------------------|----------------|-------------------------|
| Supply air VAV maximum air volume flow for cooling | VavSuAirFIMaxC | 100 [m <sup>3</sup> /h] |
| Supply air VAV minimum air volume flow for cooling | VavSuAirFIMinC | 50 [m³/h]               |
| Supply air VAV minimum air flow for ventilation    | VavSuAflMinVnt | 0 [m³/h]                |
| Fan start speed at the fan powered VAV box         | FanSttSpdFpb   | 50 [%]                  |
| Fan end speed at the fan powered VAV box           | FanEndSpdFpb   | 100 [%]                 |
| Maximum fan speed heating                          | FanSpdMaxH     | 100 [%]                 |
| Minimum fan speed heating                          | FanSpdMinH     | 50 [%]                  |

### 18.1 Serial or parallel control strategy for the fan

2 different control strategies can be selected for fan operation on the fan powered box application:

- Serial fan operation: The air volume is only increased if the valve's or reheater's positioning signal is fully open and the room temperature exceeds or breaches an additional offset.
- Parallel fan operation: The fan speed is increased in parallel to the valve's or repeater's positioning signal.

The two strategies are illustrates in the following example using a modulating fan and one heating and cooling valve. Both strategies can be used in the same manner for staged fans.

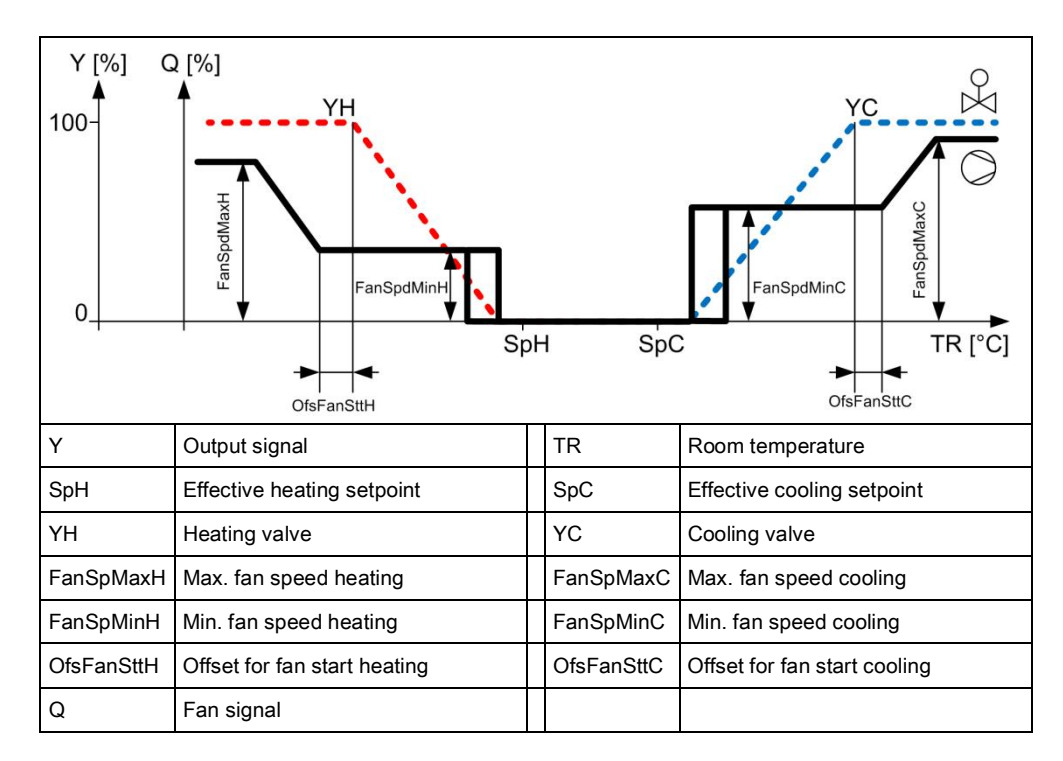

Figure: Example of a serial control strategy using a modulating fan

Serial

#### Parallel

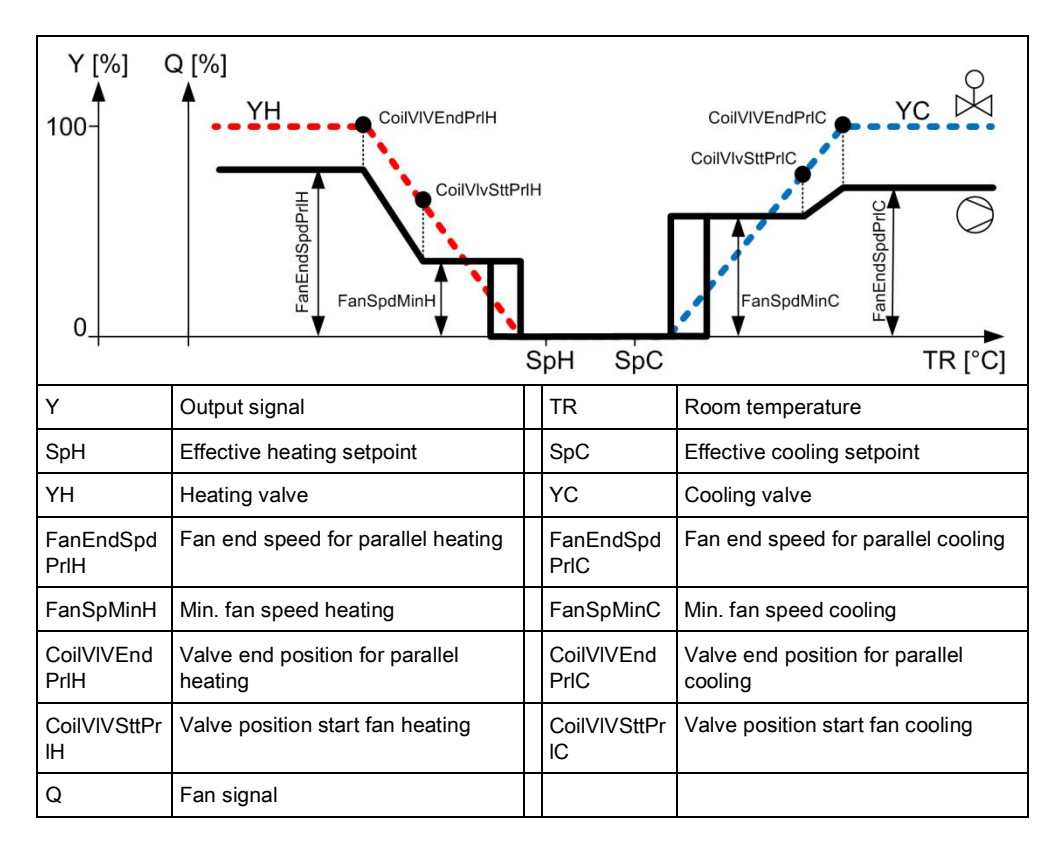

#### Figure: Example of a parallel control strategy using a modulating fan

The control strategy can be configured on the fan powered box application for the fan with the following parameters for the heating sequence.

| Description               | Name  | Default value |
|---------------------------|-------|---------------|
| Fan operation for cooling | FanOp | 1:Parallel    |
| 0:Serial<br>1:Parallel    |       |               |
| Fan operation for heating | FanOp | 1:Parallel    |
| 0:Serial<br>1:Parallel    |       |               |

### 18.2 Air volume flow in the dead zone

The fan powered box application configures a minimum supply air flow in the temperature control dead zone. The function can be configured individually for all room operating mode.

| Description                                                                                                    | Name   | Default value                                                  |
|----------------------------------------------------------------------------------------------------|--------|----------------------------------------------------------------|
| Minimum supply air Comfort<br>1:Off<br>2:Minimum ventilation<br>3:Demand-controlled ventilation<br>4:Minimum ventilation & demand-controlled ventilation | CmfCnf | 4:Minimum<br>ventilation &<br>demand-controlled<br>ventilation |
| Minimum supply air for Pre-Comfort                                                                                                    | PcfCnf | 3:Demand-<br>controlled<br>ventilation                         |
| Minimum supply air Economy                                                                                                    | EcoCnf | 1:Off                                                          |
| Minimum supply air Protection                                                                                                    | PrtCnf | 1:Off                                                          |

Minimum fan speed for all room operating modes is also configured. The two air flow specifications must be considered since the fan powered box application supplies the room in the VAV dead zone and the fan for the room.

| Description                                     | Name           | Default value |
|-------------------------------------------------|----------------|---------------|
| Minimum fan speed for ventilation               | FanSpdMinVnt   | 50 [%]        |
| Supply air VAV minimum air flow for ventilation | VavSuAflMinVnt | 0 [m³/h]      |

### 18.3 Air volume control

All explanation of volume flow control ignore air aftertreatment. In order words, the supply air sequences start directly at the room temperature setpoints and not only after air aftertreatment has reached maximum.

**Temperature control** Temperature control works with the actual room temperature setpoints for the actual operating mode and calculates a set volume flow that moves between the minimum and maximum setpoints.

The minimum and maximum air flow from a fan powered box can be individually configured.

**Air quality control** The FBP application can be used for air quality control. The room must have an air quality sensor. The application automatically enables air quality control as soon as an air quality sensor is configured.

Air quality setpoints can be configured separately for each room operating mode.

| Description                               | Name        | Default value |
|-------------------------------------------|-------------|---------------|
| Room air quality setpoint for Comfort     | SpAQualRCmf | 900 ppm       |
| Room air quality setpoint for Pre-Comfort | SpAQualRPcf | 1100 ppm      |
| Room air quality setpoint for Economy     | SpAQualREco | 1500 ppm      |
| Room air quality setpoint for Protection  | SpAQualRPrt | 1500 ppm      |

The minimum and maximum air flow from a fan powered box can be individually configured. Note however, that a fan powered box of VAV and the fan supplies the room with air flow. So that both air flow specifications must be considered.

| Description                                     | Name           | Default value             |
|-------------------------------------------------|----------------|---------------------------|
| Supply air VAV maximum air flow for ventilation | VavSuAflMaxVnt | 100 [m³/h]<br>27.78 [l/s] |
| Supply air VAV minimum air flow for ventilation | VavSuAflMinVnt | 0 [m³/h]<br>0.00 [l/s]    |
| Maximum fan speed for ventilation               | FanSpdMaxVnt   | 100 [%]                   |
| Minimum fan speed for ventilation               | FanSpdMinVnt   | 50 [%]                    |

### 18.3.1 External volume air flow control

A differential pressure sensor is typically connected to the VAV actuator for an application with external volume flow control. Which in turns also implements volume flow control. In this case, the application in the DXR2 controls only the room temperature and forwards the setpoint for volume flow control to the VAV actuator.

The present damper position is determined in all cases by DXR2 and provided to the central function for optimizing the supply air fan.

### 18.3.2 Internal volume flow control

A differential pressure sensor is typically connected to the DXR2 for an application with internal volume flow control. It can be implemented using the integrated pressure sensor on the DXR2 or an analog sensor. DXR2 then also operate volume flow control in addition to temperature control.

The present damper position is determined in all cases by DXR2 and provided to the central function for optimizing the supply air fan.

### 18.4 Outputs

At the fan powered box outputs, KNX PL-Link VAV actuators, analog VAV actuators, analog damper actuators (with supplemental differential pressure sensor), or 3-position damper actuators (with supplemental differential pressure sensor) can be controlled via Triac outputs.

Analog outputs on the DXR2 control modulating fans.

### 18.5 Switch-off delay

The switch off of a fan is delayed for a specific period on applications that have electric heating coils/reheaters. This cools down the electric heating coils/reheater with circulating air. The switch-on/switch-off time can be configured.

| Description                                                 | Name          | Default value |
|-------------------------------------------------------------|---------------|---------------|
| Switch-off delay holding signal for air volume flow heating | DlyOffAflHldH | 30 [s]        |

### 18.6 Return air sensor

The volume air flow must be available if room temperature measurement is made using a return air sensor in the FPB system, to correctly acquire the actual room temperature. A minimum air volume is enabled in the dead zone by default for the operating mode Comfort on the DXR2. The parameter cannot be changed when using a return air sensor to measure room temperature.

In this case, note that a conventional room temperature sensor must be configured at the DXR2 input. The return are temperature sensor is then connected instead of the room temperature sensor. The room is now temperature controlled per the measured value from the return air sensor.

DXR2 does not support interval-type air volume to periodically measure room temperature with the return air sensor.

Also note that DXR2 temperature control in the room can only have one measured return (temperature sensor) which is always configured and connected at the input of the room temperature sensor. The available configuration for a return air sensor is used for visualization on DXR2.

### 18.7 Locked by electric heating coils

Locking is a binary signal to protect FBP equipment. The application locks electric heating coils even if no air flow is available through the fan. Or enabled if air flow is available through the fan.

### 18.8 Start of air volume flow by heating demand

Volume flow is started for active heat or refrigeration demand in the room. The signal is sent to the fan from the heat or refrigeration register.

| Description                                                                              | Name      |
|------------------------------------------------------------------------------------------|-----------|
| Display of heat/cooling request in the room. It starts the fan to meet the heat request. | AirFIHReq |

### 18.9 Actuators

The DRX2 automation station controls heating/cooling valves via Triac and analog outputs, regardless of available I/Os. 3-position actuators, thermal pulse width modulation (PWM) actuators, PWM actuators with return spring can be connected to the Triac outputs.

A maximum of 1 thermal valve can be connected to each Triac on the DXR2 automation station with AC 230 V power.

Conventional 0...10V actuators as well as 6-port valves can be connected to analog outputs.

### 18.10 Valve protection

Valve actuators are operated from time to time to prevent them from seizing after long periods of inactivity (e.g. heating valve during the summer). The valve actuator is controlled to lose as little heating energy as possible.

The central function for the hot water supply chain performs the valve protection function and can be changed in the parameters as needed.

| Description | Name    | Default value |
|-------------|---------|---------------|
| Kick value  | KickVal | 50 [%]        |
| Kick time   | TiKick  | 2 min         |
| Kick cycle  | KickCyc | 500 h         |

### 18.11 Determination of heating/cooling state

All DXR2 applications analyze heating/cooling state by comparing the present room temperature against the setpoints and active control sequence. The present state is displayed on the room operator unit and the BAC system.

A sequence controller prevent simultaneous heating/cooling.

### 18.12 Heating/cooling demand

Each DXR2 automation station calculates heating and cooling demand for a room and makes the result available through a group of the central function (supply chain hot water/chilled water).

Outside air temperature dependent heating curve

The hot water demand setpoint is calculated in the central function using a heating curve based on the outside temperature.

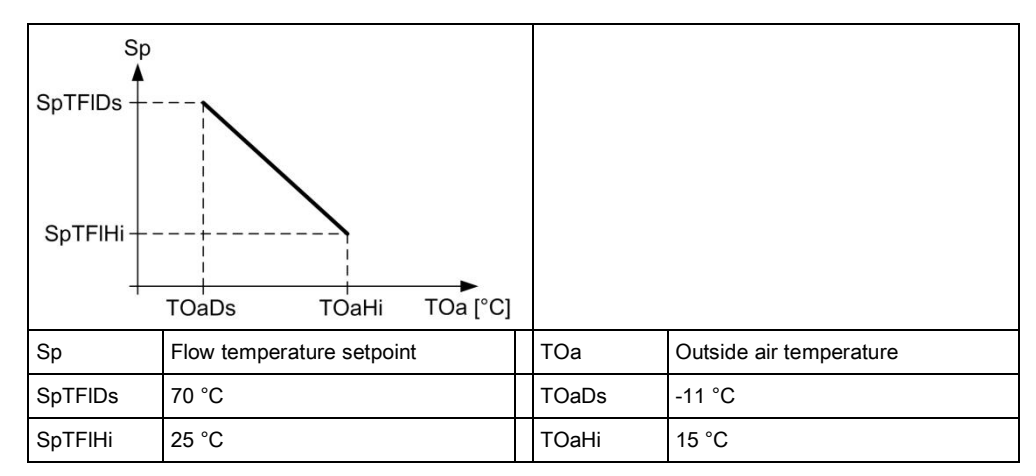

#### Figure: Characteristic curve for the outside temperature-dependent heating curve

Demand correction by collected valve positions

Valve positions in the various rooms correct the demand setpoint in the central function based on the number of valves between a value of 70...100%.

| Description                                                      | Name        | Default value |
|------------------------------------------------------------------|-------------|---------------|
| Setpoint correction, if 100% of all consumers are within 70100%. | SpCorrTFIHi | 5 [K]         |
| Setpoint correction, if 0% of all consumers are within 70100%.   | SpCorrTFILo | -5 [K]        |

### 18.13 Preheating

The central functions can trigger the preheating function to heat up a room at end of the night setback period as quickly as possible to the Pre-Comfort setpoint. This impacts the plant operating mode of the application.

### 18.14 Emergency operation

The setpoint for protection ensures that room temperatures do not change below or above a critical limit.

### 18.15 Reset setpoint

The central function can reset a local change to a setpoint on the room operator unit. The management station can manually reset the value or the reset can also be automatic by a scheduler. Setpoints for room temperature, ventilator stage, and room operating mode can be reset.

### 18.16 Free inputs/outputs

Inputs and outputs can be configured as free inputs on all DXR2s. This permits the querying of unused input and output switching states or directly controlling another device over BACnet.

### 18.17 Centrally override valves

Central functions permit the central override of all valve in the supply group. The following parameters can be used.

| Description                    | Name         | Default value |
|--------------------------------|--------------|---------------|
| Enable valve position override | EnVlvPosOvrr | 0:No<br>1:Yes |
| Valve position override        | VIvPosOvrr   | 100 [%]       |

### 18.18 Electric reheater

Electric heating coils, controlled via an analog output on the DXR2, can receive an enable via a relay or Triac on the DXR2. A binary overtemperature protection can be connected on the DXR2 for all versions of the electric heating coils application.

#### Safety thermostat

A binary overtemperature (open contact) protection can be connected on the DXR2 for all versions of the electric reheater application. The application switches off the electric reheater at device protection priority if overtemperature protection is enabled.

| Description                  | Name        | Default value |
|------------------------------|-------------|---------------|
| Enable overtemperature input | EnOvrTDetIn | 0:No          |
| 0:No<br>1:Yes                |             |               |

### 18.19 Night cooling

The plant operating mode cools a room using cooling outside air. The central function sends a "Night cooling request" to the group member rooms. The decision as to whether night cooling makes sense and is energy efficient is made at the central function. Various coordination signals between the primary plant and room automation do the following via central functions:

- Switch on the fans,
- Set the mixed air dampers to 100% outside air,
- Lock all other equipment including heating coils, cooling coils, humidifier.

Night cooling only occurs under the following conditions:

- The room is vacant (Economy or Protection).
- The outside temperature is above an adjustable setpoint of 9 °C.
- The temperature difference to cooling is sufficiently large, i.e. room temperature - outside temperature > 7 K.
- The temperature deviation from room temperature and temperature setpoint is sufficiently large, i.e. room temperature > room setpoint + 2 K.

| Description            | Name    | Default value |
|------------------------|---------|---------------|
| Night cooling          | NgtCReq | 0:Inactive    |
| 0:Inactive<br>1:Active |         |               |

### 18.20 Presence control

The HVAC application can also be controlled by presence through the use of a presence detector.

The HVAC application can be configured for each room to react to presence for each room and regardless of the room operating mode.

| Description                                                                                                    | Name      | Default value                         |
|----------------------------------------------------------------------------------------------------|-----------|---------------------------------------|
| Presence operating mode for Comfort<br>1:None<br>2:Considered presence<br>3:Considered absence<br>4:Considered presence & absence | PscModCmf | 4:Considered<br>presence &<br>absence |
| Presence operating mode Pre-Comfort                                                                                               | PscModPcf | 4:Considered<br>presence &<br>absence |
| Presence operating mode for Economy                                                                                               | PscModEco | 1:None                                |
| Present operating mode for Protection                                                                                             | PscModPrt | 1:None                                |

The applicable delays for the HVAC application in a room can also be configured for each room.

| Description                  | Name       | Default value |
|------------------------------|------------|---------------|
| Switching delay for presence | SwiDlyPrst | 5 Min         |
| Switching delay for absence  | SwiDlyAbst | 5 Min         |

### 18.21 Application examples

These are the descriptions of HIT applications on <u>http://hit.sbt.siemens.com</u>. Visit the Siemens Download Center <u>www.siemens.com/bt/download</u> for the latest application configurations.

### 18.21.1 Fan powered box

| FPB051 | Fan powered box with series fan    | A6V10662238 | <u>en</u> de |
|--------|------------------------------------|-------------|--------------|
|        | on analog output and staged        |             |              |
|        | electric reheater on analog output |             |              |

## 19 Lighting applications

### 19.1 Manual switching or dimmed light

The application controls local switching and dimming of lighting in the room. It is optimized for short response times between pushing the button and the response by the lighting actuator.

The room occupancy has the following commands available to manually operate lighting:

- Switch on
- Switch off
- Dimming up
- Dimming down

Manual operation overrides automatic

Manual operation by the user can override any existing automation in the room. Any manual operation must be released to return to automatic mode.

DXR2 applications have the following methods to this end:

- A central scheduler program
- Presence detector detecting non-occupancy
- Central commands from the management station
- By manual operation (first-time switch on or appropriately configured button)

| Description                                    | Name           | Default value |
|------------------------------------------------|----------------|---------------|
| Enable brightness control by switch-on command | EnBrgtCtlSwiOn | 1:Yes         |
| 0:No<br>1:Yes                                  |                |               |

#### **Burn-in function**

Each lighting application function possesses a burn-in function for newly installed fluorescent lights that must be burned in. This ensures that the lights achieve their maximum brightness and life expectancy:

- T5 fluorescent lamps require a burn-in time of 100 hours.
- T8 fluorescent lamps require a burn-in time of 20 hours.

Refer to manufacturer data on fluorescent lights for more detailed information.

You cannot dim fluorescent lights during the burn-in period. You can switch off fluorescent lights during the burn-in period.

The burn-in function ensures that newly installed fluorescent lights are not dimmed during the required burn-in period, either by a control algorithm or manual dimming. The minimum actual value for the lighting output is set to the minimum burn-in value. As a result, the connected lighting can only be switched on or switched on to the minimum burn-in value during the burn-in period.

As soon as the hours of operation counter reaches the required number of hours for burn in, the minimum value of the output lighting (BACnet Property Minimal Actual Value) is set to the value OpMinVal; the maximum value of the output lighting (BACnet Property Maximal Actual Value) is set to the value OpMaxVal.

| Description                   | Name        | Default value          |
|-------------------------------|-------------|------------------------|
| Burn-in operating hours       | OphBrnin    | 00:00:00<br>[hh:mm:ss] |
| Burn-in minimum value         | BrninMinVal | 100 [%]                |
| Operating phase minimum value | OpMinVal    | 0.5 [%]                |
| Operating phase maximum value | OpMaxVal    | 100 [%]                |

## Prewarning during switch off

Each lighting application has a prewarning function. When enabled, the prewarning function does not immediately turn off lighting when the push button is manually pushed. The light blinks in advance for a defined period. The room user can permanently turn on the light again by pressing the button during the prewarning function.

| Description           | Name        | Default value |
|-----------------------|-------------|---------------|
| Prewarning function   | PreWarnFnct | 0:Disable     |
| 0:Disable<br>1:Enable |             |               |
| Prewarning time       | TiPreWarn   | 60 [s]        |

#### Operating hours counter

Each lighting application has an operating hours counter. It indicates the time the light was switched on since the last time the counter was reset. Always manually reset the counter if exchanging luminaires. You can reset the counter via central operation or on the DXR2 web server.

| Description     | Name | Default value          |
|-----------------|------|------------------------|
| Operating hours | Oph  | 00:00:00<br>[hh:mm:ss] |

**Control of state LED** The DXR2 can control KNX PL-Link push buttons or room operator units with integrated LED state displays. The following state displays can be configured:

 Always off: State LEDs are always switched off on push buttons/room operator unit.

• Lighting on:

The state LEDs for the push buttons (switch off/darker) are switched on if the lights are switched on.

• Lighting off:

The state LEDs for the push buttons (switch on/brighter) are switched on if the lights are switched off.

Manual operation lock:

All state LEDs are switched on if the push buttons/room operator unit is locked for manual operation.

Lighting on, or manual operation lock:
The state LEDs of the push butters (switch off/deleter)

The state LEDs of the push buttons (switch off/darker) are switched on if the lights are switched on and all state LEDs are switched on if manual operation is locked.

• Lighting off, or manual operation lock:

The state LEDs of the push buttons (switch on/brighter) are switched on if the lights are switched off and all state LEDs are switched on if manual operation is locked.

| Description                        | Name  | Default value                                |
|------------------------------------|-------|----------------------------------------------|
| Room operator unit, LED indication | RuLED | Lighting off, or<br>manual operation<br>lock |

### 19.2 Stairwell lighting

The application provides scheduled switch off of lighting. Lighting is switched on manually. After the overshoot time, it is automatically switched off. This function is often used in stairwells and hallways. It is optimized for short response times between pushing the button and the response by the lighting actuator.

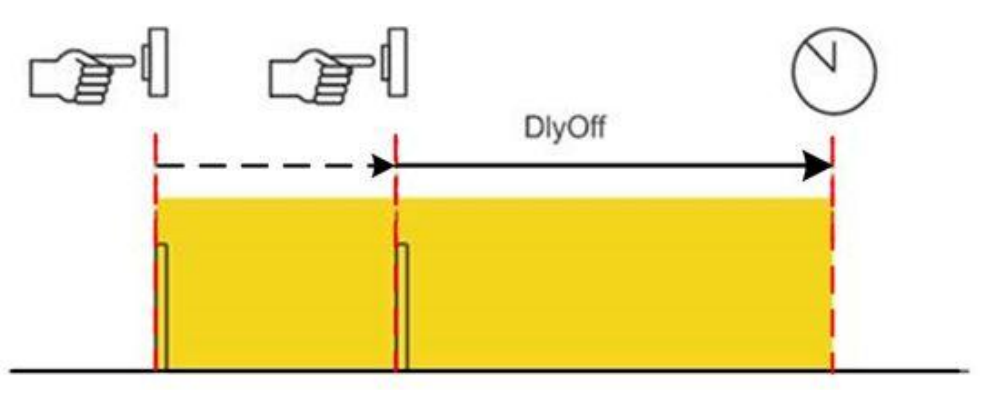

The room occupancy has the following commands available to manually operate lighting:

- Switch on
- Switch off
- Dimming up
- Dimming down

#### Automatic switch off

All light applications have an automatic switch-off function A parameter is used to enable the function. A second parameters determines the switch-off time.

A manually switched light application is configured to create stairwell lighting with the function switched on for automatic switch off.

| Description                   | Name        | Default value |
|-------------------------------|-------------|---------------|
| Automatic switch-off function | AutoOffFnct | 0:Disable     |
| 0:Disable<br>1:Enable         |             |               |
| Automatic switch-off time     | TiAutoOff   | 60 [s]        |

## Prewarning during switch off

Each lighting application has a prewarning function. When enabled, the prewarning function does not immediately turn off lighting when the push button is manually pushed. The light blinks in advance for a defined period. The room user can permanently turn on the light again by pressing the button during the prewarning function.

| Description                                  | Name        | Default value |
|----------------------------------------------|-------------|---------------|
| Prewarning function<br>0:Disable<br>1:Enable | PreWarnFnct | 0:Disable     |
| Prewarning time                              | TiPreWarn   | 60 [s]        |

## Manual operation overrides automatic

Manual operation by the user can override any existing automation in the room. Any manual operation must be released to return to automatic mode. DXR2 applications have the following methods to this end:

- A central scheduler program
- Presence detector detecting non-occupancy
- Central commands from the management station
- By manual operation (first-time switch on or appropriately configured button)

| Description                                    | Name           | Default value |
|------------------------------------------------|----------------|---------------|
| Enable brightness control by switch-on command | EnBrgtCtlSwiOn | 1:Yes         |
| 0:No<br>1:Yes                                  |                |               |

**Burn-in function** 

Each lighting application function possesses a burn-in function for newly installed fluorescent lights that must be burned in. This ensures that the lights achieve their maximum brightness and life expectancy:

- T5 fluorescent lamps require a burn-in time of 100 hours.
- T8 fluorescent lamps require a burn-in time of 20 hours.

Refer to manufacturer data on fluorescent lights for more detailed information. You cannot dim fluorescent lights during the burn-in period. You can switch off fluorescent lights during the burn-in period.

The burn-in function ensures that newly installed fluorescent lights are not dimmed during the required burn-in period, either by a control algorithm or manual dimming. The minimum actual value for the lighting output is set to the minimum burn-in value. As a result, the connected lighting can only be switched on or switched on to the minimum burn-in value during the burn-in period.

As soon as the hours of operation counter reaches the required number of hours for burn in, the minimum value of the output lighting (BACnet Property Minimal Actual Value) is set to the value OpMinVal; the maximum value of the output lighting (BACnet Property Maximal Actual Value) is set to the value OpMaxVal.

| Description                   | Name        | Default value          |
|-------------------------------|-------------|------------------------|
| Burn-in operating hours       | OphBrnin    | 00:00:00<br>[hh:mm:ss] |
| Burn-in minimum value         | BrninMinVal | 100 [%]                |
| Operating phase minimum value | OpMinVal    | 0.5 [%]                |
| Operating phase maximum value | OpMaxVal    | 100 [%]                |

#### Operating hours counter

Each lighting application has an operating hours counter. It indicates the time the light was switched on since the last time the counter was reset. Always manually reset the counter if exchanging luminaires. You can reset the counter via central operation or on the DXR2 web server.

142 | 192

| Description     | Name | Default value |
|-----------------|------|---------------|
| Operating hours | Oph  | 00:00:00      |
|                 |      | [hh:mm:ss]    |

**Control of state LED** The DXR2 can control KNX PL-Link push buttons or room operator units with integrated LED state displays. The following state displays can be configured:

ntegrated LED state displays. The following state displays can be config

Always off:
State LEDs are always

State LEDs are always switched off on push buttons/room operator unit.

• Lighting on:

The state LEDs for the push buttons (switch off/darker) are switched on if the lights are switched on.

• Lighting off:

The state LEDs for the push buttons (switch on/brighter) are switched on if the lights are switched off.

- Manual operation lock: All state LEDs are switched on if the push buttons/room operator unit is locked for manual operation.
- Lighting on, or manual operation lock: The state LEDs of the push buttons (switch off/darker) are switched on if the lights are switched on and all state LEDs are switched on if manual operation is locked.
- Lighting off, or manual operation lock:

The state LEDs of the push buttons (switch on/brighter) are switched on if the lights are switched off and all state LEDs are switched on if manual operation is locked.

| Description                        | Name  | Default value                                |
|------------------------------------|-------|----------------------------------------------|
| Room operator unit, LED indication | RuLED | Lighting off, or<br>manual operation<br>lock |

### 19.3 Presence-dependent lighting control

The application switches lighting on and off based on occupancy of people in the room. The presence detector switches to the state occupied when movement is detected. The time between two movements is bridged with a presence detector delay off. Each movement detected by the presence detector restarts the delay off presence detector.

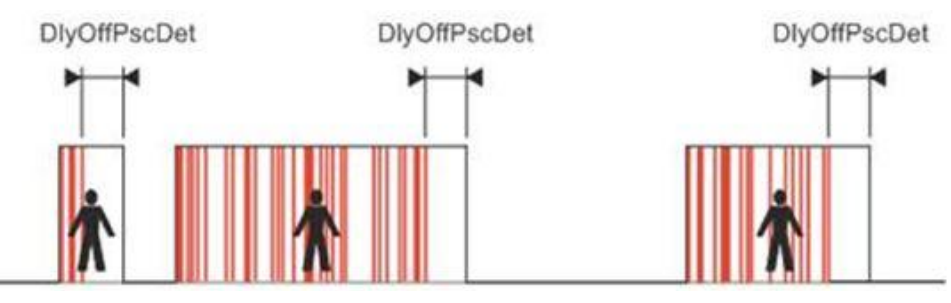

143 | 192 A6V10866237\_en--\_a\_02 2017-02-01

| Symbol | Description                                                                                                    |
|--------|----------------------------------------------------------------------------------------------------|
|        | Movement detected by the presence detector. Each movement restarts the delay off presence detector (DlyOffPscDet). |
|        | In use                                                                                                    |

| Description                                 | Name           | Default value |
|---------------------------------------------|----------------|---------------|
| Lighting switch-off delay presence detector | LgtDlyOfPscDet | 300 [s]       |

The room occupancy has the following commands available to manually operate lighting:

- Switch on
- Switch off
- Dimming up
- Dimming down

Manual operation using the presence button

The presence button is used to establish occupancy in a room. It is used in place of a presence detector. Establishing occupancy with a presence button is not automatic, but rather the result of a user action. When entering the room, the user switches to occupied using a presence button. When exiting the room, the user switches to "absent" using the presence button.

Manual operation overrides automatic

Manual operation by the user can override any existing automation in the room. Any manual operation must be released to return to automatic mode. DXR2 applications have the following methods to this end:

- A central scheduler program
- Presence detector detecting non-occupancy
- Central commands from the management station
- By manual operation (first-time switch on or appropriately configured button)

| Description                                    | Name           | Default value |
|------------------------------------------------|----------------|---------------|
| Enable brightness control by switch-on command | EnBrgtCtlSwiOn | 1:Yes         |
| 0:No<br>1:Yes                                  |                |               |
## **Burn-in function**

Each lighting application function possesses a burn-in function for newly installed fluorescent lights that must be burned in. This ensures that the lights achieve their maximum brightness and life expectancy:

- T5 fluorescent lamps require a burn-in time of 100 hours.
- T8 fluorescent lamps require a burn-in time of 20 hours.
- Refer to manufacturer data on fluorescent lights for more detailed information.

You cannot dim fluorescent lights during the burn-in period. You can switch off fluorescent lights during the burn-in period.

The burn-in function ensures that newly installed fluorescent lights are not dimmed during the required burn-in period, either by a control algorithm or manual dimming. The minimum actual value for the lighting output is set to the minimum burn-in value. As a result, the connected lighting can only be switched on or switched on to the minimum burn-in value during the burn-in period.

As soon as the hours of operation counter reaches the required number of hours for burn in, the minimum value of the output lighting (BACnet Property Minimal Actual Value) is set to the value OpMinVal; the maximum value of the output lighting (BACnet Property Maximal Actual Value) is set to the value OpMaxVal.

| Description                   | Name        | Default value          |
|-------------------------------|-------------|------------------------|
| Burn-in operating hours       | OphBrnin    | 00:00:00<br>[hh:mm:ss] |
| Burn-in minimum value         | BrninMinVal | 100 [%]                |
| Operating phase minimum value | OpMinVal    | 0.5 [%]                |
| Operating phase maximum value | OpMaxVal    | 100 [%]                |

# Prewarning during switch off

Each lighting application has a prewarning function. When enabled, the prewarning function does not immediately turn off lighting when the push button is manually pushed. The light blinks in advance for a defined period. The room user can permanently turn on the light again by pressing the button during the prewarning function.

| Description           | Name        | Default value |
|-----------------------|-------------|---------------|
| Prewarning function   | PreWarnFnct | 0:Disable     |
| 0:Disable<br>1:Enable |             |               |
| Prewarning time       | TiPreWarn   | 60 [s]        |

### Operating hours counter

Each lighting application has an operating hours counter. It indicates the time the light was switched on since the last time the counter was reset. Always manually reset the counter if exchanging luminaires. You can reset the counter via central operation or on the DXR2 web server.

| Description     | Name | Default value          |
|-----------------|------|------------------------|
| Operating hours | Oph  | 00:00:00<br>[hh:mm:ss] |

**Control of state LED** The DXR2 can control KNX PL-Link push buttons or room operator units with integrated LED state displays. The following state displays can be configured:

 Always off: State LEDs are always switched off on push buttons/room operator unit.

• Lighting on:

The state LEDs for the push buttons (switch off/darker) are switched on if the lights are switched on.

• Lighting off:

The state LEDs for the push buttons (switch on/brighter) are switched on if the lights are switched off.

• Manual operation lock:

All state LEDs are switched on if the push buttons/room operator unit is locked for manual operation.

• Lighting on, or manual operation lock:

The state LEDs of the push buttons (switch off/darker) are switched on if the lights are switched on and all state LEDs are switched on if manual operation is locked.

Lighting off, or manual operation lock:

The state LEDs of the push buttons (switch on/brighter) are switched on if the lights are switched off and all state LEDs are switched on if manual operation is locked.

| Description                        | Name  | Default value                                |
|------------------------------------|-------|----------------------------------------------|
| Room operator unit, LED indication | RuLED | Lighting off, or<br>manual operation<br>lock |

# 19.4 Control for daylight based lighting and dusk/dawn switching

The application automatically turns off lighting if sufficient daylight is measured in the room and turns it back on for too little daylight. It requires a brightness sensor in the room. The automatic function for turning off the lights can also be locked or enabled.

The application can also be used to implement dawn/dusk switching. The application turns on lighting in the room at dawn/dusk. An outdoor brightness sensor can be use instead of placing a brightness sensor in the room.

| Description                 | Name      | Default value |
|-----------------------------|-----------|---------------|
| Enable daylight measurement | EnDlgtMsm | 0:Yes         |
| 0:No                        |           |               |
| 1:Yes                       |           |               |

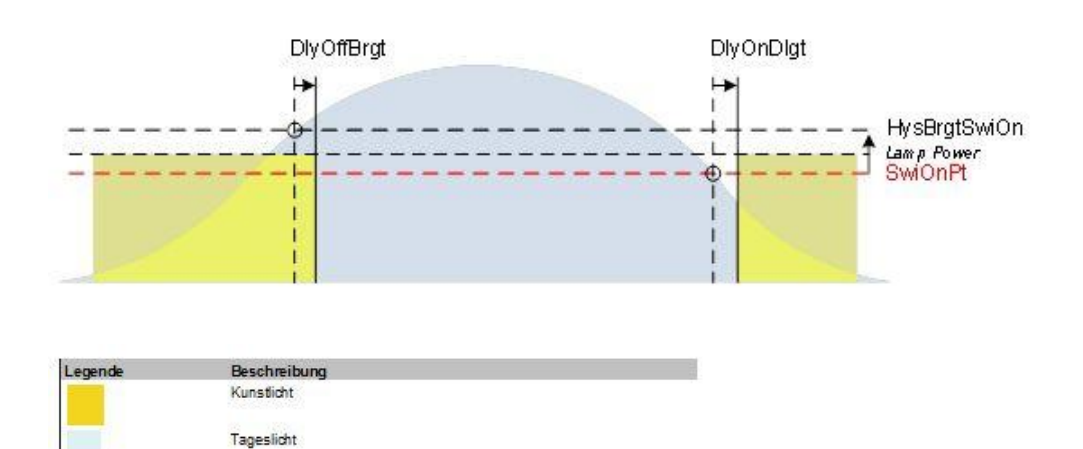

# Influence of daylight and artificial light

The parameters luminance, correction factor daylight, and correction factor artificial light must be determined by the corresponding brightness measurement in the room and saved to the automation station to ensure daylight-dependent lighting in the room is operating properly.

The room occupancy has the following commands available to manually operate lighting:

- Switch on
- Switch off
- Dimming up
- Dimming down

# Manual operation overrides automatic

Manual operation by the user can override any existing automation in the room. Any manual operation must be released to return to automatic mode.

DXR2 applications have the following methods to this end:

- A central scheduler program
- Presence detector detecting non-occupancy
- Central commands from the management station
- By manual operation (first-time switch on or appropriately configured button)

| Description                                    | Name           | Default value |
|------------------------------------------------|----------------|---------------|
| Enable brightness control by switch-on command | EnBrgtCtlSwiOn | 1:Yes         |
| 1:Yes                                          |                |               |

## **Burn-in function**

Each lighting application function possesses a burn-in function for newly installed fluorescent lights that must be burned in. This ensures that the lights achieve their maximum brightness and life expectancy:

- T5 fluorescent lamps require a burn-in time of 100 hours.
- T8 fluorescent lamps require a burn-in time of 20 hours.

Refer to manufacturer data on fluorescent lights for more detailed information.

You cannot dim fluorescent lights during the burn-in period. You can switch off fluorescent lights during the burn-in period.

The burn-in function ensures that newly installed fluorescent lights are not dimmed during the required burn-in period, either by a control algorithm or manual dimming. The minimum actual value for the lighting output is set to the minimum burn-in value. As a result, the connected lighting can only be switched on or switched on to the minimum burn-in value during the burn-in period.

As soon as the hours of operation counter reaches the required number of hours for burn in, the minimum value of the output lighting (BACnet Property Minimal Actual Value) is set to the value OpMinVal; the maximum value of the output lighting (BACnet Property Maximal Actual Value) is set to the value OpMaxVal.

| Description                   | Name        | Default value          |
|-------------------------------|-------------|------------------------|
| Burn-in operating hours       | OphBrnin    | 00:00:00<br>[hh:mm:ss] |
| Burn-in minimum value         | BrninMinVal | 100 [%]                |
| Operating phase minimum value | OpMinVal    | 0.5 [%]                |
| Operating phase maximum value | OpMaxVal    | 100 [%]                |

# Prewarning during switch off

Each lighting application has a prewarning function. When enabled, the prewarning function does not immediately turn off lighting when the push button is manually pushed. The light blinks in advance for a defined period. The room user can permanently turn on the light again by pressing the button during the prewarning function.

| Description           | Name        | Default value |
|-----------------------|-------------|---------------|
| Prewarning function   | PreWarnFnct | 0:Disable     |
| 0:Disable<br>1:Enable |             |               |
| Prewarning time       | TiPreWarn   | 60 [s]        |

### Operating hours counter

Each lighting application has an operating hours counter. It indicates the time the light was switched on since the last time the counter was reset. Always manually reset the counter if exchanging luminaires. You can reset the counter via central operation or on the DXR2 web server.

| Description     | Name | Default value          |
|-----------------|------|------------------------|
| Operating hours | Oph  | 00:00:00<br>[hh:mm:ss] |

**Control of state LED** The DXR2 can control KNX PL-Link push buttons or room operator units with integrated LED state displays. The following state displays can be configured:

- Always off: State LEDs are always switched off on push buttons/room operator unit.
- Lighting on:

The state LEDs for the push buttons (switch off/darker) are switched on if the lights are switched on.

• Lighting off:

The state LEDs for the push buttons (switch on/brighter) are switched on if the lights are switched off.

- Manual operation lock: All state LEDs are switched on if the push buttons/room operator unit is locked for manual operation.
- Lighting on, or manual operation lock:

The state LEDs of the push buttons (switch off/darker) are switched on if the lights are switched on and all state LEDs are switched on if manual operation is locked.

• Lighting off, or manual operation lock:

The state LEDs of the push buttons (switch on/brighter) are switched on if the lights are switched off and all state LEDs are switched on if manual operation is locked.

| Description                        | Name  | Default value                                |
|------------------------------------|-------|----------------------------------------------|
| Room operator unit, LED indication | RuLED | Lighting off, or<br>manual operation<br>lock |

# 19.5 Constant lighting control with one light group in the room

The constant lighting control application ensures seamless control of artificial light based on room brightness. A brightness sensor mounted on the ceiling in a room acquires the brightness in the room as a sum total of artificial light and daylight. The previously defined brightness value in the room is maintained at a constant level. Artificial light is switched off if not needed. When adding presence detectors, lighting is controlled based on daylight and occupancy.

A lighting group controls in the room:

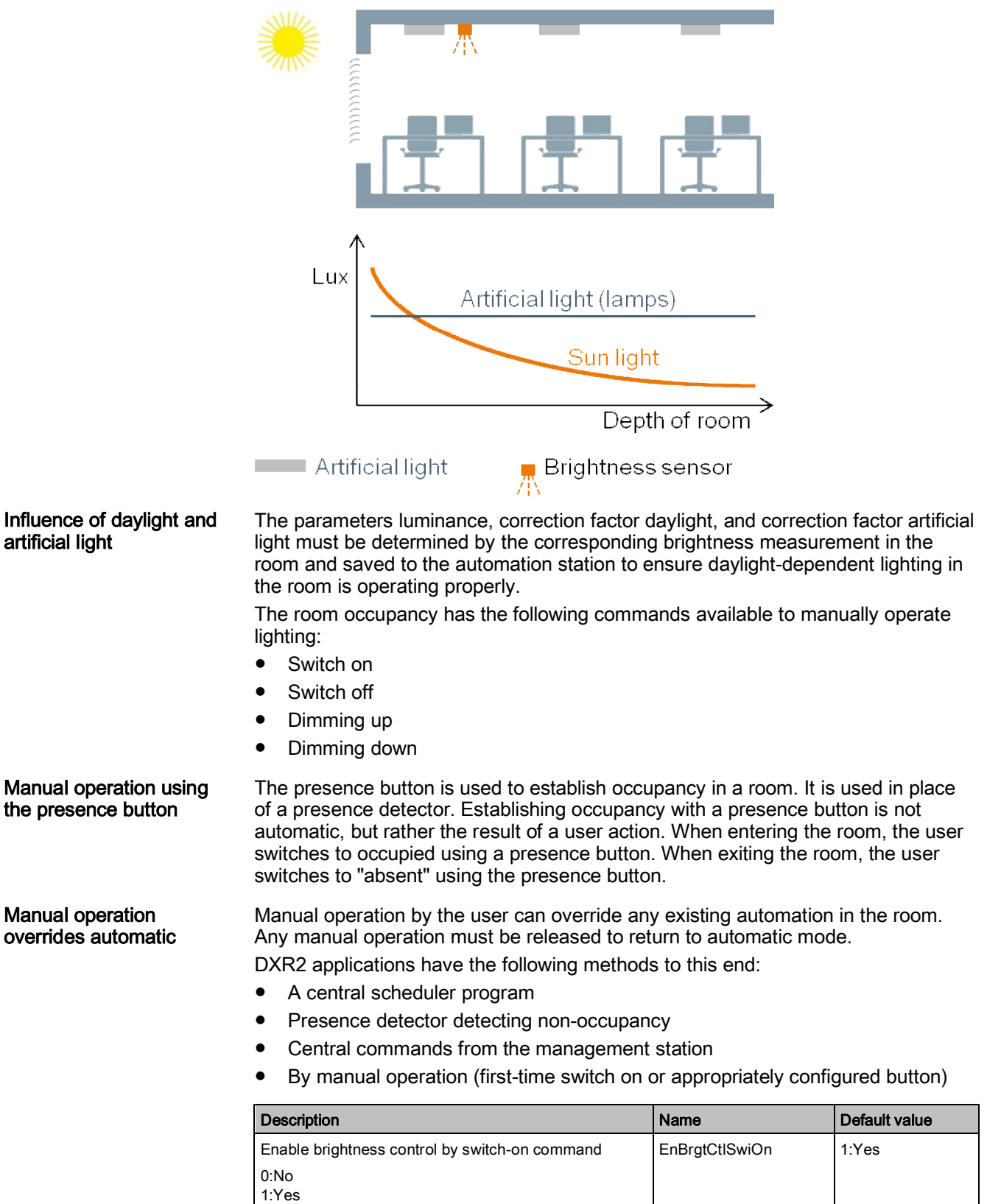

## **Burn-in function**

Each lighting application function possesses a burn-in function for newly installed fluorescent lights that must be burned in. This ensures that the lights achieve their maximum brightness and life expectancy:

- T5 fluorescent lamps require a burn-in time of 100 hours.
- T8 fluorescent lamps require a burn-in time of 20 hours.
- Refer to manufacturer data on fluorescent lights for more detailed information.

You cannot dim fluorescent lights during the burn-in period. You can switch off fluorescent lights during the burn-in period.

The burn-in function ensures that newly installed fluorescent lights are not dimmed during the required burn-in period, either by a control algorithm or manual dimming. The minimum actual value for the lighting output is set to the minimum burn-in value. As a result, the connected lighting can only be switched on or switched on to the minimum burn-in value during the burn-in period.

As soon as the hours of operation counter reaches the required number of hours for burn in, the minimum value of the output lighting (BACnet Property Minimal Actual Value) is set to the value OpMinVal; the maximum value of the output lighting (BACnet Property Maximal Actual Value) is set to the value OpMaxVal.

| Description                   | Name        | Default value          |
|-------------------------------|-------------|------------------------|
| Burn-in operating hours       | OphBrnin    | 00:00:00<br>[hh:mm:ss] |
| Burn-in minimum value         | BrninMinVal | 100 [%]                |
| Operating phase minimum value | OpMinVal    | 0.5 [%]                |
| Operating phase maximum value | OpMaxVal    | 100 [%]                |

# Prewarning during switch off

Each lighting application has a prewarning function. When enabled, the prewarning function does not immediately turn off lighting when the push button is manually pushed. The light blinks in advance for a defined period. The room user can permanently turn on the light again by pressing the button during the prewarning function.

| Description           | Name        | Default value |
|-----------------------|-------------|---------------|
| Prewarning function   | PreWarnFnct | 0:Disable     |
| 0:Disable<br>1:Enable |             |               |
| Prewarning time       | TiPreWarn   | 60 [s]        |

### Operating hours counter

Each lighting application has an operating hours counter. It indicates the time the light was switched on since the last time the counter was reset. Always manually reset the counter if exchanging luminaires. You can reset the counter via central operation or on the DXR2 web server.

| Description     | Name | Default value          |
|-----------------|------|------------------------|
| Operating hours | Oph  | 00:00:00<br>[hh:mm:ss] |

19

**Control of state LED** The DXR2 can control KNX PL-Link push buttons or room operator units with integrated LED state displays. The following state displays can be configured:

- Always off: State LEDs are always switched off on push buttons/room operator unit.
- Lighting on:

The state LEDs for the push buttons (switch off/darker) are switched on if the lights are switched on.

• Lighting off:

The state LEDs for the push buttons (switch on/brighter) are switched on if the lights are switched off.

• Manual operation lock:

All state LEDs are switched on if the push buttons/room operator unit is locked for manual operation.

• Lighting on, or manual operation lock:

The state LEDs of the push buttons (switch off/darker) are switched on if the lights are switched on and all state LEDs are switched on if manual operation is locked.

• Lighting off, or manual operation lock:

The state LEDs of the push buttons (switch on/brighter) are switched on if the lights are switched off and all state LEDs are switched on if manual operation is locked.

| Description                        | Name  | Default value                                |
|------------------------------------|-------|----------------------------------------------|
| Room operator unit, LED indication | RuLED | Lighting off, or<br>manual operation<br>lock |

# 19.6 Constant lighting control with multiple lighting groups in the room

The constant lighting control application ensures seamless control of artificial light based on room brightness. Brightness of additional lighting groups is individually calculated using the calculated brightness of the controlled main lighting group and illumination fall-up characteristics, considered from the window to inside the room. Each lighting group is individually controlled in the room which additionally lowers energy demand for lighting.

A brightness sensor mounted on the ceiling in a room acquires the brightness in the room as a sum total of artificial light and daylight. The previously defined brightness value of the lighting group is maintained at a constant level. Artificial light is switched off if not needed.

When adding presence detectors, lighting is controlled based on daylight and occupancy.

Multiple lighting groups control in the room:

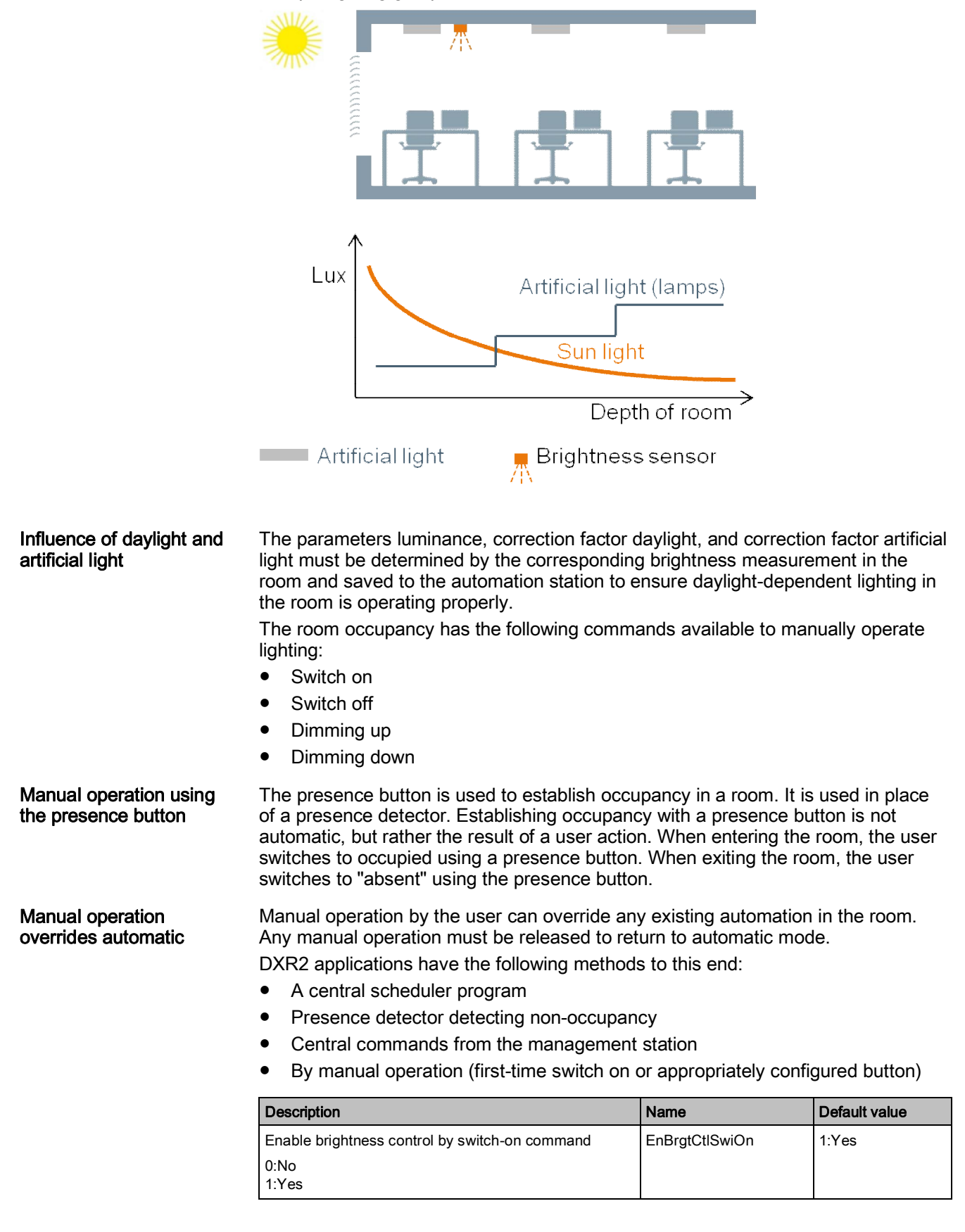

## **Burn-in function**

Each lighting application function possesses a burn-in function for newly installed fluorescent lights that must be burned in. This ensures that the lights achieve their maximum brightness and life expectancy:

- T5 fluorescent lamps require a burn-in time of 100 hours.
- T8 fluorescent lamps require a burn-in time of 20 hours.
- Refer to manufacturer data on fluorescent lights for more detailed information.

You cannot dim fluorescent lights during the burn-in period. You can switch off fluorescent lights during the burn-in period.

The burn-in function ensures that newly installed fluorescent lights are not dimmed during the required burn-in period, either by a control algorithm or manual dimming. The minimum actual value for the lighting output is set to the minimum burn-in value. As a result, the connected lighting can only be switched on or switched on to the minimum burn-in value during the burn-in period.

As soon as the hours of operation counter reaches the required number of hours for burn in, the minimum value of the output lighting (BACnet Property Minimal Actual Value) is set to the value OpMinVal; the maximum value of the output lighting (BACnet Property Maximal Actual Value) is set to the value OpMaxVal.

| Description                   | Name        | Default value          |
|-------------------------------|-------------|------------------------|
| Burn-in operating hours       | OphBrnin    | 00:00:00<br>[hh:mm:ss] |
| Burn-in minimum value         | BrninMinVal | 100 [%]                |
| Operating phase minimum value | OpMinVal    | 0.5 [%]                |
| Operating phase maximum value | OpMaxVal    | 100 [%]                |

# Prewarning during switch off

Each lighting application has a prewarning function. When enabled, the prewarning function does not immediately turn off lighting when the push button is manually pushed. The light blinks in advance for a defined period. The room user can permanently turn on the light again by pressing the button during the prewarning function.

| Description                                  | Name        | Default value |
|----------------------------------------------|-------------|---------------|
| Prewarning function<br>0:Disable<br>1:Enable | PreWarnFnct | 0:Disable     |
| Prewarning time                              | TiPreWarn   | 60 [s]        |

### Operating hours counter

Each lighting application has an operating hours counter. It indicates the time the light was switched on since the last time the counter was reset. Always manually reset the counter if exchanging luminaires. You can reset the counter via central operation or on the DXR2 web server.

| Description     | Name | Default value          |
|-----------------|------|------------------------|
| Operating hours | Oph  | 00:00:00<br>[hh:mm:ss] |

**Control of state LED** The DXR2 can control KNX PL-Link push buttons or room operator units with integrated LED state displays. The following state displays can be configured:

- Always off: State LEDs are always switched off on push buttons/room operator unit.
- Lighting on:

The state LEDs for the push buttons (switch off/darker) are switched on if the lights are switched on.

• Lighting off:

The state LEDs for the push buttons (switch on/brighter) are switched on if the lights are switched off.

Manual operation lock:

All state LEDs are switched on if the push buttons/room operator unit is locked for manual operation.

• Lighting on, or manual operation lock:

The state LEDs of the push buttons (switch off/darker) are switched on if the lights are switched on and all state LEDs are switched on if manual operation is locked.

• Lighting off, or manual operation lock:

The state LEDs of the push buttons (switch on/brighter) are switched on if the lights are switched off and all state LEDs are switched on if manual operation is locked.

| Description                        | Name  | Default value                                |
|------------------------------------|-------|----------------------------------------------|
| Room operator unit, LED indication | RuLED | Lighting off, or<br>manual operation<br>lock |

## 19.7 Operating strategy for light

Desigo room automation has various room operating modes available to efficiently control lighting. The system can, depending on the selected room operating mode, reduce light output in the rooms through the use of automatic light functions. This generally occurs during periods of absence, at night, during holidays, when spaces are not occupied.

Four different room operating modes are available that can execute control, via central functions, management stations, schedulers, presence buttons in the room or other BACnet participants in the system.

With Desigo room automation, the operating modes "Economy" and "Protection" can determine how much light output is automatically reduced. In operating modes, "Comfort" and "Pre-Comfort", lighting control is conversely not reduced using automatic light functions, so that lighting can be controlled to the maximum.

The reduced control for the corresponding operating mode refers to dimmable lighting in the room. Moreover, the reduction to light output does not include manual control of lighting using operator buttons in the room. A room occupant is always able to control the full illuminance.

Comfort = max. 100% lighting

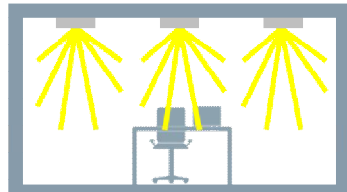

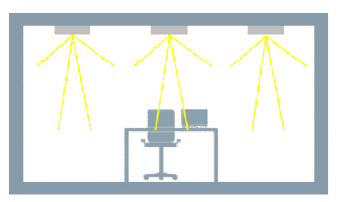

Economy = max. 50% lighting

**Room operating modes** Four different room operating modes are available that can execute control, via central functions, management stations, schedulers, presence buttons in the room or other BACnet participants in the system.

Comfort: The operating mode Comfort refers to a room currently in use (occupied).

**Pre-Comfort:** The Pre-Comfort operating mode places control for an unoccupied room in a state that can be quickly reset to the desired setpoints for an occupied room.

**Economy:** The Economy operating mode controls rooms that remain unoccupied for an extended period, for example, at night or over the weekend.

**Protection:** The building is unoccupied over longer periods in this operating mode (e.g. no renters, factory holidays).

The room occupancy has the following commands available to manually operate lighting:

- Switch on
- Switch off
- Dimming up
- Dimming down

Manual operation using the presence button

The presence button is used to establish occupancy in a room. It is used in place of a presence detector. Establishing occupancy with a presence button is not automatic, but rather the result of a user action. When entering the room, the user switches to occupied using a presence button. When exiting the room, the user switches to "absent" using the presence button.

Manual operation overrides automatic

Manual operation by the user can override any existing automation in the room. Any manual operation must be released to return to automatic mode. DXR2 applications have the following methods to this end:

- A central scheduler program
- Presence detector detecting non-occupancy
- Central commands from the management station
- By manual operation (first-time switch on or appropriately configured button)

| Description                                    | Name           | Default value |
|------------------------------------------------|----------------|---------------|
| Enable brightness control by switch-on command | EnBrgtCtISwiOn | 1:Yes         |
| 0:No<br>1:Yes                                  |                |               |

### **Burn-in function**

Each lighting application function possesses a burn-in function for newly installed fluorescent lights that must be burned in. This ensures that the lights achieve their maximum brightness and life expectancy:

- T5 fluorescent lamps require a burn-in time of 100 hours.
- T8 fluorescent lamps require a burn-in time of 20 hours.
- Refer to manufacturer data on fluorescent lights for more detailed information.

You cannot dim fluorescent lights during the burn-in period. You can switch off fluorescent lights during the burn-in period.

The burn-in function ensures that newly installed fluorescent lights are not dimmed during the required burn-in period, either by a control algorithm or manual dimming. The minimum actual value for the lighting output is set to the minimum burn-in value. As a result, the connected lighting can only be switched on or switched on to the minimum burn-in value during the burn-in period.

As soon as the hours of operation counter reaches the required number of hours for burn in, the minimum value of the output lighting (BACnet Property Minimal Actual Value) is set to the value OpMinVal; the maximum value of the output lighting (BACnet Property Maximal Actual Value) is set to the value OpMaxVal.

| Description                   | Name        | Default value          |
|-------------------------------|-------------|------------------------|
| Burn-in operating hours       | OphBrnin    | 00:00:00<br>[hh:mm:ss] |
| Burn-in minimum value         | BrninMinVal | 100 [%]                |
| Operating phase minimum value | OpMinVal    | 0.5 [%]                |
| Operating phase maximum value | OpMaxVal    | 100 [%]                |

# Prewarning during switch off

Each lighting application has a prewarning function. When enabled, the prewarning function does not immediately turn off lighting when the push button is manually pushed. The light blinks in advance for a defined period. The room user can permanently turn on the light again by pressing the button during the prewarning function.

| Description           | Name        | Default value |
|-----------------------|-------------|---------------|
| Prewarning function   | PreWarnFnct | 0:Disable     |
| 0:Disable<br>1:Enable |             |               |
| Prewarning time       | TiPreWarn   | 60 [s]        |

### Operating hours counter

Each lighting application has an operating hours counter. It indicates the time the light was switched on since the last time the counter was reset. Always manually reset the counter if exchanging luminaires. You can reset the counter via central operation or on the DXR2 web server.

| Description     | Name | Default value          |
|-----------------|------|------------------------|
| Operating hours | Oph  | 00:00:00<br>[hh:mm:ss] |

**Control of state LED** The DXR2 can control KNX PL-Link push buttons or room operator units with integrated LED state displays. The following state displays can be configured:

 Always off: State LEDs are always switched off on push buttons/room operator unit.

• Lighting on:

The state LEDs for the push buttons (switch off/darker) are switched on if the lights are switched on.

• Lighting off:

The state LEDs for the push buttons (switch on/brighter) are switched on if the lights are switched off.

• Manual operation lock:

All state LEDs are switched on if the push buttons/room operator unit is locked for manual operation.

• Lighting on, or manual operation lock:

The state LEDs of the push buttons (switch off/darker) are switched on if the lights are switched on and all state LEDs are switched on if manual operation is locked.

Lighting off, or manual operation lock:

The state LEDs of the push buttons (switch on/brighter) are switched on if the lights are switched off and all state LEDs are switched on if manual operation is locked.

| Description                        | Name  | Default value                                |
|------------------------------------|-------|----------------------------------------------|
| Room operator unit, LED indication | RuLED | Lighting off, or<br>manual operation<br>lock |

## 20 Blinds applications

## 20.1 Local blinds operations

This application control local operation of shading in the room. It is optimized for short response times between pushing the button and the response by the lighting actuator.

The room occupancy has the following commands are available to manually operate shading:

- Up
- Down
- Stop and step up
- Stop and step down

Manual operation overrides automatic

Manual operation by the user can override any existing automation in the room. Any manual operation must be released to return to automatic mode.

DXR2 applications have the following methods to this end:

- A central scheduler program
- Presence detector detecting non-occupancy
- Central commands from the management station
- By manual operation (first-time switch on or appropriately configured button)

LED indication on buttons The LED feedback to the KNX PL-Link pushbutton pairs can be used to provide the room user with feedback as to whether manual operation for shading is enabled or locked. The LED feedback can also be disabled in another operating mode. LED feedback is then switched off.

| Description                               | Name           | Default value                                                                           |
|-------------------------------------------|----------------|-----------------------------------------------------------------------------------------|
| 0:Always off<br>1:Manual operation locked | LED indication | 0: LEDs switched<br>off<br>1:0=Man.<br>operation enabled,<br>1=Man. operation<br>locked |

Group operation

Multiple blinds can be manually raised and lowered with a pushbutton pair in the room. The corresponding blinds can be assigned to the push button pair.

0

|                                           | Protection functions                                                                                                    |
|-------------------------------------------|----------------------------------------------------------------------------------------------------|
| Safety of persons                         | Blinds are opened during a fire to allow people to exit through a window or help emergency responders access the facility.                                                                                                    |
| Collision protection                      | Collision protection prevents blinds from closing if a window or door is opened to the outside.                                                                                                    |
| Wind protection                           | The protection function ensures that all blinds are commanded to a safe position during strong winds.                                                                                                    |
| Maintenance work                          | The blinds are commanded to a defined position and blocked so that no person is endangered.                                                                                                    |
| Delays central commands                   | Delays to blinds start up are automatically considered when commanding all blinds<br>on a facade by a central function to prevent the start-up current for blinds motors<br>from negatively impacting or even overloading the building.                                                                                                    |
| Monitoring blinds<br>actuators for faults | The function monitors communications with the blinds actuators of the Desigo<br>room automation. The management station sends a fault message is<br>communication fails between the Desigo room automation station and blinds<br>actuators. So that appropriate measures can be taken.<br>See central functions for additional information on protection functions. |
| Central functions                         | Central functions for anti-glare protection, solar position tracking of slats, annual shading and energy efficiency functions for blinds are included in the automatic functions.<br>See description of central functions for additional information on automatic functions.                                                                                        |

## 20.2 Operating strategy for blinds

Desigo room automation has various room operating modes available to efficiently control shading. The system can efficiently control the room depending on the selected room operating mode. This generally occurs during periods of absence, at night, during holidays, when spaces are not occupied.

Optimum room shading must satisfy both energy and comfort-related demands. The following factors are considered:

- Presence in the room
- Brightness value (glare, use of daylight).
- Global radiation (energy entry in room).
- Solar radiation angle on facade (basis for optimum slat angle and/or blind height).
- Heating and cooling demand of room.

See description Central Functions.

**Room operating modes** Four different room operating modes are available that can execute control, via central functions, management stations, schedulers, presence buttons in the room or other BACnet participants in the system.

Comfort: The operating mode Comfort refers to a room currently in use (occupied).

**Pre-Comfort:** The Pre-Comfort operating mode places control for an unoccupied room in a state that can be quickly reset to the desired setpoints for an occupied room.

**Economy:** The Economy operating mode controls rooms that remain unoccupied for an extended period, for example, at night or over the weekend.

**Protection:** The building is unoccupied over longer periods in this operating mode (e.g. no renters, factory holidays).

| Description                                                                                                    | Name       | Default value              |
|----------------------------------------------------------------------------------------------------|------------|----------------------------|
| Operating strategy for <b>Comfort</b><br>1:Energy efficiency<br>2:Anti-glare protection<br>3:Up<br>4:Down<br>5:Presence-dependent | OpStrgyCmf | 2:Anti-glare<br>protection |
| Operating strategy for <b>Pre-Comfort</b>                                                                                         | OpStrgyPcf | 2:Anti-glare<br>protection |
| Operating strategy for <b>Economy</b>                                                                                             | OpStrgyEco | 1:Energy efficiency        |
| Operating strategy for <b>Protection</b>                                                                                          | OpStrgyPrt | 4:Down                     |

## Shading automation

Shading automation includes the functions anti-glare protection, solar position tracking of slats, annual shading, and energy efficiency functions. Curtains are commanded to height and angle via shading automatic functions. All automatic functions are controlled with Desigo room automation by central functions. See description Central Functions.

Manual, local operation always overrides automatic. The local, manual commands can also be reset, and automatic functions reactivated. It can occur using a time-controlled reset command from the central functions. A presence detector can also reset blinds to automatic after exiting the room.

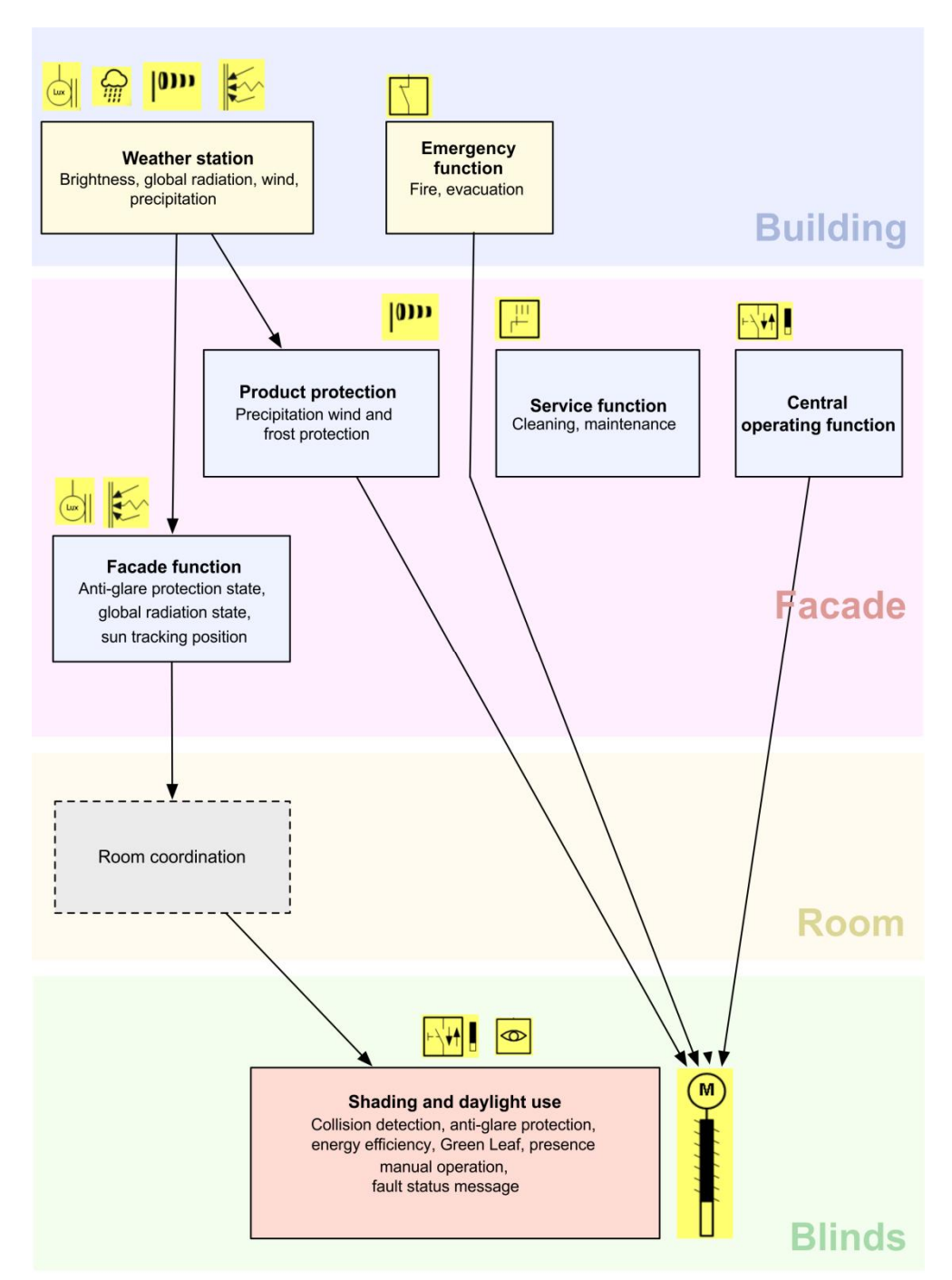

Figure: Overview of shading functions

# 21 Central applications

| Central functions       The configurable DXR2 room automation provides the following central functions. The functions are used to coordinate supply and demand signals for the entire building or large sections thereof between the rooms and generation plants.         • Central operating groups including room operating mode, setpoints, and seasonal compensation, lighting, shading, and emergency commands         • Demand-dependent hot water supply system with temperature setpoint, adjustment to prevent condensation, and calculation free cooling         • Demand-dependent 2-pipe supply system for heating/cooling water including temperature setpoint, maximum humidity setpoint, pressure setpoint, maintaining a minimum central air flow, calculating air flow deviation, and cumulative air flow setpoints         • VAV emergency group including shutdown, fume hood, pressure development, or purge         • Information of central weather station includes outside air temperature, outside brightness, solar radiation, wind speed, and precipitation         • Central facade functions for shading, including brightness calculation, central operating group for facade, or anti-glare protection calculation         • Central facade functions are available to the DXR2_EM18         Load central functions         • As a rule, all central functions can be configured on a DXR2_EM18         Required I/Os         The central functions set or obsord inputs for the applicable for a specific project to one or more DXR2_EM18         As a rule, all central functions can control the policable central functions (e.g. outside temperature sensor for HACS cupty function, wind sensor for facade protection fu                                                                                                    |                                        |                                                                                                    |
|----------------------------------------------------------------------------------------------------|----------------------------------------|----------------------------------------------------------------------------------------------------|
| <ul> <li>brightness, solar radiation, wind speed, and precipitation</li> <li>Central facade functions for shading, including brightness calculation, central operating group for facade, or anti-glare protection calculation</li> <li>Central shading protection group for wind, precipitation, and frost protection, staged distribution of blinds commands in large buildings</li> <li>Load central functions on a DXR2.E/M18</li> <li>The central functions are available to the DXR2.E/M18. This application type is not preloaded at the factors, but rather must be downloaded for a specific project to one or more DXR2.E/M18s. As a rule, all central functions can be configured on a DXR2. All central functions can be selected and configured on the application type for central functions. Various aspects on a project define how many DXR2 are used with central functions:</li> <li>Required I/Os</li> <li>The planned use of onboard inputs for the applicable central functions (e.g. outside temperature sensor for HVAC supply function, wind sensor for facade protection function, etc.) determines possible distribution of central functions to multiple automation stations.</li> <li>Required supply groups</li> <li>One DXR2 with central functions can control the following number of supply groups</li> <li>4 x controls for a facade with 4 facade segments each (3 of which can be delayed)</li> <li>4 x groups for distributing room operating mode to rooms</li> <li>2 x Hot water supply groups</li> <li>1 x Air supply groups</li> <li>2 x HVAC emergency controls (off, positive pressure, negative pressure, or purge)</li> <li>2 x groups for central control of light and all facade segments each (3 of which can be delayed)</li> </ul>                                                                                                    | Central functions                      | <ul> <li>The configurable DXR2 room automation provides the following central functions. The functions are used to coordinate supply and demand signals for the entire building or large sections thereof between the rooms and generation plants.</li> <li>Central operating groups including room operating mode, setpoints, and seasonal compensation, lighting, shading, and emergency commands</li> <li>Demand-dependent hot water supply system with temperature setpoint</li> <li>Demand-dependent cooling water supply system with temperature setpoint, adjustment to prevent condensation, and calculating free cooling</li> <li>Demand-dependent 2-pipe supply system for heating/cooling water including temperature setpoint, changeover, and calculation of free cooling</li> <li>Demand-dependent air handling unit (supply and extract air) including temperature setpoint, maximum humidity setpoint, pressure setpoint, maintaining a minimum central air flow, calculating air flow deviation, and cumulative air flow setpoints</li> <li>VAV emergency group including shutdown, fume hood, pressure development, or purge</li> <li>Information of central weather station includes outside air temperature, outside</li> </ul> |
| <ul> <li>Central facade functions for shading, including brightness calculation, central operating group for facade, or anti-glare protection calculation</li> <li>Central shading protection group for wind, precipitation, and frost protection, staged distribution of blinds commands in large buildings</li> <li>Load central functions on a DXR2.E/M18</li> <li>The central functions are available to the DXR2.E/M18. This application type is not preloaded at the factors, but rather must be downloaded for a specific project to one or more DXR2.E/M18s.</li> <li>As a rule, all central functions can be configured on a DXR2. All central functions. Various aspects on a project define how many DXR2 are used with central functions.</li> <li>Various aspects on a project define how many DXR2 are used with central functions.</li> <li>Various aspects on a project define how many DXR2 are used with central functions.</li> <li>Various aspects on a project define how many DXR2 are used with central functions.</li> <li>Various aspects on a project define how many DXR2 are used with central functions.</li> <li>Various aspects on a project define how many DXR2 are used with central functions.</li> <li>Various aspects of HVAC supply function, wind sensor for facade protection function, etc.) determines possible distribution of central functions to multiple automation stations.</li> <li>Required supply groups</li> <li>One DXR2 with central functions can control the following number of supply groups</li> <li>4 x controls for a facade with 4 facade segments each (3 of which can be delayed)</li> <li>4 x chilled water supply groups</li> <li>1 x Air supply groups</li> <li>1 x Air supply group (based on demand)</li> <li>2 x HVAC emergency controls (off, positive pressure, negative pressure, or purge)</li> <li>2 x groups for central control of light and all facades with 4 facade segments each (3 of which can be delayed)</li> </ul> |                                        | brightness, solar radiation, wind speed, and precipitation                                                                                                    |
| <ul> <li>Central shading protection group for wind, precipitation, and frost protection, staged distribution of blinds commands in large buildings</li> <li>Load central functions on a DXR2.E/M18</li> <li>The central functions are available to the DXR2.E/M18. This application type is not preloaded at the factors, but rather must be downloaded for a specific project to one or more DXR2.E/M18s.</li> <li>As a rule, all central functions can be configured on a DXR2. All central functions can be selected and configured on the application type for central functions. Various aspects on a project define how many DXR2 are used with central functions:</li> <li>Required I/Os</li> <li>The planned use of onboard inputs for the applicable central functions (e.g. outside temperature sensor for HVAC supply function, wind sensor for facade protection function, etc.) determines possible distribution of central functions to multiple automation stations.</li> <li>Required supply groups</li> <li>One DXR2 with central functions can control the following number of supply groups</li> <li>4 x controls for a facade with 4 facade segments each (3 of which can be delayed)</li> <li>4 x groups for distributing room operating mode to rooms</li> <li>2 x Hot water supply groups</li> <li>1 x Air supply groups</li> <li>2 x HVAC emergency controls (off, positive pressure, negative pressure, or purge)</li> <li>2 x groups for central control of light and all facades with 4 facade segments each (3 of which can be delayed)</li> <li>1 x group for emergency control of facades with 4 facade segments each (3 of which can be delayed)</li> </ul>                                                                                                    |                                        | <ul> <li>Central facade functions for shading, including brightness calculation, central<br/>operating group for facade, or anti-glare protection calculation</li> </ul>                                                                                                    |
| Load central functions on<br>a DXR2.E/M18The central functions are available to the DXR2.E/M18. This application type is not<br>preloaded at the factors, but rather must be downloaded for a specific project to<br>one or more DXR2.E/M18s.<br>                                                                                                    |                                        | <ul> <li>Central shading protection group for wind, precipitation, and frost protection,<br/>staged distribution of blinds commands in large buildings</li> </ul>                                                                                                    |
| As a rule, all central functions can be configured on a DXR2. All central functions<br>can be selected and configured on the application type for central functions.<br>Various aspects on a project define how many DXR2 are used with central<br>functions:Required I/OsThe planned use of onboard inputs for the applicable central functions (e.g. outside<br>                                                                                                    | Load central functions on a DXR2.E/M18 | The central functions are available to the DXR2.E/M18. This application type is not preloaded at the factors, but rather must be downloaded for a specific project to one or more DXR2.E/M18s.                                                                                                    |
| Required I/OsThe planned use of onboard inputs for the applicable central functions (e.g. outside<br>temperature sensor for HVAC supply function, wind sensor for facade protection<br>function, etc.) determines possible distribution of central functions to multiple<br>automation stations.Required supply groupsOne DXR2 with central functions can control the following number of supply groups<br>• 4 x controls for a facade with 4 facade segments each (3 of which can be<br>delayed)• 4 x groups for distributing room operating mode to rooms<br>• 2 x Hot water supply groups<br>• 1 x Air supply group (based on demand)<br>• 2 x HVAC emergency controls (off, positive pressure, negative pressure, or<br>purge)• 2 x groups for central control of light and all facades with 4 facade segments<br>each (3 of which can be delayed)• 1 x group for emergency control of facades with 4 facade segments each (3 of<br>which can be delayed)                                                                                                    |                                        | As a rule, all central functions can be configured on a DXR2. All central functions can be selected and configured on the application type for central functions. Various aspects on a project define how many DXR2 are used with central functions:                                                                                                    |
| <ul> <li>Required supply groups</li> <li>One DXR2 with central functions can control the following number of supply groups</li> <li>4 x controls for a facade with 4 facade segments each (3 of which can be delayed)</li> <li>4 x groups for distributing room operating mode to rooms</li> <li>2 x Hot water supply groups</li> <li>2 x Chilled water supply groups</li> <li>1 x Air supply group (based on demand)</li> <li>2 x HVAC emergency controls (off, positive pressure, negative pressure, or purge)</li> <li>2 x groups for central control of light and all facades with 4 facade segments each (3 of which can be delayed)</li> <li>1 x group for emergency control of facades with 4 facade segments each (3 of which can be delayed)</li> </ul>                                                                                                    | Required I/Os                          | The planned use of onboard inputs for the applicable central functions (e.g. outside temperature sensor for HVAC supply function, wind sensor for facade protection function, etc.) determines possible distribution of central functions to multiple automation stations.                                                                                                    |
|                                                                                                    | Required supply groups                 | <ul> <li>One DXR2 with central functions can control the following number of supply groups:</li> <li>4 x controls for a facade with 4 facade segments each (3 of which can be delayed)</li> <li>4 x groups for distributing room operating mode to rooms</li> <li>2 x Hot water supply groups</li> <li>2 x Chilled water supply groups</li> <li>1 x Air supply group (based on demand)</li> <li>2 x HVAC emergency controls (off, positive pressure, negative pressure, or purge)</li> <li>2 x groups for central control of light and all facades with 4 facade segments each (3 of which can be delayed)</li> <li>1 x group for emergency control of facades with 4 facade segments each (3 of which can be delayed)</li> </ul>                                                                                                    |

|                                                    | • 1 x group for protection function of facades with 4 facade segments each (3 of which can be delayed)                                                                                                    |
|----------------------------------------------------|----------------------------------------------------------------------------------------------------|
|                                                    | <ul> <li>1 x group for service function of facades with 4 facade segments each (3 of<br/>which can be delayed)</li> </ul>                                                                                                    |
|                                                    | <ul> <li>1 x group for emergency control of all luminaires</li> </ul>                                                                                                    |
| Sensor placement                                   | Connect all sensors directly to the DXR2 for central functions via analog or digital I/Os. A DXR2 for central functions may be required at multiple locations in the building depending on the position of the sensors (e.g. wind sensors). The functions belonging the sensors must be configured on each DXR2 to which the corresponding sensor is connected.   |
| Recommendation                                     | 4 different configurations for central functions are recommendation to simplify configuration. The 4 configurations are described in the following sections. Each of the configurations can be used and installed multiple times on a project (e.g. if more HVAC hot water supply groups are required).                                                           |
| 21.1                                               | Automation station for HVAC supply and demand                                                                                                    |
|                                                    | signals and manual control for lighting and blinds                                                                                                    |
| Room operating mode                                | The DXR2 receives commands to change room operating mode via digital inputs<br>and takes over control of the electrical and mechanical installations light, facade,<br>and HVAC in the room.<br>The command to changeover room operating modes can be created using a                                                                                             |
|                                                    | BACnet reference.                                                                                                    |
| Central manual operation<br>of lighting and blinds | Each central automation station can manually operate 2 central groups for lighting and 2 central groups for blinds via the KNX PL-Link switch.                                                                                                    |
| HVAC supply and demand signals                     | The HVAC supply and demand signals are available in the DXR2 system as<br>BACnet data points can be read and written by each BACnet primary plant. HVAC<br>supply and demand signals cannot be created via analog and digital inputs.<br>One DXR2 with central functions, can control a maximum of:<br>• 4 x groups for distributing room operating mode to rooms |
|                                                    | <ul> <li>2 x Hot water supply groups</li> </ul>                                                                                                    |
|                                                    | • 2 x Chilled water supply groups                                                                                                    |
|                                                    | <ul> <li>1 x Air supply group (based on demand)</li> </ul>                                                                                                    |
|                                                    | If more supply groups are required, additional DXR2 automation stations can be installed and operated for HVAC supply and demand signals.                                                                                                    |

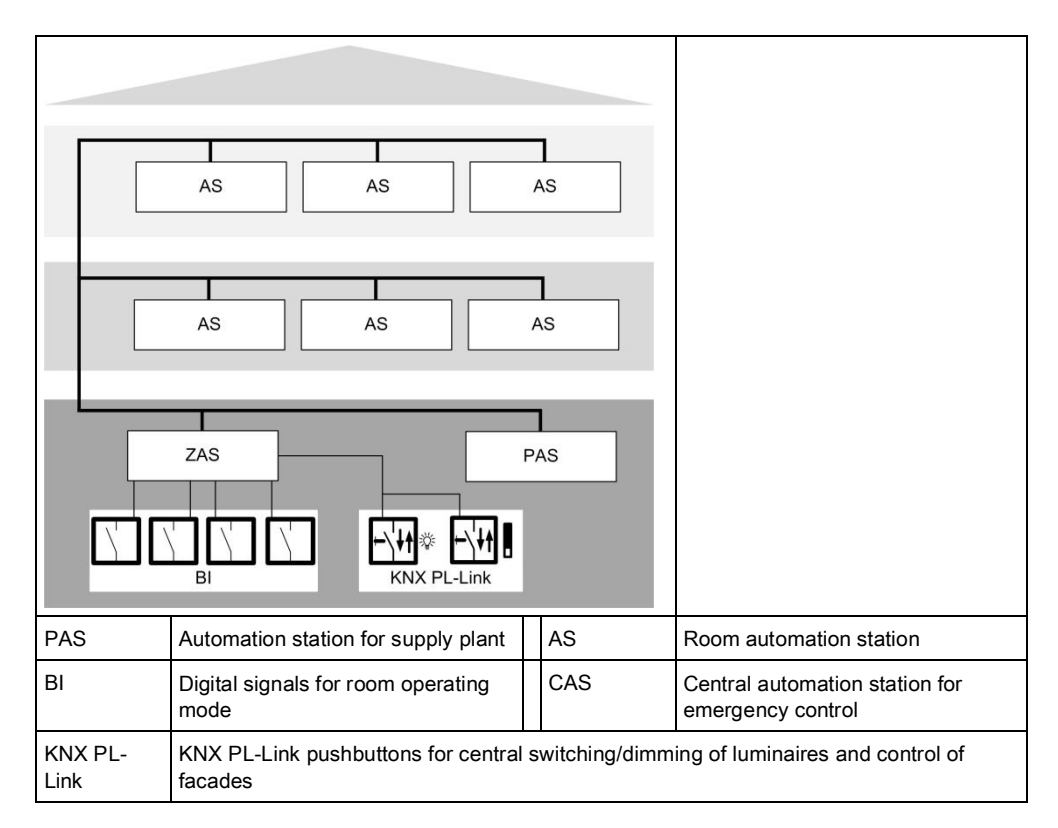

## Figure: Plant diagram for HVAC supply/demand signal automation station

## 21.1.1 Control room operating mode via onboard I/Os

The following input signals can be read on DXR2 for central control of room operating mode:

| Command                      | Inputs                  | Information is used for                           |
|------------------------------|-------------------------|---------------------------------------------------|
| Room operating mode switch 1 | Digital<br>(No contact) | Application: Central operating mode determination |
| Room operating mode switch 2 | Digital<br>(No contact) | Application: Central operating mode determination |
| Room operating mode switch 3 | Digital<br>(No contact) | Application: Central operating mode determination |
| Room operating mode 4        | Digital<br>(No contact) | Application: Central operating mode determination |

Digital commands can be used to change between 2 configured room operating modes per group.

# Delay function on large facades

Each of the central commands for the room operating mode can be delayed in the building using three additional groups. It is used primarily in buildings with larger facades if control influences act on facades for a change to the room operating mode. The delay can be configured.

| Description                                 | Name         | Default value |
|---------------------------------------------|--------------|---------------|
| Central operating mode delay 1<br>07200 [s] | CenOpModDly1 | 10 [s]        |
| Central operating mode delay 2<br>07200 [s] | CenOpModDly2 | 20 [s]        |
| Central operating mode delay 3<br>07200 [s] | CenOpModDly3 | 30 [s]        |

## 21.1.2 Manual control of lighting & blinds via KNX PL-Link

The following input signals can be read to DXR2 for the central, manual control for lighting and blinds:

| Command                             | Inputs      | Information is used for                               |
|-------------------------------------|-------------|-------------------------------------------------------|
| Manual operation lighting 1         | KNX PL-Link | Application: Central manual<br>operation lighting     |
| Manual operation lighting 2         | KNX PL-Link | Application: Central manual<br>operation lighting     |
| Manual operation shading products 1 | KNX PL-Link | Application: Central operation of shading products    |
| Manual operation shading products 2 | KNX PL-Link | Application: Central operation of<br>shading products |

## 21.1.3 HVAC supply chain chilled water over BACnet

The following list includes all data points that can be read and written from a BACnet primary plant. The items ensure coordination between primary plant and the room. In addition, appropriate Desigo primary application for the given room function is mentioned.

| Data point name | Description                                                                                                    | Desigo primary application                                   |
|-----------------|----------------------------------------------------------------------------------------------------|--------------------------------------------------------------|
| CReq            | The central function prepares<br>one chilled water demand<br>acquisition and evaluation to the<br>connected rooms for the primary<br>plant. The enumerate result can<br>include: | PXC {CGrp65}                                                 |
|                 | 1:Off<br>2:Cooling demand<br>3:Free cooling<br>4:Cooling demand & free cooling                                                                                                   |                                                              |
|                 | Values 3 and 4 set refrigeration generation to free cooling on primary chilled water generation.                                                                                 |                                                              |
| SpCReq          | Setpoint for cooling request                                                                                                    | PXC {CGrp65}                                                 |
| FreeCAvI        | Free cooling available<br>0:No<br>1:Yes                                                                                                    | PXC {CGen10}                                                 |
| FreeCTChw       | Free cooling temperature chilled water                                                                                                    | PXC {CGen10}                                                 |
| ChwTOa          | BACnet reference for primary<br>plant: Outside temperature of the<br>chilled water supply chain                                                                                  | Data point outside temperature of chilled water supply chain |

Setpoint for cooling request

Setpoint for cooling request influenced by:

- Base setpoint for cooling
- Valve position(s) of cooling valve in the group
- Number of active condensation monitor in the group
- Dew points

The cooling request setpoint is influenced by the evaluation of valve positions.

| Chw<br>0 100 %<br>ChwVivPosEvi | vSpCorrTFIHi                                                               |
|--------------------------------|----------------------------------------------------------------------------|
| ChwVlvPosEvl                   | Supply chain chilled water valve position evaluation                       |
|                                | ►Average of the largest valve position                                     |
| ChwSpCorrTFIHi                 | Supply chain chilled water setpoint correction for higher flow temperature |
| ChwSpCorrTFILo                 | Supply chain chilled water setpoint correction for lower flow temperature  |

Figure: Setpoint cooling request

## Free cooling

Under favorable condition (chilled water temperature = FreeCTChw), the central plant can output the signal that free cooling is available (FreeCAvI) via grouping to the rooms. The rooms take the offer and go to comfort condition to use free energy for cooling with comfort setpoints. Free cooling demand is returned via the enumerated chilled water demand signal.

Cooled water Deactivate sequences The central function can disable the chilled water equipment in the rooms based on outside temperature. The cooling sequences in the group are locked as soon as the configured value for the outside temperature is reached. Back and forth switching can be prevented using a time constant and hysteresis.

| Description                     | Name     | Default value |
|---------------------------------|----------|---------------|
| Cooling limit                   | CLm      | 14 [°C]       |
| Time constant for cooling limit | TiConCLm | 2 [h]         |
| Hysteresis for cooling limit    | HysCLm   | 1 [K]         |

## Condensation prevention

Condensation in rooms can be prevented by shifting the chilled water temperature setpoint. Grouping records all active condensation monitors. The resulting adjustment is based on the percentage of active condensation alarms.

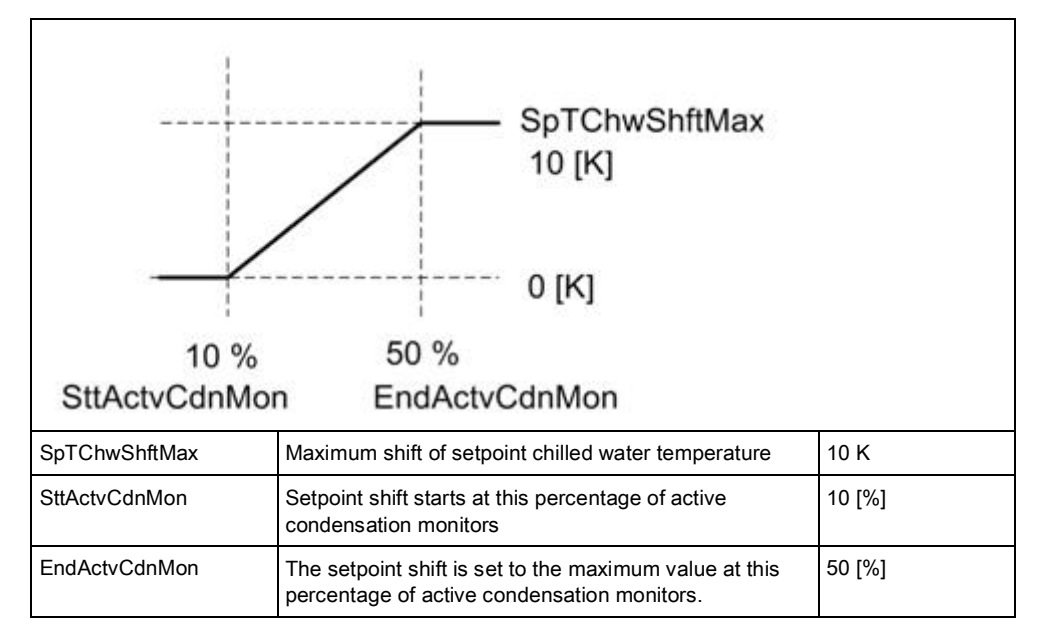

### Figure: Condensation prevention characteristic curve

Valve protection

The valve actuator is operated from time to time to prevent it from blocking after longer periods of inactivity (cooling in the winter). The valve actuator is controlled to lose as little heating energy as possible.

The central function for chilled water supply chain runs the valve kick function; the configuration can be adapted as needed.

| Description | Name    | Default value |
|-------------|---------|---------------|
| Kick value  | KickVal | 50 [%]        |
| Kick time   | TiKick  | 2 [Min]       |
| Kick cycle  | KickCyc | 500 [h]       |

## Centrally override valves

Central functions permit the central override of all valve in the supply group. The following parameters can be used.

| Description                            | Name         | Default value |
|----------------------------------------|--------------|---------------|
| Enable valve position overridden value | EnVlvPosOvrr | 0:No<br>1:Yes |
| Enable valve position overridden value | VlvPosOvrr   | 100 [%]       |

## 21.1.4 HVAC supply chain hot water over BACnet

The following list includes all data points that can be read and written from a BACnet primary plant. The items ensure coordination between primary plant and the room. In addition, appropriate Desigo primary application for the given room function is mentioned.

| Data point name | Description                                                                                                    | Desigo primary application                               |
|-----------------|----------------------------------------------------------------------------------------------------|----------------------------------------------------------|
| HReq            | The central function prepares<br>one hot water demand<br>acquisition and evaluation to the<br>connected rooms for the primary<br>plant. The enumerate result can<br>include:<br>1:Off<br>2:Heating demand | PXC {HGrp65}                                             |
|                 | 5.Wam-up                                                                                                    |                                                          |
| SpHReq          | Setpoint for heating request                                                                                                    | PXC {HGrp65}                                             |
| HwTOa           | BACnet reference for primary<br>plant: Outside temperature of the<br>hot water supply chain                                                                                                    | Data point outside temperature of hot water supply chain |

Setpoint for heating request

Setpoint for heating request influenced by:

- Base setpoint for heating
- Valve position(s) of heating valve in the group

Heating curve based on outside air

Each DXR2 automation station calculates heating and cooling demand and makes the results available via a group of the central function to the hot water supply chain.

The hot water demand setpoint is calculated in the central function using a heating curve based on the outside temperature.

21

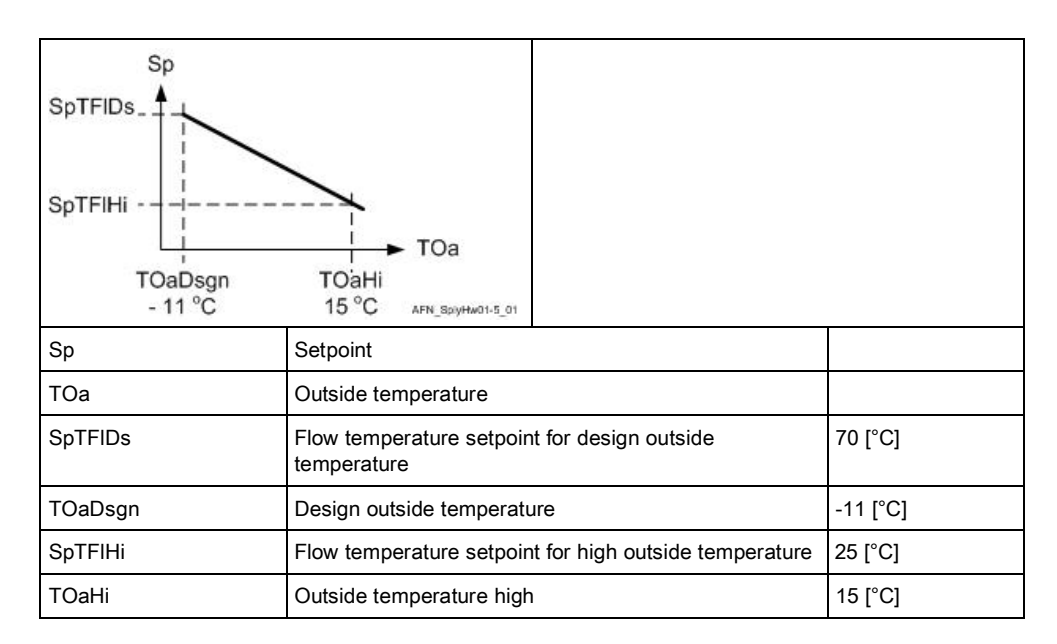

**Figure:** Characteristic curve for the outside temperature-dependent heating curve The cooling request setpoint is influenced by the evaluation of valve positions.

| HwSp<br>HwSp<br>0 100 %<br>HwVlvPosEvl | CorrTFIHi<br>CorrTFILo                                                 |  |
|----------------------------------------|------------------------------------------------------------------------|--|
| HwVlvPosEvl                            | Supply chain hot water valve position evaluation                       |  |
|                                        | Average of the largest valve position                                  |  |
| HwSpCorrTFIHi                          | Supply chain hot water setpoint correction for higher flow temperature |  |
| HwSpCorrTFILo                          | Supply chain hot water setpoint correction for lower flow temperature  |  |

### Figure: Setpoint heating request

Hot water Deactivate sequences The central function can disable the hot water equipment in the rooms based on outside temperature. The heating sequences in the group are locked as soon as the configured value for the outside temperature is reached.

| Description                     | Name     | Default value |
|---------------------------------|----------|---------------|
| Heating limit                   | HLm      | 16 [°C]       |
| Time constant for heating limit | TiConHLm | 2 [h]         |
| Hysteresis for heating limit    | HysHLm   | 1 [K]         |

### Valve protection

Valve actuators are operated from time to time to prevent them from seizing after long periods of inactivity (e.g. heating valve during the summer). The valve actuator is controlled to lose as little heating energy as possible.

The central function for the hot water supply chain performs the valve protection function and can be changed in the parameters as needed.

| Description | Name    | Default value |
|-------------|---------|---------------|
| Kick value  | KickVal | 50 [%]        |
| Kick time   | TiKick  | 2 [Min]       |
| Kick cycle  | KickCyc | 500 [h]       |

## Centrally override valves

Central functions permit the central override of all valve in the supply group. The following parameters can be used.

| Description                            | Name         | Default value |
|----------------------------------------|--------------|---------------|
| Enable valve position overridden value | EnVlvPosOvrr | 0:No<br>1:Yes |
| Enable valve position overridden value | VlvPosOvrr   | 100 [%]       |

## 21.1.5 HVAC supply chain air over BACnet

The following list includes all data points that can be read and written from a BACnet primary plant. The items ensure coordination between primary plant and the room. In addition, appropriate Desigo primary application for the given room function is mentioned.

| Data point name | Description                                                                                                    | Desigo primary application |
|-----------------|----------------------------------------------------------------------------------------------------|----------------------------|
| AhuDmd          | The evaluated demand signal of<br>the rooms to central air handling<br>1:Off<br>2:Protection<br>3:Economy<br>4:Pre-Comfort<br>5:Comfort<br>6:Warm-up<br>7:Cool down<br>8:Room low temperature<br>protection<br>9:Condensation overflow<br>protection<br>10:Free cooling<br>11:Night cooling<br>12:Ventilation<br>13:Equipment temperature<br>protection<br>14:Air volume flow off<br>15:Smoke control positive<br>pressure<br>16:Smoke control negative<br>pressure<br>17:Purge | PXC {AHU80}                |
| NumAirDmd       | Number of rooms with demand                                                                                                    | None                       |
| AQualDmd        | The evaluated air quality signal<br>of the rooms to central air<br>handling                                                                                                    | PXC {AHU80}                |
| SpHiTSu         | Setpoint high for supply air temperature                                                                                                    | PXC {AHU80}                |
| SpLoTSu         | Setpoint low for supply air temperature                                                                                                    | PXC {AHU80}                |

## Enable supply air supply

On the DXR2. a threshold can be defined for the minimum number of collected air demand messages from the rooms. The air demand to air supply is only enabled if the minimum number of air demand messages is reached. The threshold and hysteresis can be configured.

| Description                                            | Name         | Default value |
|--------------------------------------------------------|--------------|---------------|
| Number of minimum air demand plant mode                | AirDmdMin    | 4             |
| Hysteresis for number of minimum air demand plant mode | HysAirDmdMin | 2             |

# Select supply air temperature setpoints

Central air handling is designed for heating and cooling. The consumers in the rooms decided whether warm or cool air is to be supplied.

Heat and refrigeration demand is determined from the rooms, evaluated, and decided, depending on the number, whether heating or cooling must be transmitted to air handling. This occurs using a lower (heating) and upper (cooling) supply air temperature setpoint to which the central air handling unit is controlled. As illustrate in the following graph, demand (0...100 %) is determined via the grouping functions for higher supply-air temperature for heating and demand (0...100 %) for lower supply air temperature for cooling. The control setpoints for supply air temperature control in the air handling unit is derived from this.

The changeover condition air reports whether the supply air can be used from the air handling unit for heating or cooling to the individual rooms. The following operating modes are supported:

- Changeover condition (ChovrCndAir) = Heating.
- Changeover condition (ChovrCndAir) = Cooling.
- Changeover condition (ChovrCndAir) = Neither.
- Changeover condition (ChovrCndAir) = Neutral.

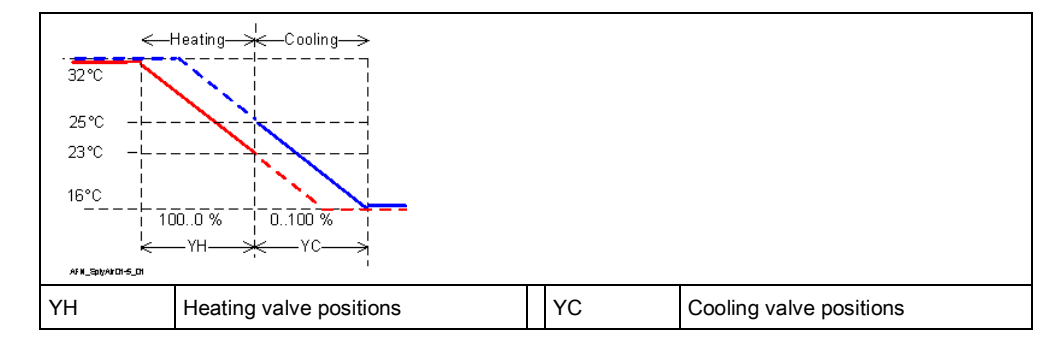

#### Changeover condition heating

The supply air setpoint for heating resides, as depicted in the diagram, on the left side, and is determined dependent on demand 0...100% accordingly. Conclusion for the room: The air is warm so that the air volume can be increased for heating.

### Changeover condition cooling

The supply air setpoint resides, as depicted in the diagram, on the right side, and is determined dependent on demand 0...100% accordingly. Derived for the room: The air is cold so that the air volume can be increased for cooling.

### Neither changeover condition

Heating and cooling in the VAV application is blocked and the setpoints are set to a start setpoint for heating and cooling.

- High setpoint for supply air temperate (SpHiTSu) = Start value for cooling SttValC
- Low setpoint for supply air temperature (SpLoTSu) = Start value heating SttValH

Conclusion for the room: Neither heating nor cooling, the volume flow controller for room temperature is not enabled.

#### Changeover condition neutral

Heating and cooling in the VAV application is enabled and the setpoints are set to a start setpoint for heating and cooling.

- High setpoint for supply air temperate (SpHiTSu) = Start value for cooling SttValC
- Low setpoint for supply air temperature (SpLoTSu) = Start value heating SttValH

The following variants are available on the DXR2 to optimize fan speed on air handling units with speed-controlled fans:

- Speed optimization via damper positions. The 10 largest supply air and extract air damper positions are acquired and the average calculated. The resulting value is used for fan speed optimization of the AHU.
- Speed optimization via air volume deviation. The deviation signals from the supply air VAV controllers are acquired from the room segments. The air volume flow deviation is calculated as:

((air flow setpoint - measured air flow) / nominal air flow)) x 100[%]

The 10 largest deviations are evaluated and the average is used to optimize the fan stage.

The number of deviations is counted between 5...20% for monitoring.

 Speed optimization via setpoint evaluation of volume flow. It is used is supply air damper positions and measured air flows are not known. The setpoints of the supply air and extract VAV boxes is added up and the AHU fan stage is used as of this value for optimized air flow.

**Relief function** Relief function monitoring becomes active as soon as air supply is activated. It calculates air demand for the AHU to ensure sufficient control stability of static pressure in the AHU. A relief command is outputted to the VAV controller in the group if room demand is too low; it reacts by increasing the air flow setpoint to increase air demand.

| Description                                                                                                   | Name         | Default value |
|----------------------------------------------------------------------------------------------------|--------------|---------------|
| Configurable min. number of air demand requests required for operational stability of the central AHU.<br>150 | AirDmdMax    | 10            |
| Hysteresis for number of maximum air demand plant<br>mode<br>15                                               | HysAirDmdMax | 2             |

VAV evaluation for AirOptiControl 21

Can configure whether the relief function can be activated in each room with supply VAV for each VAV:

| Description            | Name     | Default value |
|------------------------|----------|---------------|
| Enable relief          | EnRlf    | 0:No          |
| 0:No<br>1:Yes          |          |               |
| Air volume flow relief | AirFIRIf | 50 [m³/h]     |

# **Central override of VAV** Central functions can centrally override all VAV in a supply group. The following parameters can be used.

| Description                                              | Name        | Default value |
|----------------------------------------------------------|-------------|---------------|
| Enable supply air VAV overridden value<br>0:No<br>1:Yes  | EnVavSuOvrr | 0:No          |
| Supply air VAV overridden value                          | VavSuOvrr   | 50 [m³/h]     |
| Enable extract air VAV overridden value<br>0:No<br>1:Yes | EnVavExOvrr | 0:No          |
| Extract air VAV overridden value                         | VavExOvrr   | 50 [m³/h]     |

## 21.1.6 Room operating mode over BACnet

The room operating mode can handed over for distribution to the room using a BACnet reference in the central function. 5 groups are available for central functions in one DXR2 for distribution of the room operating mode.

| Data point name | Description                                             | Desigo primary application |
|-----------------|---------------------------------------------------------|----------------------------|
| CenOpModCmdv    | Central operating mode<br>command value                 | PXC {OpMSched3}            |
|                 | 1:Protection<br>2:Economy<br>3:Pre-Comfort<br>4:Comfort |                            |

## Delay function on large facades

Each of the four command groups for the room operating mode can be distributed in the building with a delay using three additional groups. It is used primarily in buildings with larger facades if control influences act on facades for a change to the room operating mode. The delay can be configured.

| Description                                 | Name         | Default value |
|---------------------------------------------|--------------|---------------|
| Central operating mode delay 1<br>07200 [s] | CenOpModDly1 | 10 [s]        |
| Central operating mode delay 2<br>07200 [s] | CenOpModDly2 | 20 [s]        |
| Central operating mode delay 3<br>07200 [s] | CenOpModDly3 | 30 [s]        |

# 21.2 Automation station for emergency controls for HVAC, light, and blinds

The DXR2 for emergency control, receives emergency signals (e.g. fire or evacuation) via digital inputs and takes over control of the electrical and mechanical installations for light, facade, and HVAC in a the building as long as the various supply and room automation components remain undamaged.

CAUTION!

It is the Danger management system, and not Desigo room automation, that is responsible for fire detection and evaluation of the correct HVAC emergency operating modes for a fire section and primary plants.

|          | Desigo TRA is not approved by fire authorities. Fire can result in death or serious injury.                              |
|----------|----------------------------------------------------------------------------------------------------|
|          | As a consequence, TRA fire solutions are only used on non-critical applications with a limited risk to health and risks, |
|          | For critical application, an individual permit by the fire authorities on site must be acquired for a specific project.  |
| CAUTION! | The configurable Desigo room automation can switch all available luminaires to a                                         |

The configurable Desigo room automation can switch all available luminaires to a specified value at the highest priority during an emergency. This is not emergency lighting or evacuation route control, but rather is only a supporting measure during an emergency to supply all rooms with the maximum brightness.

| ! | NOTICE                                                                                                    |
|---|----------------------------------------------------------------------------------------------------|
|   | The configurable Desigo room automation does not support emergency lighting control with service and test functions for decentralized or centralized batteries. |

The function is part of application types for central functions and can be loaded to a DXR2.E/M18.

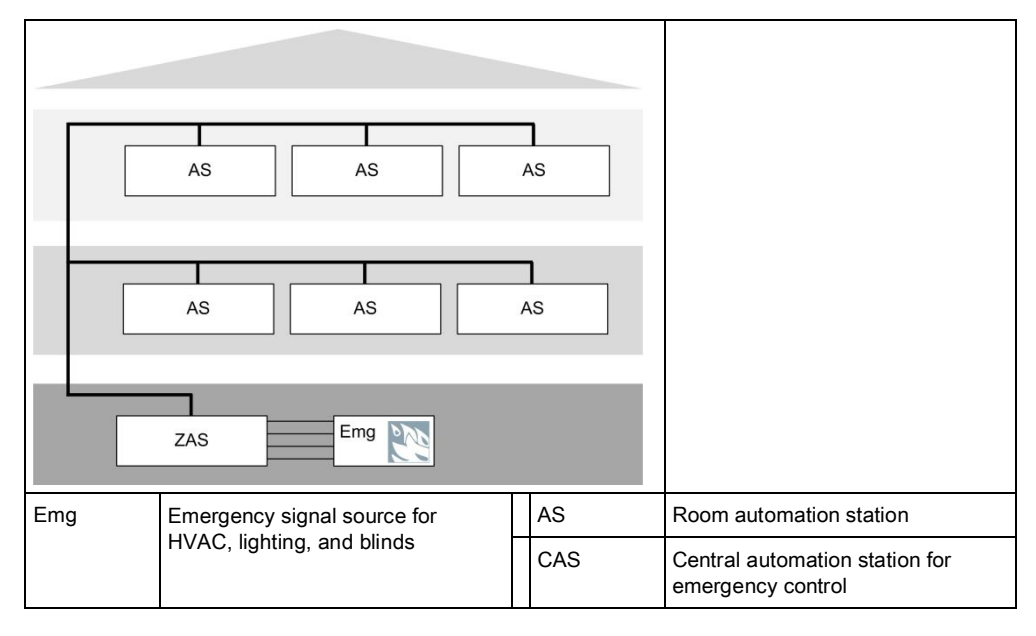

Figure: Plant diagram for emergency control automation station

The following input signals can be read on DXR2 for emergency controls.

| Command                                 | Inputs                    | Information is used for                                                                                                    |
|-----------------------------------------|---------------------------|----------------------------------------------------------------------------------------------------|
| Facade emergency control                | Digital<br>(open contact) | Application: Central emergency<br>functions shading products<br>drives all facade products to a<br>configurable position at the<br>highest priority |
| Light emergency control                 | Digital<br>(open contact) | Application: Central emergency<br>function lighting switches all<br>luminaires in the building at the<br>highest priority                           |
| HVAC emergency shutdown                 | Digital<br>(open contact) | Application: Central HVAC<br>emergency mode switches off air<br>supply                                                                              |
| HVAC negative pressure<br>(extract air) | Digital<br>(No contact)   | Application: Central smoke<br>extraction extract air                                                                                                |
| HVAC positive pressure<br>(supply air)  | Digital<br>(No contact)   | Application: Central smoke<br>extraction supply air                                                                                                 |

**Facade emergency control** During an emergency, all facades can be deployed to a configurable position via an digital input. The command is executed at the highest priority and cannot be locally overridden in the room or from another central operation.

The facade or individual parts thereof can only be manually or automatically operating after resetting his digital command.

The emergency position of the facade can be configured.

| Description                                                                                                    | Name          | Default value |
|----------------------------------------------------------------------------------------------------|---------------|---------------|
| Central emergency shading products command value:                                                                                                    | CenEmgShdCmdv | 1:Open        |
| 1:Open<br>2:Height 25%, angle undef<br>3:Height 50%, angle undef<br>4:Height 75%, angle undef<br>5:Height 100%, angle 0%<br>6:Height 100%, angle 25%<br>7:Height 100%, angle 50%<br>8:Closed<br>9:Undefined |               |               |

The application repeats the command cyclically at the highest priority as long as the digital command for facade emergency control is active. The cycle can be configured.

| Description | Name  | Default value |
|-------------|-------|---------------|
| Cycle       | Cycle | 15 [min]      |
| 060 [min]   |       |               |

The command for facade emergency control can be delayed with three additional groups to control larger buildings or facades.

The delay can be configured for each of the three additional groups.

| Description                                             | Name          | Default value |
|---------------------------------------------------------|---------------|---------------|
| Central emergency shading products delay 1<br>07200 [s] | CenEmgShdDly1 | 10 [s]        |
| Central emergency shading products delay 2<br>07200 [s] | CenEmgShdDly2 | 20 [s]        |
| Central emergency shading products delay 3<br>07200 [s] | CenEmgShdDly3 | 30 [s]        |

**Light emergency control** All luminaires can be controlled during an emergency via a digital command. The command is executed at the highest priority and cannot be locally overridden in the room or from another central operation.

Lighting can only be manually or automatically operated after this digital command is reset.

The emergency lighting control can be configured.

| Description                                                               | Name      | Default value |
|---------------------------------------------------------------------------|-----------|---------------|
| Emergency lighting level Er                                               | EmgLgtLvl | 8:On          |
| 1:Off<br>2:12.5%<br>3:25%<br>4:37.5%<br>5:50%<br>6:62.5%<br>7:75%<br>8:On |           |               |

The application repeats the command cyclically at the highest priority as long as the digital command for facade emergency control is active. The cycle can be configured.

| Description | Name  | Default value |
|-------------|-------|---------------|
| Cycle       | Cycle | 15 [min]      |
| 060 [min]   |       |               |

## HVAC emergency shutdown

During an emergency, air HVAC devices in the room can be controlled via a digital command. The command is executed at the highest priority and cannot be locally overridden in the room or from another central operation.

HVAC plants can only be manually or automatically operated after this digital command is reset.

All HVAC devices in the rooms are switched off if the digital command for HVAC emergency shutdown is activated.

The function offers a test parameters that supports tests emergency reactions regardless of digital input conditions on the fixed wired interface.

| Description                                                                                                    | Name       | Default value |
|----------------------------------------------------------------------------------------------------|------------|---------------|
| HVAC emergency test                                                                                                  | TstHvacEmg | 1:None        |
| 1:None<br>2:Air volume flow off<br>3:Smoke control positive pressure<br>4:Smoke control negative pressure<br>5:Purge |            |               |

## HVAC negative pressure

In addition to HVAC emergency shutdown, all extract air VAV in the rooms can be used to extract smoke with negative pressure via another digital command. The command is executed at the highest priority and cannot be locally overridden in the room or from another central operation.

HVAC devices can only be manually or automatically operated after this digital command is reset.

All extract air VAV is controlled in the room to a configured air flow if the digital command is activated for this type of HVAC smoke extraction. The value can be configured separately for all extract VAV in the room:

| Description                                            | Name          | Default value                              |
|--------------------------------------------------------|---------------|--------------------------------------------|
| Extract air VAV smoke control air volume flow setpoint | VavExSpAflSmk | 50 [m³/h]<br>29.4 [ft³/min]<br>13.89 [l/s] |

The function offers a test parameters that supports tests emergency reactions regardless of digital input conditions on the fixed wired interface.

| Description                                                                                                    | Name       | Default value |
|----------------------------------------------------------------------------------------------------|------------|---------------|
| HVAC emergency test                                                                                                  | TstHvacEmg | 1:None        |
| 1:None<br>2:Air volume flow off<br>3:Smoke control positive pressure<br>4:Smoke control negative pressure<br>5:Purge |            |               |

| 1                      | NOTICE                                                                                                    |
|------------------------|----------------------------------------------------------------------------------------------------|
| •                      | This is not a safety function for extracting smoke from buildings<br>The function can only be used as a supplement to use the air supply system in<br>support of extracting smoke in the rooms with VAV extract air as long as the<br>associated components are still operational. |
| HVAC positive pressure | In addition to HVAC emergency shutdown, all supply air VAV in the rooms can be used to extract smoke with positive pressure via another digital command. The command is executed at the highest priority and cannot be locally overridden in the                                   |

room or from another central operation. HVAC devices can only be manually or automatically operated after this digital

command is reset. All supply air VAV is controlled in the room to a configured air flow if the digital

command is activated for this type of HVAC smoke extraction. The value can be configured separately for all supply air VAV in the room:

| Description                                           | Name          | Default value                              |
|-------------------------------------------------------|---------------|--------------------------------------------|
| Supply air VAV smoke control air volume flow setpoint | VavSuSpAflSmk | 50 [m³/h]<br>29.4 [ft³/min]<br>13.89 [l/s] |

The function offers a test parameters that supports tests emergency reactions regardless of digital input conditions on the fixed wired interface.

| Description                                                                                                    | Name       | Default value |
|----------------------------------------------------------------------------------------------------|------------|---------------|
| HVAC emergency test                                                                                                  | TstHvacEmg | 1:None        |
| 1:None<br>2:Air volume flow off<br>3:Smoke control positive pressure<br>4:Smoke control negative pressure<br>5:Purge |            |               |

| ! | NOTICE                                                                                                    |
|---|----------------------------------------------------------------------------------------------------|
|   | This is not a safety function for extracting smoke from buildings<br>The function can only be used as a supplement to use the air supply system in<br>support of extracting smoke in the rooms with VAV extract air as long as the<br>associated components are still operational. |

#### HVAC purge

All supply air and extract VAV in the rooms can be used to purge room air if both digital commands are activated together for HVAC positive and negative pressure. The command is executed at the highest priority and cannot be locally overridden in the room or from another central operation.

HVAC devices can only be manually or automatically operated after this digital command is reset.

All supply air VAV and extract VAV are controlled in the room to a configured air flow if the digital commands are activated for this type of HVAC purge. The value can be configured separately for all supply air and extract air VAV in the room.

### HVAC emergency matrix

| HVAC emergency shutdown | HVAC negative<br>pressure | HVAC positive pressure | Resulting HVAC<br>emergency function                                            |
|-------------------------|---------------------------|------------------------|---------------------------------------------------------------------------------|
| On                      | Off                       | Off                    | Emergency shutdown of<br>all rooms connected to<br>the group with VAV<br>plants |
| On                      | On                        | Off                    | Negative pressure in all<br>rooms connected to the<br>group with VAV plants     |
| On                      | Off                       | On                     | Positive pressure in all<br>rooms connected to the<br>group with VAV plants     |
| On                      | On                        | On                     | Purge in all rooms<br>connected to the group<br>with VAV plants                 |

## 21.3 Automation station for weather station

The DXR2 for central weather station can process measured values for outside temperature, precipitation, wind, and relative air humidity and provides the weather information to the widest range of applications or room operator units.

The function is part of application types for central functions and can be loaded to a DXR2.E/M18.

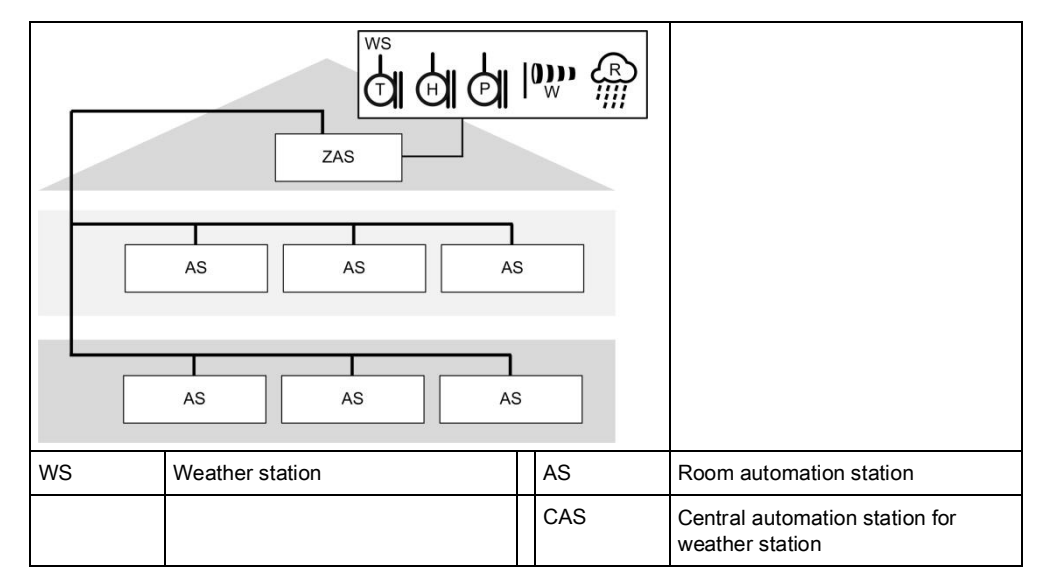

## Figure: Plant diagram for weather station automation station

The following weather information can be read on DXR2 for weather stations:

| Sensor                  | Inputs                                                         | Information is used for                                                                             |
|-------------------------|----------------------------------------------------------------|----------------------------------------------------------------------------------------------------|
| Outside air temperature | LG-Ni1000<br>0 10 V<br>NTC100k<br>NTC10k<br>T1 (PTC)<br>Pt1000 | Application: Seasonal<br>compensation<br>Display on the room operator<br>unit                       |
| Precipitation           | Binary input (NO contact)                                      | Application: Precipitation<br>protection for awnings<br>Application: Frost protection for<br>blinds |
| Wind                    | 0 10 V                                                         | Application: Wind protection for<br>facade products                                                 |
| Relative humidity       | 0 10 V                                                         | Display on the room operator unit                                                                   |
### Seasonal compensation

The seasonal compensation application adjusts the room temperature setpoints for Comfort heating and Comfort cooling based on outside temperature.

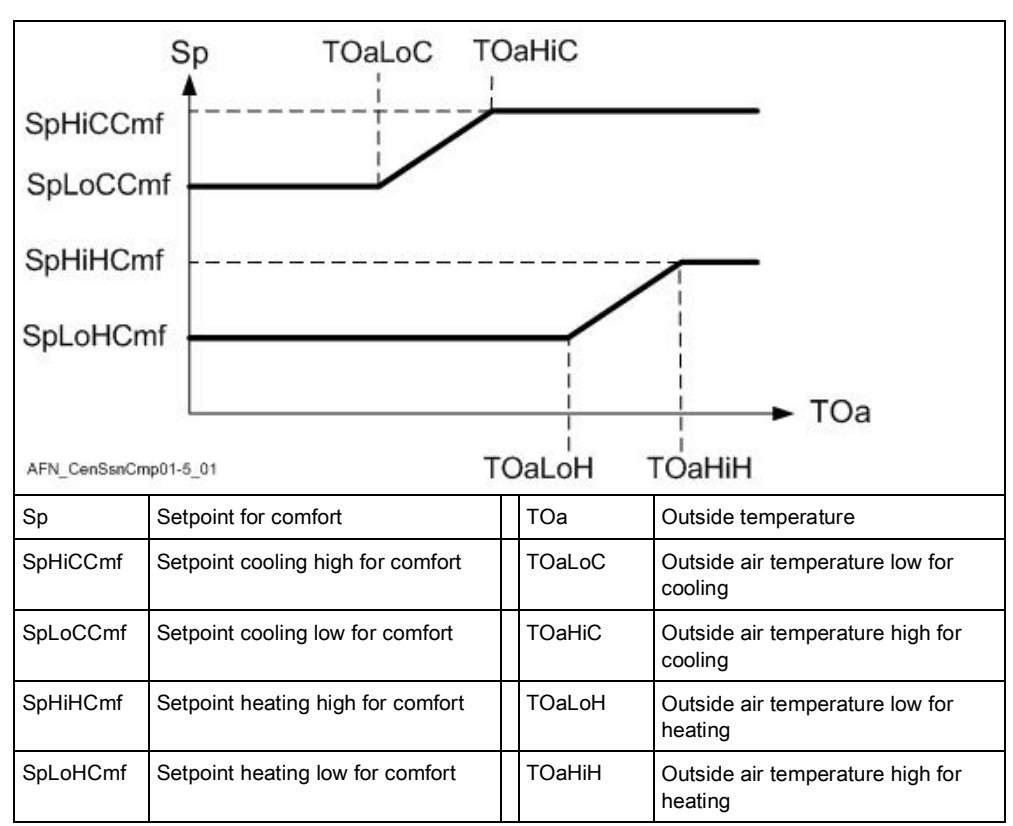

#### Figure: Seasonal compensation

| Description                              | Name     | Default value |
|------------------------------------------|----------|---------------|
| Setpoint cooling high for comfort        | SpHiCCmf | 26 [°C]       |
| Setpoint cooling low for comfort         | SpLoCCmf | 24 [°C]       |
| Outside air temperature high for cooling | TOaHiC   | 32 [°C]       |
| Outside air temperature low for cooling  | TOaLoC   | 26 [°C]       |
| Setpoint heating high for comfort        | SpHiHCmf | 23 [°C]       |
| Setpoint heating low for comfort         | SpLoHCmf | 22 [°C]       |
| Outside air temperature high for heating | ТОаНіН   | 31 [°C]       |
| Outside air temperature low for heating  | TOaLoH   | 25 [°C]       |

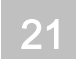

## Wind protection for all facade products

The application function reads the values from the wind sensor and smoothes the value using switch on and off delays. The resulting value is then compared to the configured limit values. In the event a limit value is breached, the blinds products are deployed to a configured position. A position can also be configured for a sensor fault as well.

### CAUTION!

The permissible limit value for switch on and switch off point must be configured as per the design value of the installed shading products.

| Description                                                                                                    | Name      | Default value |
|----------------------------------------------------------------------------------------------------|-----------|---------------|
| Switch-on point                                                                                                    | SwiOnPt   | 7 [m/s]       |
| Switch-off point                                                                                                    | SwiOffPt  | 5 [m/s]       |
| Switch-on delay protection function<br>0300 [min]                                                                                                    | DlyOnPrt  | 0 [min]       |
| Switch-off delay protection function<br>0300 [min]                                                                                                    | DlyOffPrt | 20 [min]      |
| Command on limit exceed<br>1:None<br>2:Open<br>3:Height 25%, angle undef<br>4:Height 50%, angle undef<br>5:Height 75%, angle undef<br>6:Height 100%, angle 0%<br>7:Height 100%, angle 25%<br>8:Height 100%, angle 50%<br>9:Closed | CmdLmExc  | 2:Open        |
| Command on sensor fault<br>1:None<br>2:Open<br>3:Height 25%, angle undef<br>4:Height 50%, angle undef<br>5:Height 75%, angle undef<br>6:Height 100%, angle 0%<br>7:Height 100%, angle 25%<br>8:Height 100%, angle 50%<br>9:Closed | CmdSenFlt | 2:Open        |

### Frost protection for blinds

The function is used to protect blinds or other facade products from mechanical damage caused by icing. The application function reads the values of the outside temperature sensor and precipitation detector. Frost protection is activated if the outside temperature drops below a set limit and precipitation is reported.

In the event of a frost warning, the blinds products are deployed to a configured position. A position can also be configured for a sensor fault as well.

Frost protection is automatically reset if no precipitation is reported during a configured period and the outside air temperature is above the limit value during a configurable period.

| Description                                                                                                    | Name      | Default value |
|----------------------------------------------------------------------------------------------------|-----------|---------------|
| Switch-on point                                                                                                    | SwiOnPt   | 3 [°C]        |
| ►Limit value to trigger frost protection, only when precipitation is present.                                                                                                    |           |               |
| Switch-off point 1                                                                                                    | SwiOffPt1 | 7 [°C]        |
| ►Reset temperature 1, only if there is no precipitation.                                                                                                    |           |               |
| Switch-off point 2<br>►Reset temperature 2, only if there is precipitation.                                                                                                    | SwiOffPt2 | 10 [°C]       |
| Switch-on delay protection function                                                                                                    | DlyOnPrt  | 100 [s]       |
| Switch-off delay protection function ►Frost protection delay, if no precipitation exists and the reset temperature 1 is exceeded.                                                                                                 | DlyOffPrt | 10 [h]        |
| Switch-off delay reset ►Switch-off delay for frost protection if reset temperature 2 is exceeded.                                                                                                    | DlyOffRst | 10 [h]        |
| Command on limit exceed<br>1:None<br>2:Open<br>3:Height 25%, angle undef<br>4:Height 50%, angle undef<br>5:Height 75%, angle undef<br>6:Height 100%, angle 0%<br>7:Height 100%, angle 25%<br>8:Height 100%, angle 50%<br>9:Closed | CmdLmExc  | 2:Open        |
| Command on sensor fault (Frost protection monitor)                                                                                                    | CmdSenFlt | 1:None        |
| <b>Note:</b> Sensor fault precipitation must be configured at CenPcpPrt11.                                                                                                    |           |               |
| 1:None<br>2:Open<br>3:Height 25%, angle undef<br>4:Height 50%, angle undef<br>5:Height 75%, angle undef<br>6:Height 100%, angle 0%<br>7:Height 100%, angle 25%<br>8:Height 100%, angle 50%<br>9:Closed                            |           |               |

## Precipitation protection function for awnings

Use the function to protect awnings and other facade products against moisture. The application function reads the values from the precipitation detector and smoothes the value using switch on and off delays. The precipitation warning resets automatically after the switch-off delay expires. In the event of a precipitation warning, the awnings are deployed to a configured position. A position can also be configured for a sensor fault as well.

| Description                                                                                                    | Name      | Default value |
|----------------------------------------------------------------------------------------------------|-----------|---------------|
| Switch-on delay protection function<br>018000 [s]                                                                                                    | DlyOnPrt  | 100 [s]       |
| Switch-off delay protection function<br>050 [h]                                                                                                    | DlyOffPrt | 3 [h]         |
| Command on limit exceed<br>1:None<br>2:Open<br>3:Height 25%, angle undef<br>4:Height 50%, angle undef<br>5:Height 75%, angle undef<br>6:Height 100%, angle 0%<br>7:Height 100%, angle 25%<br>8:Height 100%, angle 50%<br>9:Closed | CmdLmExc  | 1:None        |
| Command on sensor fault<br>1:None<br>2:Open<br>3:Height 25%, angle undef<br>4:Height 50%, angle undef<br>5:Height 75%, angle undef<br>6:Height 100%, angle 0%<br>7:Height 100%, angle 25%<br>8:Height 100%, angle 50%<br>9:Closed | CmdSenFlt | 1:None        |

### CAUTION!

The factory settings for DXR2 facade protection are designed for blinds products with active frost protection (temperature & precipitation). As a result, the factory setting for the precipitation function is switched off and switched on for frost protection. The configuration must be changed as follows when using awnings:

| Frost protection function. | Command on limit exceed    | CmdLmExc | 1:None |
|----------------------------|----------------------------|----------|--------|
| Precipitation protection   | Command on limit<br>exceed | CmdLmExc | 2:Open |

### 21.4 Automation station for facade control

Central facade control is used to protect room users in a building against glare.

The function also include thermal protection for the rooms. The measured global radiation is analyzed together with the present HVAC values in the room to prevent the room from overheating with the help of facade products.

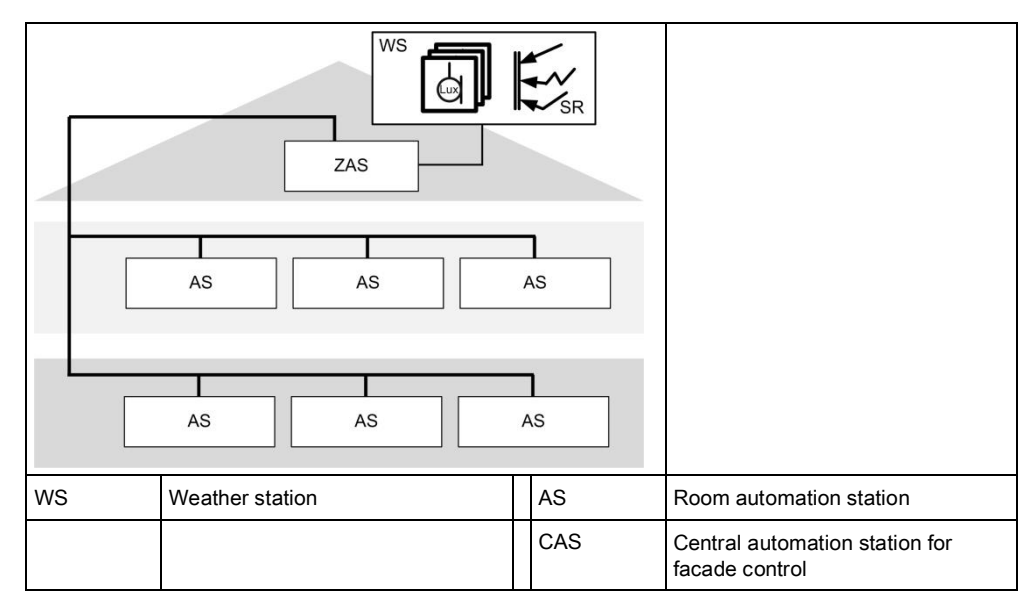

### Figure: Plant diagram for fassade control automation station

Anti-glare protection and solar position tracking

Calculation of the solar angle as per the position of the building The present solar angle can be calculated based on a building's geographical position as well as date and time and use a solar sensor to evaluate solar radiation. On facade segments (i.e. windows with the same conditions with regard to antiglare, thermal solar radiation, and brightness), this information can be used to deploy blinds or lighting control to a defined position to prevent any direct solar radiation from penetrating the room.

The position data for the facade are required to determine the solar radiation angle on the facade. This permits deployment of blinds to the optimum position for antiglare protection. Each facade possesses the following parameters for determining the position.

| Description                 | Name     | Default value |
|-----------------------------|----------|---------------|
| North latitude              | Latit    | 47.17         |
| - 90 90                     |          |               |
| East longitude              | Lngit    | 8.52          |
| - 180 180                   |          |               |
| Facade azimuth angle        | FcdAzmth | 180 (south)   |
| - 360 360                   |          |               |
| Facade angle of inclination | FcdIncl  | 90 (vertical) |
| - 90 90                     |          |               |

## Measurement of solar radiation

Solar radiation is determined using a brightness sensor. The following brightness sensors can be read on DXR2 for anti-glare protection:

| Sensor                   | Inputs | Information is used for            |
|--------------------------|--------|------------------------------------|
| Outdoor brightness north | 0 10 V | Application: Anti-glare protection |
| Outdoor brightness east  | 0 10 V | Application: Anti-glare protection |
| Outdoor brightness south | 0 10 V | Application: Anti-glare protection |
| Outdoor brightness west  | 0 10 V | Application: Anti-glare protection |

### CAUTION!

Measurements for anti-glare protection are typically made in three cardinal points since most commonly available brightness sensors have a horizontal coverage of 90°. The following applies in general depending on the position of the building:

| Sensor direction  | General position of the building |
|-------------------|----------------------------------|
| East, south, west | North of the Equator             |
| East, north, west | South of the Equator             |

A more detailed consideration of the sensor orientation is required if the project is located near the arctic circles. On common Internet search machines, a search for "sun's course" provides useful information on the simply definition of sensor orientation.

### 21.5 Application examples

These are the descriptions of HIT applications on <u>http://hit.sbt.siemens.com</u>. Visit the Siemens Download Center <u>www.siemens.com/bt/download</u> for the latest application configurations.

### 21.5.1 Central function

| CEN001 | Central function weather station                            | A6V10662238 | <u>en</u> de |
|--------|-------------------------------------------------------------|-------------|--------------|
| CEN002 | Central function facade                                     | A6V10662238 | <u>en</u> de |
| CEN003 | Central function HVAC supply, lighting and blinds operation | A6V10662238 | <u>en</u> de |
| CEN004 | Central function emergency                                  | A6V10662238 | <u>en</u> de |

### 22 Technical principles, terms

Configurable Desigo room automation system

DXR2 room automation stations are perfectly suited to exclusively automate heating, ventilation and A/C plants.

Further, the DXR2 can be extended by adding devices with KNX PL-Link and lighting and shading functions. The configurable Desigo room automation stations offer solutions with a high level of functionality and flexibility that operate plants optimized to energy use without sacrificing Comfort (energy efficiency class A per DIN EN 15232).

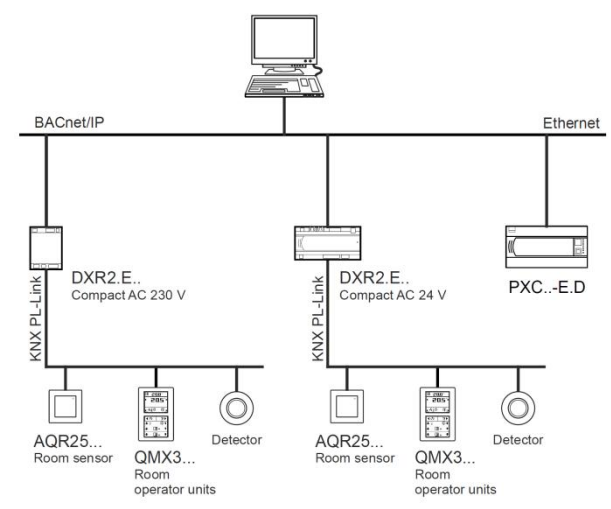

Figure: Overview of configurable Desigo room automation system with BACnet IP

The DXR2 room automation station can automate heating, ventilation, A/C, lighting, and shading in the room.

Depending on the model, communication among the stations or to other system components takes place over BACnet/IP (DXR2.E...) or BACnet MS/TP (DXR2.M...).

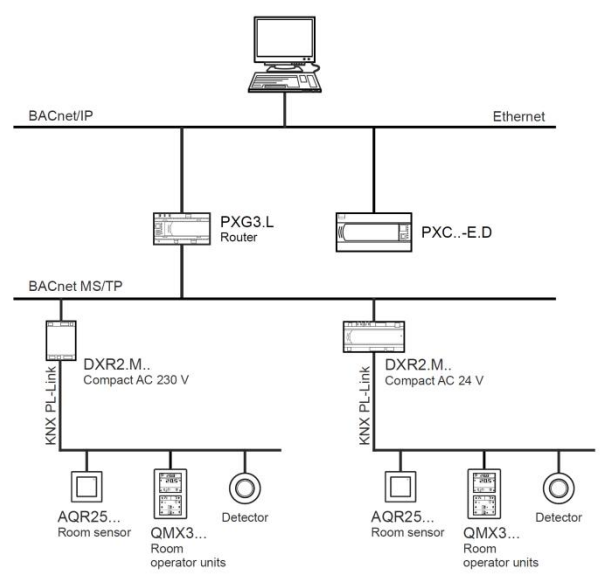

Figure: Overview of configurable Desigo room automation system with BACnet  $\operatorname{\mathsf{MS/TP}}$ 

22

|             | Room automation stations have a fixed number of I/O data points for connecting field devices as well as an interface to KNX. The automation stations are supplied with pre-loaded applications that only need be configured. A comprehensive library with tested, standardized applications is available that can be used instead of the pre-loaded applications. Buttons, sensors, and actuators for lighting and shading are connected to the room automation station via the KNX PL-Link.<br>Both preloaded as well as tested standardized applications in the library are configured in ABT Site and offer a high degree of flexibility, since, in addition to the functions, even inputs and outputs on the DXR2 can be configured.                                                                                                    |
|-------------|----------------------------------------------------------------------------------------------------|
| DXR2        | <ul> <li>DXR2 room automation stations:</li> <li>DXR2 assume the control functions for a room.</li> <li>DXR2s communicate with each other or other system components via<br/>BACnet/IP or MS/TP. Scope and functionality of supported BACnet objects are<br/>matched to the requirements of room automation.</li> <li>DXR2s provide a 2-port Ethernet interface for cost-effective cabling via line<br/>topology.</li> <li>DXR2s receive bus power for the KNX PL-Link. Internal bus power can be<br/>extended needed with an external supply module.</li> </ul>                                                                                                    |
| KNX PL-Link | <ul> <li>The KNX PL-Link (Peripheral Link) connects communicating room and field devices (room devices, sensors, actors) to the DXR2 room automation station.</li> <li>Plug&amp;play allows for connecting selected Siemens field devices to the KNX PL-Link using plug and play.</li> <li>KNX PL-Link is not suitable for KNX subsystem integration, as communication is not directly between field devices but field devices and room automation station.</li> <li>The DXR2 has its own KNX PL-Link has bus-internal supply allowing for cost-effective installation without requiring additional wiring. The 2-wire bus allows for connecting up to 64 devices.</li> <li>DXR2 applications include an optimum set of preconfigured devices. They support simple engineering.</li> <li>KNX PL-Link provides extended functionality and additional diagnostic functions compared to direct connected field devices.</li> </ul> |
| Groups      | <ul> <li>In Desigo room automation, numerous system elements and system data are grouped by means of grouping functions.</li> <li>Groups allow structuring and central control of system elements and data.</li> <li>Groups support data exchange between central control functions and individual system elements.</li> <li>System elements and data can be grouped by either geographical, functional, or discipline-specific criteria.</li> <li>Typical reasons for exchanging data within a group:</li> <li>Distributing common group data by central function.</li> <li>Collecting data from individual group elements.</li> <li>Calculating resulting group data via central function.</li> <li>Merging room segments to multiple DXR2s into one large room</li> </ul>                                                                                                    |

| Room | DXR2 can control one room. One segment also belongs to the room in each DXR2.       |
|------|-------------------------------------------------------------------------------------|
|      | The DXR2 includes the control function for the room as well as control function for |
|      | the associated room segment.                                                        |

**Room segment** Each DXR2 includes, in addition to the control for the room, control for the associated room segment. A room segment is the smallest indivisible element in the building.

An application type includes all possible versions of an application. The application type forms the starting point for configuring a DXR2 automation station. Functions for the associated application functions are enabled or disabled by selecting or clearing the function.

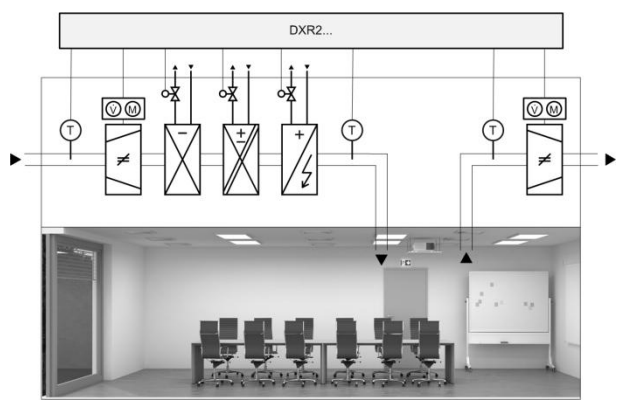

Figure: HVAC depiction of VAV application type

There are four application types on configurable Desigo room automations:

- VAV including radiators and heated/chilled ceilings
- Fan coil including radiators and heated/chilled ceilings
- · Fan powered box including radiators and heated/chilled ceilings
- Central functions

#### Management station

The Desigo management station graphics library supports the most important DXR2 application data points.

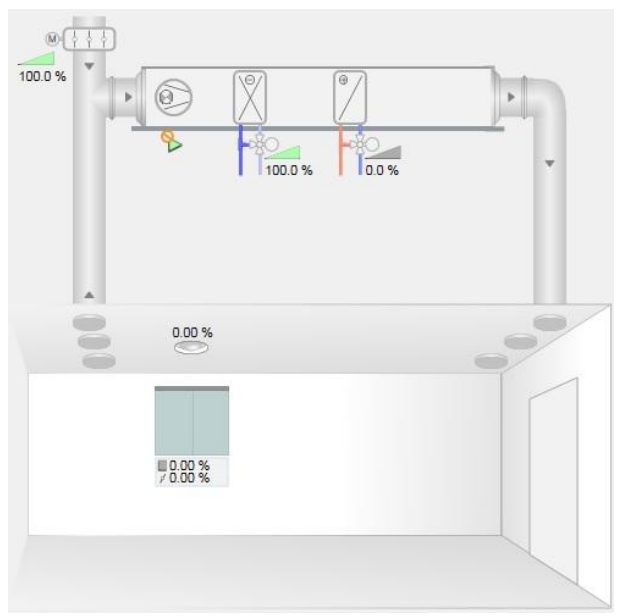

Figure: Fan Coil application on the Desigo CC Management Station

Application types

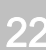

#### Alarms

BACnet distinguishes for alarming between Intrinsic Reporting and Algorithmic Change Reporting. Desigo room automation uses Algorithmic Change Reporting.

The BACnet object is not alarm capable on its own. Alarms and events (notifications) are generated via an additional Event Enrollment object.

The event enrollment object references a value (property) for monitoring from another BACnet object, e.g. analog input, analog value, or in the form of a binary or multistate signal.

Details on monitoring are defined using the following event algorithms within the event enrollment object.

| Event algorithms                                     | Function                                                                                                    |
|------------------------------------------------------|----------------------------------------------------------------------------------------------------|
| Wertänderung/<br>Change of value                     | Monitoring for change of value of an analog value.<br>The change of value can be individually set.                                                         |
| Zustandsänderung/<br>Change of state                 | Monitoring for a definable state, such as program<br>state, system state, load shedding state, silenced,<br>door state, security level, binary value, etc. |
| Bitstringwert verändert/<br>Change of bitstring      | Monitoring a bitstring value for a specific state such as In Alarm, or fault.                                                                              |
| Ausser Bereich/<br>Out of range                      | Monitor Real value for a high/low limit value including delay time and neutral zone.                                                                       |
| Fehler bei der Befehlsausführung/<br>Command failure | Feedback monitoring: Monitors, via two<br>references, whether a feedback to a switching<br>command occurs within a defined period.                         |
| Nicht feste Grenze/<br>Floating limit                | Floating limits: Can monitor, via two references,<br>whether the actual value is located with an<br>adjustable range around the setpoint.                  |

You can still define prioritization, alarming (acknowledge and reset) as well as response (alarm or event notification) on the event enrollment object (similar to intrinsic reporting). In other words, all required properties are available on the object and can be edited specific to the application during engineering as well as from a BACnet client.

# Standard BACnet object for alarms

Standard BACnet objects are compiled from a series of properties.

The functional response and state are displayed from these properties. BACnet uses the following properties:

| Property                       | State                                                                                                 | Description                                                                                                    |
|--------------------------------|----------------------------------------------------------------------------------------------------|----------------------------------------------------------------------------------------------------|
| Zustandsflagge,<br>Status flag | In Alarm                                                                                              | True process alarm, e.g. high<br>limit is exceeded or low limit<br>breached for an analog input of<br>value object. |
|                                | In Alarm, fault                                                                                       | System alarm for no sensor, short circuit, interrupt, etc.                                                          |
|                                | Out of service.                                                                                       | When the object is placed out of service.                                                                           |
|                                | Overridden.                                                                                           | Local override on an I/O module.                                                                                    |
| Reliability                    | No error.<br>No sensor<br>Short circuit.<br>No output module<br>Over range<br>Under the range<br>etc. |                                                                                                    |

Issued by Siemens Switzerland Ltd Building Technologies Division International Headquarters Gubelstrasse 22 CH-6301 Zug +41 41-724 24 24 www.siemens.com/buildingtechnologies

© Siemens Switzerland Ltd, 2016 Technical specifications and availability subject to change without notice.